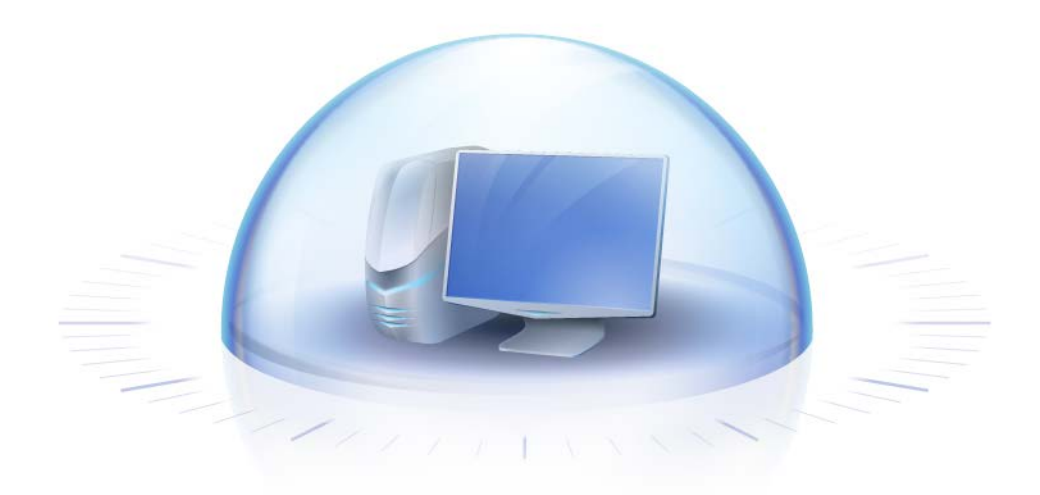

# Acronis True Image HD

ユーザーズ ガイド

Copyright © Acronis, Inc., 2000-2011. All rights reserved.

「Acronis」および「Acronis Secure Zone」は、Acronis Inc. の登録商品です。

「Acronis Compute with Confidence」、「Acronis リカバリ マネージャ」、「Acronis Active Restore」、および Acronis ロゴは、Acronis, Inc. の商標です。

Linux は、Linus Torvalds の登録商標です。

VMware および VMware Ready は、VMware, Inc. の米国ならびにその他の地域における商標または 登録商標です。

Windows および MS-DOS は、Microsoft Corporation の登録商標です。

ここに記載されているその他すべての商標および著作権は、それぞれの権利所有者に帰属します。

著作権所有者の明示的な許可なく本ドキュメントの実質的な修正版を配布することは禁止されています。

著作権所有者からの事前の許可がない限り、いかなる形態(紙媒体など)であっても商業目的で本ドキュ メントまたはその派生物を配布することは禁止されています。

ドキュメントは、「現状のまま」で提供され、商品性に対する黙示的保証、特定の目的に対する適合性、権利を侵害していないことなどを含む明示的または黙示的な条件、言明、および保証に関する責任を負いません(免責条項の範囲が法的に無効と見なす場合を除く)。

本ソフトウェアまたはサービスにサードパーティのコードが付属している場合があります。 サードパーティのライセンス条項の詳細については、ルート インストール ディレクトリに ある license.txt ファイルをご参照ください。 本ソフトウェアまたはサービスと共に使用す るサードパーティ コードおよび関連するライセンス条項の最新の一覧については、 http://kb.acronis.com/content/7696 をご参照ください。

# 目次

| 1 | 14                                                                                                    | じめに                                                                                                    | 8                                                                                                  |
|---|----------------------------------------------------------------------------------------------------|----------------------------------------------------------------------------------------------------|----------------------------------------------------------------------------------------------------|
|   | 1.1                                                                                                    | Acronis True Image HD とは                                                                                                    | 8                                                                                                  |
|   | 1.2                                                                                                    | Acronis True Image HD の基本概念                                                                                                    | 8                                                                                                  |
|   | 1.3                                                                                                    | Acronis True Image HD の新機能                                                                                                    | 11                                                                                                 |
|   | 1.4                                                                                                    | システム要件とサポートされるメディア                                                                                                    |                                                                                                    |
| 2 | Ac                                                                                                    | cronis True Image HD のインストールと起動                                                                                                    | 14                                                                                                 |
|   | 2.1                                                                                                    | Acronis True Image HD のインストール                                                                                                    |                                                                                                    |
|   | 2.2                                                                                                    | Acronis True Image HD の実行                                                                                                    |                                                                                                    |
|   | 2.3                                                                                                    | Acronis True Image HD のアクティブ化                                                                                                    |                                                                                                    |
|   | 2.4                                                                                                    | Acronis True Image HD のアップグレード                                                                                                    |                                                                                                    |
|   | 2.5                                                                                                    | Acronis True Image HD の削除                                                                                                    |                                                                                                    |
| 3 | _                                                                                                    | 般情報および アクロニス独自のテクノロジ                                                                                                    | 17                                                                                                 |
|   | 3.1                                                                                                    | ディスク/パーティション イメージ                                                                                                    |                                                                                                    |
|   | 3.2                                                                                                    | 完全バックアップ                                                                                                    |                                                                                                    |
|   | 3.3                                                                                                    | バックアップ ファイルの名前付け規則                                                                                                    |                                                                                                    |
|   | 3.4                                                                                                    | ディスクとパーティション情報の表示                                                                                                    |                                                                                                    |
|   | 3.5                                                                                                    | Acronis DriveCleanser                                                                                                    |                                                                                                    |
| Λ | <u>્</u> ર                                                                                                    | フテノに十突暑い…に ドライブ(2TP た招うるまの)た死」ノ泡加する提合                                                                                                    | 20                                                                                                 |
| - |                                                                                                    | スプムに入谷里ハード「アイノ(2 TB を組んるもの)を利して追加する場合                                                                                                    |                                                                                                    |
| - | 4.1                                                                                                    | 大容量ドライブの追加と管理(代表的なシナリオ)                                                                                                    |                                                                                                    |
| - | 4.1<br>4.1                                                                                                    | 大容量ドライブの追加と管理(代表的なシナリオ)                                                                                                    |                                                                                                    |
| - | 4.1<br>4.1<br>4.1<br>4.1                                                                                                   | 大容量ドライブの追加と管理(代表的なシナリオ)<br>大容量ドライブの追加と管理(代表的なシナリオ)<br>1.1 システム ディスクではないディスクとしての新しい大容量ドライブの追加<br>1.2 大容量ディスクへのオペレーティング システムの移行                                                                                                    |                                                                                                    |
| - | 4.1<br>4.1<br>4.1<br>4.1<br>4.1<br>4.1                                                                                     | 大容量ドライブの追加と管理(代表的なシナリオ)<br>1.1 システム ディスクではないディスクとしての新しい大容量ドライブの追加<br>1.2 大容量ディスクへのオペレーティング システムの移行<br>1.3 大容量ディスクへのオペレーティング システムのインストール<br>1.4 拡張容量ディスクへの GPT ディスクのリカバリ                                                                                                    |                                                                                                    |
| - | 4.1<br>4.1<br>4.1<br>4.1<br>4.1<br>4.1                                                                                     | 大容量ドライブの追加と管理(代表的なシナリオ)                                                                                                    |                                                                                                    |
| - | 4.1<br>4.1<br>4.1<br>4.1<br>4.1<br>4.1<br>4.1                                                                              | 大容量ドライブの追加と管理(代表的なシナリオ)                                                                                                    |                                                                                                    |
| - | 4.1<br>4.1<br>4.1<br>4.1<br>4.1<br>4.1<br>4.1<br>4.1<br>4.1<br>4.1                                                         | 大容量ドライブの追加と管理(代表的なシナリオ)                                                                                                    |                                                                                                    |
| - | 4.1<br>4.1<br>4.1<br>4.1<br>4.1<br>4.1<br>4.1<br>4.1<br>4.1<br>4.1                                                         | 大容量ドライブの追加と管理(代表的なシナリオ)                                                                                                    |                                                                                                    |
| - | 4.1<br>4.1<br>4.1<br>4.1<br>4.1<br>4.1<br>4.1<br>4.1<br>4.1<br>4.1                                                         | 大容量ドライブの追加と管理(代表的なシナリオ)                                                                                                    | 20<br>21<br>21<br>21<br>22<br>22<br>22<br>22<br>22<br>22<br>22<br>22<br>22<br>22                   |
|   | 4.1<br>4.1<br>4.1<br>4.1<br>4.1<br>4.1<br>4.1<br>4.1<br>4.1<br>4.2<br>4.3                                                  | 大容量ドライブの追加と管理(代表的なシナリオ)<br>大容量ドライブの追加と管理(代表的なシナリオ)<br>1.1 システム ディスクではないディスクとしての新しい大容量ドライブの追加<br>1.2 大容量ディスクへのオペレーティング システムの移行<br>1.3 大容量ディスクへのオペレーティング システムのインストール<br>1.4 拡張容量ディスクへの GPT ディスクのリカバリ<br>1.5 大容量ディスクへの MBR パーティションのリカバリ<br>1.5 大容量ディスクを GPT スタイルに変換<br>1.6 拡張容量ディスクを GPT スタイルに変換<br>1.7 大容量ディスクを作成したシステムからの Acronis True Image HD の削除<br>1.9 更新<br>導入前にシステムについて知っておくべきこと<br>大容量ハード ドライブの追加                                                                                                    | 20<br>21<br>21<br>21<br>22<br>22<br>22<br>22<br>22<br>22<br>22<br>23<br>23<br>23<br>23<br>23<br>23 |
|   | 4.1<br>4.1<br>4.1<br>4.1<br>4.1<br>4.1<br>4.1<br>4.1<br>4.1<br>4.2<br>4.3<br>4.4                                           | 大容量ドライブの追加と管理(代表的なシナリオ)                                                                                                    | 20<br>21<br>21<br>21<br>22<br>22<br>22<br>22<br>22<br>22<br>22<br>22<br>23<br>23<br>23<br>23<br>23 |
|   | 4.1<br>4.1<br>4.1<br>4.1<br>4.1<br>4.1<br>4.1<br>4.1<br>4.1<br>4.2<br>4.3<br>4.4<br>4.5                                    | 大容量ドライブの追加と管理(代表的なシナリオ)<br>1.1 システム ディスクではないディスクとしての新しい大容量ドライブの追加<br>1.2 大容量ディスクへのオペレーティング システムの移行<br>1.3 大容量ディスクへのオペレーティング システムのインストール<br>1.4 拡張容量ディスクへの GPT ディスクのリカバリ<br>1.5 大容量ディスクへの MBR パーティションのリカバリ<br>1.6 拡張容量ディスクを GPT スタイルに変換<br>1.7 大容量ディスク サイズの修正<br>1.8 拡張容量ディスクを作成したシステムからの Acronis True Image HD の削除<br>1.9 更新<br>導入前にシステムについて知っておくべきこと<br>大容量ハード ドライブの追加<br>2 TB を超えるディスクへの移行<br>Acronis 拡張容量マネージャ                                                                                                    | 20<br>21<br>21<br>21<br>22<br>22<br>22<br>22<br>22<br>22<br>22<br>23<br>23<br>23<br>23<br>23<br>23 |
| 5 | 4.1<br>4.1<br>4.1<br>4.1<br>4.1<br>4.1<br>4.1<br>4.1<br>4.1<br>4.2<br>4.3<br>4.4<br>4.5<br><b>障</b>                        | <ul> <li>大容量ドライブの追加と管理(代表的なシナリオ)</li></ul>                                                                                                    |                                                                                                    |
| 5 | 4.1<br>4.1<br>4.1<br>4.1<br>4.1<br>4.1<br>4.1<br>4.1<br>4.2<br>4.3<br>4.4<br>4.5<br>5<br><b>障</b><br>5.1                   | <ul> <li>大容量ドライブの追加と管理(代表的なシナリオ)</li></ul>                                                                                                    |                                                                                                    |
| 5 | 4.1<br>4.1<br>4.1<br>4.1<br>4.1<br>4.1<br>4.1<br>4.1<br>4.1<br>4.2<br>4.3<br>4.4<br>4.5<br>5.1<br>5.1<br>5.1               | 大容量ドライブの追加と管理(代表的なシナリオ)         1.1       システム ディスりではないディスクとしての新しい大容量ドライブの追加         1.2       大容量ディスクへのオペレーティング システムの移行         1.3       大容量ディスクへのオペレーティング システムの移行         1.4       拡張容量ディスクへの GPT ディスクのリカバリ         1.5       大容量ディスクへの MBR パーティションのリカバリ         1.6       拡張容量ディスクケ GPT スタイルに変換         1.7       大容量ディスク サイズの修正         1.8       拡張容量ディスクを作成したシステムからの Acronis True Image HD の削除         1.9       更新         導入前にシステムについて知っておくべきこと         大容量ハード ドライブの追加         2       TB を超えるディスクへの移行         Acronis 拡張容量マネージャ <b>害復旧のための準備</b> 1.1       バックアップをりカバリに使用できるかをテストするときの推奨事項                                                                                                    |                                                                                                    |
| 5 | 4.1<br>4.1<br>4.1<br>4.1<br>4.1<br>4.1<br>4.1<br>4.1<br>4.1<br>4.2<br>4.3<br>4.4<br>4.5<br>5.1<br>5.1<br>5.1<br>5.1<br>5.1 | 大容量ドライブの追加と管理(代表的なシナリオ)         1.1       システム ディスクではないディスクとしての新しい大容量ドライブの追加         1.2       大容量ディスクへのオペレーティング システムの移行         1.3       大容量ディスクへのオペレーティング システムの移行         1.4       拡張容量ディスクへの GPT ディスクのリカバリ         1.5       大容量ディスクへの MBR パーティションのリカバリ         1.6       拡張容量ディスクを GPT スタイルに変換         1.7       大容量ディスクを GPT スタイルに変換         1.7       大容量ディスク サイズの修正         1.8       拡張容量ディスクを作成したシステムからの Acronis True Image HD の削除         1.9       更新         導入前にシステムについて知っておくべきこと         大容量ハード ドライブの追加         2       TB を超えるディスクへの移行         Acronis 拡張容量マネージャ <ul> <li>「ホード・ジャンクへの移行</li> <li>「ハード・ジョンクトンジャンクトンクト</li> <li>「パックアップをリカバリに使用できるかをテストするときの推奨事項</li> <li>ゴータブル・レスキュー、メディアのテフト</li> </ul> |                                                                                                    |
| 5 | 4.1<br>4.1<br>4.1<br>4.1<br>4.1<br>4.1<br>4.1<br>4.1<br>4.1<br>4.2<br>4.3<br>4.4<br>4.5<br>5.1<br>5.1<br>5.1<br>5.2<br>5.2 | <ul> <li>大容量バード・ドウイブ(2 TB を超えるもの)を新して追加する場合</li></ul>                                                                                                    |                                                                                                    |

| 6 | Ac          | ronis True Image HD について                                        | 34         |
|---|-------------|-----------------------------------------------------------------|------------|
|   | 6.1         | プログラムのワークスペース                                                   | 34         |
|   | 6.2         | メイン画面                                                           | 35         |
|   | 6.3         | オプション画面                                                         | 38         |
| 7 | 15.         |                                                                 | 10         |
| 1 |             |                                                                 | 40         |
|   | 7.1         | 最初のハックアックの準備                                                    | 40         |
|   | 7.2         | ハックアッフするテータの決定                                                  | 40         |
|   | 7.3         | 代表的なバックアップ シナリオ                                                 | 41         |
|   | 7.3<br>7.2  | .1 システム バーティションのバックアップ                                          | .41        |
|   | 7.3         | .2 フステム ティスク主体のパックテック                                           | .42        |
|   | 7.3         | .4 ネットワーク共有へのバックアップ                                             | .45        |
| 8 | オン          | クライン バックアップ                                                     | 46         |
|   | 8.1         | オンライン バックアップ アカウントの作成                                           | 46         |
|   | 8.2         | Acronis オンライン ストレージへのバックアップ                                     | 47         |
|   | 8.3         | オンライン ストレージからのデータのリカバリ                                          | 50         |
|   | 8.4         | オンライン バックアップの管理                                                 | 51         |
|   | 85          | オンライン バックアップ オプションの設定                                           | 53         |
|   | 8.5         | 1 接続の試行                                                         | .53        |
|   | 8.5         | .2 ストレージの接続速度                                                   | .53        |
|   | 8.5         | .3 ストレージのクリーンアップ                                                | .54        |
|   | 8.5         |                                                                 | .55        |
|   | 8.6         | オンラインで保存するテータの選択に関する推奨事項                                        | 55         |
| 9 | その          | )他のバックアップ機能                                                     | 57         |
|   | 9.1         | バックアップ ウィザード - 詳細情報                                             | 57         |
|   | 9.1         | .1 バックアップするデータの選択                                               | .57        |
|   | 9.1         | .2 アーカイブの場所の選択                                                  | .57        |
|   | 9.1<br>9.1  | .3 ハックアップの種類<br>Δ 白動統合の設定                                       | .58<br>59  |
|   | 9.1         |                                                                 | .60        |
|   | 9.1         | .6 コメントの指定                                                      | .60        |
|   | 9.1         | .7 バックアップ処理                                                     | .60        |
|   | 9.2         | バックアップの微調整                                                      | 61         |
|   | 9.2         | .1 バックアップ オブション                                                 | .61        |
|   | 9.2         |                                                                 | .03        |
| 1 | U AC        | ronis True Image HD によるテータ リカハリ                                 | 65         |
|   | 10.1        | システム バーティションのリカバリ                                               | 65         |
|   | 10.2        | 容量の異なるハードディスクへのディスク バックアップのリカバリ                                 | 66         |
|   | 10.         | 2.1 隠しバーティションを含まないディスクのリカバリ                                     | .67        |
|   | וט.<br>10 פ | 2.2 1800 「フィンヨンでロロフィヘンのフルバリーーーーーーーーーーーーーーーーーーーーーーーーーーーーーーーーーーーー | 71         |
|   | 10.3        | $J \rightarrow II = J + J + J + J + J + J + J + J + J + J$      | 7 1<br>7 2 |
|   | 10.4        | ノア1 ルCノオルダのソガハリ                                                 | 12         |

| 10.4.1 イメージ アーカイブからのファイルとフォルダのリカバリ                                                                         | 72        |
|----------------------------------------------------------------------------------------------------|-----------|
| 11 追加のリカバリ情報                                                                                               | 74        |
| 11.1 リカバリ ウィザード - 詳細情報                                                                                     | 74        |
| 11.1.1 リカバリ ウィザードの開始                                                                                       | 74        |
| 11.1.2 アーカイブの選択                                                                                            | 74        |
| 11.1.3 リカバリの方法の選択                                                                                          | 75        |
| 11.1.4 リカハリするテイスクバーティションの選択                                                                                | 75<br>רד  |
| 11.1.5 リカバリモノイスリバーノイションの選択                                                                                 |           |
| 11.1.7 リカバリするパーティションのサイズおよび場所の変更                                                                           |           |
| 11.1.8 リカバリされたパーティションへのドライブ文字の割り当て                                                                         | 79        |
| 11.1.9 移行方法                                                                                                | 79        |
| 11.1.10 リカバリ オプションの設定                                                                                      |           |
| 11.1.11 リルハリの美行                                                                                            |           |
| 11.2 ナノオルトのリカハリ オノンヨノの設定                                                                                   |           |
| .2.  ノバ1ルのリルハリ オノンヨノ<br>11 つつ ファイルト 生きオプシュン                                                                | 80<br>80  |
| 11.2.3 リカバリの優先度                                                                                            |           |
|                                                                                                    | 01        |
|                                                                                                    | 01        |
| 12.1 スケシュールされたタスク                                                                                          |           |
| 12.2 スケジュールされたタスクの作成                                                                                       |           |
| 12.2.1 スケジュール設定                                                                                            |           |
| 12.2.2 認証情報                                                                                                |           |
| 12.3 人ケシュールされたタスクの編集                                                                                       |           |
| 12.4 人ケシュールされたタ人クの名削の変更                                                                                    |           |
| 12.5 スケジュールされたタスクの削除                                                                                       |           |
| 12.6 スケジュールされたタスクの実行時に必要な認証                                                                                |           |
| 13 ブータブル メディアの作成                                                                                           | 88        |
| 13.1 Linux ベースのレスキュー メディアの作成                                                                               |           |
| 14 アーカイブの参照およびイメージのマウント                                                                                    | 91        |
| 14 1 イメージのマウント                                                                                             | 91        |
| 14 2 イメージのアンマウント                                                                                           | 93        |
|                                                                                                    |           |
| 15 ハックアップ アール1 ノとての内谷の検系                                                                                   |           |
| 15.1 検索                                                                                                    |           |
| 15.2 Windows サーチと Google デスクトップの統合                                                                         |           |
| 15.2.1 Google デスクトップと Acronis True Image HD の組み合わせ<br>15.2.2 Windows Search と Acronis True Image HD の組み合わせ | 97<br>100 |
| 16 その他の操作                                                                                                  | 104       |
| 16.1 バックアップ アーカイブのベリファイ                                                                                    | 104       |
| 16.2 タスクとログの表示                                                                                             | 104       |
| 16.3 バックアップ アーカイブの管理                                                                                       | 106       |
| 16.4 バックアップ アーカイブの削除                                                                                       | 107       |

| 16.5 バックアップ アーカイブの移動                                      | 107                 |
|-----------------------------------------------------------|---------------------|
| 17 新しいディスクへのシステムの転送                                       |                     |
| 17.1 一般情報                                                 |                     |
| 17.2 セキュリティ                                               | 110                 |
| 17.3 転送の実行                                                |                     |
|                                                           | 110                 |
|                                                           |                     |
| 18.1 テイスクのクローン作成                                          |                     |
| 18.1.1 クローン作成モートの選択<br>18.1.2 ソーフ ディフクの選択                 |                     |
| 18.1.3 ターゲット ディスクの選択                                      |                     |
| 18.1.4 移行方法                                               |                     |
| 18.1.5 移行方法                                               |                     |
| 18.1.6 除外する項目の指定                                          |                     |
| 18.1.7 ナッシント                                              |                     |
| 18.2 新しいハードディスクの追加                                        |                     |
| 18.2.1 ターゲット ハードディスク                                      |                     |
| 18.2.2 初期化方法の選択                                           |                     |
| 18.2.3 新しいパーティションの作成                                      | 127                 |
| 18.2.4 新しいディスクの追加の概要                                      |                     |
| 18.3 Acronis 拡張容量マネージャ                                    |                     |
| 18.3.1 Acronis 拡張容量マネージャが起動しない場合                          |                     |
| 18.4 SSD のトリミング                                           |                     |
| 19 セキュリティとプライバシーのツール                                      |                     |
| 19.1 Acronis DriveCleanser                                |                     |
| 19.2 データを消去するユーザー定義消去方法の作成                                | 136                 |
| 20 トラブルシューティング                                            |                     |
| 20.1 全般                                                   |                     |
|                                                           | 139                 |
| 2012 「アスト かいうにんさい、<br>2013 バックアップとベリファイの問題                | 130                 |
|                                                           |                     |
| 20.4 リカハリの问題                                              |                     |
| 20.5 リルハリ後のシステム起動の问題                                      |                     |
| 20.6 その他の問題                                               |                     |
| 21 ハードディスクと起動順                                            |                     |
| 21.1 BIOS での起動順の並び替え                                      |                     |
| 21.2 コンピュータへのハードディスク ドライブの設置                              |                     |
| 21.2.1 一般的な IDE ハードディスク ドライブの設置方法                         | 146                 |
| 21.2.2 マザーボードのソケット、IDE ケーブル、電源ケーブル                        |                     |
| 21.2.3 ハートティスク トフ1 ノとンヤンハの構成<br>21.2.4 SATA ハード ドライブの取り付け | 147<br>1 <i>1</i> 0 |
| 21.2.5 新しい内部 SATA ドライブを設置するための手順                          |                     |
| 21.3 ハードディスクの消去方法                                         |                     |

|    | 21.3.1 | 1 情報の抹消方法の動作原理        | 150 |
|----|--------|-----------------------|-----|
|    | 21.3.2 | 2 アクロニス製品で使用できる情報消去方法 |     |
| 22 | 起動     | パラメータ                 | 152 |
| 2  | 2.1 彭  | 説明                    | 152 |

# 1 はじめに

## 1.1 Acronis True Image HD とは

Acronis True Image HD は、コンピュータに保存されているすべての情報を安全に守るため の統合ソフトウェア スイートです。オペレーティング システム、アプリケーション、設定 など、すべてのデータのバックアップができるだけでなく、不要になった機密データを完全 に消去することができます。本製品を使用すると、選択したファイルやフォルダに加え、デ ィスク ドライブ全体あるいは選択したパーティションもバックアップすることができま す。Acronis Online Backup では、リモート ストレージに最も重要なファイルを保存できる ため、これらのファイルはコンピュータの盗難や火災の場合にも保護されます。Acronis ノ ンストップ バックアップはシステムとファイルの変更を 5 分ごとに継続して保存できるた め、必要に応じて任意の時点まで容易にロールバックできます。

ディスク ドライブが破損した場合や、システムがウィルスやマルウェアの攻撃を受けた場合も、バックアップ データを迅速かつ簡単に復元できるので、何時間あるいは何日もかけてディスク ドライブのデータおよびアプリ ケーションを最初から再構築する必要はなくなります。

Acronis True Image HD には、データの損失、重要なファイルまたはフォルダの誤削除、ハードディスク全体のクラッシュなどの障害や災害が発生した場合にコンピュータ システムをリカバリするのに必要なツールがすべて含まれています。障害や災害が発生したために、情報にアクセスできなくなった、あるいはシステムの動作に影響が及んだような場合も、システムと消失したデータを簡単に復元できます。

Acronis True Image HD に実装されたアクロニス独自のテクノロジによって、オペレーティング システム、ア プリケーション、構成ファイル、ソフトウェア更新プログラム、個人設定、およびデータを含むディスクを、セクタ単 位で正確にバックアップすることができます。

バックアップを保存する場所は、コンピュータのストレージ デバイスのほとんどが使用可能です。たとえば、内蔵または外付けのハードディスクやネットワーク ドライブ、あるいは IDE、SCSI、FireWire(IEEE-1394)、 USB(1.0、1.1、2.0)、PC カード(旧 PCMCIA)などのインターフェイスで接続されたリムーバブル メディア ドライブ、および CD-R/RW、DVD-R/RW、DVD+R/RW、MO、Iomega Zip、Iomega Jaz などのドライブから選択できます。

新しいハードディスク ドライブを設置する場合には、Acronis True Image HD を使用すると、オペレーティ ング システム、アプリケーション、ドキュメント、および個人設定を含む情報を、数分間で古いディスクから新 しいディスクに移行することができます。2 TB より大きいハードディスクがある場合は、大容量ディスクでの動 作がシステムでサポートされていない場合でも、ディスク領域全体を使用できます。新しいハードディスクに移 行した後、元のディスク上のすべての機密情報を完全に消去できます。古いハードディスクを処分する場合 には、この操作を行うことをお勧めします。

ウィザードと Windows Vista スタイルのインターフェイスにより操作を容易に行えます。簡単なステップをいく つか実行するだけで、あとはすべて Acronis True Image HD によって処理されます。システムに障害や災 害が発生した場合は、ソフトウェアによりすぐにコンピュータを稼動できる状態に戻せます。

## 1.2 Acronis True Image HD の基本概念

ここでは、プログラムの動作のしくみを理解するうえで役立つと思われる、基本的な概念について説明します。

#### バックアップ

Wikipedia にはこのような記述があります。「**バックアップ**とは、元のデータが失われてもそのコピーから**復元**できるように、データのコピーを作成しておくことを指す。 バックアップの主な目的は 2 つある。 1 つは、障害または災害発生後に状態を復旧することで(「災害復旧」という)、 もう 1 つは、誤って削除されたか破損した少数のファイルを復旧することである」

Acronis True Image HD は、これらの目的を達成するために、ディスク(またはパーティション)イメージの作 成機能を備えています。 デフォルトでは、Acronis True Image HD によってイメージに保存されるのは、ハ ードディスクのうち、データが格納されている部分のみです(サポート対象のファイル システムのものに限る)。 ただし、イメージにハードディスクの全セクタを保存することもできます(このオプションを「セクタ単位のバックアッ プ」と呼びます)。

#### ディスクのクローン作成

これは、1 つのディスク ドライブの内容全体を別のドライブに移行/コピーする処理です(大容量のディスクを新たに取り付けたときなどに使用します)。同じファイル構造を持つ同一 のドライブを作成することができます。「ディスクのクローン作成」ツールを実行すると、 1 つのハードディスク ドライブのすべての内容が別のハードディスク ドライブにコピーさ れます。 この処理を利用すると、ハードディスク ドライブの内容が、オペレーティング システムやインストール済みプログラムも含めてすべて別のドライブに転送されるので、す べてのソフトウェアを再インストールして再設定する必要はなくなります。 クローン作成 機能を使用するのが最も適している場面は、コンピュータの既存のドライブを取り外して、 代わりに新しいドライブを取り付けるときです。 新しいドライブの接続方法は、古いドラ イブと同一でなければなりません。

Acronis True Image HD では、特定のパーティションのみのクローン作成はできません。クローンを作成できるのは、ドライブ全体のみです。

ハードディスク ドライブの情報をすべて別のドライブに転送するには、他にも、古いハードディスク全体をバック アップしてから、そのバックアップを新しいディスクにリカバリするという方法があります。

#### バックアップ アーカイブのコンポーネント

**アーカイブ**-「アーカイブ チェーン」または「アーカイブ グループ」と呼ばれます。1 つのバックアップ タスクによって管理されるバックアップ ファイルの集合全体を指します。 アーカイブは、1 つ以上のスライスで構成されます。

**スライス** - タスクの 1 回の実行サイクルで作成されるファイルの集合です。作成済みのスライスの数は常に、タスクが実行された回数と同じです。スライスはそれぞれ特定の時点を表しており、その時点にシステムやデータをリカバリすることができます。

**ボリューム** - スライスに関連付けられた TIB ファイルです。通常は、スライス 1 つにつきボリュームは 1 つだけですが、1 つのスライスが複数のボリュームで構成されることもあります。 アーカイブを分割することがタ スクのオプションで設定されている場合は、作成されたスライスが複数のファイルに分割されます。 また、 FAT32 でフォーマットされたハードディスクに大きなサイズのバックアップを保存しようとすると、スライスが自動 的に複数のファイル(1 つあたり 4 GB、ただし最後のファイルを除く)に分割されます。 これらのファイルはそれ ぞれ、スライスのボリュームです。

#### スナップショット

Acronis True Image HD によるディスク イメージの作成時には、「スナップショット」テク ノロジが使用されます。そのため、システム パーティションのバックアップでさえも Windows の実行中に作成でき、ファイルは開いたままになるので読み取りや書き込みが可 能で、コンピュータを再起動する必要もありません。 パーティションのバックアップ処理 が開始されると、そのパーティションに対するすべての処理が一時的に凍結されて、パーテ ィションの「スナップショット」が作成されます。 スナップショットの作成は通常、数秒で 終わります。 その後は、オペレーティング システムの動作が再開し、並行してイメージ作 成処理が実行されますが、ユーザーからはオペレーティング システムが通常どおり動作し ているように見えます。

アクロニスのドライバは、パーティションの特定時点のビューを保持するために継続的に動作します。そのパー ティションへの書き込み指示を検出すると、ドライバは、書き込まれるセクタが既にバックアップされているかどう かを調べます。まだバックアップされていない場合は、上書きされるセクタのデータを専用のバッファに保存して から、書き込みを許可します。そのセクタのバックアップはバッファから作成されるので、スナップショットが取得 された時点のすべてのパーティション セクタが、何の変更も加えられずにバックアップされ、パーティションの正 確な「イメージ」が作成されます。

#### バックアップ ファイルの形式

Acronis True Image HD では、バックアップ データは独自の TIB 形式で圧縮して保存され ます。 そのため、保存に必要な領域の大きさが抑えられるだけでなく、以前のバージョン の Acronis True Image HD との下位互換性も維持されます。 TIB ファイルの作成時に、デ ータ ブロックのチェックサム値が計算されて、バックアップ対象のデータに追加されま す。 このチェックサムの値を使用すると、バックアップ データの整合性を検証できます。 ただし、独自の形式でデータがバックアップされるので、そのデータをリカバリするには Acronis True Image HD が必要です(Windows の動作中に実行することも、リカバリ環境で 実行することもできます)。

#### バックアップ アーカイブのベリファイ

将来システムのリカバリが必要になったときに必ずリカバリできるという保証は、どうすれ ば得られるでしょうか。「バックアップのベリファイ」機能を使用すれば、そのような保証 も可能です。 前述のように、バックアップされるデータにはチェックサム値が追加されま す。 バックアップ ベリファイの実行時に、Acronis True Image HD はバックアップ ファイ ルを開いてチェックサム値を再計算し、保存されているチェックサム値と比較します。 比 較した値がすべて一致していれば、そのバックアップ ファイルは破損していないので、バ ックアップからのデータ リカバリはかなり高い確率で成功します。 レスキュー メディア からコンピュータを起動した後で、システム パーティションのバックアップをベリファイ することを強くお勧めします。

#### 災害復旧

障害や災害が発生したときのリカバリには一般に、レスキュー メディアが必要です。発生 した障害によっては、システム データの破損 (ウィルスやマルウェアなどが原因) やハード ディスクの障害が原因で、オペレーティング システムが起動しなくなることがあるからで す。 オペレーティング システムが起動できないときは、別の手段でコンピュータを起動し てから、Acronis True Image HD を使用してシステム パーティションをリカバリする必要が あります。 したがって、障害に対する備えを万全にするには、レスキュー メディアが必須 です。 正規のユーザーは、メディア ビルダというツールを使用してレスキュー メディア を作成できます。

コンピュータの起動時にリカバリ環境を起動できるようにするには、BIOS のブート シーケ ンスにレスキュー メディアを追加しておく必要があります。「BIOS での起動順の並び替え 『145ページ 』」を参照してください。

## 1.3 Acronis True Image HD の新機能

- Acronis ノンストップ バックアップ Acronis True Image HD での Near-CDP (Continuous Data Protection: 継続的データ保護)が可能になりました。ドキュメント を、過去の特定の時点の状態に戻せるようになります。この機能が役に立つのは、重要 なドキュメントを誤って削除してしまったときや、ドキュメントに加えた修正が正しく ないことが判明したために、たとえば 2 週間前の状態に戻す必要がある場合です。特定 のファイルのリカバリが必要なときは、Windows エクスプローラに似たブラウザの検索 機能を使用して、目的のファイルをすばやく見つけることができます。ただし、Acronis ノンストップ バックアップは単なるバージョン管理ツールではありません。システムの リカバリも、必要であれば実行することができます。
- オンライン バックアップ 非常に重要なデータの安全をさらに強化するために、離れた場所に 保管します。ファイルはリモート ストレージに保管されるので、コンピュータが盗難や火災に遭っても、デー タは保護されます。そのため、盗難、火災、その他の自然災害によってデータが消失するリスクは、実質 的に排除されます。また、コンピュータ上の破損、消失、または削除されたファイルのリカバリも、安全に 行うことができます。オンライン バックアップと Acronis True Image HD の統合により、データ バックアッ プのすべてのニーズを満たす単一のソリューションが実現します。

お住まいの地域によっては Acronis オンライン バックアップを使用できない場合があります。詳細 については、<u>https://www.acronis.co.jp/my/online-backup/index.html</u> を参照してください。

- ベリファイ対象の選択 以前のバージョンの Acronis True Image HD では、バックアッ プ アーカイブ全体のベリファイしかできませんでした。このことは、場合によっては不 都合です。たとえば、完全バックアップ アーカイブのサイズが 20 GB で、その後に連 なる増分バックアップは 1 つあたり数ギガバイト、全体では 100 GB あるとします。こ のような場合に、以前のバージョンの Acronis True Image HD ではベリファイが 120 GB のアーカイブ全体に対して行われるため、非常に長い時間がかかることがありま す。このバージョンでは、選択した 1 つの増分バックアップと完全バックアップだけを ベリファイすることができます。
- Windows 7 が含まれる TIB イメージからのシステム起動 Windows 7 Enterprise また は Windows 7 Ultimate を使用している場合は、システム パーティションのバックアップが含まれている TIB イメージからシステムを起動することができます。この機能を利用すると、バックアップしたシステムが 起動可能かどうかを、実際にリカバリしなくてもテストすることができます。オペレーティング システムが TIB ファイルから起動可能ならば、その TIB ファイルからのリカバリ後も確実に起動します。
- 拡張容量マネージャ Acronis True Image HD ユーザーは、パーティション レイアウトやオペレーティング システムの制限を回避して、2 TB を超える大容量ディスクの領域全体を管理できます。
- ディスクのクローン作成時のファイル除外 新バージョンの Acronis True Image HD では、 ディスクのクローンに含めないファイルおよびフォルダを設定できます。このような除外は、明示的な方法、 または一般的なワイルドカード文字の \* および ? を使用したパターンの両方で指定できます。
- SSD のトリミング ウィザード この新しいディスク管理ユーティリティ 『112ページ 』では、ソリッド ステート ドライブ (SSD) の書き込み速度が改善されるので、時間の

経過とともに発生するか、集中的な使用の結果として発生するデバイスのパフォーマン スの自然な低下を緩和できます。

## 1.4 システム要件とサポートされるメディア

#### 最小システム要件

Acronis True Image HD のハードウェア要件は、Acronis True Image HD の実行に使用するコンピュー タにインストールされているオペレーティング システムの最小要件に一致します。 さらに、Acronis True Image HD を実行するには次のハードウェアが必要です。

- ブータブル メディア作成用の CD-RW/DVD-RW ドライブ
- マウスまたはその他のポインティング デバイス(推奨)

Acronis ノンストップ バックアップを実行するには、1 GB 以上の RAM が必要です。

Acronis True Image HD ブータブル メディアを作成するには、次のハードウェアが必要です。

- 256 MB の RAM
- 1 GHz 以上の Pentium プロセッサ

画面解像度は 1152 x 864 以上を推奨します。

#### サポートされるオペレーティング システム

Acronis True Image HD は、次のオペレーティング システム上でテスト済みです。

- Windows XP SP3
- Windows XP Professional x64 Edition
- Windows Vista SP2(全エディション)
- Windows 7(全エディション)

Acronis True Image HD では、コンピュータ上のディスク/パーティションのバックアップと リカバリのためのブータブル CD-R/DVD-R を作成することもできます。作成できるのは、 そのコンピュータで Intel または AMD ベースの PC オペレーティング システムが実行され ている場合です。ただし、Intel ベースの Apple Macintosh は、現時点ではネイティブ モー ドではサポートされません。

#### サポートされるファイル システム:

- FAT16/32
- NTFS
- Ext2/Ext3
- ReiserFS

ファイル システムがサポート対象外または破損している場合も、Acronis True Image HD ではデータをセクタ単位でコピーできます。

\* \* \*

Ext2/Ext3 および ReiserFS ファイル システムの場合は、ディスクまたはパーティションのバックアップと復元処理のみが サポートされます。Acronis True Image HD では、これらのファイル システムに対するファイル レベルの処理(ファイル のバックアップ、復元、検索、およびイメージのマウントとイメージからのファイル復元)は実行できません。また、これらのファイル システムのディスクまたはパーティションにバックアップを保存することはできません。

#### サポートされるストレージ メディア:

- ハードディスク ドライブ\*
- ネットワーク上のストレージ デバイス
- CD-R/RW、DVD-R/RW、DVD+R(2 層ディスクの DVD+R を含む)、DVD+RW、DVD-RAM、 BD-R、BD-RE\*\*
- USB 1.0/2.0/3.0、FireWire(IEEE-1394)および PC カード ストレージ デバイス
- REV®、Jaz® およびその他のリムーバブル メディア
- SSD(ソリッド ステート ドライブ)
- \* Acronis True Image HD はダイナミック ディスクをサポートしていません。
- \*\* 作成された書き換え可能ディスクを Linux で読み込むには、カーネル パッチが必要です。

# 2 Acronis True Image HD のインストールと起動

## 2.1 Acronis True Image HD のインストール

Acronis True Image HD をインストールする手順は、次のとおりです。

- Acronis True Image HD のセットアップ ファイルを実行します。
- インストール メニューで、インストールするプログラムとして Acronis True Image HD を選択します。
- インストール ウィザードの画面に表示される指示に従います。

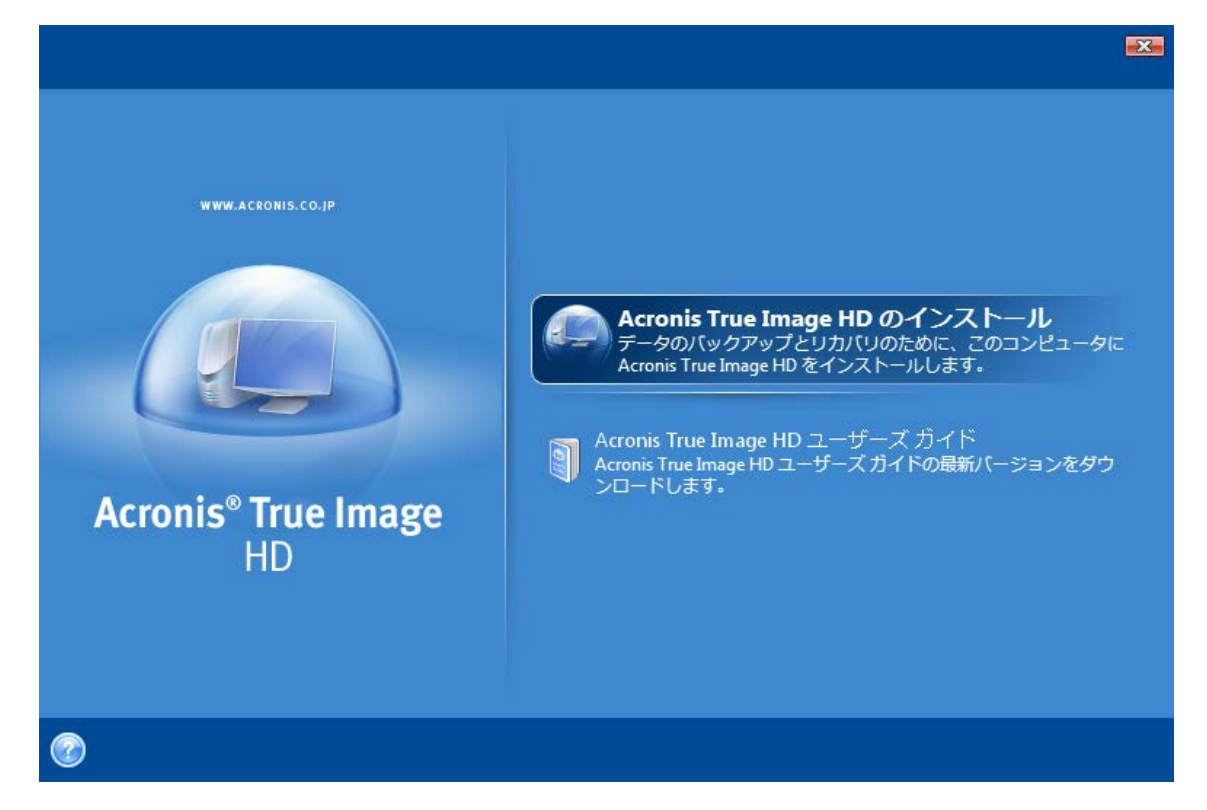

インストール方法は、**[標準]、[カスタム]、[完全]** から選択できます。 **[カスタム]** を選択 した場合は、**ブータブル メディア ビルダ**をインストールしないことを選択できます。

**ブータブル メディア ビルダ**とは、ブータブル レスキュー ディスクを作成するためのツー ルです(詳細については、「ブータブル メディアの作成 『88ページ』」を参照してくださ い)。 **ブータブル メディア ビルダ**をインストールすると、ブータブル メディアやその ISO イメージの作成をいつでも、メイン プログラム ウィンドウから、または**ブータブル** メディア ビルダを単独で実行して行うことができます。

Acronis True Image HD をインストールすると、新しいデバイスがデバイス マネージャのリ ストに追加されます ([コントロール パネル] → [システム] → [ハードウェア] → [デバイ ス マネージャ] → [Acronis Devices] → [Acronis True Image Backup Archive Explorer]) 。 このデバイスを無効にしたりアンインストールしたりしないでください。イメージ アーカ イブを仮想ディスクとして接続するときに、このデバイスが必要になります (「アーカイブ の参照およびイメージのマウント 『91ページ』」を参照してください)。

## 2.2 Acronis True Image HD の実行

Windows で Acronis True Image HD を実行するには、[スタート]  $\rightarrow$  [すべてのプログラム]  $\rightarrow$  [Acronis]  $\rightarrow$  [Acronis True Image]  $\rightarrow$  [Acronis True Image HD] を選択するか、 デスクトップにあるショートカットをダブルクリックします。

## 2.3 Acronis True Image HD のアクティブ化

Acronis True Image HD を初めて起動する際には、製品を実行できるようにするためのアク ティベーション キーを入力する必要があります。

- アクティベーション キーを取得するには、[キーを取得する] ボタンをクリックして、 表示されたフォームに連絡先と OEM 製造元から受け取った 16 桁のプロダクト キーを 入力する必要があります。フォームには、半角英数字を使用して入力してください。
- [アクロニスの個人情報の保護方針に同意します] チェックボックスを選択して、[サブミット] ボタンをクリックします。入力した情報が正しい場合は、リンクが記載された確認メールが届きます。
- 受け取ったメールに記載されているリンクをクリックしてアクロニスのウェブサイトにアクセスすると、製品をア クティブ化するためのプロダクトキーが表示されます。アクロニスのウェブサイトにアカウントをお持ちの場 合は、[登録済み製品とダウンロード]ページでもプロダクトキーを確認することができます。
- アクティベーションキーを受け取ったら、Acronis True Image HD の製品のアクティベーション ウィンドウの該当するフィールドに入力して、[アクティブ化]をクリックします。

[アクティブ化] ボタン は、正しいアクティベーション キーを入力するまで使用することはできません。

| 😟 Acro | onis True Image HD            |  |  |
|--------|-------------------------------|--|--|
|        |                               |  |  |
| アクラ    | アクティベーション キーの入力:              |  |  |
|        |                               |  |  |
|        | キーを取得する(G) アクティブ化(A) キャンセル(C) |  |  |

## 2.4 Acronis True Image HD のアップグレード

アクロニスのウェブ サイトで、Acronis True Image HD を Acronis True Image Home 2010 にアップグレードすることができます。

以下の機能は、Acronis True Image Home 2010 にアップグレードした後にのみ使用できるようになります。

- Acronis Try&Decide
- ノンストップ バックアップ
- システム状態のバックアップ
- アプリケーションのバックアップ
- データのバックアップ (選択したファイル/フォルダ)
- スケジュール設定

- アーカイブの保護
- クリーンアップ ユーティリティ
- バックアップの統合
- 増分バックアップと差分バックアップ
- 通知

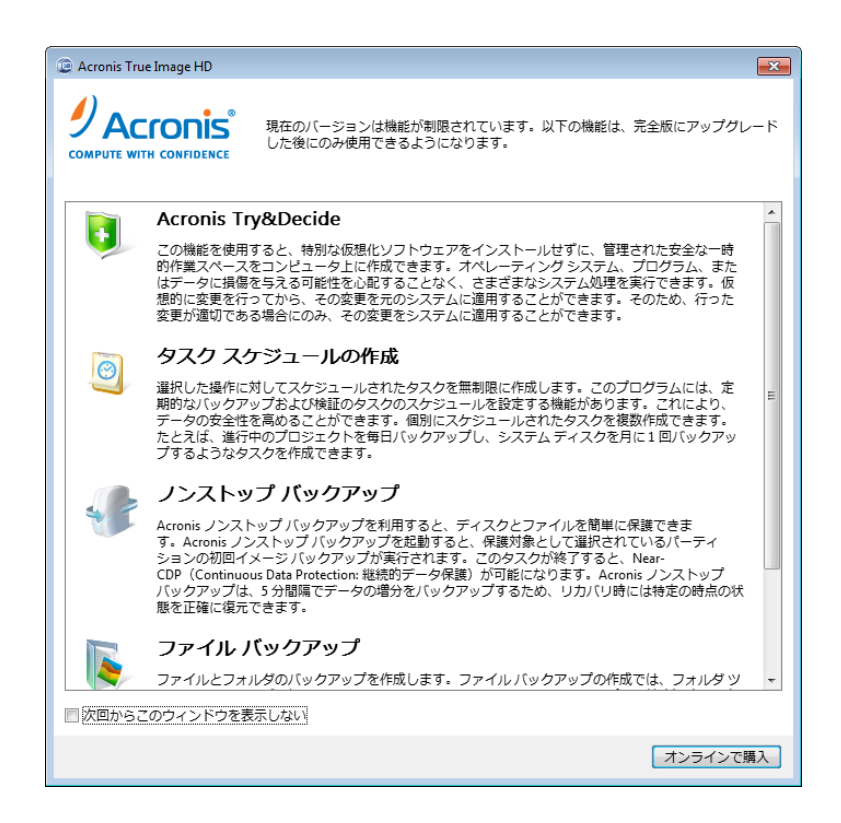

新しいバージョンで作成されたバックアップ アーカイブは、古いバージョンのプログラム では処理できないことがあります。そのため、Acronis True Image HD を古いバージョンに 戻す場合は、その古いバージョンでアーカイブを再作成する必要があります。 同じ理由に より、Acronis True Image HD のアップグレード後は、新たにブータブル メディアを作成す ることをお勧めします。

## 2.5 Acronis True Image HD の削除

[スタート] → [設定] → [コントロール パネル] → [プログラムの追加と削除] → [Acronis True Image HD] → [削除] を選択します。 画面の指示に従って操作します。 削除を完了するために、コンピュータの再起動が必要になる場合があります。

Windows Vista を使用している場合は、[スタート]  $\rightarrow$  [コントロール パネル]  $\rightarrow$  [プログラム と機能]  $\rightarrow$  [Acronis True Image HD]  $\rightarrow$  [削除] を選択します。 画面の指示に従って操作しま す。 削除を完了するために、コンピュータの再起動が必要になる場合があります。

# 3 一般情報および アクロニス独自のテクノロジ

## 3.1 ディスク/パーティション イメージ

バックアップ アーカイブは、単一のファイルまたはファイルのグループから成ります(「バ ックアップ」とも呼ばれます)。その内容は、選択されたディスク/パーティションに保存さ れているすべての情報のコピーです。

ディスクおよびパーティションのバックアップは、次の方法で行われます。Acronis True Image HD では、オペ レーティング システム、レジストリ、ドライバ、ソフトウェア アプリケーション、データ ファイル、およびユーザーから 隠されているシステム領域を含むディスクのスナップショットがセクタ単位で保存されます。 この処理を「ディス ク イメージの作成」といい、作成されたバックアップ アーカイブを「ディスク/パーティション イメージ」といいま す。

デフォルトでは Acronis True Image HD は、ハードディスクのデータ(サポートされているファイル システムのもの)を含む部分のみを保存します。 また、スワップ ファイル情報(Windows XP 以降に おける pagefile.sys)や hiberfil.sys(コンピュータが休止状態になる際に RAM の内容を保持するファ イル)は、バックアップされません。 その結果、イメージ ファイルのサイズが小さくなり、イメー ジ ファイルの作成とリカバリに要する時間が短縮されます。 ただし、[全セクタのイメージを作成す る] オプションを選択すれば、ハードディスクのすべてのセクタをイメージに出力することもできま す。

\* \* \*

パーティション イメージにはすべてのファイルおよびフォルダが含まれます。これには、すべての属性(隠しファイル、システム ファイルなど)、ブート レコード、およびファイル アロケーション テーブル(FAT)のほか、ルート ディレクトリのファイルや マスタ ブート レコード(MBR)のあるハードディスクのトラック 0 も含まれます。

\* \* \*

ディスク イメージには、マスタ ブート レコード(MBR)のあるトラック 0 とディスクのすべてのパーティションのイメージが保存されます。

Acronis True Image HD アーカイブ ファイルの拡張子は、デフォルトですべて「.tib」になります。 ファイルの拡張子は変更しないでください。

ディスク/パーティション イメージから、ファイルやフォルダをリカバリできることにご注 意ください。 これを行うには、イメージを仮想ディスクとしてマウント(「アーカイブの参 照およびイメージのマウント 『91ページ 』」を参照)するか、またはイメージのリカバリ を開始して **[指定したファイルおよびフォルダをリカバリする]**を選択します。

## 3.2 完全バックアップ

Acronis True Image HD では、完全バックアップを作成することができます。

完全バックアップ – バックアップが作成された時点のすべてのデータが含まれます。完全バックアップは、増分バックアップのベースとして使用するか、スタンドアロンのアーカイブとして使用できます(現在のバージョンでは、増分バックアップは使用できません)。

スタンドアロンの完全バックアップは、システムを最初の状態に戻すことが多い場合や、複数のバックアップファイルを管理することが望ましくない場合に最適なソリューションです。

## 3.3 バックアップ ファイルの名前付け規則

既に説明したとおり、Acronis True Image HD で完全アーカイブを作成するときに、分割オ プションが設定されている場合や、4 GB を超えるサイズのバックアップを FAT32 ディスク に保存する場合は、アーカイブが複数のボリュームに分割されます。 「Acronis True Image HD の基本概念 『8ページ 』」の「バックアップ アーカイブのコンポーネント」を参照して ください。

ユーザーがバックアップに名前を割り当てることもできますが、多くの場合は自動的に割り当てられる名前の 使用をお勧めします。以下の情報は、Windows エクスプローラでバックアップ アーカイブ ストレージの内容 を確認する場合に役立ちます。

1) FAT32 ディスクに保存すると、このようなバックアップは SystemBackup\_mm\_dd\_yyyy1.tib、 SystemBackup\_mm\_dd\_yyyy2.tib、SystemBackup\_mm\_dd\_yyyy3.tib といった名前のボリュームに 分割されることがあります。

この場合、それ以降の自動的にスケジュールされたバックアップ(デフォルトでは7日ごとに1回)では、次の バックアップが終了した後でのみ前回のバックアップが置き換えられます(現在のバックアップが失敗した場合 に古いバックアップを維持するため)。バックアップのファイル名は、SystemBackup\_mm\_dd\_yyyy.tib と SystemBackup\_mm\_dd\_yyyy(1).tib が交互に使用されます。

2)新しいターゲットで新しい完全バックアップタスクを作成すると、バックアップの名前は「 MyBackup\_mm\_dd\_yyyy.tib」になります。

バックアップが分割される場合(FAT32 ディスクでのファイル サイズ 4 GB という制限のため、またはバックアッ プ タスクの設定で指定されたため)は、分割されたバックアップ ファイル(ボリューム)に次のように名前が付け られます。

MyBackup\_mm\_dd\_yyyy1.tib...MyBackup\_mm\_dd\_yyyyN.tib のようになります。N はボリュームの番号です。

3) たとえば パー ティション C と D をバックアップすると、バックアップの 名 前 は「 System\_C\_D\_mm\_dd\_yyyy.tib」になります。

4) [データ リカバリとバックアップの管理] 画面でバックアップの名前を変更すると、プログラムのメタデータ デー タベース内でのみバックアップの名前が変更されます。ディスク上のバックアップ ファイルの名前は変更されま せん。

## 3.4 ディスクとパーティション情報の表示

各ウィザードのスキームすべてにおけるデータの表示方法を変更できます。

ヘッダーには、[項目]、[アイコンの整理]、および [ディスク プロパティ] の最大 3 つのアイコンを 表示できます。[ディスク プロパティ] はオブジェクトを右クリックして開くコンテキスト メニューにも表示されま す。

メッセージを特定の項目で並べ替えるには、ヘッダーをクリックするか(再度クリックするとメッセージを逆順で表示)、[アイコンの整理] ボタンをクリックして項目を選択します。

表示する項目を選択するには、ヘッダー行を右クリックするか、[項目] ボタンを左クリックします。それから、 表示する項目にフラグを設定します。[項目] ボタンを左クリックする際、[上に移動] および [下に移動] ボタンを使って項目の表示順を変更できます。

[ディスク プロパティ] ボタンをクリックすると、選択したパーティションまたはディスクのプロパティ ウィンド ウが表示されます。

このウィンドウは 2 つのペインで構成されています。 左側のペインにはプロパティのツリーが、右側のペインに は選択したプロパティの詳細な説明が表示されます。 ディスク情報にはディスクの物理的なパラメータ(接続 の種類、デバイスの種類、サイズなど)が表示されます。パーティション情報にはパーティションの物理的なパ ラメータ(セクタ、位置など)と論理的なパラメータ(ファイル システム、空き領域、割り当てられているドライ ブ文字など)の両方が表示されます。

項目の境界をマウスでドラッグすると、項目の幅を変更できます。

## 3.5 Acronis DriveCleanser

Acronis True Image HD には、ハードディスク ドライブ全体または個々のパーティションの データを確実に消去するためのユーティリティが含まれています。 古いハードディスク ド ライブを新しい大容量のディスクに交換するときに、古いディスク上に個人的な機密情報が 大量に残ってしまうことがあります。このような情報は、たとえディスクが再フォーマット されたとしても、リカバリできてしまうことがあります。

Acronis DriveCleanser は、ハードディスク ドライブやパーティション上の機密情報を消去するツールです。 このツールに採用されている技術は、ほとんどの国や州の基準を満たすか上回っています。データ消去の方 法は、機密情報の重要性に応じてさまざまなものから選択することができます。

# 4 システムに大容量ハード ドライブ(2 TB を超えるもの)を新しく追加する場合

大容量ハードディスク(2 TB を超えるもの)を購入した場合、次の理由により、2 TB を超 える分の空き領域を割り当てることができない場合があります。

- MBR の制限: MBR パーティション レイアウトは、最大 2^32 バイト(使用可能なディ スク領域全体の最大 2 TB) までしか対応できません。
- GPT の制限: GPT パーティション レイアウトは大容量ディスクに対応できますが、一部のオペレーティング システムは GPT ディスクの使用をサポートしていません。
- GPT ディスクからの起動: UEFI システムでの GPT ディスクからの起動をサポートするのは Windows Vista SP1(x64)と Windows 7(x64)のみです。
- UEFI: UEFI は新しいテクノロジです。すべてのコンピュータでサポートされているわけではありません。
- Windows XP(x32)では、2 TB を超えるディスクを正確に検出できません。
- USB コントローラ:一部の USB コントローラでは、大容量ディスクのサイズを正確に認識できない 場合があります。

Acronis True Image HD では、システムへの新しいディスクの追加、他のディスクからのデータの移行、以前作成したアーカイブから新しいディスクへのデータの移行、2 TB を超えるディスク領域の割り当てなどを実行できます。

また、Acronis True Image HD を Windows XP(x32)にインストールすると、大容量ディスクのサイズを正確に検出できるドライバがインストールされます。

#### 新しいディスクの追加

ご使用のコンピュータに新しいハード ドライブを取り付けたら、ディスク領域を割り当 て、新しいパーティションを作成し、必要なファイル システム、パーティション タイプ、 ドライブ文字を指定することができます。詳細については、「新しいハードディスクの追加 」セクションを参照してください。

現在、Acronis True Image HD では、ディスク処理を追加するときに、パーティション スタイル(GPT また は MBR)を選択できます。つまり、新しいディスクの追加ウィザードで、パーティション テーブルの選択ス テップを行うときに、必要なパーティション スタイルを定義できます。

新しいハードディスクが 2 TB を超えるもので、MBR パーティション スタイルを選択した 場合は、後から Acronis 容量拡張マネージャ 『28ページ 』を使用して 2 TB を超える分の 領域を割り当てることができます。

#### 新しいディスクへの移行

より大きいサイズのディスクにシステムを復元またはクローン作成する場合、ターゲット ディスクのレイアウトを変更できます。ウィザードの各ステップで、システム パラメータ に応じて MBR または GPT パーティション レイアウトを選択できます。復元処理の際にパ ーティション スタイルを変更する方法については、「リカバリ ウィザード – 詳細情報 『 74ページ』」を参照してください。クローン作成の詳細については、「システムの新規ディ スクへの転送 『109ページ』」を参照してください。 MBR と GPT の詳細については、「パーティション レイアウト 『117ページ 』」セクショ ンを参照してください。

ソースおよびターゲット ハード ドライブのパラメータに応じて、該当する使用可能なオプ ションを表で確認できます。「2 TB を超えるディスクへの移行 『25ページ』」セクション を参照してください。

#### ディスク領域の割り当て

Acronis True Image HD では、大容量ディスクの空き領域を MBR パーティション スタイル で割り当てることができます。ディスク領域をオペレーティング システムからアクセス可 能にする方法については、「Acronis 容量拡張マネージャ 『28ページ』」を参照してくださ い。

## 4.1 大容量ドライブの追加と管理(代表的なシナリオ)

この章では、システム内での大容量ハード ドライブの管理に関する代表的なシナリオについて説明します。

#### 4.1.1 システム ディスクではないディスクとしての新しい大容量ドライブの追加

2 TB を超える大容量ハードディスクを新しく購入して、システム ディスクではないディス クとして使用したいものの、コンピュータにインストールされているオペレーティング シ ステム (Windows XP など)が GPT ディスクをサポートしていない場合を考えてみましょ う。

- 1. 新しいハード ドライブをコンピュータに取り付けます。
- Acronis True Image HD を実行して新しいディスクの追加ウィザードを起動します。 お 使いのオペレーティング システムが GPT パーティション スタイルをサポートしていな いため、MBR スタイルが適用され、ディスク領域全体のうちの 2 TB のみが使用可能に なります。 ディスク領域全体を割り当てるには、処理完了後に Acronis True Image HD を再起動して、Acronis 拡張容量マネージャ 『28ページ 』 を実行し、拡張容量ディスク を作成します。

このようなディスクを別のシステムに移動する場合、拡張容量ディスクを使用するには移動先のシステムに Acronis 製品が少なくとも 1 つインストールされている必要があります。

\* \* \*

拡張容量ディスクは、Windows 以外のオペレーティング システムでは使用できません。

#### 4.1.2 大容量ディスクへのオペレーティング システムの移行

2 TB を超えるハードディスクを新しく購入したが、使用しているコンピュータにインスト ールされているオペレーティング システムが GPT ディスクをサポートしておらず、UEFI ベースでもないとします。この新しいディスクにオペレーティング システムを移行するに は次の手順に従います。

1. 新しいハード ドライブをコンピュータに取り付けます。

- 2. Acronis True Image HD を実行し、オペレーティング システムを新しいハード ドライブに移行するため にディスクのクローン作成ウィザードを起動します。
- 3. Acronis のドライバが自動的にインストールおよびアクティブ化されます。処理完了後、新しいディスク からオペレーティング システムを起動できるようになります。
- 4. 拡張容量ディスクが使用可能になります。

## 4.1.3 大容量ディスクへのオペレーティング システムのインストール

2 TB を超えるハードディスクを新しく購入したが、使用しているコンピュータにインスト ールされているオペレーティング システムが GPT ディスクをサポートしておらず、UEFI ベースでもないとします。この新しいディスクにオペレーティング システムをインストー ルするには次の手順に従います。

- 1. 新しいハード ドライブをコンピュータに取り付けます。
- 2. 新しいディスクにオペレーティング システムをインストールした後、MBR パーティション スタイルの制限により、2 TB を超えるディスク領域は未割り当てのままとなります。
- 3. Acronis True Image HD をインストールして、Acronis のドライバをアクティブ化し、コンピュータを再起動します。
- 4. ディスク領域全体を割り当てるには、Acronis True Image HD を再起動し、Acronis 拡張 容量マネージャ 『28ページ』 を実行し、拡張容量ディスクを作成します。

#### 4.1.4 拡張容量ディスクへの GPT ディスクのリカバリ

大容量ハード ドライブに 拡張容量ディスクを作成し、アーカイブから GPT ディスクをリ カバリするための、リカバリ先のパーティションとして、それを使用するとします。

- 1. Acronis 拡張容量マネージャを使用して 拡張容量ディスクを削除してから、リカバリ処 理を開始します。
- 2. リカバリ ウィザードを起動して、GPT ディスクを復元します。

#### 4.1.5 大容量ディスクへの MBR パーティションのリカバリ

Acronis True Image HD では、MBR ディスクを大容量ハード ドライブにリカバリできます。

- Acronis 拡張容量マネージャ を実行して、リカバリ先のパーティションに 拡張容量ディスクを作成します。
- 2. **リカバリ ウィザード**を実行して、アーカイブから MBR ディスクをリカバリするための、リカバリ先のパ ーティションを選択します。

#### 4.1.6 拡張容量ディスクを GPT スタイルに変換

拡張容量ディスクを作成した大容量ディスクを GPT スタイルに変換するとします。

GPT に変換すると、2 TB を超える領域のデータが失われることを考慮する必要があります。 この問題を回 避するには、拡張容量マネージャを起動して、拡張容量ディスクを削除し、Acronis True Image HD を再 起動して、パーティション スタイルを GPT に変換します。

## 4.1.7 大容量ディスク サイズの修正

2 TB を超えるハードディスク ドライブをシステムに取り付けると、Windows がディスクの サイズを誤って認識する場合があります。

ディスク サイズの検出を修正するには、次の手順を実行します。

- Acronis ドライバをインストールおよびアクティブ化します。
- コンピュータを再起動します。
- これで、Windows がディスクのサイズを正確に認識できるようになります。 Acronis True Image HD またはディスク管理ツールを使用してパーティションを作成します。

#### 4.1.8 拡張容量ディスクを作成したシステムからの Acronis True Image HD の 削除

Acronis True Image HD をインストールし、Acronis 拡張容量マネージャを使用すると、ディスク領域全体が正確に認識され、割り当てられます。

2 TB を超えるディスク領域は 拡張容量ディスクとして使用されます。

この製品をアンインストールする際には、拡張容量ディスクも削除するかどうかの確認を求められます。

- 拡張容量ディスクを削除しても、Acronis ドライバがシステムにインストールされている 限りは、ディスク サイズが Windows によって正確に認識されます。
- 拡張容量ディスクを削除しなければ、Acronis ドライバがシステムにインストールされている限り、[新しい ディスクの追加] やディスク管理ツールからアクセスできます。

#### 4.1.9 更新

お使いのシステムで Acronis True Image HD を更新すると、Acronis ドライバのバージョン が最新の状態に保持されます。

既存の拡張容量ディスクは、更新後も保持されます。

## 4.2 導入前にシステムについて知っておくべきこと

導入(コンピュータに新しいディスクを追加する場合は、移行方法や新しいパーティション スタイルの選択)を開始する前に、いくつかのシステム パラメータについて把握しておく必 要があります。

1. ハードウェアが UEFI をサポートしているかどうか

UEFI とは

統合拡張可能ファームウェア インターフェイス(UEFI)は、起動サービスやランタイム サービスのための標準的な構文を設定することにより、ソフトウェアの相互運用性を向上させる仕様です。

UEFI は比較的新しい標準のため、すべてのシステムでサポートされているわけではあり ません。Windows 7 x64 (全エディション) と Windows Vista SP1+ x64 (全エディショ ン) オペレーティング システムのみ UEFI テクノロジをサポートしています。

UEFI の詳細については、<u>http://www.uefi.org</u>(英語)にアクセスしてください。

#### UEFI が必要な理由

Copyright © Acronis, Inc.

UEFI ベースのシステムでは、2 TB を超えるディスク サイズに対応する GPT パーティション レイアウトか ら起動できます。またこのようなシステムでは、特定のファイル システムは必要とされず、プロセッサ モード は 32 ビットと 64 ビットのいずれかを使用することができます。

お使いのシステムが UEFI ベースかどうかを確認するには、BIOS を起動して、[UEFI 起動] オプショ ンがあるか確認する必要があります。

- 1. 起動中に、画面上のメッセージに表示されたキーを押して、BIOS 設定プログラムを 起動します。通常は Del キーまたは F2 キーです。
- 2. 矢印キーを使用して [起動オプション] メニューを起動します。
- 3. [UEFI 起動] 項目がある場合は、この項目で [有効] を選択します。
- 4. [設定を保存して終了] に移動して、Enter キーを押し、変更を保存して、システムを起動します。

システム ディスクのレイアウトが MBR の場合、Windows オペレーティング システムは UEFI 起動 できません。

2. オペレーティング システムが GPT をサポートしているかどうか

ハード ドライブのパーティション スタイルが MBR の場合、Windows のディスク管理 ツールでは 2 TB までしか使用できません。すべてのディスク領域を使用するには、デ ィスクのパーティションを GPT スタイル 『117ページ』に変更するか(オペレーティ ング システムが GPT をサポートしている場合)、Acronis 容量拡張マネージャ 『28ペ ージ』を使用する(オペレーティング システムが GPT をサポートしていない場合)必 要があります。

次の表は、GPT ディスクの読み取りや GPT ディスクからの起動を、どのオペレーティング システムがサポ ートしているかを示しています。

|                          | GPT ディスクを読み取り可能 | GPT ディスクから起動可能 |
|--------------------------|-----------------|----------------|
| Windows XP x32           | ×               | ×              |
| Windows XP x64           | 0               | ×              |
| Windows Vista x32        | 0               | ×              |
| Windows Vista x64        | 0               | ×              |
| Windows Vista x64 SP1 以降 | 0               | 0              |
| Windows 7 x32            | 0               | ×              |
| Windows 7 x64            | 0               | 0              |

## 4.3 大容量ハード ドライブの追加

新しいハードディスク ドライブを追加するには、まずハードディスク ドライブをコンピュ ータに取り付け、新しいディスクの追加ウィザードを起動します。

最初は、ディスク領域が未割り当てとなります。Acronis True Image HD により、パーティションを作成し、 新規作成したパーティションで必要となるパラメータを指定できます。

新しいディスクの追加ウィザードを使用して、パーティション レイアウトを GPT または MBR から選択できます。

下の表は、システムに新しいディスクを追加する際に選択できるオプションを示しています。

| ご使用のオペレーテ<br>ィング システム                         | 選択可能なオプション                                                                                                    |  |
|-----------------------------------------------|----------------------------------------------------------------------------------------------------|--|
| GPT はサポートされ<br>ていません<br>(Windows XP<br>x32)   | MBR スタイルがパーティションに適用されます。MBR は大容量ディス<br>クをサポートしていないため、2 TB を超える領域は処理完了後も未割<br>り当てのままとなります。Acronis True Image HD を再起動し、Acronis<br>容量拡張マネージャを使用してディスク領域全体を割り当て、<br>Windows のディスク管理ツールが認識できるようにする必要がありま<br>す。                               |  |
|                                               | Acronis True Image HD では、次のパーティション レイアウト スタイ<br>ルを選択できます。                                                                                                    |  |
| GPT はサポートされ<br>ています                           | <ul> <li>[ディスクに GPT パーティション テーブルを作成する]: パーティション レイアウトは GPT になります。</li> </ul>                                                                                                    |  |
| (Windows<br>XPx64、Windows<br>Vista、Windows 7) | <ul> <li>[ディスクに MBR パーティション テーブルを作成する]: パーティション レイアウトは MBR になります。このオプションを選択した場合、処理完了<br/>直後はディスク容量全体を使用できません。Acronis True Image HD を再<br/>起動し、Acronis 容量拡張マネージャを使用してディスク領域全体を割り当<br/>て、Windows のディスク管理ツールが認識できるようにする必要があります。</li> </ul> |  |
|                                               | Acronis True Image HD では、次のパーティション レイアウト スタイ<br>ルを選択できます。                                                                                                    |  |
| Acronis ブータブル                                 | <ul> <li>[ディスクに GPT パーティション テーブルを作成する]: パーティション レイアウトは GPT になります。お使いのオペレーティングシステムが GPT ディスクをサポートしている必要があります。</li> </ul>                                                                                                    |  |
| ~ / 1 /                                       | <ul> <li>[ディスクに MBR パーティション テーブルを作成する]: パーティション レイアウトは MBR になります。このオプションを選択した場合、処理完了<br/>直後はディスク容量全体を使用できません。Acronis True Image HD を再<br/>起動し、Acronis 容量拡張マネージャを使用してディスク領域全体を割り当<br/>て、Windows のディスク管理ツールが認識できるようにする必要があります。</li> </ul> |  |

## 4.4 2 TB を超えるディスクへの移行

コンピュータに新しいディスクを取り付けたら、**ディスクのクローン作成**ウィザードを起動 し、新しいディスクにデータを転送します。

移行を開始する前に、オペレーティング システムでの UEFI のサポート状況、ソース ディスクのレイアウト (GPT または MBR)を確認する必要があります。確認することで、ニーズに最も適した移行方法を選択でき るようになります。

[移行方法] ステップでは、ターゲット ディスクを MBR のままにするか(ソース ディスクが MBR の場合)、 Acronis True Image HD を使用して GPT に変換するかを選択する必要があります。

下の表は、ソース ディスクを大容量ハードディスク(2 TB を超えるもの)に移行する場合に使用可能なオプ ションを示しています。

各オプションの長所と短所は、お使いのシステムのパラメータによって異なります。多くは、ターゲット ディスクの ブータビリティと大容量ディスクの領域全体を使用できるかどうかに関係しています。

|                                                       | システムは BIOS 起動である (Windows<br>または Acronis ブータブル メディア)                                                                                                    | システムは UEFI 起動である(Windows<br>または Acronis ブータブル メディア)                                                                                                    |
|-------------------------------------------------------|----------------------------------------------------------------------------------------------------|----------------------------------------------------------------------------------------------------|
| ソース ディス<br>クは MBR で<br>あり、OS は<br>UEF1 をサポー<br>トしていない | クローン作成後、パーティション ス<br>タイルは MBR のままとなります。<br>クローン作成したオペレーティング<br>システムに Acronis Bus ドライバが<br>インストールされます。また、MBR<br>は 2 TB を超えるハード ドライブを<br>サポートしていないため、2 TB を超<br>えるディスク領域は使用できませ<br>ん。すべてのディスク領域を使用す<br>るには、パーティション スタイルを<br>GPT に変更するか、または処理完了<br>後に Acronis True Image HD を再起<br>動し、Acronis 容量拡張マネージャを<br>使用して、2 TB を超えるディスク領<br>域を Windows のディスク管理ツー<br>ルで認識できるようにする必要があ<br>ります。 | 次のいずれかの移行方法を選択でき<br>す。<br>・ ソース パーティションを変更せ<br>ずにコピーする<br>パーティション スタイルは MBR の<br>まったなります。処理完了後、UEFI<br>かして、ションスタイルは MBR の<br>まったなりしーティングシステムを起<br>動したオペレーティングシステムをし<br>したオペレーティングシステムをし<br>したオペレーティングシステムをし<br>したオペレーティングシステムをし<br>したオペレーティングシステムをし<br>したオペレーティングシステムをし<br>したすのにため、2 TB を超える・<br>マイルンク領域は使用するには<br>のディスク領域を使用するには<br>のディスク領域を使用するには<br>のディスク領域を使用するに<br>ないのディスク領域を使用するに<br>ないのディスク領域を使用するに<br>ないため、2 TB を超えるす<br>マスク領域を使用するか、または処理完<br>のディスク領域を使用するに<br>ないのディスク領域をできままで<br>して、2 TB を超えるディスク領<br>し、Acronis True Image HD を再起<br>し、Acronis True Image HD を再起<br>し、Acronis 容量拡張マネージャを<br>使用して、2 TB を超えるディスク領<br>がいため、ジスク<br>のディスクでしたす。<br>ないため、システムは UEFI<br>を、<br>のディスクではないディスクとして<br>して、2 TG できます。<br>ないにできます。<br>ないにできます。<br>ないにの<br>ないため、システムは<br>しに<br>ないため、システムは<br>しに<br>ないため、システムは<br>しに<br>ないため、システムは<br>しに<br>ないため、システムは<br>しに<br>ないため、システムは<br>しの<br>ないできます。<br>ないでできます。<br>ないでできます。<br>ないの<br>ないため、システムは<br>しの<br>ないため、<br>ないため、<br>ないため、<br>ないできます。<br>ないの<br>ないため、<br>ないての<br>ないため、<br>ないため、<br>ないての<br>ないできます。<br>ないでできます。<br>ないではないたったの、<br>ないできます。<br>ないでできます。<br>ないでできます。<br>ないでできます。<br>ないでできます。<br>ないでできます。<br>ないでできます。<br>ないでできます。<br>ないでできます。<br>ないでの<br>ないでできます。<br>ないでの<br>ないでする<br>ないでできます。<br>ないでの<br>ないでする<br>ないでする<br>ないでする<br>ないでする<br>ないでする<br>ないでする<br>ないでする<br>ないでする<br>ないため、<br>ないため、<br>ないでする<br>ないででする<br>ないでする<br>ないでする<br>ないででする<br>ないででできます。<br>ないでの<br>ででできます。<br>ないでの<br>ででの<br>ででできます。<br>ないでの<br>でででする<br>ないででででする<br>ないででででする<br>ないででででする<br>ないででででする<br>ないででででする<br>ないででででできます。<br>ないでの<br>ででできます。<br>ないでの<br>ででできます。<br>ないでの<br>ででできます。<br>ないでの<br>での<br>でできます。<br>ないでの<br>ででの<br>でできます。<br>ないでの<br>での<br>でできます。<br>ないでの<br>ででの<br>でできます。<br>ないでの<br>ででの<br>での<br>でできます。<br>での<br>での<br>での<br>での<br>での<br>での<br>での<br>での<br>での<br>での |

| ソース ディス<br>クは MBR で<br>あり、OS は<br>UEFI をサポー<br>トしている           | パーティション スタイルは移行後も<br>MBR のままとなります。クローン作<br>成したオペレーティング システムに<br>Acronis Bus ドライバがインストール<br>されます。MBR は 2 TB を超えるハ<br>ード ドライブをサポートしていない<br>ため、2 TB を超えるディスク領域は<br>使用できません。すべてのディスク<br>領域を使用するには、パーティショ<br>ン スタイルを GPT に変更するか、<br>または処理完了後に Acronis True<br>Image HD を再起動し、Acronis 容量<br>拡張マネージャを使用して、2 TB を<br>超えるディスク領域を Windows の<br>ディスク管理ツールで認識できるよ<br>うにする必要があります。 | ターゲット ディスクのパーティショ<br>ン スタイルは自動的に GPT に変換<br>されます。このディスクは、UEFI 起<br>動用として使用できます。また、す<br>べてのディスク領域を使用できま<br>す。                                                                                                    |
|----------------------------------------------------------------|----------------------------------------------------------------------------------------------------|----------------------------------------------------------------------------------------------------|
|                                                                | 次のいずれかの移行方法を選択できます。  ・ ソース パーティションを変更せ                                                                                                    | 次のいずれかの移行方法を選択でき<br>ます。<br>■ ソース パーティションを変更せ<br>ずにっピーオス                                                                                                    |
| ソース ディス<br>クは MBR で<br>あり、OS は<br>Windows 以外<br>または OS が<br>ない | すにコピーする<br>パーティション スタイルは MBR の<br>ままとなります。MBR は 2 TB を超<br>えるハード ドライブをサポートして<br>いないため、2 TB を超えるディスク<br>領域は使用できません。すべてのデ<br>ィスク領域を使用するには、パーテ<br>ィション スタイルを GPT に変更す<br>るか、または処理完了後に Acronis<br>True Image HD を再起動し、Acronis<br>容量拡張マネージャを使用して、2<br>TB を超えるディスク領域を<br>Windows のディスク管理ツールで認<br>識できるようにする必要がありま<br>す。                                                      | 「アーティション スタイルは MBR の<br>ままとなります。MBR は 2 TB を超<br>えるハード ドライブをサポートして<br>いないため、2 TB を超えるディスク<br>領域は使用できません。すべてのデ<br>ィスク領域を使用するには、パーテ<br>ィション スタイルを GPT に変更す<br>るか、または処理完了後に Acronis<br>True Image HD を再起動し、Acronis<br>容量拡張マネージャを使用して、2<br>TB を超えるディスク領域を<br>Windows のディスク管理ツールで認<br>識できるようにする必要がありま<br>す。 |
|                                                                | GPT に変換する<br>処理完了後、パーティション スタイ<br>ルは GPT に変換されます。ソース<br>ディスクに Windows オペレーティ<br>ング システムがインストールされて<br>いないため、ターゲット ディスクを<br>起動用として使用できません。すべ<br>てのディスク領域を使用できます。                                                                                                    | GPT に変換する<br>ターゲットのパーティションが GPT<br>スタイルに変換されます。ソース デ<br>ィスクに Windows オペレーティン<br>グ システムがインストールされてい<br>ないため、ターゲット ディスクを起<br>動用として使用できません。また、<br>すべてのディスク領域を使用できま<br>す。                                                                                                    |

| ソース ディス<br>クは GPT であ<br>り、OS は<br>UEFI をサポー<br>トしている           | パーティション スタイルは移行後も<br>GPT のままとなります。お使いのオ<br>ペレーティング システムは GPT か<br>らの BIOS 起動をサポートしていな<br>いため、処理完了後、システムは<br>BIOS から起動できなくなります。す<br>べてのディスク領域を使用できま<br>す。 | この処理は、パーティション レイア<br>ウトにもディスクのブータビリティ<br>にも影響しません。パーティション<br>スタイルは GPT のままとなり、ター<br>ゲット ディスクは UEFI 起動が可能<br>となります。すべてのディスク領域<br>を使用できます。 |
|----------------------------------------------------------------|----------------------------------------------------------------------------------------------------|----------------------------------------------------------------------------------------------------|
| ソース ディス<br>クは GPT であ<br>り、OS は<br>Windows 以外<br>または OS が<br>ない | この処理は、パーティション レイア<br>ウトにもディスクのブータビリティ<br>にも影響しません。パーティション<br>スタイルは GPT のままとなり、ター<br>ゲット ディスクは起動できません。<br>すべてのディスク領域を使用できま<br>す。                          | この処理は、パーティション レイア<br>ウトにもディスクのブータビリティ<br>にも影響しません。パーティション<br>スタイルは GPT のままとなり、ター<br>ゲット ディスクは UEFI 起動できま<br>せん。すべてのディスク領域を使用<br>できます。    |

## 4.5 Acronis 拡張容量マネージャ

Acronis 拡張容量マネージャにより、ご使用のオペレーティング システムで大容量ディスク を MBR パーティション スタイルでサポートできるようになります。その結果、2 TB を超 える領域が使用可能になります。この空き領域は個別のディスクとして認識され、通常の物 理ハードディスクと同様にオペレーティング システムやアプリケーションからアクセスで きます。

Acronis 拡張容量マネージャ ウィザードには、2 TB を超えるハードディスク(未割り当てまたは MBR パー ティション スタイル)がすべて表示されます。ここでは、どのディスク領域が Windows によって認識および割り 当てられるのかを確認できます。ウィザードでは、この領域を Windows ネイティブ容量と呼びます。

2 TB を超える領域は、[拡張容量] と表示されます。拡張容量ディスクを有効にすると、オペレーティング システムがこの領域を認識するようになり、ディスク管理処理が可能になります。

[領域の割り当て]をクリックすると、次のステップで割り当てることができるディスク領域が表示されます。

[適用] ボタンをクリックすると、拡張容量ディスクが物理ディスクにエミュレートされます。物理ディスクが 4 TB を超えており、ホスト オペレーティング システムが GPT パーティション レイアウトをサポートしていない場合 は、複数の MBR 拡張容量ディスクが出現します。

これらの拡張容量ディスクはブータブルではありませんのでご注意ください。多くのプロパティは物 理ディスクと同じです。

領域を割り当てたら、拡張容量ディスクを一時的にオフにすることができます。オフにする には、[拡張容量ディスクを一時的にオフにする] をクリックします。これにより、拡張容 量ディスクはディスク管理ツールで表示されなくなりますが、ディスク領域は割り当てられ たままなので、表示されていないパーティションは後で有効にすることができます。

拡張容量ディスクを削除するには、[拡張容量ディスクの削除] をクリックし、次のステップで [適用] ボタ ンをクリックします。ディスクはシステムから削除され、その結果、2 TB を超えるディスク領域にはアクセスでき なくなります。この領域を後で割り当てるには、拡張容量マネージャを再起動する必要があります。

# 5 障害復旧のための準備

## 5.1 障害や災害に対する最善の準備方法

「失敗する可能性のあるものは、いずれ失敗する」(それも最悪のタイミングに、最悪の形 で)というマーフィーの法則を思い出してください。 また、彼は天性の楽天家だったという 人も中にはいます。 したがって、コンピュータはクラッシュする可能性があり、いずれは クラッシュすることになる(それも最悪のタイミングで発生することがあります)というこ とに注意してください。 マーフィーの法則は別の解釈も可能です。つまり、悪い方向に進 む可能性があるすべてのことを検討し、それを回避するために対処することはとても重要で す。 可能性のある障害に対処する最善の方法は、次のように必要な対策を取ることです。

1) 障害に対して適切に準備するには、システム ディスク(または、最小限度、Windows および使用して いるアプリケーションを含むパーティション)の完全バックアップを作成する必要があります。

2) 可能な限り、プライマリ ハードディスク(C: ドライブ)以外のハード ドライブ(できれば外付けハード ドラ イブ)にシステム ドライブのイメージを保存する必要があります。これにより、プライマリ ハードディスク ドライ ブに障害や災害が発生した場合でも、システムをより確実にリカバリできます。また、個人のデータはオペレ ーティング システムやアプリケーションとは別に D: ドライブなどのディスクに格納します。このような対策を行 うことにより、システム ディスクとデータ ディスク(またはパーティション)のイメージ作成時間を短縮できるだけ でなく、リカバリが必要な情報の量も低減させることができます。これにより、システム ディスクのバックアップ ファイルが小さくなり、リカバリが容易になります。同様に、バックアップ ファイルのサイズが小さいため、破損の 可能性が少なくなり、システムのリカバリに要する時間が短縮されます。

3) で説明している処置に従って、データ(ドキュメント、ビデオ、写真など)をシステム ディスク以外の場所に 保存する場合は、そのデータもバックアップする必要があります。 データを含んでいるフォルダをバックアップす るか、データ ディスク イメージを作成できます。 イメージの作成はファイルのコピーに比べて非常に高速であ るため、大量のデータをバックアップする場合は、バックアップ処理時間が大幅に短縮される可能性がありま す。また、何らかの理由でイメージ ファイルが破損した場合でも、イメージをマウントし、マウントしたイメージ から Windows エクスプローラを使用してファイルやフォルダをコピーすることで、ほとんどのファイルやフォルダを 保存できることがあります。

4) ほとんどの場合、障害からのシステムのリカバリはレスキュー メディアからの起動後に 行われるため、次のセクション「ブータブル レスキュー メディアのテスト」で説明されて いるようにレスキュー メディアをテストする**必要**があります。

#### 5.1.1 バックアップをリカバリに使用できるかをテストするときの推奨事項

1) Windows でアクティブ パーティションのリカバリを開始する場合でも、リカバリ プロ セスの開始後にプログラムは Linux 環境で再起動されます。これは、Windows 自体のパー ティションのリカバリを実行中に Windows を実行しておくことができないためです。 した がって、すべてのケースにおいてリカバリ環境下でアクティブ パーティションをリカバリ します。 予備のハード ドライブがある場合は、Linux を使用するレスキュー メディアから 起動してこのハード ドライブにリカバリできるかどうかをテストすることを強く推奨しま す。 スペア ドライブがない場合は、少なくともリカバリ環境でイメージの検証を実行して ください。 Windows での検証中に読み取ることができるバックアップは、Linux 環境で常 に読み取れるとは限りません。 Acronis True Image HD のレスキュー メディアを使用すると、Windows でのドライブの識別方法と は異なるディスク ドライブ文字が作成されることがあります。 たとえば、スタンドアロン版の Acronis True Image HD で D: と表現されるドライブが、Windows の E: ドライブに対応しているこ ともあります。 安全のために、ハード ドライブのすべてのパーティションに一意の名前を割り当て ておくことをお勧めします。 これにより、バックアップを含むディスクを見つけることが容易にな ります。

2) また、リカバリ ウィザードの [概要] 画面までのすべてのステップを完了することも役 に立ちます。ただし、[実行] ボタンはクリックしないでください。 これにより、リカバリ プロセスのシミュレーションを行い、Acronis True Image HD でバックアップを含むドライ ブとターゲット ドライブの両方が認識されることを確認できます。 リカバリ ウィザード のすべてのステップを完了したら、[概要] 画面の **[キャンセル]** をクリックします。 この 手順は、設定と選択肢に納得するまで繰り返すことができます。

#### 5.1.2 その他の推奨事項

1) 多くの IT 担当者はシステム バックアップのコピーを少なくとも 2 つ (できれば 3 つ) 持つように推奨しています。 安全のために、バックアップの 1 つのコピーをその他のコピ ーとは別の場所 (バックアップ コンピュータを自宅で使用している場合は、たとえば会社や 友人の自宅など他の建物が望ましい) に保存することもお勧めします。 複数のバックアップ が有効なもう 1 つの点として、次のことが挙げられます。リカバリを開始すると、Acronis True Image HD により、ターゲット パーティション (またはディスク) が削除されます。1 つのバックアップのみを保有している場合、リカバリするコンピュータでシステム パーテ ィションを削除する瞬間は大きな危険性があります。つまり、リカバリしたイメージしかな く、そのイメージが破損していた場合は大きな問題になります。

2) バックアップの保存に使用するハード ドライブは FAT32 ではなく NTFS ファイル システムにフォーマット することをお勧めします。これは、FAT32 ディスク上のファイル サイズが 4 GB に制限されているからです。 このため、バックアップのサイズが約 100 GB の場合、Acronis True Image HD によりファイルが 25 個の ファイルに分割されます。 ハードディスクにこのような完全バックアップが複数ある場合、ファイルの数はさらに 完全バックアップの数を掛けた数になります。これは、Windows エクスプローラを使用してバックアップを別の 場所に移動する場合などに不便です。

3) 自宅に 1 台のコンピュータしかない場合は、インターネットが使用できなくなる可能性があるので、障害 からのリカバリに役立つ可能性がある情報を印刷しておくことをお勧めします。 印刷した情報はレスキュー CD/DVD や別のレスキュー メディアと一緒に安全な場所に保管してください。

## 5.2 ブータブル レスキュー メディアのテスト

必要に応じてコンピュータを正常にリカバリできるよう、レスキュー メディアからコンピ ュータを起動できることをテストしておく必要があります。 また、大容量記憶デバイスお よびネットワーク アダプタの運用に必要なドライバがすべてリカバリ メディアに含まれる ようにしてください。

1) ダウンロード版のプログラムを購入された場合は、ユーザーズ ガイドまたはプログラムのヘルプで示される 手順に従ってブータブル レスキュー CD(または USB スティックなどの他のレスキュー メディア)を作成し、こ のレスキュー メディアがコンピュータで起動できることを確認する必要があります。

レスキュー メディアからの起動を有効にし、レスキュー メディアのデバイス (CD-ROM/DVD-ROM ドライブまたは USB スティック) が最初のブート デバイスになるよ うにコンピュータを構成してください。 「BIOS での起動順の並び替え 『145ページ 』」を 参照してください。

レスキュー CD がある場合は、「Press any key to boot from CD」というプロンプトが表示されたらすぐにキ ーを押して CD からの起動を開始します。 5 秒以内にキーを押さなかった場合は、コンピュータを再起動す る必要があります。 他のレスキュー メディアを使用する場合の手順も同様です。

2) コンピュータがリカバリ環境で起動した後は、バックアップの保存に使用する外部ハード ドライブを含む、 システム内のハード ドライブすべてが検知されることを確認します。そのため、レスキュー メディアから起動す る前に外部ドライブを接続しておく必要があります。接続していない場合は、リカバリ環境がドライブを検知し ない場合があります。

3) バックアップをネットワークに保存している場合は、リカバリ環境でネットワークにアクセスできることを確認す る必要があります。 レスキュー メディアから起動した場合、Acronis True Image HD がネットワークを検知 しない場合があります。 ネットワーク上にコンピュータが表示されないが、[マイ コンピュータ] に [近くのコンピ ュータ] アイコンが表示されている場合は、ネットワーク上の DHCP サーバーが稼動していることを確認してく ださい。 DHCP サーバーを使用していない場合は、[ツールとユーティリティ][→[]オプション][→[ネットワーク アダプタ] で表示されるウィンドウで、ネットワーク設定を手動で指定します。

[マイ コンピュータ] で [近くのコンピュータ] アイコンが表示されない場合は、ネットワーク カード または Acronis True Image HD に同梱されているカード ドライバに問題がある可能性があります。

#### レスキュー メディアからの起動時におけるビデオ モードの選択

レスキュー メディアからの起動時には、ビデオ カードおよびモニタの仕様に応じて最適な ビデオ モードが自動で選択されます。 ただし、使用しているハードウェアに適していない ビデオ モードが選択される場合もあります。 このような場合は、次の手順で適したビデオ モードを選択できます。

 レスキュー メディアからの起動を開始します。 ブート メニューが表示されたら、 Acronis True Image OEM (完全版)の項目にマウス ポインタを置いて F11 キーを押し ます。 2. コマンド ラインが表示されたら、「vga=ask」と入力して [OK] をクリックします。

|                      |                                               |                                                                            | k                                                          |
|----------------------|-----------------------------------------------|----------------------------------------------------------------------------|------------------------------------------------------------|
| www.a                | CRONIS.CO.JP                                  | Acronis Tru                                                                | e Image OEM                                                |
|                      | 記動メニュー<br>Linux kernel コマント<br>quiet<br>OK(K) | ミラインの入力: ミラインの入力: キャンセル(C)                                                 | テム レポート<br>行します                                            |
| Acronis <sup>®</sup> | <b>irue image</b><br>HD                       | マウス キーをオンに<br>を使用してマウス ホ<br>す。左 ALT キー + ス<br>NUM LOCK キーを押す<br>用してポインタを動い | すると、テンキー<br>ペインタを動かせま<br>生 SHIFT キー +<br>と、テンキーを使<br>かします。 |
| 0 コンピュータの            | の電源を切る                                        | 開始するには、タスク<br>さい                                                           | をクリックしてくだ<br>IN                                            |

- ブート メニューで Acronis True Image OEM (完全版)を選択してレスキュー メディア からの起動を継続します。 使用できるビデオ モードを表示するには、該当するメッセ ージが表示されたら Enter キーを押します。
- 4. 使用しているモニタに最適なビデオ モードを選択し、その番号をコマンド ラインに入力します。 たとえ ば、338 と入力すると 1600x1200x16 のビデオ モードが選択されます(下図参照)。

| Press (ENTER) to see video modes available |      |              |       |     |       | <space> to continue, or</space> |        |     |      | wait 30      | se     |  |
|--------------------------------------------|------|--------------|-------|-----|-------|---------------------------------|--------|-----|------|--------------|--------|--|
| Mc                                         | de:  | Resolution:  | Type: | M   | ode:  | Resolution:                     | Type:  | M   | ode: | Resolution:  | Туре:  |  |
| 0                                          | F00  | 80×25        | VGA   | 1   | FØ1   | 80×50                           | VGA    | 2   | F02  | 80×43        | VGA    |  |
| З                                          | FØ3  | 80×28        | VGA   | 4   | F05   | 80×30                           | VGA    |     | F06  | 80×34        | VGA    |  |
| 6                                          | F07  | 80×60        | VGA   | 7   | 300   | 640×400×8                       | VESA   | 8   | 301  | 640×480×8    | VESA   |  |
| 9                                          | 303  | 800×600×8    | VESA  |     | 305   | 1024×768×8                      | VESA   | b   | 307  | 1280×1024×8  | VESA   |  |
|                                            | 30E  | 320×200×16   | VESA  | d   | 311   | 640×480×16                      | VESA   |     | 314  | 800×600×16   | VESA   |  |
| f                                          | 317  | 1024×768×16  | VESA  | q   | 31A   | 1280×1024×16                    | VESA   | h   | 320  | 320×200×8    | VESA   |  |
|                                            | 321  | 320×400×8    | VESA  | j   | 322   | 640×400×8                       | VESA   | k   | 323  | 640×480×8    | VESA   |  |
|                                            | 324  | 800×600×8    | VESA  | м   | 325   | 1024×768×8                      | VESA   |     | 326  | 1152×864×8   | VESA   |  |
|                                            | 327  | 1280×900×8   | VESA  | М   | 325   | 1024×768×8                      | VESA   |     | 326  | 1152×864×8   | VESA   |  |
|                                            | 327  | 1280×960×8   | VESA  | p   | 328   | 1280×1024×8                     | VESA   | q   | 329  | 1400×1050×8  | VESA   |  |
|                                            | 32A  | 1600×1200×8  | VESA  |     | 32B   | 1792×1344×8                     | VESA   |     | 32C  | 1856×1392×8  | VESA   |  |
|                                            | 32D  | 1920×1440×8  | VESA  |     | 32E   | 320×200×16                      | VESA   | ы   | 32F  | 320×400×16   | VESA   |  |
|                                            | 330  | 640×400×16   | VESA  | y   | 331   | 640×480×16                      | VESA   |     | 332  | 800×600×16   | VESA   |  |
|                                            | 333  | 1024×768×16  | VESA  |     | 334   | 1152×864×16                     | VESA   |     | 335  | 1280×960×16  | VESA   |  |
|                                            | 336  | 1280×1024×16 | VESA  |     | 337   | 1400×1050×16                    | VESA   |     | 338  | 1600×1200×18 | i vesa |  |
|                                            | 339  | 1792×1344×16 | VESA  |     | 33A   | 1856×1392×16                    | VESA   |     | 33B  | 1920×1440×16 | i vesa |  |
|                                            | 33C  | 320×200×32   | VESA  |     | 33D   | 320×400×32                      | VESA   |     | 33E  | 640×400×32   | VESA   |  |
|                                            | 33F  | 640×480×32   | VESA  |     | 340   | 800×600×32                      | VESA   |     | 341  | 1024x768x32  | VESA   |  |
|                                            | 342  | 1152×864×32  | VESA  |     | 343   | 1280×960×32                     | VESA   |     | 344  | 1280×1024×32 | VESA   |  |
|                                            | 345  | 1400×1050×32 | VESA  |     | 346   | 1600×1200×32                    | VESA   |     | 347  | 1792×1344×32 | VESA   |  |
|                                            | 348  | 1856×1392×32 | VESA  |     | 349   | 1920×1440×32                    | VESA   |     | 34A  | 1366x768x8   | VESA   |  |
|                                            | 34B  | 1366x768x16  | VESA  |     | 34C   | 1366x768x32                     | VESA   |     | 34D  | 1680×1050×8  | VESA   |  |
|                                            | 34E  | 1680×1050×16 | VESA  |     | 34F   | 1680×1050×32                    | VESA   |     | 350  | 1920×1200×8  | VESA   |  |
|                                            | 351  | 1920×1200×16 | VESA  |     | 352   | 1920×1200×32                    | VESA   |     | 353  | 2048×1536×8  | VESA   |  |
|                                            | 354  | 2048×1536×16 | VESA  |     | 355   | 2048×1536×32                    | VESA   |     | 356  | 320×240×8    | VESA   |  |
|                                            | 357  | 320×240×16   | VESA  |     | 358   | 320x240x32                      | VESA   |     | 359  | 400×300×8    | VESA   |  |
|                                            | 35A  | 400×300×16   | VESA  |     | 35B   | 400x300x32                      | VESA   |     | 35C  | 512x384x8    | VESA   |  |
|                                            | 35D  | 512×384×16   | VESA  |     | 35E   | 512x384x32                      | VESA   |     | 35F  | 854×480×8    | VESA   |  |
|                                            | 360  | 854×480×16   | VESA  |     | 361   | 854x480x32                      | VESA   |     | 362  | 1280×720×8   | VESA   |  |
|                                            | 363  | 1280×720×16  | VESA  |     | 364   | 1280x720x32                     | VESA   |     | 365  | 1920×1080×8  | VESA   |  |
|                                            | 366  | 1920×1080×16 | VESA  |     | 367   | 1920×1080×32                    | VESA   |     | 368  | 1280×800×8   | VESA   |  |
|                                            | 369  | 1280×800×16  | VESA  |     | 36A   | 1280x800x32                     | VESA   |     | 36B  | 1440×900×8   | VESA   |  |
|                                            | 36C  | 1440×900×16  | VESA  |     | 36D   | 1440×900×32                     | VESA   |     | 36E  | 720×480×8    | VESA   |  |
|                                            | 36F  | 720×480×16   | VESA  |     | 370   | 720x480x32                      | VESA   |     | 371  | 720×576×8    | VESA   |  |
|                                            | 372  | 720×576×16   | VESA  |     | 373   | 720x576x32                      | VESA   |     | 374  | 800×480×8    | VESA   |  |
|                                            | 375  | 800×480×16   | VESA  |     | 376   | 800×480×32                      | VESA   |     | 377  | 1280×768×8   | VESA   |  |
|                                            | 378  | 1280×768×16  | VESA  |     | 379   | 1280x768x32                     | VESA   |     |      |              |        |  |
| Er                                         | nter | a video mode | or "s | cai | n" ti | o scan for add                  | dition | a l | Mode | es: _        |        |  |
|                                            |      |              |       |     |       |                                 |        |     |      |              |        |  |

3 桁の数字の前に 1 桁の数字や文字があるビデオ モードの場合、これらの数字や文字 (この例では「v」)を入力して選択することもできます。

5. Acronis True Image OEM(完全版)が起動するまで待ってから、モニタ上の [ようこそ] 画 面の表示状態が適していることを確認します。

他のビデオ モードをテストするには、Acronis True Image HD を閉じてから上記の手順を繰り返してください。

ハードウェアに最適なビデオ モードを見つけたら、そのビデオ モードを自動的に選択する新しいブータブル レ スキュー メディアを作成できます。

これを行うには、Acronis メディア ビルダを起動して必要なメディア コンポーネントを選択し、[ブータブル メ ディアの起動パラメータ]のステップにおいてコマンド ラインに接頭辞「Ox」を付加してモードの番号を入力(こ の例では「Ox338」)してから、通常通りにメディアを作成します。

## 5.3 カスタム レスキュー CD の作成

リカバリ環境で一部のハードディスク ドライブやネットワーク アダプタが検出されない場合、通常はドライバに問題があります。Acronis のレスキュー CD には、市販されているす べてのハードウェアのドライバが収録されているわけではありません。このため、使用して いるハードウェア ドライバのいくつかが標準的なレスキュー CD に含まれていない場合 は、カスタム レスキュー メディアを作成する必要があります。

Acronis 製品で使用される Linux ベースのリカバリ環境では、新しいドライバを追加できません。このため、 必要なすべてのドライバを含むカスタム レスキュー CD を作成するには、Acronis のカスタマー サービス部 門に依頼する必要があります。

依頼する前に、システムに関する情報を収集します。[ヘルプ] メニューで [システム レポートの生成] を選択します。Acronis True Image HD によって必要な情報が自動的に収集され、収集された内容のリ ストがレポートに表示されます。レポートの作成プロセスでは、必要な情報の収集に使用される一部のコンポ ーネントがプログラムによってインストールされることがあります。レポートの作成が完了したら、[名前を付け て保存] をクリックし、希望するフォルダを選択するか、またはデフォルトの [マイ ドキュメント] フォルダ に保存します。レポートは ZIP ファイルにアーカイブされます。このファイルを Acronis のカスタマー サービス部 門に送信します。カスタマー サービス部門は、コンピュータのハードウェアと互換性があるカスタム レスキュー メディアの ISO イメージを作成し、ISO ファイルをお客様に送信します。Nero など、ISO ファイルを処理で きるプログラムを使用して、このファイルを CD や DVD に書き込みます。また、このレポートは問題の解決を Acronis のカスタマー サービス部門に問い合わせるときにも役立つことがあります。

カスタム レスキュー CD を作成したら、ハードディスク ドライブやネットワーク アダプタがリカバリ環境で検出さ れるかどうかをテストします。

# 6 Acronis True Image HD について

## 6.1 プログラムのワークスペース

Acronis True Image HD を起動すると [ようこそ] 画面が表示されます。 この画面では、バ ックアップとリカバリの機能に簡単にアクセスできるようなり、システムの保護に関する問 題が示されます。

システムがバックアップされており、復元用のブータブル レスキュー メディアが作成されている場合に、システム は完全に保護されていると見なされます。これらのいずれかが行われていない場合は Acronis True Image HD に [システムのバックアップ]、[ブータブル レスキュー メディアの作成] のリンクが表示され、保護 に関する問題を解決することができます。問題を解決すると、該当するリンクは表示されなくなります。

| G Acronis True Image HD |                                                     |                                         |                                |  |  |  |  |  |
|-------------------------|-----------------------------------------------------|-----------------------------------------|--------------------------------|--|--|--|--|--|
| 😔 🍚 - 👔 バックアップ - 🤳 リナ   | コバリ・ 🐇 ツールとユーティリティ・                                 | 完全版を取得する 🏘 🛛 👂 🕢 🔹                      |                                |  |  |  |  |  |
| ホーム                     | Acronis True Image HD へようこそ                         |                                         |                                |  |  |  |  |  |
| バックアップ                  | システムは完全には保護されていません。次の<br>システムのパックアップ   ブータブルメディアの作成 | 処理を実行<br>に                              | 行してください。                       |  |  |  |  |  |
| עזגע                    | 実行する処理を選択してください。                                    |                                         |                                |  |  |  |  |  |
| タスクとログ                  | ディスクのクローン作成<br>ディスクのパーティションを別のディスクにコピーし             | 新しいディスクの追加<br>システムに新しいソードディスクドライブを追加します |                                |  |  |  |  |  |
| ツールとユーティリティ             | 並張容量マネージャ     振荡音量ディスクの管理                           |                                         | ジョンプ<br>Trim SSD<br>SSD のトリミング |  |  |  |  |  |
|                         | 最新のバックアップ                                           |                                         | お気に入り                          |  |  |  |  |  |
|                         | タスクはありません                                           | 下成                                      | ● 新稿網                          |  |  |  |  |  |
|                         |                                                     |                                         | ④ オブション                        |  |  |  |  |  |
|                         |                                                     |                                         | <b>⊕</b> オンライン バックアップ          |  |  |  |  |  |
|                         |                                                     |                                         |                                |  |  |  |  |  |
|                         | ×6.                                                 |                                         |                                |  |  |  |  |  |

右側ペインの項目をクリックすると対応する画面が表示されます。この画面では、バックア ップまたはリカバリのタスクをすぐに開始することも、詳細を選択することもできます。

右側ペインの [お気に入り] 領域は最も頻繁に使用した機能の一覧を示し、これらの機能を再度使用 できるようショートカットを提供します。 [最新のバックアップ] 領域は最近実行したバックアップの一覧を 示し、クリックするだけでバックアップ アーカイブを更新できます。

画面の左側にあるサイドバーを使用すると、Acronis True Image HD の機能に容易にアクセスできます。 サイドバー上の項目を選択すると、対応する機能にアクセスできる画面が表示されます。

Acronis True Image HD では、ウィザードを使用してさまざまな処理を案内に従って実行できるようになっています。 メイン プログラム ウィンドウと同様、ウィザードにも、処理を実行するのに必要なすべての手順

(必須およびオプション)を示すサイドバーがあります。たとえば、次のバックアップ ウィザードのスクリーンショットを確認してください。

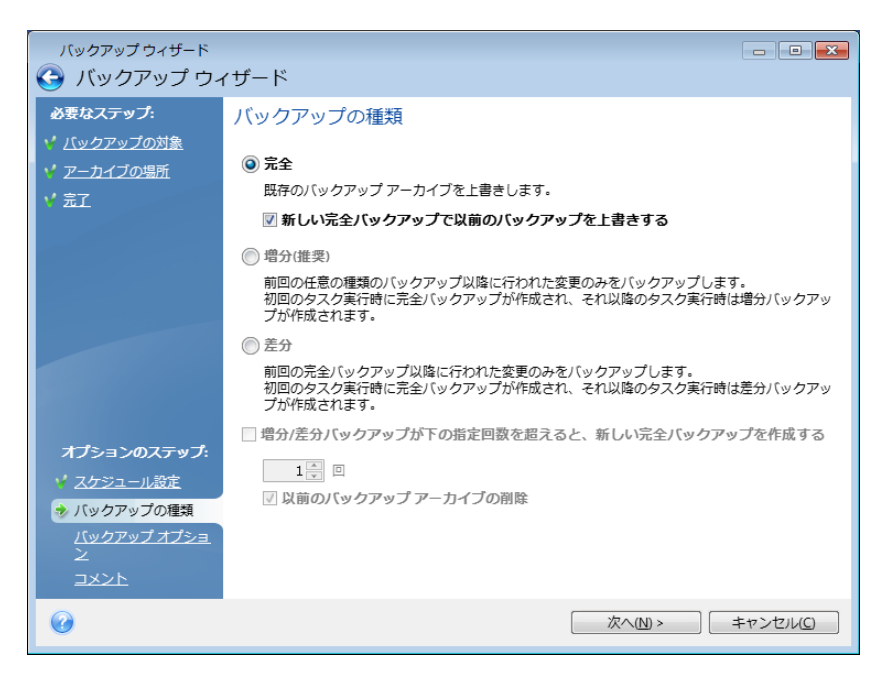

完了したステップには緑のチェックマークが付きます。緑の矢印は現在のステップを示します。必要なステップをすべて完了した後の[完了]のステップでは、[概要] 画面が表示されます。オプションのステップを省略する場合は、実行される処理の概要でデフォルトの設定が適切であることを確認してから、[実行] をクリックしてタスクを開始してください。省略しない場合は[バックアップオプション]をクリックし、現在のタスクのデフォルト設定を変更できるオプションのステップに進みます。

#### タスク トレイのアイコン

ほとんどの処理の実行中には、特別なインジケータ アイコンが Windows のタスク トレイ (ステータス バーの右側にある時計が配置されている箇所)に表示されます。 アイコンの 上にマウスを置くと、処理の進行状況または状態を示すツールのヒントが表示されます。 アイコンを右クリックすると、ショートカット メニューが開き、処理の状態を変更したり 必要に応じて処理をキャンセルすることができます。 このアイコンは、メイン プログラム ウィンドウを開いていなくても表示されます。

## 6.2 メイン画面

Acronis True Image HD の操作で使用する他のいくつかの画面について説明します。

もう 1 つの重要な画面に進むには、サイドバーで [リカバリする] をクリックします。

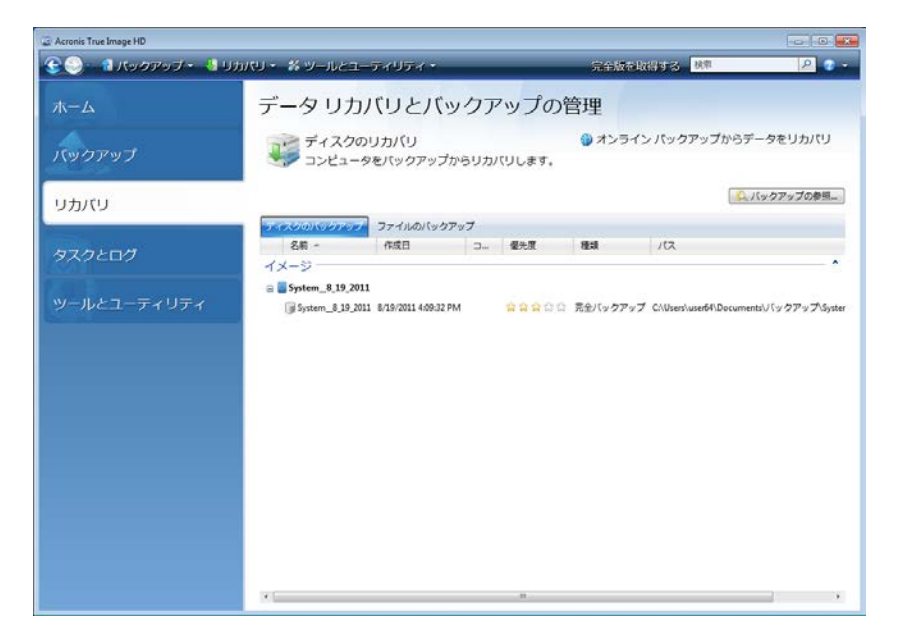

この [データ リカバリとバックアップの管理] 画面にはバックアップ アーカイブの詳細が 表示され、アーカイブの処理を迅速に行うことができます。アーカイブを右クリックして必 要な処理を選択すると、バックアップ アーカイブのリカバリ、検証、移動、削除、および 参照や、イメージ バックアップのマウントを行うことができます。 これにより、該当する ウィザードが起動するか、適切な動作が行われます。

さらに、この画面では、適切なリンクをクリックしてオンライン バックアップ ストレージからデータをリカバリすることもできます。

また、バックアップのコメントの編集、バックアップに関する詳細情報の確認、およびバックアップへの優先度の 割り当てを行うこともできます。たとえば、重要なバックアップは優先度を高くします。バックアップの優先度 は、[優先度]の項目にある「星」の数によって示されます(星の数が多いほど優先度が高いことを示しま す)。デフォルトの優先度の場合は星の数が3つですが、この列の星をクリックして優先度を変更することが できます。優先度を設定しておくと、バックアップアーカイブにある多くのファイルを調べて、重要なデータを削 除しないように注意しながら、削除可能な古いバックアップを探す必要がなくなるため、大幅に時間を節約で きます。

さらに、この画面にはバックアップ アーカイブとその内容の検索結果が表示されます。 検索を実行するには、Acronis True Image HD ウィンドウの右上にある [検索] フィールドに 検索文字列を入力し、虫眼鏡のアイコンをクリックします。 詳細については、「検索 『95 ページ』」を参照してください。
もう 1 つ有用な画面は、プログラムの処理のログを表示する画面です。 カレンダーから過 去の日付のログに簡単にアクセスできます。 アクセスするには、目的の日付をクリックし てください。 詳細については、「タスクとログの表示 『104ページ 』」を参照してくださ い。

| Acronis True Image HD    |                                                                                                    |                                                                                                    |                                                                                                    |       |
|--------------------------|----------------------------------------------------------------------------------------------------|----------------------------------------------------------------------------------------------------|----------------------------------------------------------------------------------------------------|-------|
| 😌 🌕 🔞 バックアップ・ 🔚 リ        |                                                                                                    | <b>= 4</b> 0                                                                                              | » 完全版を取得する System                                                                                                    | P 🛛 - |
|                          | タスクの管理                                                                                                    |                                                                                                    |                                                                                                    |       |
| バックアップ<br>リカバリ<br>タスクとログ | カレンダー(今日:8/19/2011)<br>・ 7月2011 8月2011<br>日月火水本主主 日月火水本<br>なったまかり12 12345<br>3436789 12 12345<br>101121314516 1415671360<br>171819201223 21223 21223 2132<br>21223 21323 213<br>2133 2133 2133 2133<br>213 | 9月2011<br>1月以水木金土<br>6<br>123<br>45678910<br>1112131415161<br>171819202122224<br>252627282901<br>14597301 | <ul> <li>(第一)</li> <li>(第日)</li> <li>(第日)</li> <li>(第一)</li> <li>(第二)</li> <li>(第二)</li> <li>(1)</li> <li>(1)</li> <li>(1)</li> <li>(1)</li> <li>(1)</li> <li>(1)</li> <li>(1)</li> <li>(1)</li> <li>(1)</li> <li>(1)</li> <li>(1)</li> <li>(1)</li> <li>(1)</li> <li>(1)</li> <li>(1)</li> <li>(1)</li> <li>(1)<td></td></li></ul> |       |
| ツールとユーティリティ              | スケジュールされたタスク スケジュールさ<br>イベントログ                                                                                                    | מדיישטאל מייש                                                                                             |                                                                                                    | G 🛦 👽 |
|                          | 表示期間: [10 / 19 / 2011] 上 から: [10 / 1<br>イ. 日付 メッセー<br>System (Friday, August 19, 2011 4:09:25 P                                                                                                    | 9/2011<br>P<br>M)                                                                                         |                                                                                                    |       |
|                          | 1 ● 保藤 819/2011 49235 PM                                                                                                    |                                                                                                    |                                                                                                    |       |

他の画面については、ここでは説明しません。画面の多くは直感的に操作できるようになっ ており、一部の画面については、このガイドの該当する章に説明があるからです。 さら に、対応するボタンをクリックすると、コンテキスト ヘルプをいつでも表示できます。

また、メイン プログラム メニューを使用してほとんどの機能を選択できます。このメニューはツールバーでいつで も使用できます。

# 6.3 オプション画面

Acronis True Image HD には、外観およびプログラムのさまざまな機能に関するオプション があります。 デフォルトのオプションを表示または編集するには、メイン プログラム メ ニューで [ツールとユーティリティ]→[オプション] を選択します。

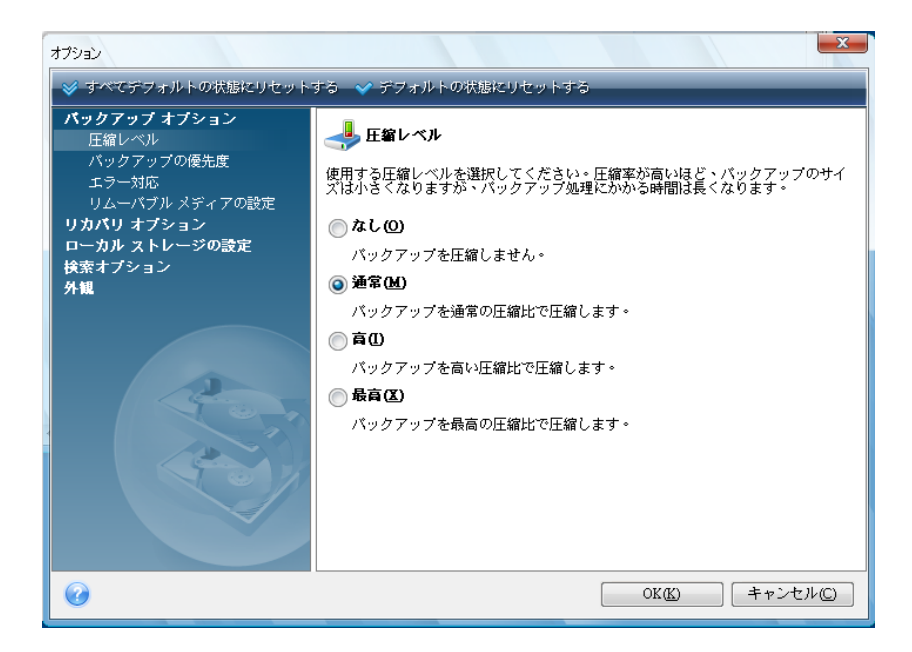

[バックアップ オプション] の項目では、すべてのバックアップ タスクにおいてデフォルト で使用する設定を指定できます。 この設定はバックアップ要件に応じて変更できます。 バ ックアップ オプションおよび設定の詳細については、「バックアップの微調整『61ページ』 」をご参照ください。 また、特定のバックアップ タスクを構成する際にもバックアップ オ プションを変更できます。 この場合は、オプションの変更はそのタスクにのみ適用されま す。

同様に、[リカバリ オプション] の項目では、すべてのリカバリ タスクにおいてデフォルト で使用する設定を指定できます。 リカバリのオプションおよび設定の詳細については、「デ フォルトのリカバリ オプションの設定 『79ページ』」を参照してください。 バックアッ プ オプションと同様に、特定のリカバリ タスクについてリカバリ オプションを変更でき ます。

たとえば [ローカル ストレージの設定] 項目では、バックアップの処理に関する他の設定を 指定できます。これらの設定はバックアップ処理速度に対し、ある程度顕著な影響を及ぼす 場合があります。 詳細については、「バックアップの微調整」 『61ページ』を参照してく ださい。

**検索オプション**により、Windows Search または Google デスクトップ検索エンジンと統合 して検索機能を向上できます。 これらのいずれかの検索エンジンがインストールされてい る場合は、[デスクトップ検索オプション] ウィンドウで該当するボックスを選択して、そ れらのインデックス ファイルに tib ファイルを含めることができます。 詳細については、 「Windows Search と Google デスクトップの統合 『96ページ』」を参照してください。

[外観] オプションでは、画面やダイアログなどで使用するフォントを選択してプログラムのユーザー インターフ ェイスの外観を変更できます。メニュー項目で使用するフォントも変更できます。 実際のフォントの見た目を 確認するには、[...] ボタンをクリックしてフォントを選択します。サンプルのテキストが表示されます。 フォント の使用する場合は [OK] をクリックします。使用しない場合は他のフォントを確認するか、または [キャン セル] をクリックします。

Acronis True Image HD インストール中に Acronis カスタマ エクスペリエンス プログラムへの参加を選択 した場合、または [プログラムに参加する] ラジオ ボタンを選択した場合は、[ご意見/ご質問] オプ ションでこのプログラムをやめることができます。 カスタマ エクスペリエンス プログラムの詳細については [詳細 ] のリンクをクリックしてください。

デフォルトのオプションを変更しても希望する設定にならない場合、または Acronis True Image HD のイン ストール時に設定されたデフォルトのオプション値を復元する場合は、ツールバーで [**すべてデフォルトの** 状態にリセットする] をクリックします。一部のオプションのみをデフォルト値に設定する場合は、ツールバ ーで [**デフォルトの状態にリセットする**] をクリックします。

# 7 バックアップ アーカイブの作成

## 7.1 最初のバックアップの準備

まず最初に、バックアップの保存場所を決定します。 Acronis True Image HD では、さまざ まなストレージ デバイスを使用できます。 詳細については 「サポートされるストレージ メ ディア」を参照してください。 現在はハードディスクが安価になっているため、ほとんどの 場合、外付けハード ドライブを購入してバックアップを保存する方法が最適です。 データ の安全性が向上するだけでなく、データを別の場所で保管することもできます(たとえば、 オフィスのコンピュータのバックアップを自宅に保管、またはその逆)。また、多くのモデ ルはホットプラグ対応のため、必要なときに取り付けと取り外しができます。 コンピュー タの設定ポートと必要なデータ転送速度に応じて、USB、FireWire、eSATA など、さまざま なインターフェイスを選択できます。 多くの場合は、USB の外付けハードディスク ドライ ブが最善の選択と言えるでしょう。 Gigabit Ethernet ホーム ネットワークおよび専用のフ ァイル サーバーまたは NAS (Buffalo TeraStation 1.0 TB NAS Gigabit Ethernet ホームサーバ ーなど)をお持ちの場合は、内蔵ドライブへの場合と同様に、ファイル サーバーや NAS に バックアップを保存することができます。 DVD-R や DVD+R などの空の光学ディスクは大 変安価であるため最も低価格なデータ バックアップ方法となりますが、DVD に直接バック アップを行う場合には特に、最も速度の遅いバックアップ方法ともなります。 また、複数 の DVD でバックアップを行った場合は、データ リカバリの際に何度もディスクを入れ替え る必要があります。

ディスクが 4 枚以上になる場合はディスクの入れ替えが頻繁になるため、DVD 以外の方法でバック アップすることを強くお勧めします。

NAS などの外付けハード ドライブを使用する場合は、選択したバックアップ ストレージを Acronis True Image HD が検知するかどうか確認する必要があります。

外付けハード ドライブの一部は FAT32 に事前フォーマットされて販売されています。この場合、FAT32 の システムでは 4 GB までのファイル サイズ制限があるため、このバックアップ用外付けハード ドライブを FAT32 から NTFS に変換することをお勧めします。このファイル サイズ制限により、サイズの大きいバックア ップ ファイルは自動的に 4 GB ごとに分割されるため、データ リカバリ時に問題が発生する可能性が高くな ります。

デスクトップ PC で USB ハード ドライブを使用する場合は、短いケーブルを使用して背面のコネクタにドライ ブを接続すると、バックアップ/リカバリ時のデータ転送エラーの可能性が低くなり、最も信頼性の高い運用が 可能になります。

# 7.2 バックアップするデータの決定

オペレーティング システムとアプリケーションのサイズは以前に比べて大きくなっている ため(たとえば、Windows Vista x64 ではハードディスクの空き領域が 15GB 必要)、オペ レーティング システムとアプリケーションを元の CD や DVD から新しいハードディスク に再インストールするには、数時間が必要になります。 さらに、インターネットからアプ リケーションをダウンロードして購入する方法が一般的になってきています。 ソフトウェ アの販売業者から電子メールで送信されるアクティベーション キーやプロダクト キーなど の登録情報を紛失した場合、そのアプリケーションを使用する権利を復元する際に、問題が 生じる可能性があります。 このため、システム ディスク全体のバックアップを作成すること(ディスク イメージの作成)は、障害や災害が発生した場合に費やされる貴重な時間を節約するだけでなく、その他の起こりうる問題に対する予防策となります。

システム ディスク全体のバックアップには、より多くのディスク領域が必要となります が、システムのクラッシュやハードウェアの障害または災害が発生した場合に、短時間でシ ステムをリカバリすることができます(詳細については「ディスク/パーティション イメー ジ」 『17ページ』を参照してください)。

ハードディスク全体のコピー作成には長時間を要すると考えられがちですが、Acronis True Image HD で 用いられている独自の技術により、非常に迅速にイメージを作成することが可能です。

プライマリ ディスクの他に、通常使用するその他のパーティションのイメージも作成しておく必要があります。 ドライブに複数のパーティションがある場合、ハードディスク ドライブに障害や災害が発生した場合はほとん ど、そのドライブに含まれるすべてのパーティションにも障害や災害が発生するため、それらのパーティションを すべてイメージに含めておくことをお勧めします。

定期的にハードディスクのイメージを作成することを強くお勧めしますが、それも信頼性の高いバックアップ戦略の一部でしかありません。

## 7.3 代表的なバックアップ シナリオ

以下では、「典型的な」バックアップ シナリオをいくつか示して、よく使用されるバックア ップ タスクについて説明します。 バックアップ戦略に応じて、これらのバックアップが役 に立つことがあります。

### 7.3.1 システム パーティションのバックアップ

システム パーティションをバックアップすることが推奨されるのは、C: ディスクのパーテ ィションが1 つだけのときですが、この場合は、パーティションのバックアップはシステ ム ディスクのバックアップと同じことになります。 システム パーティションをバックア ップすることに意味がある別の例としては、システム パーティションにすべてのアプリケ ーションおよび重要なデータが格納されている場合や、システム ディスク全体をバックア ップするのに十分な空き領域がない場合が挙げられます。 システム パーティションのバッ クアップが最も役に立つのは、オペレーティング システムがウィルスやマルウェアによっ て損傷したときに、または Windows Update のインストール後などに、オペレーティング システムをリカバリしたい場合です。 新しいハードディスク ドライブにリカバリすること も可能ですが、このことは、新しいハードディスクに複数のパーティションを作成しようと すると簡単にはできない可能性があります。 新しいハードディスク ドライブにリカバリす るときは、システム ディスク全体をバックアップすることをお勧めします。特に、リカバ リや診断が目的でコンピュータの製造元が作成した隠しパーティションがディスクに存在す る場合です。 さらに、システム ディスク バックアップのほうが、新しいディスクにリカ バリするときは便利です。 システム パーティションをバックアップすることが適切である 別の例としては、多数のアプリケーションやゲームをテストしているときが挙げられます。 ほとんどのアプリケーションは、アンインストールしても何らかの痕跡が残ります。Acronis True Image HD も例外ではありません。 基本システム パーティションのバックアップを作 成し、オペレーティング システムと主要アプリケーション(MS Office や Outlook など)だ けを入れておくとよいでしょう。 このようにすれば、新しいプログラムを使用した後で、

そのプログラムが気に入らない場合や、何らかの不具合が発生した場合も、基本システムの 状態にいつでもリカバリすることができます。

### 7.3.2 システム ディスク全体のバックアップ

バックアップ ストレージ デバイスに十分な空き領域がある場合は、システム ディスク全 体をバックアップすることをお勧めします。 このようなバックアップを作成しておくと、 システムとアプリケーションの両方をリカバリできるので、これらを同じハードディスク ドライブ上にリカバリする必要が生じたときや、ハードディスク ドライブが故障したため に別のドライブ上にリカバリするときに利用できます。 システム ディスクに複数のパーテ ィションがある場合も、ディスク全体のバックアップから個々のパーティションをリカバリ することができます。

システム ディスクのバックアップは、障害発生時のリカバリにおいて最も重要であるため、システム ディスクと、 バックアップ ストレージとして使用するハードディスクの両方のエラー チェックを実行することをお勧めします。 エラーの有無を調べるには、Microsoft Windows 付属の Chkdsk ユーティリティを使用します。 このユーティリティを利用するとエラーを修復でき、不良セクタを見つけることもできます。

システム ディスクのバックアップは、Windows 動作中に実行することも、リカバリ環境で実行することもできま す。 Windows 動作中にシステム ディスクのバックアップを作成する場合は、開始前に MS Outlook や DBMS プログラムなどのアプリケーションを終了することをお勧めします。

Acronis True Image HD では、システム パーティションをロックして、その間に「スナップ ショット」を作成するという方法が採用されていますが(「Acronis True Image HD の基本 概念 『8ページ』」を参照)、Windows が動作していないときにシステム ディスクのバッ クアップを実行することもできます。

ブータブル レスキュー メディアからコンピュータを起動する場合の手順を次に示します。 ここでは、起動後のリカバリ環境のハードディスク ドライブとその他のストレージ デバイ スがすべて、Acronis True Image HD から認識可能であるものとします。「ブータブル レス キュー メディアのテスト 『30ページ』」を参照してください。

バックアップの保存場所として外付けドライブを使用する場合は、そのドライブが接続されて電源が オンになっていることを確認してください。 これは、Acronis True Image HD レスキュー メディア から起動する前に行います。

- BIOS でブート順序を設定して、ブータブル メディア デバイス (CD、DVD、または USB スティック)を最初のブート デバイスにします。 「BIOS での起動順の並び替え 『145 ページ 』」を参照してください。
- 2. レスキュー メディアから起動して、[Acronis True Image OEM(完全版)]を選択します。
- 3. [ようこそ] 画面で [バックアップ] → [ディスクとパーティションのバックアップ]の順にク リックします。
- 4. システム ディスクをバックアップ元として選択します。該当するディスクのチェックボックスをオンにしてください(このディスクのすべてのパーティションが、隠しパーティションも含めて選択されます)。
- 5. このバックアップを保存するターゲット アーカイブを選択します。新しいバックアップを既存のアーカイブに追加することも、新しいアーカイブを作成することもできます。 バックアップ ロケーションを選択し、作成する バックアップの名前を指定します。 わかりやすいように、たとえば Disk1\_full.tib のような名前を付けることをお勧めします。

- 6. バックアップ中に実行される処理の概要をよく読み、バックアップタスクの設定に問題がなければ [実行] をクリックします。設定を変更する場合は、[概要] 画面の [オプション] をクリックします。
- バックアップ方法を選択します。 バックアップの種類の詳しい説明については、「完全 バックアップ」 『17ページ 』を参照してください。 リカバリ環境でバックアップを実 行するときは、完全バックアップを作成するのが一般的ですが、必要に応じて別の方法 を選択することもできます。
- 8. バックアップのオプションを設定します。リカバリ環境でバックアップを実行するときは、バックアップタスクごとに手動でオプションを設定する必要があります。データ保護のためにバックアップを暗号化するかどうか、および圧縮レベルを選択できます(レベルを選択すると、バックアップ サイズの見積りが表示されます)。バックアップの作成直後にベリファイすることを選択できますが、ベリファイは後で実行することもできます。いつ実行するかにかかわらず、システム ディスク バックアップのベリファイはリカバリ環境で実行することをお勧めします。将来システム パーティションまたはディスクをリカバリするときは、リカバリ環境を使用するからです。
- 9. 必要に応じて、バックアップのコメントを入力します。また、後でコメントを追加することもできます。
- 10. [実行] をクリックすると、バックアップが開始します。

システム ディスクのバックアップからのリカバリを行う前にベリファイを実行すること は、きわめて重要です。Acronis True Image HD による実際のリカバリが開始する前に、デ ィスク上の元のパーティションが削除されるためですが、バックアップ ファイルに問題が あることがリカバリ中に判明したとしても、なすすべはありません。 さらに、予備のハー ドディスクがある場合は、システム ディスクをそのディスクにリカバリできるかどうかを 試してみるとよいでしょう。

### 7.3.3 データ パーティションまたはディスクのバックアップ

個人データ (MS Office ドキュメント、会計文書、写真、音楽、ビデオなど) は、オペレーテ ィング システムと同様に保護が必要です。 このようなデータは、オペレーティング シス テムやアプリケーションとは別に専用のパーティションまたはディスクに保存することが適 切です。 これにより、データ パーティションやディスク イメージのバックアップばかり でなくリカバリも迅速に行うことができます。 データ ディスク バックアップを Windows で実行することをお勧めします。ほとんどの場合、ストレージ デバイスの Windows ドライ バはリカバリ環境で使用される各 Linux ドライバよりも動作が適切で高速であるためです。 また、データ ディスクおよびパーティションのリカバリは Windows で通常行われます。 データ ディスク バックアップ タスクを Windows で作成しましょう。

バックアップの保存先として使用する外付けドライブを接続して、ドライブの電源がオンになっていることを確認します。 これは、Acronis True Image HD を起動する前に完了しておく必要があります。

 [ようこそ] 画面で [バックアップ] → [ディスクとパーティションのバックアップ]の 順にクリックします。

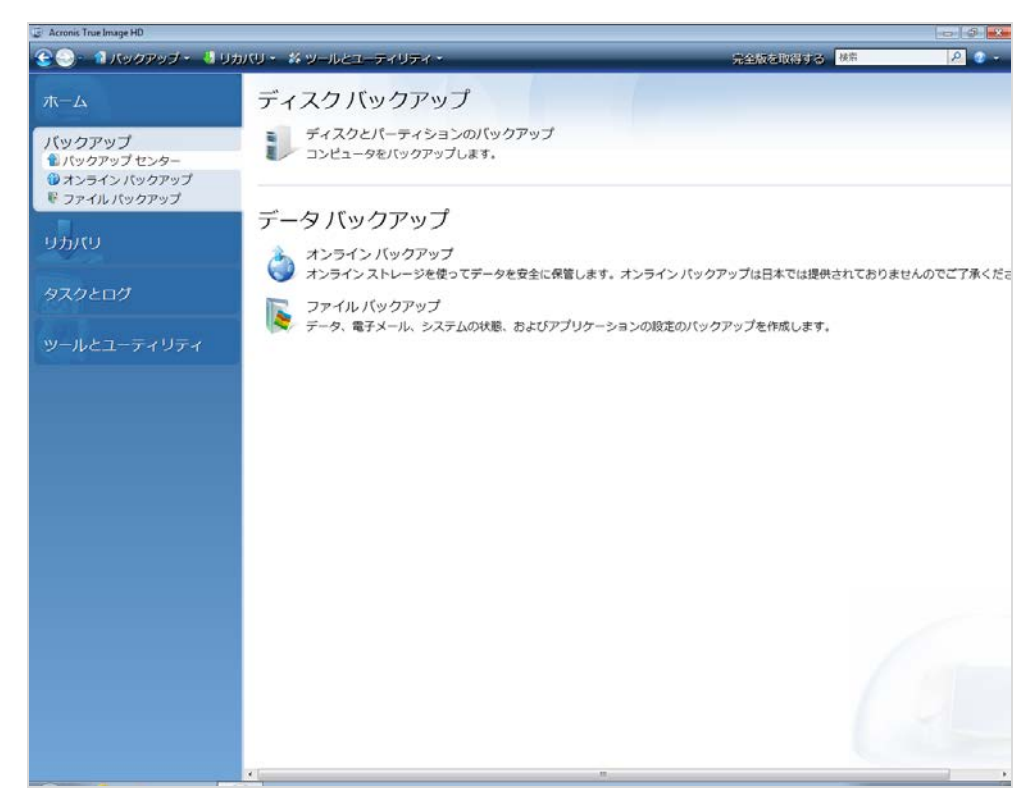

- 2. **[バックアップの対象]** 画面でデータ パーティションまたはディスクのチェックボック スをオンにします。
- 3. 構成しているバックアップ タスクのターゲット アーカイブを選択します。新しいバックアップを既存のアーカイ ブに追加するか、新しいアーカイブを作成できます。バックアップ ロケーションを選択し、作成するバック アップの名前を指定します。 Data\_disk.tib など、わかりやすい名前を使用することをお勧めします。 同じ場所(外付けドライブなど)に別のバックアップ アーカイブを保存するときは、新しいバックアップ アー カイブを作成する際に新しいフォルダを作成できます。これを実行するには、ツールバーの[新しいフ ォルダの作成]をクリックし、フォルダにわかりやすい名前を付けます。
- 4. バックアップ中に実行される処理の概要をよく読み、バックアップタスクの設定に問題がなければ [実行] をクリックします。設定を変更する場合は、[概要] 画面の [オプション] をクリックします。
- バックアップ方法を選択します。 バックアップの種類の詳しい説明については、「完全 バックアップ」 『17ページ 』を参照してください。 繰り返しになりますが、バックア ップの方法は必要なバックアップ戦略に応じて異なります。
- 6. 作成するバックアップ タスクのオプションを設定します。たとえば、バックアップの作成直後にベリファイする ことを選択できますが、ベリファイは後で実行することもできます。
- 7. 必要に応じて、バックアップのコメントを入力します。また、後でコメントを追加することもできます。
- 8. バックアップ タスクの設定に問題がないことを確認したら、[実行] をクリックします。

検証をバックアップ タスクの設定に含めなかった場合は、後で手動で検証タスクを実行し てバックアップを検証することを強く推奨します。 バックアップを検証する習慣をつけて ください。

### 7.3.4 ネットワーク共有へのバックアップ

Acronis True Image HD では、データをネットワーク共有にバックアップすることができま す。 この機能は、たとえば家庭内ネットワークに複数の PC があり、そのデータをファイ ル サーバーにバックアップしたいときに利用できます。 各ユーザーのバックアップ方針に 応じて、ファイルとフォルダだけをバックアップすることも、ディスク全体をバックアップ することもできます。 もう 1 つの考慮すべき事項は、使用しているネットワークのデータ 転送速度です。 たとえば、ギガビット イーサネット ネットワークならば、帯域幅は十分 に大きいので、バックアップ対象のデータをすべて転送することができます。 しかし、 Wi-Fi 接続を使用する場合は、バックアップ対象のデータが数百ギガバイトに及ぶようなと きに、かなりの時間がかかることがあります。

ファイルとフォルダ、またはデータ パーティションのバックアップとリカバリは、Windows の動作中に実行できま す。システム ディスクまたはパーティションをバックアップする場合は、バックアップに使用するネットワーク共有 が Acronis True Image HD のスタンドアロン版から認識可能であることを確認してください。システムのリカ バリは、リカバリ環境で実行されるからです。コンピュータをレスキュー メディアから起動した後で、バックアップ ウィザードまたはリカバリ ウィザードの画面でそのネットワーク共有を選択できることを確認してください。

ネットワーク経由でファイルのバックアップとリカバリができることを確認するために、最初に少数のファイルのバッ クアップとリカバリを実行してみることをお勧めします。また、ネットワーク共有が存在するドライブはマッピング しないことをお勧めします。 UNC パスを指定するほうが、ほとんどの場合はネットワーク接続の確立が容易 です。

たとえば、システム パーティションをバックアップするとします。

- 1. Acronis True Image HD を起動します。 [ようこそ] 画面で [バックアップ] → [ディス クとパーティションのバックアップ]の順にクリックします。
- 2. [ソースの選択] 画面に表示されているシステム パーティションのチェックボックスをオンにします。
- ネットワーク上のコンピュータに接続してネットワーク共有にアクセスするには、ほとんどの場合、ネットワーク認証情報(ユーザー名とパスワード)の入力が必要です。認証情報を入力するには、[NT 認証を使用する] チェックボックスをオンにして、ユーザー名とパスワードを該当のフィールドに入力します。[認証と接続をテストする] ボタンをクリックすると、選択したネットワーク共有にこのコンピュータから接続できるかどうかをテストできます。テストの結果、エラーメッセージが表示された場合は、ネットワーク共有に対する認証情報を正しく入力したかどうかを確認し、正しくない場合は入力しなおします。[NT 認証を使用する] チェックボックスがオフの場合は、Windows へのログオンに使用された認証情報がネットワーク共有へのログオンに使用されます。情報の入力が完了したら、[OK] をクリックして次に進みます。構成しているバックアップタスクのターゲットアーカイブを選択します。新しいバックアップを既存のアーカイブに追加するか、新しいアーカイブを作成できます。わかりやすいように、たとえば Disk\_C.tib のような名前を付けることをお勧めします。
- 4. バックアップ中に実行される処理の概要をよく読み、バックアップタスクの設定に問題がなければ [実行] をクリックします。設定を変更する場合は、[概要] 画面の [オプション] をクリックします。
- バックアップ方法を選択します。 バックアップの種類の詳しい説明については、「完全 バックアップ」 『17ページ 』を参照してください。 繰り返しになりますが、バックア ップの方法は必要なバックアップ戦略に応じて異なります。
- 6. 作成するバックアップ タスクのオプションを設定します。バックアップの作成直後にベリファイすることを選 択できますが、ベリファイは後で実行することもできます。
- 7. 必要に応じて、バックアップのコメントを入力します。また、後でコメントを追加することもできます。
- 8. バックアップ タスクの設定に問題がないことを確認したら、[実行] をクリックします。

# 8 オンライン バックアップ

オンライン バックアップは日本では提供されておりませんのでご了承ください。

Acronis オンライン バックアップを使用する主な理由は、データをサイト外で安全に保管で きることです。 ファイルは別の場所に保管されるので、コンピュータが盗難に遭ったり火 災になったりしても、ファイルの安全が確保されます。 そのため、盗難、火災、その他の 自然災害によってデータが消失するリスクは、実質的に排除されます。 基本的にオンライ ン バックアップはサイト外でデータを保存する方法であり、リモート ストレージにファイ ルとフォルダを定期的にバックアップします。 その結果、破損、消失、または削除したフ ァイルをコンピュータ上に安全にリカバリできます。

ただし、オンライン バックアップにも短所はあります。 インターネット接続に問題が発生した場合、しばらくデー タにアクセスできなくなる可能性があります。 また、オンライン バックアップからコンピュータを起動することはで きないため、オンライン バックアップを補完するために、ローカル ハードディスクヘイメージをバックアップすること をお勧めします。

オンライン バックアップの最大の短所は処理速度です。高速なブロードバンド接続を使用しても、オンライン でのデータのバックアップは、ローカル ハード ドライブへのバックアップよりもかなり低速です。サイト外に保存 するデータの量によっては、オンラインでの最初の完全バックアップは数時間かかる場合がありますが、それ以 降のバックアップでは新しいファイルまたは変更されたファイルのみをバックアップするので、所要時間は大幅に 短縮されます。

暗号化を使用する場合、ファイルは暗号化されてからインターネットを使って転送され、データは暗号化された形式で Acronis オンライン ストレージに保存されるので、個人情報の安全性を確保できます。

# 8.1 オンライン バックアップ アカウントの作成

Acronis オンライン ストレージへのバックアップを実行するには、オンライン バックアッ プサービスのサブスクリプションが必要です。 メイン プログラム メニューで [バックア ップ] → [オンライン バックアップ] を選択し、[オンライン バックアップ ログイン] ウィ ンドウの [オンライン バックアップ サービスを申し込む] リンクをクリックします。 これ により、ウェブブラウザが開き、アクロニスのメイン ウェブサイトが表示され、登録を行 うことができます。

アクロニスのアカウントを既に所有している場合は、右側にある [Log in to Your Account] の下にそのアカ ウントの電子メール アドレスとパスワードを入力します。 オンライン バックアップ サービスの申し込みを行うア カウント ページが表示されます。

アクロニスのアカウントを所有していない場合は、該当するフィールドに入力すると、アカウントが作成されま す。 姓、名、および電子メール アドレスを入力します。 コンピュータの IP アドレスを基に選択された国名 が表示されます。必要に応じて、別の国名を選択できます。

次に新しいアカウントのパスワードを入力し、該当するフィールドに確認のパスワードを再度入力します。アカ ウント登録に必要なすべての操作を実行したら、アカウントの作成確認電子メール メッセージが届くのを待 ちます。 個人データを安全に維持するために、オンライン バックアップ用の強力なパスワードを選択して、 悪意のある第三者に知られないように保護し、時々変更してください。

Acronis オンライン バックアップのアカウントを作成したら、アカウント ページにログイ ンしてオンライン バックアップ サービスの申し込みを行い、サブスクリプション プラン の詳細と有効期限が記載された電子メール メッセージが届くのを待ちます。 以上で最初の オンライン バックアップを実行できます。

# 8.2 Acronis オンライン ストレージへのバックアップ

オンライン バックアップを実行するには、オンライン バックアップ サービス アカウント にログインします。サイドバーの [バックアップ]→ [オンライン バックアップ] をクリッ クしてから、アカウント開設時に使用した電子メール アドレスとパスワードとを入力して ください。 次回以降のログイン時にパスワードの入力を省略するには、[パスワードを記録 する] チェックボックスをオンにします。 これらの設定を指定して [ログイン] をクリック します。

Acronis オンライン バックアップ サーバーに接続したら、オンライン ストレージへの接続に使用するコンピュー タを選択します。オンライン バックアップ サービスへの初回ログイン時に、オンライン バックアップの作業に使 用するコンピュータを登録します。[新しいコンピュータ] をクリックしてから、コンピュータ名を入力してく ださい。 オンライン ストレージに保存されるデータを暗号化するには、暗号化に使用する暗号化キーを入力します。 暗号化キーを入力すると、オンライン ストレージに格納されるすべてのデータの暗号化が自動的に有効にな ります。 暗号化キーはパスワードに似ていますが、暗号化キーの用途は、暗号化されたデータへのアクセス のロックを解除することです。 Acronis オンライン バックアップでは、業界標準の AES-256 暗号化アルゴリ ズムが使用されます。 データは暗号化されてからインターネットを経由してオンライン ストレージに送信され、 暗号化された状態で格納されます。 コンピュータの暗号化キーを入力する必要があるのは、コンピュータの 登録時の 1 回だけですが、このコンピュータからバックアップしたファイルを、別のコンピュータからオンライン ス トレージに接続してリカバリする場合は、もう一度入力する必要があります。 必要な設定をすべて指定した ら、**[続行]**をクリックします。

| コンピュータの選択                | ×                                                        |
|--------------------------|----------------------------------------------------------|
| 現在のコンピュー                 | タを選択するか、新しいコンピュータを登録します。                                 |
| このコンピュータが既<br>選択して新しいコン! | に登録されている場合は、一覧から選択してください。未登録の場合は、空のタブを<br>ピュータを登録してください。 |
| 新しいコン<br>ビュータ            |                                                          |
| -                        | コンピュータの名前を入力してください:<br>Admin-Home                        |
|                          | 暗号化を使用するにはキーを入力してくだざい:                                   |
|                          |                                                          |
|                          |                                                          |
|                          |                                                          |
|                          |                                                          |
|                          |                                                          |
| •                        | 続行 キャンセル(C)                                              |

これ以降、ログオフするまでの間は、このコンピュータからオンライン ストレージへの接続は [オンライン バックアップ] をクリックするだけで自動的に行われます。

コンピュータが既に登録されている場合は、登録済みコンピュータの一覧から選択して、[続行] をクリックしま す。デフォルトでは、ユーザーが使用しているコンピュータを登録するよう選択されています。 コンピュータがオンライン ストレージに接続すると、[オンライン ストレージ] 画面が開き、割り当てられ たストレージの大きさが表示されます。

| ファイル ヘルプ                           |                                           |                                   |                              |
|------------------------------------|-------------------------------------------|-----------------------------------|------------------------------|
| 😌 🌍 - 🥼 パックアップ - 📲 リカ              | パリ・ 🕺 ツールとユーティリテ                          | ィ▼                                | する 検索 🔎 🖓 🗸                  |
| ホーム                                | オンライン ストレージ: 2                            | GB                                | a Artem.Grusha@acronis.com ▼ |
| バックアップ<br><sup> </sup> パックアップ センター | ■ my comp<br>140/C1 ト                     | 空吉領域:<br>258                      |                              |
| <ul> <li> <sup>1</sup></li></ul>   | my computer<br>[アクティブ]                    |                                   | ¥削除 my computer              |
| עאלע                               | <ul> <li>パックアップの対象</li> <li>参照</li> </ul> | 毎日 タスクの実行 2:14:00 AM<br>スケジュールの編集 |                              |
| タスクとログ                             | オプション                                     | 各ファイルを最大10 バージョン保存<br>ジョンを削除します。  | アします。 180 日以上経過したバー          |
| ツールとユーティリティ                        | バックアップを今すぐ更新                              | クリーンアップ オプションの変更                  |                              |
|                                    |                                           |                                   |                              |
|                                    |                                           |                                   |                              |
|                                    |                                           |                                   |                              |
|                                    |                                           |                                   |                              |
|                                    |                                           |                                   |                              |

このコンピュータのバックアップを過去に実行したことがある場合は、オンライン ストレ ージ全体のうち、バックアップされたファイルおよびフォルダがどれだけ占有しているかが 表示されます。 この画面には、他のコンピュータからバックアップされたデータが占有し ている領域(ある場合)の大きさと、割り当てられたオンライン ストレージの空き領域の大 きさも表示されます。

現在のコンピュータからのバックアップを初めて実行するとき(または、オンライン バックアップ対象として選択されているファイルやフォルダを変更する必要がある場合)は、[バックアップの対象] をクリックします。表示される [バックアップの対象] ウィンドウには、[バックアップ対象] と [除外] の 2 つのタブがあります。

[バックアップ対象] タブには、このコンピュータのファイルとフォルダのツリーが表示され ます。 ツリーの右の領域には、選択されているフォルダの内容が表示されます。 このタブ では、バックアップの対象とするファイルやフォルダを個別に選択するだけでなく、データ カテゴリを選択することもできます。 カテゴリの詳細については、「バックアップするデー タの選択 『57ページ』」を参照してください。 さらに、[新しいカテゴリの追加] をクリ ックしてカスタム カテゴリを作成することもできます。

[除外] タブでは、隠しファイル/フォルダやシステム ファイル/フォルダをオンライン バックアップから除外するかどうかを指定します。また、指定した条件に一致するファイルを除外することもできます。 オンライン ストレージ にバックアップする場合は、データ転送レートや利用可能な領域の大きさに限りがあるため、不要なファイルを除外することは有益です。

バックアップ対象とする、または除外するファイルやフォルダの指定は、Windows エクスプローラから行うこともできます。ファイルやフォルダを選択して右クリックし、表示されたショートカット メニューの [ストレージ] [→ [オンライン バックアップから除外する] (または [オンライン バック **アップに含める]**)を選択してください。 このショートカットを利用できるのは、オンライン バック アップ サービスにログイン済みのときだけです。

オンライン ストレージへのバックアップ対象のファイルとフォルダ、およびバックアップ から除外するファイルとフォルダを選択したら、[OK] を選択します。 デフォルトでは [更 新されたオンライン バックアップ タスクを今すぐ実行] チェックボックスがオンになって います。このオプションがオンの場合は、オンライン バックアップ タスクは即座に開始し ます。 このチェックボックスがオフの場合は、オンライン バックアップ タスクは設定さ れたスケジュールに従って実行されます。

オンライン バックアップのスケジュールを設定するには、[スケジュールの編集…] リンク をクリックします。 たとえば、バックアップを夜間に実行すれば、ユーザーの ウェブ閲覧 に影響が及ぶことはありません。 詳細については、「タスク スケジュールの作成 『81ペー ジ』」を参照してください。 スケジュールの設定が終了したら、[OK] をクリックすると、 [スケジュールの編集…] リンクの上にスケジュール情報が表示されます。

Acronis True Image HD のデフォルトでは、オンライン ストレージへのバックアップを毎日実行する ようにスケジュールが設定され、バックアップ開始時間はランダムに選択されます。

オンライン ストレージにバックアップされたファイルやフォルダの更新は、バックアップ スケジュールを作成しなくても容易に実行できます。 更新するには、[バックアップを今す ぐ更新] をクリックします。 この方法が役に立つのは、オンライン ストレージにバックア ップされているファイルに対する重要な変更が発生したために、直ちにバックアップしたい 場合です。 また、スケジュールされた前回のバックアップが失敗した場合は、このリンク が [バックアップを今すぐ更新 (前回バックアップ失敗)] に切り替わるので、失敗したバ ックアップ タスクを直ちに再実行することができます。 前回のオンライン バックアップ が何らかの理由で一時停止されている場合は、リンク テキストは [バックアップを今すぐ 更新 (前回バックアップー時停止)] となります。

### 8.3 オンライン ストレージからのデータのリカバリ

サイドバーで [バックアップ] → [オンライン バックアップ] をクリックし、アカウント開 設時に使用した電子メール アドレスとパスワードを入力して、オンライン バックアップ アカウントにログオンします。 プログラムが Acronis オンライン バックアップ サーバー に接続してから、オンライン ストレージに登録するコンピュータを選択します。 デフォル トでは、ユーザーが使用しているコンピュータを登録するよう選択されています。 [続行] ボタンをクリックします。 [オンライン ストレージ] 画面が開きます。現在のコンピュータ が選択されています。 複数のコンピュータからデータをバックアップしている場合は、必 要なファイルのリカバリ元コンピュータをこの画面で選択できます。 他のコンピュータか らバックアップしたデータは、参照およびリカバリしかできません。

他のコンピュータでデータを暗号化した場合、オンライン ストレージでデータにアクセスできるよう、コンピュータの暗号キーを入力するよう求められます。

[オンライン ストレージ] 画面の [参照] をクリックします。
 Acronis Time Explorer が開き、[オンライン ストレージ] タブが選択された状態になっています。

- このウィンドウでは、リカバリする必要のあるファイルやフォルダのバックアップ元コンピュータの選択も行えます。 左側ペインのオンライン ストレージの下にあるディレクトリ ツリー上で、コンピュータの名前を選択します。
- 3. デフォルトでは最新のバックアップ後のオンライン ストレージの状態が表示されており、ファイルやフォルダ の最新バージョンをリカバリできるようになっています。以前のバージョンをリカバリする必要がある場合 は、日付と時刻を選択して、ファイルやフォルダをその時点の状態にリカバリします。
- を側ペインで、リカバリするファイルが含まれるフォルダを選択します。
   右側のペインに、そのフォルダのファ イルの一覧が表示されます。
   リカバリするファイルを選択します。
   複数のファイルを選択するときは、
   Windows エクスプローラの場合と同じように
   Ctrl キーと
   Shift キーを使用できます。
   選択を完了した ら、ツールバーの
   [リカバリする]
   アイコンをクリックします。
- Acronis True Image HD の [フォルダの参照] ダイアログが開きます。デフォルトで、ファイルがバックア ップされた元の場所が選択されています。必要に応じて、別のフォルダを選択したり、[新しいフォルダの 作成] ボタンをクリックしてファイルのリカバリ先のフォルダを新しく作成することができます。フォルダを選択 した後、[OK] をクリックしてリカバリを続行します。

ファイルを元のフォルダにリカバリする場合、同じ名前のファイルが検出されると、ファイ ルの処理を選択するためのダイアログ ウィンドウが表示されます。ディスク上のファイル の [リカバリと置き換え]、[リカバリしない](ディスク上のファイルを残す)、[リカバリす るがファイルを両方とも残す](リカバリされたファイルの名前は変更されます)のいずれか を選択できます。 同じ名前のファイルすべてに対して選択内容を適用する場合は、[すべて のファイルに適用] チェックボックスをオンにします。

リカバリの時点でオペレーティング システムによって使用またはロックされているディスク上のファイルに対して、[リカバリと置き換え]を行うことはできません。

ファイルの特定のバージョンをリカバリする必要がある場合は、ファイルを選択して右クリ ックし、ショートカット メニューで [バージョンの表示] を選択します。 これにより、[フ ァイル バージョン] ウィンドウが開きます。 バックアップ時刻に基づいて必要なバージョ ンを選択し、ツールバーの [リカバリする] をクリックします。 また、選択したフォルダ にバージョンをドラッグすることでもリカバリできます。

正しいバージョンを選択するには、関連するアプリケーションでバージョンを開き、ファイルの内容を表示しま す。右側ペインでファイルを選択すると、オンライン ストレージに保存されている、そのファイルのバージョンす べてのバックアップ時刻が Time Explorer の最下行に表示されます。バックアップ時刻に基づいてバージョ ンを選択してから、右側ペインでファイルを右クリックしてショートカット メニューで [開く] を選択します。 Acronis True Image HD によってファイルのそのバージョンが一時フォルダにリカバリされ、関連付けられてい るアプリケーションを使用してファイルが開かれます。

# 8.4 オンライン バックアップの管理

選択したバックアップ プランによっては Acronis オンライン ストレージの空き領域が限ら れているため、古いデータをクリーンアップしてオンライン ストレージを管理する必要が あります。 クリーンアップはさまざまなやり方で実行できます。 複数のコンピュータを登 録している場合、最も抜本的な方法はオンライン ストレージに登録されているコンピュー タを削除することです。 コンピュータを削除すると、そのコンピュータからバックアップ されたすべてのデータが削除されます。このため、この操作は慎重に行う必要があります。 コンピュータを削除するには、[オンライン ストレージ] 画面でコンピュータの名前を選択 し、[<コンピュータ名> の削除] をクリックし、確認ウィンドウで [はい] をクリックしま す。 削除が完了したら、ツールバーの [更新] をクリックし、表示されているストレージの 状態を更新します。

オンライン バックアップ オプションには、オンライン ストレージの自動クリーンアップもあります。 指定された月 数または日数を超えてオンライン ストレージに保存されているファイルを削除するように指定できます。また、 オンライン ストレージに保存されるファイル バージョンの最大数を設定できます。 [クリーンアップ オプ ションの変更...] リンクの上に表示されるこれらのオプションのデフォルト設定をそのまま利用するか、必要 な値を設定できます。 上記のオプションを変更するには、リンクをクリックし、必要な値を設定します。

また、個々のファイルまたはバージョンの一部を削除して、Acronis オンライン ストレージを管理することもできます。

1. [オンライン ストレージ] 画面の [参照] をクリックします。

Acronis Time Explorer が開き、[オンライン ストレージ] タブが選択された状態になっています。

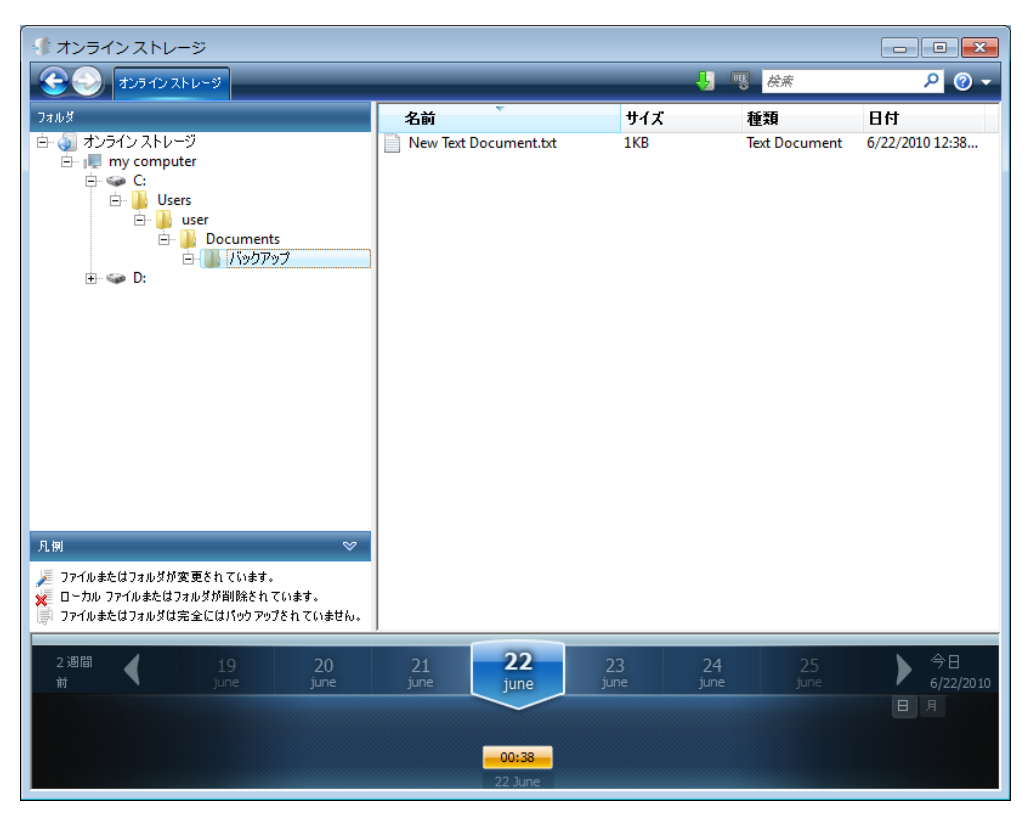

- 左ペインのオンライン ストレージの下にあるディレクトリ ツリーで、管理する必要が あるファイルのバックアップ元のコンピュータの名前を選択します。
- 3. 管理するファイルが含まれるフォルダを左側のペインで選択します。右側のペインに、そのフォルダのファイルの一覧が表示されます。
- 特定のファイルのいくつかのバージョンを削除する場合は、ファイルを選択し、ツールバーの [バージョンの表示] をクリックします。これにより、[ファイル バージョン] ウィンドウが開きます。削除するバージョンを選択し、ツールバーの [削除] をクリックします。 複数のバージョンを削除するには、Windows エクスプローラーの場合と同様に Ctrl キーと Shift キーを使用して、削除するバージョンを選択し、ツールバーの [削除] をクリックします。 バージョンの削除を完了したら、[OK] をクリックします。 ファイルのすべてのバージョンを削除するには、ツールバーの [すべて削除] をクリックします。

- 5. 1 つのファイルを削除するには、右側のペインで選択します。削除する複数のファイルを選択するには、 Windows エクスプローラーの場合と同様に Ctrl キーと Shift キーを使用できます。 選択を完了した ら、選択した項目を右クリックし、ショートカット メニューの [削除] を選択します。
- 6. オンライン ストレージの管理を終了したら、[Acronis Time Explorer] ウィンドウを閉じます。
- 7. 解放された領域のサイズを確認するには、[ストレージ状態] 画面のツールバーの [更新] をクリックし、 空き領域の新しい値を確認します。

# 8.5 オンライン バックアップ オプションの設定

これらのオプションを設定するには、Acronis オンライン バックアップにログオンし、オン ライン バックアップ サービスで使用するコンピュータを選択します。 これを行うには、 [ストレージ状態] 画面の [設定] をクリックします。

### 8.5.1 接続の試行

このページでは、オンライン ストレージに接続するときに Acronis True Image HD で使用 する設定を最適化することができます。

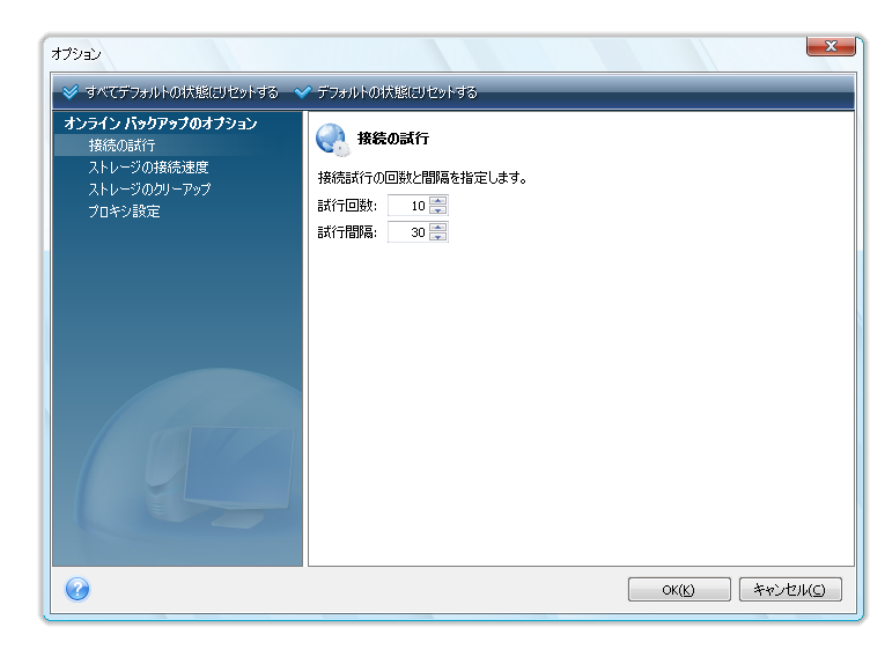

ここでは、初回の接続試行が失敗した場合の接続試行回数を指定できます(デフォルトは 10 です)。

また、接続試行間の間隔も指定できます(デフォルトは 30 秒です)。

### 8.5.2 ストレージの接続速度

このオプションでは、オンライン ストレージへのデータ転送に割り当てられる帯域幅を調整できます。 オンライン バックアップを実行中に、速度の低下を気にすることなく電子メールの送信やウェブの閲覧を実行できる接続速度を設定します。 このためには、[転送速度の上限:] チェックボックスをオンにし、接続速度を設定します(デフォルトは 8 Mbps です)。

インターネット接続で使用可能な最大速度でデータをオンライン ストレージにバックアップするには、[転送速 度の上限:] チェックボックスをオフにします。

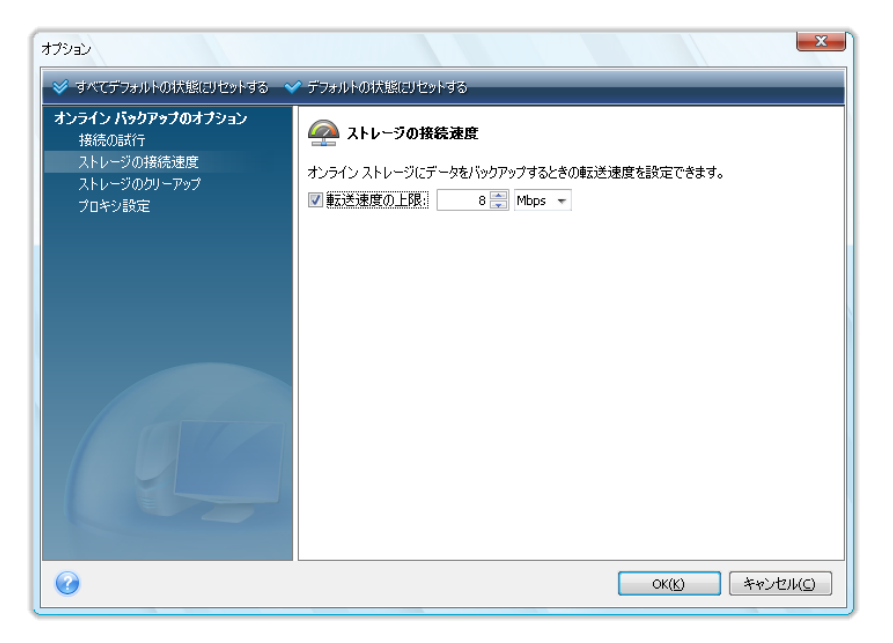

## 8.5.3 ストレージのクリーンアップ

[ストレージのクリーンアップ] ページでは、オンライン ストレージがいっぱいにならない ようオンライン ストレージから古いファイル バージョンを自動的にクリーンアップするオ プションを設定できます。

| オプション                                                               | ×                                                                                                    |
|---------------------------------------------------------------------|----------------------------------------------------------------------------------------------------|
|                                                                     | デフォルトの状態にリセットする                                                                                                    |
| オンライン バックアップのオプション<br>接続の時代<br>ストレージの特続速度<br>ストレージのクリーアップ<br>プロキシ設定 | <ul> <li> <b>ストレージのリーアップ</b> </li> <li>             オンライン ストレージカリーンアップのパラメータを指定します。         </li> <li> <b>ア</b> この期間が経過したパージョンを削除する:             <b>6</b> </li> </ul> <li> <b>ア</b> 最長(保存期間: 10         </li> |
| 0                                                                   | OK( <u>K</u> ) (**)/( <u>C</u> )                                                                                                    |

次の操作を実行できます。

- 指定した期間よりも古いバージョンを削除します(デフォルトは 6 か月です)。
- オンライン ストレージに保存されるファイル バージョンの最大数を指定します。これにより、ファイルの変 更内容に間違いがあることがわかった場合は、以前のファイル バージョンに戻ることができます。デフォル

トでは、Acronis True Image HD では 10 個のファイル バージョンが保持されますが、別の数を指定 することもできます。

#### 8.5.4 プロキシ設定

プロキシ サーバーを使用してコンピュータをインターネットに接続している場合は、プロ キシ サーバーの使用を有効にして設定を入力します。

Acronis オンライン バックアップでサポートされるのは、http および https のプロキシ サーバーの みです。

[ホスト名] ボックスに、proxy.example.com などのプロキシ サーバーの名前または 192.168.0.1 などの IP アドレスを入力します。

[ポート] ボックスに、8080 などのプロキシ サーバーのポートを入力します。

必要に応じてプロキシ サーバーに接続するのに使用する認証情報を [ユーザー名] ボックスおよび [パ スワード] ボックスに入力します。

プロキシ サーバーへの接続をテストするには、[テスト] ボタンをクリックします。

使用するプロキシ サーバーの設定が不明な場合は、ネットワーク管理者またはインターネット サービス プロ バイダに問い合わせてください。または、ブラウザの設定で指定されているプロキシ サーバー設定を調べてみ てください。

| オプション                                                                |                                                             | ×                                                                   |
|----------------------------------------------------------------------|-------------------------------------------------------------|---------------------------------------------------------------------|
| 💉 すべてデフォルトの状態にリセットする 💊                                               | ✓ デフォルトの状態に                                                 | リセットする                                                              |
| オンライン パックアップのオブション<br>接続のまだ行<br>ストレージの接続速度<br>ストレージのかりーアップ<br>プロキジ設定 | プロキシ サーバー希<br>ホスト名:<br>ポート:<br>プロキシを使用:<br>ユーザー名:<br>パスワード: | t定<br>発由でインターネットに接続する場合は、ブロキシの設定を指定してください。  proxy.example.com  8080 |
| 0                                                                    |                                                             | OK(K) ++>>t2/K(C)                                                   |

# 8.6 オンラインで保存するデータの選択に関する推奨事項

オンライン バックアップの速度は比較的遅いため、バックアップするデータについてはよ く検討する必要があります。 最初に、火事やコンピュータの盗難などによって失われた場 合にリカバリできない個人データのバックアップを検討してください。バックアップを実行 する前に、データをバックアップするのに必要な時間を予測します。 たとえば、フォルダ のサイズが 10 GB で、アップロード速度が 1000 Kbps(1 時間あたり 0.5 ギガバイト弱) の場合、最初の完全バックアップを実行するのに 20 時間以上かかります。 このため、イ ンターネット接続の速度によっては最重要ファイルのみをバックアップすることも検討して ください。

# 9 その他のバックアップ機能

# 9.1 バックアップ ウィザード - 詳細情報

Acronis True Image HD の現在のバージョンでは、ディスク バックアップ タイプのみ選択 できます。

ディスク バックアップ

 「ディスクとパーティションのバックアップ」パラメータは、ディスク全体またはディスクのパーティションのイメージを作成する場合に選択します。 システム ディスク 全体をバックアップする(ディスク イメージを作成する)には大量のディスク領域が必 要ですが、深刻なデータの損傷やハードウェアの障害や災害が発生した場合にシステム を短時間でリカバリできるようになります。

BitLocker ドライブ暗号化機能によって保護されているドライブのデータをバックアップすることはお勧めしません。ほとんどの場合は、そのバックアップからのデータのリカバリが不可能であるからです。

### 9.1.1 バックアップするデータの選択

[バックアップ ウィザード] 画面が表示されたら、どのデータをバックアップするかを選択 します。

ディスクとパーティションのバックアップ - バックアップするディスクまたはパーティションを選択しま す。ディスクやパーティションを自由に組み合わせて選択できます。バックアップウィザードの右ペインに、こ のコンピュータのハードドライブが表示されます。ハードドライブを選択すると、そのドライブのすべてのパーテ ィションが選択されます。ハードドライブに複数のパーティションが含まれている場合に、バックアップ対象の パーティションを個別に選択することもできます。その場合は、ドライブの行の右側にある下矢印をクリックし ます。表示されたパーティションの一覧から、パーティションを選択します。デフォルトでは、データを含むハー ドディスク内のセクタのみがコピーされます。ただし、完全なセクタ単位のバックアップを作成する方が便利な 場合もあります。たとえば、誤ってファイルを削除してしまったので、削除を取り消そうとしているけれども、削 除を取り消した結果ファイルシステムに問題が発生する可能性もあるため、削除取り消しの前にディスク イ メージを作成しておく場合です。セクタ単位バックアップを作成するには、**[セクタ単位でバックアップす る (保存領域が多く必要)]**チェックボックスをオンにします。このモードでは、ハードディスクの使用済み セクタと未使用セクタの両方がコピーされるので、処理時間が長くなり、イメージファイルのサイズも大きくなる のが一般的です。さらに、ハードディスク全体をセクタ単位でバックアップするときに、ハードディスク上の未割 り当て領域もバックアップするように設定するには、**[未割り当て領域をバックアップする]**を選択しま す。このオプションを選択すると、ハードドライブ上のすべての物理セクタをバックアップすることができます。

### 9.1.2 アーカイブの場所の選択

バックアップ アーカイブの場所を選択し、アーカイブ名を指定します。

新しいアーカイブを作成する、つまり完全バックアップを実行しようとしている場合は、[新しいバックアップ アーカイブを作成する] を選択して、その下の [バックアップ ロケーション] フィールドにアーカイ ブの場所へのパスと新しいアーカイブ ファイル名を入力するか、[参照] をクリックしてディレクトリ ツリー上でア ーカイブ場所を選択し、[ファイル名]の行に新しいファイル名を入力するか、この行の右にあるボタンをクリックしてファイル名を自動的に生成します。

追加されるバックアップ ファイルの場所を変更する場合は、**[参照]** ボタンをクリックして、新しいバックアップの 場所を指定します。変更しない場合は、既存のアーカイブと同じ場所のままにしておきます。

| 3                                                              |                                                                                    |
|----------------------------------------------------------------|------------------------------------------------------------------------------------|
| 必要なステップ:                                                       | ターゲット バックアップ アーカイブ                                                                 |
| 🌱 <u>バックアップの対象</u>                                             | ○ ターゲットの選択                                                                         |
| 📀 アーカイブの場所                                                     | ◎ 新規パックアップ アーカイブを作成する                                                              |
| 完工                                                             | <ul> <li></li></ul>                                                                |
|                                                                | バックアップの保存先:<br>C¥System_C_@date@.tib                                               |
| オプションのステップ:<br>スケジュール設定<br>バックアップの種類<br>除かする内容<br>バックアップ オプション |                                                                                    |
| <u>自動統合</u><br>コメント                                            | このタスクの初回の実行では完全バックアップが行われます。2回目以降の実行では、「バックアップの種類の手順で変更しない限り、デフォルトで増分バックアップが行われます。 |
| 0                                                              | ※へ(N) キャンセル(Q)                                                                     |

アーカイブを保存する場所が元のフォルダから遠ければ遠いほど、障害発生時のアーカイブ の安全性は高まります。 たとえば、アーカイブを別のハードディスクに保存すれば、プラ イマリ ディスクが損傷を受けた場合でもデータは保護されます。 すべてのローカル ハー ド ディスクが損傷を受けた場合でも、ネットワーク ディスクまたはリムーバブル メディ アに保存したデータは損傷を受けません。

アーカイブの場所を選択し、作成されるバックアップ アーカイブの名前を指定すると、バックアップ タスクの作成に必要なステップをすべて終えたことになります。このことは、[完了] ステップが表示されることからわかります。この画面の右ペインに、バックアップ タスクの要約が表示されます。残りのステップはいずれも必須ではなく、多くの場合は省略可能です。デフォルトのバックアップ オプションを使用するときは、[バックアップ オプション] 手順を省略します。

次に、バックアップ タスクの設定時に実行できるオプションのステップについて説明します。 [オプション] ボ タンをクリックしてください。

### 9.1.3 バックアップの種類

完全バックアップの作成を選択します。 選択したデータをまだバックアップしたことがな い場合、または完全アーカイブが古いため、新しいマスタ バックアップ ファイルを作成す る場合は、完全バックアップを選択します。

[完全] を選択した場合は、新しい完全バックアップを作成するときに前の完全バックアップに対してどのよう な操作を実行するかを選択することもできます。デフォルトでは、前の完全バックアップは上書きされますが、 [新しい完全バックアップで以前のバックアップを上書きする] チェックボックスをオフにすると、前 の完全バックアップを残すことができます。

### 9.1.4 自動統合の設定

バックアップ アーカイブの自動統合は、アーカイブに全体的な制限を設定することにより 有効になります。次のような制限項目があります。

- バックアップの最大数
- アーカイブ ファイルの最大保存期間
- アーカイブの最大サイズ

デフォルトでは、制限は設定されておらず、自動統合も実行されません。自動統合を有効に するには、少なくとも制限を 1 つ選択し、制限値をデフォルト値のままにするか、または 必要に応じて変更する必要があります。

制限が設定されると、バックアップ作成後に、あらかじめ設定されているバックアップの最大サイズ(GB)を超え ていないかなど、制限違反の有無が確認され、制限値を超えている場合は最も古いバックアップ群が統合 されます。たとえば、アーカイブのバックアップ ファイルの保存容量を 50 GB に設定してあり、バックアップのデ ータ量が 55 GB に達した場合は制限違反となり、システムはユーザーが設定した規則に従って自動的に 処理を行います。この処理により一時ファイルが作成されるため、ディスク領域が必要となります。また、制限 に違反しなければ、プログラムは違反を検出できないという点に注意が必要です。したがって、ファイルを統合 できるようにするには、アーカイブを保存する領域以外に、多少のディスク領域が必要となります。余分に必 要になる領域の大きさは、アーカイブに含まれる最大のバックアップのサイズと同じです。

バックアップの数に制限を設定した場合、実際のバックアップの数は、最大バックアップ数を 1 つ超過すること ができます。これにより、プログラムが制限違反を検出し、統合を開始することができます。同様に、バックアッ プの保存期間が 30 日間に設定されている場合は、最も古いバックアップの保存期間が 31 日に達すると 統合が開始されます。

### 9.1.5 バックアップ オプションの選択

バックアップのオプション(バックアップ ファイルの分割、圧縮レベルなど)を選択しま す。 ここで設定したオプションが適用されるのは、現在のバックアップ タスクのみです。

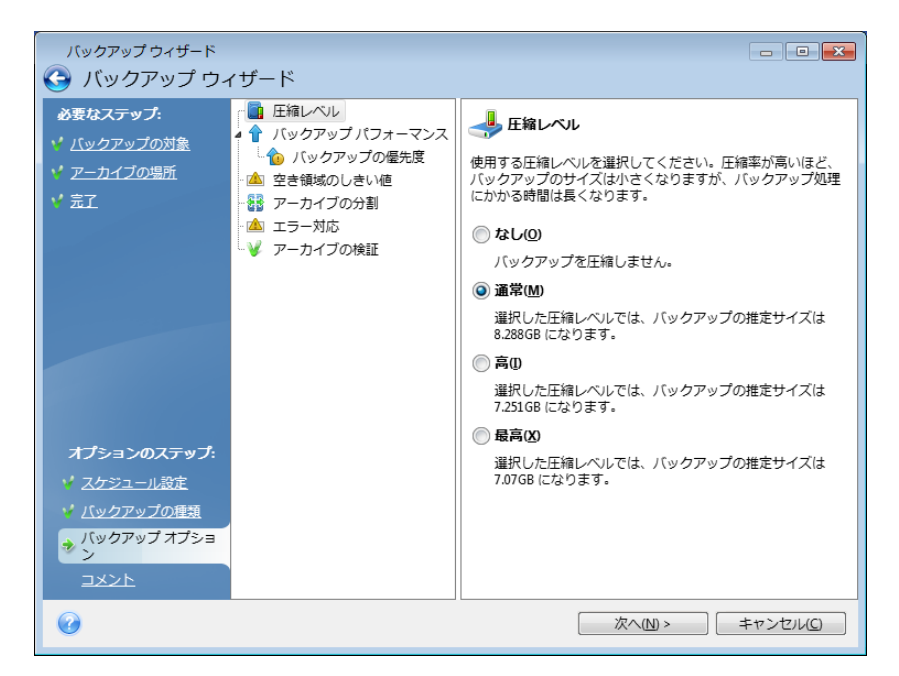

現在の設定を将来のタスクでも使用できるように保存しておきたい場合は、デフォルトのバックアップ オプションおよびローカル ストレージの設定を編集することもできます。 詳細については、「バックアップの調整」 『61ページ 』を参照してください。

### 9.1.6 コメントの指定

アーカイブについてのコメントを指定するとバックアップの識別に役立ち、間違ったデータ をリカバリするのを防ぐことができます。 ただし、コメントを必ず付ける必要はありませ ん。 バックアップ ファイルのサイズと作成日は自動的に付加されるため、これらの情報を 入力する必要はありません。

また、バックアップを実行した後でコメントを指定または変更することができます。コメントを編集または追加 するには、サイドバーで [リカバリする] をクリックして [データ リカバリとバックアップの管理] 画面を表示し、該当のバックアップを選択して右クリックし、ショートカット メニューの [コメントの編集] を 選択します。

### 9.1.7 バックアップ処理

現在のバックアップ タスクの構成に必要なすべてのオプションのステップを完了してから [実行] をクリックすると、タスクの実行が開始されます。

別のウィンドウにタスクの進行状況が表示されます。[キャンセル]をクリックすると、処理は中止されます。

[非表示] をクリックして進行状況のウィンドウを閉じることもできます。別の操作を開始したり、メイン プロ グラム ウィンドウを閉じたりしても、バックアップの作成は続行されます。メイン プログラム ウィンドウを閉じた 場合、プログラムは引き続きバックグラウンドで実行されますが、バックアップ アーカイブが作成されると自動 的に終了されます。さらにいくつかのバックアップ処理を指示すると、これらの指示は待ち行列に入れられ、 現在実行中の処理が終わると実行されます。

### 9.2 バックアップの微調整

特定のタスクに合わせて、バックアップを微調整することができます。 このような微調整 は、バックアップ タスクを開始する前にバックアップ オプションを設定することで行いま す。

バックアップ タスクの作成時に、デフォルトのバックアップ オプションを変更して、一時的なバックアップ オプショ ンを設定することができます。 今後実行するタスクで変更したオプションを使用する場合は、[ツールとユ ーティリティ] → [オプション] → [バックアップ オプション] を選択し、デフォルトのバックアッ プ オプションで適切な変更を行います。 また、デフォルトのバックアップ オプションを Acronis True Image HD のインストール中に事前設定した値にいつでも復元することもできます。 これを行うには、[オプション ] ウィンドウの [すべてデフォルトに戻す] をクリックします。 1 つのバックアップ オプションだけをリセットす るには、左側のペインでオプションを選択し、[この値をデフォルトに戻す] をクリックします。

[すべてデフォルトに戻す] をクリックすると、バックアップやリカバリなどのすべてのデフォルト オプションは事前に設定された値にリセットされます。このため、このボタンを使用する場合は注意 が必要です。

### 9.2.1 **バックアップ** オプション

#### 圧縮レベル

デフォルトの設定は[通常]です。

次のような例を考えてみましょう。いくつかのファイルを USB スティックにバックアップする必要がありますが、ファ イル サイズの合計が USB スティックの容量と同程度であるか、または超過しており、USB スティックにすべて のファイルを確実に入れたいと考えています。この場合、バックアップするファイルの圧縮レベルを [最大] に します。ただし、データ圧縮率はアーカイブに保存されるファイルの種類によって異なることを考慮に入れる必 要があります。たとえば、.jpg、.pdf、.mp3 など、既に圧縮されたデータのファイルが含まれていれば、圧縮レ ベルが [最高] でもバックアップのサイズはそれほど小さくなりません。このようなファイルの場合、バックアップ 処理にはかなり長い時間がかかり、バックアップのサイズもあまり縮小されないため、[最高] の圧縮レベルを 選択しても意味がありません。特定のファイルの種類の圧縮率が不明な場合は、その種類のファイルをいく つかバックアップし、元のサイズとバックアップ アーカイブ ファイルのサイズを比較してください。その他のヒント: 一般に、圧縮レベルとして [通常] を使用できますが、これはほとんどの場合、バックアップ ファイルのサイズ とバックアップ処理の所要時間のバランスが最適になるためです。[なし] を選択した場合、データは圧縮さ れずにコピーされるため、バックアップ処理は最も速くなりますが、バックアップ ファイルのサイズは非常に大きく なります。

#### バックアップの優先度

デフォルトの設定は[低]です。

システム中で実行されているプロセスの優先度は、そのプロセスに割り当てられる CPU やシステム リソース の使用量を決定します。バックアップの優先度を下げることで、他の CPU タスクが使用できるリソースが増 えます。バックアップの優先度を上げると、実行中の他のプロセスのリソースがバックアップに回されるので、バ ックアップ プロセスが速くなります。優先度変更の効果は、全体的な CPU の使用状況およびその他の要 因に応じて異なります。

#### エラー処理

バックアップの実行中にエラーが発生した場合は、バックアップ処理が中止されてメッセージが表示され、エラーへの処理に関するユーザーからの応答を待つ状態になります。 エラーへの処理方法を設定しておくと、バックアップ処理は中止されず、エラーに関する警告メッセージが発行され、設定した規則に従ってエラーが対処されて、処理は継続されます。

以下のエラー処理方法を設定することができます。

- 不良セクタを無視する(デフォルトでは無効):このオプションを使用すると、ハードディスクに不良セクタがある場合でもバックアップを実行できます。ほとんどのディスクには不良セクタはありませんが、ハードディスクを使い続けるうちに、不良セクタの発生する可能性は高くなります。ハードドライブから異音が聞こえる(たとえば、動作中にかなり大きなクリック音や摩擦音が発生する)場合は、ハードディスクが故障しかかっている可能性があります。ハードドライブが完全に故障してしまうと、重要なデータが失われるおそれがあるため、できる限り早くドライブをバックアップする必要があります。しかし、故障しかかっているハードドライブには既に不良セクタがあるかもしれません。[不良セクタを無視する]チェックボックスがオフの場合は、不良セクタで読み取りまたは書き込みエラーが検出されると、バックアップタスクは中止されます。このチェックボックスをオンにすると、ハードディスク上に不良セクタが存在していてもバックアップは実行できるので、ハードドライブから可能な限り最大の情報を保存することができます。。
- 処理中にメッセージやダイアログを表示しない(サイレント モード)(デフォルトでは無効) : この設定を有効にすると、バックアップ処理中のエラーを無視することができます。この機能は、主に無 人バックアップのために用意されたものです。無人バックアップの場合は、ユーザーがバックアップ プロセス を制御することはできません。このモードでは、バックアップ中にエラーが発生しても、通知は一切表示さ れません。その代わり、タスクの完了後に、[タスクとログ][→□]ログ]を選択して、すべての処理 の詳細なログを表示することができます。このオプションは、たとえば、バックアップ タスクを夜間に実行す るように設定する場合に使用します。
- タイム アウトした場合は処理をキャンセルします(デフォルトでは有効): このオプションを有効にすると、何らかの理由(ネットワーク共有へのアクセスに必要なログインやパスワードを入力しなかった場合や新しい CD/DVD を挿入しなかった場合など)によりバックアップの作成プロセスを続行できない場合、バックアップの作成は強制的に中断されます。デフォルトの設定では、要求された操作を実行することなく10分が経過すると、バックアップタスクがプログラムによってキャンセルされ、バックアップの作成に失敗します。このオプションを無効にすると、必要な操作をユーザーが実行しない限りバックアップ処理は続行されません。

#### リムーバブル メディアの設定

リムーバブル メディアにバックアップする際には、追加コンポーネントを書き込むことで、このメディアをブータブルにすることができます。 このようにすると、別のブータブル ディスクが不要になります。

ここでは次の設定を使用できます。

- Acronis True Image OEM (完全版) USB、PC カード(旧 PCMCIA)、SCSI インターフェイスおよびそれらを介して接続されるストレージ デバイスをサポートしています。このため完全版を使用することをお勧めします。
- Acronis システム レポート: システム レポートが生成されます。このレポートは、プログラムの問題 が発生したときに、システムに関する情報を集めるのに利用できます。 レポート生成は、ブータブル メデ

ィアから Acronis True Image HD を起動する前でも実行可能です。 生成されたシステム レポート は、USB フラッシュ ドライブに保存できます。

リムーバブル メディアにバックアップ アーカイブを作成する際に最初のメディアの挿入を求める

リムーバブル メディアにバックアップする際に、最初のメディアを挿入するように求め るメッセージを表示するかどうかを選択できます。 デフォルトの設定では、メッセージ ボックスの [OK] がクリックされるまでプログラムの実行が停止するので、ユーザーが その場にいなければリムーバブル メディアへのバックアップはできません。

#### 9.2.2 ローカル ストレージの設定

これらの設定もバックアップ処理に影響を及ぼします。たとえば、程度の差はありまずが、 バックアップの処理速度に顕著な影響を及ぼすことがあります。 また、これらの値はロー カル ストレージデバイスの物理的特性によって異なります。

#### 空き領域のしきい値

デフォルトの設定は、[無効]です。

バックアップストレージの空き領域が指定値より少なくなったときに通知を受けることができます。このような通知を有効にするには、[ディスクの空き領域が不十分なとき]チェックボックスをオンにし、空き領域のしきい値を下のフィールドに入力します。

このオプションをオンにすると、Acronis True Image HD はバックアップ ストレージの空き領域を監視しま す。バックアップ タスクを開始した後、選択したバックアップ アーカイブの場所の空き領域が既に指定値より 少ないことが Acronis True Image HD で検出された場合、実際のバックアップ処理は開始されず、適切 な通知メッセージが直ちに表示されます。このメッセージには、無視してバックアップを続行する、別の場所を 参照する、またはタスクをキャンセルする、という 3 つの選択肢が表示されます。バックアップのキャンセルを 選択した場合は、ストレージの一部を空けてタスクを再開するか、バックアップ アーカイブ用に別の場所を使 用して新しいタスクを作成できます。[参照] を選択し、別のストレージを選択して [OK] をクリックすると、 バックアップ ファイルはそのストレージに作成されます。

バックアップ タスクの実行中に空き領域が指定値より少なくなった場合、同じメッセージが表示され、同様に 選択する必要があります。ただし、別の場所の参照を選択した場合は、バックアップ中の残りのデータを保 存するファイルの名前を指定する必要があります(またはプログラムで割り当てられたデフォルトの名前を使用 できます)。

Acronis True Image HD では、次のストレージデバイスの空き領域を監視できます。

- ローカル ハード ドライブ
- USB カードおよびドライブ
- ネットワーク共有(SMB/NFS)

FTP サーバーと CD/DVD ドライブについては、このオプションを有効にすることはできま せん。

[エラー処理] 設定で [処理中にメッセージやダイアログを表示しない(サイレント モード)] チェックボックスが オンになっている場合、メッセージは表示されません。

#### アーカイブの分割

サイズの大きいバックアップを、複数のファイルに分割することができます。分割したファ イルを集めて、元のバックアップに戻すこともできます。 バックアップ ファイルは、リム ーバブル メディアに書き込めるように分割することもできます。

たとえば、PC の完全バックアップを外付けハードディスクに保存しているけれども、安全のために、システムの バックアップ コピーを別の場所にも保存することを計画しているとします。しかし、別の外付けハードディスク が手元にあるわけではなく、USB スティックではバックアップのサイズが大きすぎて保存できません。Acronis True Image HD には、予備コピーを空の DVD-R/DVD+R ディスクに保存する機能があります(これらのデ ィスクは、今日では非常に安価です)。サイズの大きいバックアップを複数のファイルに分割することができ、 分割したファイルを集めて、元のバックアップに戻すこともできます。PC のハードディスク上に十分な空き領 域がある場合は、指定のサイズの複数のファイルから構成されるバックアップ アーカイブをハードディスク上に 作成してから、そのアーカイブを後で DVD+R ディスクに書き込むことができます。分割ファイルのサイズを指 定するには、[アーカイブの分割] で [固定サイズ] モードを選択し、ファイル サイズを入力するか、ドロ ップダウン リストから選択します。

バックアップを保存するのに十分な空き領域がハードディスク上にない場合は、[自動] を選択すると、バック アップは直接 DVD-R ディスクに作成されます。 Acronis True Image HD によってバックアップ アーカイブ が自動的に分割され、1 枚のディスクへの書き込みが終了すると、次のディスクの挿入を指示するメッセージ が表示されます。

バックアップを直接 CD-R/RW または DVD+R/RW に作成する場合は、ハードディスクに作成する場合に 比べて所要時間が大幅に増える可能性があります。

### [アーカイブのペリファイ]

#### 作成後にバックアップ アーカイブを検証する

デフォルトの設定は、[無効]です。

この設定を有効にすると、バックアップの直後に、作成または追加したアーカイブの整合性が検証されます。 重大なデータのバックアップ、またはディスク/パーティションのバックアップを設定するときには、バックアップを使 用して消失したデータを確実にリカバリできるよう、このオプションを有効にすることを強くお勧めします。

# **10 Acronis True Image HD** によるデータ リカバリ

データ バックアップの最終的な目的は、ハードウェア障害、火災、盗難、または単純に誤 って重要なファイルを削除したなどが原因で元のデータが失われたときに、バックアップさ れたデータをリカバリすることです。

新しいアプリケーション、ドライバ、または Windows 更新プログラムのインストール後の不安定な動作から、 システム ハード ドライブの完全な障害、または古いハード ドライブを容量の大きい新しいハード ドライブに 交換する場合など、システムのリカバリにはさまざまな理由があります。また、システム パーティションのみ、ま たは隠しパーティションを含め、複数のパーティションから構成されるシステム ディスク全体のリカバリが必要な 場合があります。 Acronis True Image HD はこれらすべてのケースに対応していますが、リカバリの詳細は 異なることがあります。 いずれの場合も、レスキュー メディアからの起動時にシステムのリカバリを実行するこ とが適切です。

一方、データ ディスク/パーティションまたはファイルやフォルダのリカバリは通常 Windows で行われます。

# 10.1 システム パーティションのリカバリ

最初に、システム パーティションを元のハードディスク ドライブの元の場所にリカバリす る簡単な場合について説明します。

システム パーティションのリカバリは最も重要な操作の 1 つなので、「正常であることがわかっている」以前の Windows の状態にリカバリする場合であっても、慎重な準備が必要です。 リカバリの準備では、次のことを 行う必要があります。

a) Acronis ブータブル レスキュー メディアを作成してテストします。 メディアのテスト の詳細については、「ブータブル レスキュー メディアのテスト 『30ページ 』」をご参照 ください。

b) レスキュー メディアから起動し、リカバリに使用するバックアップをベリファイします。パーティションのリカバリ を開始すると、Acronis True Image HD によってリカバリ先のパーティション(この場合はシステム パーティシ ョン)が削除され、バックアップ ファイルが壊れているとシステムもアプリケーションも失われてしまうため、このベリ ファイを行うことは非常に重要です。さらに、ユーザーからの報告では、Windows では正常にベリファイされ たバックアップ アーカイブが、リカバリ環境でのベリファイでは壊れていると示されたという現象が発生していま す。これは、Acronis True Image HD で使用されるデバイス ドライバが Windows とリカバリ環境とで異 なることが原因である可能性があります。

c) コンピュータで使用するディスクとパーティションに一意の名前を割り当てます。Windows とリカバリ環境 ではドライブ文字の設定が異なる場合があるので、この指定を行うことをお勧めします。バックアップを作成 する前にこれを行っていない場合は、ここで名前を割り当てることができます。名前は、バックアップを含むド ライブおよびリカバリ先のシステム パーティションの検索に役立ちます。

d) 必要に応じて、Windows に付属する Microsoft の Chkdsk ユーティリティを使用して、システム ハード ドライブのエラーを検査します。

以上の手順を実行した後、リカバリに進みます。

Copyright © Acronis, Inc.

リカバリに使用するバックアップ アーカイブが外部ドライブに格納されている場合は、その外部ドライブを接続して電源を入れます。 これは、Acronis True Image HD レスキュー メディアから起動 する前に行います。

- BIOS でブート順序を設定して、ブータブル メディア デバイス(CD、DVD、または USB スティック)を最初のブート デバイスにします。「BIOS での起動順の並び替え 『145 ページ 』」を参照してください。
- 2. レスキュー メディアから起動して、[Acronis True Image OEM(完全版)]を選択します。
- メインメニューから [リカバリ] → [ディスクとパーティションのリカバリ] の順に選択し、リカバリに使用 するシステム パーティション(またはシステム ディスク全体)のイメージ バックアップを選択します。 バック アップを右クリックし、ショートカット メニューで [リカバリする] を選択します。
   Windows とリカバリ環境でディスクのドライブ文字が異なる場合は、「Acronis True Image HD はアーカイブ「Name」のボリューム N を検出できません。」というメッセー ジが表示されます。ここで、Name は必要なイメージ バックアップ アーカイブの名前 であり、ボリューム番号(N) はアーカイブに含まれるバックアップの数によって異なる 場合があります。[参照] をクリックしてアーカイブのパスを表示します。
- 4. [リカバリの方法] で [ディスクまたはパーティション全体をリカバリする] を選択しま す。
- 5. [リカバリ元] 画面で、システム パーティション(通常は C)を選択します。 システム パーティションの 文字が異なる場合は、[フラグ] 列を使用してパーティションを選択します。 [プライマリ] および [アクティブ] フラグが設定されている必要があります。 システム パーティションを元のハード ドライブ にリカバリしているので、[MBR とトラック 0] チェックボックスをオンにする必要はありません。
- [パーティション C の設定](または、異なる場合は実際のシステム パーティションの文字)の手順で、デフォルトの設定を確認し、正しい場合は [次へ] をクリックします。 正しくない場合は、設定を適切に変更した後、[次へ] をクリックします。
- 7. [完了]の画面で処理の概要を確認します。パーティションのサイズを変更していない場合は、[パー ティションの削除]項目と[パーティションの復元]項目のサイズが一致している必要がありま す。バックアップを検証しない場合は[実行]をクリックし、検証する場合は[オプション]をクリック して[リカバリ前にバックアップ アーカイブを検証する]チェックボックスをオンにしてから[実行]をクリック します。
- 8. 処理が終了したら、Acronis True Image HD のスタンドアロン バージョンを終了し、レスキュー メディ アを取り出して、リカバリされたシステム パーティションから起動します。 必要な状態まで Windows をリ カバリしたことを確認してから、元のブート順序をリカバリします。

# 10.2 容量の異なるハードディスクへのディスク バックアップのリカバリ

手動によるパーティションのサイズ変更を使用して、複数のパーティションを含むディスクのバックアップを容量の異なるハードディスクにリカバリする作業は、Acronis True Image HD での最も複雑な操作の1つです。 隠された診断またはリカバリ パーティションを含む ハードディスクをバックアップした場合は、特に複雑になります。

Windows や LINUX の一部などを使用したデュアル/マルチ ブートシステムでは、さらに難しい場合があります。 多くの場合は、リカバリ試行前に、該当するフォーラムを調べる必要があります。 そのため、 このセクション ではこのような場合については説明しません。

前のセクション「システム パーティションのリカバリ」で最初に説明されている準備を行っ てください。 正常なシステム ディスクを容量の大きい新しいディスクにアップグレードす る場合、システム ディスク バックアップの作成前にシステム ディスクのパーティション に一意の名前を割り当てていなければ、一意の名前を割り当ててから、ディスク全体の新規 バックアップを作成することをお勧めします。 これにより、レスキュー メディアから起動 する際に、一致しない可能性のあるドライブ文字ではなく、名前によってパーティションを 識別できるようになります。 システム ディスクのドライブ障害からリカバリを行う場合 は、ここで名前を割り当ててください。 名前は、バックアップを含むドライブや復元先(新 規)ドライブを見つける際に役立ちます。

パーティションのサイズ、ドライブの容量、製造者、およびモデル番号も、ドライブを正確に識別するのに役立 ちます。

その他の推奨事項 - 新しいハードディスク ドライブはコンピュータ内の同じ場所に取り付け、元のドライブと 同じケーブルおよびコネクタを使用することを強くお勧めします(元のドライブが IDE で新しいドライブが SATA である場合など、これが不可能な場合もあります)。どの場合でも、新しいドライブは使用するマシン に取り付けてください。

#### 10.2.1 隠しパーティションを含まないディスクのリカバリ

まず、ディスク バックアップを使用して、隠しパーティションでない 2 つのパーティショ ンを含むシステム ディスクをリカバリする場合について説明します。 また、このシステム ディスクには、隠しパーティションでない可能性のあるリカバリ パーティションは含まれ ないものとします。 ディスクにパーティションが 3 つある場合でも手順は同様です。 ここ では、レスキュー メディアを使用するリカバリ方法を説明します(通常は、この方法によっ て最善のリカバリ結果が得られます)。

リカバリに使用するバックアップ アーカイブが外部ドライブに格納されている場合は、その外部ドライブを接続して電源を入れます。 これは、Acronis True Image HD レスキュー メディアから起動 する前に行います。

- BIOS でブート順序を設定して、ブータブル メディア デバイス (CD、DVD、または USB スティック)を最初のブート デバイスにします。 「BIOS での起動順の並び替え 『145 ページ 』」を参照してください。
- 2. レスキュー メディアから起動して、[Acronis True Image OEM(完全版)]を選択します。
- メインメニューで「リカバリ]→「ディスクとパーティションのリカバリ]を選択してから、リカ バリに使用するシステム ディスクのイメージ バックアップを選択します。
   Windows とリカバリ環境でディスクのドライブ文字が異なる場合は、「Acronis True Image HD はアーカイブ「Name」のボリューム N を検出できません。」というメッセー ジが表示されます。ここで、Name は必要なイメージ バックアップ アーカイブの名前 であり、ボリューム番号(N) はアーカイブに含まれるバックアップの数によって異なる 場合があります。[参照] をクリックしてアーカイブのパスを表示します。
- [リカバリの方法] のステップで [ディスクまたはパーティション全体をリカバリする] を選択します。
- 5. [リカバリ元]の手順で、リカバリするパーティションのチェックボックスをオンにします。[MBR とトラック 0] チェックボックスはオンにしないでください。オンにすると、ディスク全体がリカバリの対象となります。ディスク全体のリカバリでは、パーティションのサイズを手動で変更することはできません。必要に応じて、後から MBR をリカバリできます。パーティションを選択して [次へ] をクリックします。 パーティションを選択すると、該当する [パーティションの設定...]のステップが表示さ

れます。 これらの手順はパーティション ドライブ文字の昇順に基づいて決定され、順 序を変更することはできません。 この順序は、ハードディスク上のパーティションの物 理的順序とは異なる場合があります。 ここでは (隠しパーティションやリカバリ パーティションがない場合は)、Acronis True Image HD によって自動的に適切な Windows ロ ーダ ファイルが修正されるため、新しいディスク上のパーティションの物理的順序は特 に意味を持ちません。

また、この手順により、リカバリしようとしているディスクに隠しパーティションが含まれているかどうかを確認できます。 隠しパーティションにはドライブ文字は割り当てられておらず、[パーティションの設定...] で最初に処理されます。 隠しパーティション が見つかった場合は、「隠しパーティションを含むディスクのリカバリ 『69ページ』」 をご参照ください。

パーティション設定のうち、場所、種類、およびサイズを指定できます。 システム パーティションの文字はほとんどの場合は C であるため、通常は最初にシステム パーティションの設定を指定します。 新しいディスクにリカバリするため、[新しい場所] をクリックします。 割り当てられた名前または容量によって、リカバリ先ディスクを選択します。

ディスクに名前を割り当てておらず、リカバリ先ディスクの選択時に確信が持てない場合は、[キャンセル]をクリックしてリカバリを中断し、型番やインターフェイスなどからリカバリ先ディスクを識別します。メイン メニューで [ツールとユーティリティ][→ []新しいディスクの追加]を選択すると、[ディスクの選択] 画面にこの情報が表示されます。 この画面を使用してリカバリ先ディスクの番号を確認してから [キャンセル]をクリックし、再度リカバリ ウィザードを実行して上の手順を繰り返し、リカバリ先ディスクを選択します。

- 「確定」をクリックすると、「パーティションの設定…」画面に戻ります。 パーティションの種類を確認し、必要に応じて変更します。 システム パーティションはアクティブ に設定されたプライマリ パーティションである必要があります。
- 8. 次に、[パーティション サイズ]の領域で [デフォルトを変更]をクリックしてパーティションのサイズを指定します。デフォルトではパーティションは新しいディスク全体を占めています。マウスでパーティションをドラッグする、画面上の水平バー上でパーティションの境界をドラッグする、または適切なフィールド([パーティション サイズ]、[前方の空き領域]、[後方の空き領域])に対応する値を入力することにより、パーティションのサイズおよび場所を変更できます。パーティションのサイズを指定する場合は、サイズを変更した新しいパーティションの後ろに、2番目のパーティションに必要な未割り当て(空き)領域を残しておく必要があります。通常、パーティションの前の空き領域は0です。計画したとおりにパーティションサイズを指定したら、[確定]をクリックしてから[次へ]をクリックします。
- 9. 次に、2番目のパーティションの設定を指定します。[新しい場所]をクリックしてから、2番目のパーティションを配置するディスク上の未割り当て領域を選択します。[確定]をクリックしてパーティションの種類を確認(必要に応じて変更)してから、パーティションのサイズを指定します。パーティションのサイズは、デフォルトでは元のサイズと同じです。通常、最後のパーティションの後ろには空き領域はないため、未割り当て領域のすべてを2番目のパーティションに割り当て、[確定]をクリックしてから[次へ]をクリックします。
- 10. 実行する処理の概要を確認します。 バックアップを検証しない場合は [実行] をクリックし、検証する 場合は [オプション] をクリックして [リカバリ前にバックアップ アーカイブを検証する] チェックボックスを オンにしてから [実行] をクリックします。
- 11. 処理が終わったら、スタンドアロン バージョンの Acronis True Image HD を終了します。

リカバリ後の初回起動時には、Windows は新しいドライブおよび古いドライブを認識しません。 古 いドライブを容量の大きい新しいドライブにアップグレードする場合は、初回起動前に古いドライブ を取り外してください。取り外さない場合は Windows の起動で問題が発生する可能性があります。

古いドライブを取り外す必要がある場合はコンピュータの電源を切ってください。その必要 がない場合は、レスキュー メディアを取り出してからコンピュータを再起動します。

Windows でコンピュータを起動します。新しいハードウェア(ハード ドライブ)が見つかったため Windows を再起動する必要があると表示される場合があります。システムが正常に動作することを確認してから、元の起動順序を復元します。

#### 10.2.2 隠しパーティションを含むディスクのリカバリ

隠しパーティション(診断やシステム リカバリのために PC 製造元が作成したものなど)を 含むシステムを容量の異なるハード ドライブにリカバリする場合、他にも考慮が必要な点 があります。 まず、正常にリカバリするには、古いドライブに存在するパーティションの 物理的順序を新しいドライブでも維持し、また、隠しパーティションを同じ場所(通常はデ ィスクの最初または末尾)に配置する必要があります。 さらに、隠しパーティションのサイ ズを変更せずにリカバリすると、問題発生のリスクを最小限に抑えることができます。

リカバリを実行する前に、システム ディスク上に存在するすべてのパーティションについてサイズと物理的順序 を把握する必要があります。この情報を確認するには、Acronis True Image HD を起動し、メイン メニュ ーで [リカバリ] → [ディスクとパーティションのリカバリ] を選択します。システム ディスクの バックアップを選択し、ツールバーの [詳細] をクリックします。Acronis True Image HD はバックアップされ たディスクの情報を表示し、ディスクに含まれるすべてのパーティションおよびディスク上の物理的順序を図で 示します。パーティションの表示が小さいために必要なすべての情報が表示されない場合は、パーティション 上にマウス ポインタを置くと情報が表示されます。

情報を取得したら、ブータブルメディアを使用してシステムディスクのリカバリを進めます。

リカバリに使用するバックアップ アーカイブが外部ドライブに格納されている場合は、その外部ドライブを接続して電源を入れます。 これは、Acronis レスキュー メディアから起動する前に行います。

- BIOS でブート順序を設定して、ブータブル メディア デバイス(CD、DVD、または USB スティック)を最初のブート デバイスにします。 「BIOS での起動順の並び替え 『145 ページ 』」を参照してください。
- 2. レスキュー メディアから起動して、[Acronis True Image OEM(完全版)]を選択します。
- メインメニューで【リカバリ】→【ディスクとパーティションのリカバリ】を選択してから、リカ バリに使用するシステム ディスクのイメージ バックアップを選択します。
   Windows とリカバリ環境でディスクのドライブ文字が異なる場合は、「Acronis True Image HD はアーカイブ「Name」のボリューム N を検出できません。」というメッセー ジが表示されます。ここで、Name は必要なイメージ バックアップ アーカイブの名前 であり、ボリューム番号(N) はアーカイブに含まれるバックアップの数によって異なる 場合があります。
- [リカバリの方法] のステップで [ディスクまたはパーティション全体をリカバリする] を選択します。
- [リカバリ元]の手順で、リカバリするパーティションのチェックボックスをオンにします。[MBR とトラ ック 0] チェックボックスはオンにしないでください。オンにすると、ディスク全体がリカバリの対象となりま す。ディスク全体のリカバリでは、パーティションのサイズを手動で変更することはできません。 MBR は後 でリカバリします。パーティションを選択して [次へ] をクリックします。 パーティションを選択すると、該当する [パーティションの設定…]のステップが表示さ れます。これらの手順は、ドライブ文字のないパーティション(隠しパーティションに)

は通常、ドライブ文字はありません)から開始し、ドライブ文字の昇順に進みます。この 順序は変更できません。 この順序は、ハードディスク上のパーティションの物理的順序 とは異なる場合があります。

- パーティション設定のうち、場所、種類、およびサイズを指定できます。 隠しパーティションには通常はドライブ文字がないため、最初に隠しパーティションの設定を指定します。 新しいディスクにリカバリするため、[新しい場所] をクリックします。 割り当てられた名前または容量によって、リカバリ先ディスクを選択します。
   ディスクに名前を割り当てておらず、リカバリ先ディスクの選択時に確信が持てない場合は、[キャンセル] をクリックしてリカバリを中断し、型番やインターフェイスなどからリカバリ先ディスクを識別します。メイン メニューで [ツールとユーティリティ][→
   □新しいディスクの追加] を選択すると、[ディスクの選択] 画面にこの情報が表示されます。 この画面を使用してリカバリ先ディスクの番号を確認してから [キャンセル] をクリックし、再度リカバリ ウィザードを実行して上の操作を繰り返し、リカバリ先ディ
- 7. [確定] をクリックすると、[パーティションの設定…] 画面に戻ります。 パーティションの種類を確認し、必要に応じて変更します。
- 8. 次に、[パーティション サイズ]の領域で [デフォルトを変更]をクリックしてパーティションのサイズを指定します。デフォルトではパーティションは新しいディスク全体を占めています。隠しパーティションは、サイズを変更せずそのままにし、ディスク上の同じ場所(ディスク領域の最初または末尾)に配置する必要があります。マウスでパーティションをドラッグする、画面上の水平バー上でパーティションの境界をドラッグする、または適切なフィールド([パーティション サイズ]、[前方の空き領域]、[後方の空き領域])に対応する値を入力することにより、パーティションのサイズおよび場所を変更できます。パーティションを必要なサイズおよび場所に指定したら、[確定]をクリックしてから[次へ]をクリックします。

2 番目のパーティションの設定を指定します。このパーティションは、ここではシステムパーティションです。 [新しい場所] をクリックしてから、このパーティションを配置するディスク上の未割り当て領域を選択します。 [確定] をクリックしてパーティションの種類を確認(必要に応じて変更)します。 システム パーティションはアクティブに設定されたプライマリ パーティションである必要があります。 パーティションのサイズを指定します。デフォルトでは元のサイズと同じです。 通常、このパーティションの後ろには空き領域はないため、新しいディスク上の未割り当て領域のすべてを 2 番目のパーティションに割り当て、[確定] をクリックしてから [次へ] をクリックします。

- 実行する処理の概要を確認します。 バックアップを検証しない場合は [実行] をクリックし、検証する場合は [オプション] をクリックして [リカバリ前にバックアップ アーカイブを検証する] チェックボックスをオンにしてから [実行] をクリックします。
- 10. 処理を終了したら MBR のリカバリに進みます。 PC の製造元は、隠しパーティションへのアクセスを提供するために、一般的な Windows MBR やトラック 0 上のセクタを変更していることがあるため、MBR をリカバリする必要があります。
- 11. 同じバックアップをもう一度選択して右クリックし、ショートカット メニューで [リカバリする] を選択し、[リカ バリの方法] の手順で [ディスクまたはパーティション全体をリカバリする] を選択してか ら、[MBR とトラック 0] チェックボックスをオンにします。
- 12. 次のステップで MBR のリカバリ先のディスクを選択し、[次へ] をクリックしてから [実行] をクリックしま す。 MBR のリカバリが完了したら、Acronis True Image HD のスタンドアロン バージョンを終了しま す。

スクを選択します。

リカバリ後の初回起動時には、Windows は新しいドライブおよび古いドライブを認識しません。 古 いドライブを容量の大きい新しいドライブにアップグレードする場合は、初回起動前に古いドライブ を取り外してください。取り外さない場合は Windows の起動で問題が発生する可能性があります。

古いドライブを取り外す必要がある場合はコンピュータの電源を切ってください。その必要 がない場合は、レスキュー メディアを取り出してからコンピュータを再起動します。

Windows でコンピュータを起動します。新しいハードウェア(ハード ドライブ)が見つかったため Windows を再起動する必要があると表示される場合があります。システムが正常に動作することを確認してから、元の起動順序を復元します。

### 10.3 データ パーティションまたはディスクのリカバリ

既に説明したとおり、ハード ドライブが検出されない、またはドライブ文字が変更される などの問題を避けるために、データ パーティションおよびディスクは通常、Windows 上で リカバリします。リカバリ中に問題が発生するリスクをさらに低くするには、リカバリする バックアップ アーカイブをベリファイし、chkdsk を使用してリカバリ先のディスクをチェ ックします。

リカバリに使用するバックアップ アーカイブが外部ドライブに格納されている場合は、その外部ド ライブを接続してドライブの電源が入っていることを確認します。 この操作は、Acronis True Image HD を起動する前に完了しておきます。

- 1. Acronis True Image HD を起動します。
- メイン メニューで [リカバリ] →□ディスクとパーティションのリカバリ] を選択してから、リカ バリするデータ パーティションを含むイメージのバックアップを選択します。
- 3. [リカバリの方法] の手順で、[ディスクまたはパーティション全体をリカバリする] を選択します。
- 4. リカバリ対象はデータ パーティションなので、[リカバリ元] の手順で [MBR とトラック O のリカバ リ] チェックボックスをオンにする必要はありません。リカバリするデータ パーティションのみを選択します。
- 5. 次の手順では、リカバリするパーティションの設定を選択できます。パーティションを元の場所にリカバリする場合は、設定の確認だけが必要です。パーティションを他の場所にリカバリする場合は、新しい場所を選択し、必要なパーティションの種類を設定します(またはデフォルト設定のままにします)。新しい場所が既存のパーティションである場合は、通常、ドライブ文字およびディスク容量は変更しません。データ用に新しいハードドライブを設置した後などで、新しい場所が未割り当て領域である場合は、新しいパーティションのサイズを指定し、論理ディスク文字を割り当てます。
- 概要を注意深く読みます。正しく設定したかどうかを確認してから、デフォルトのリカバリオプションを変 更する必要がなければ [実行]をクリックします。変更する必要がある場合は [オプション]をクリックします。
- [オプション] の手順では、リカバリ後にファイル システムを確認するなどのリカバリ オプションを設定できます。 リカバリ オプションの詳細については、「デフォルトのリ カバリ オプションの設定」をご参照ください。 リカバリ オプションを設定してから、 [実行] をクリックします。

データ ディスク全体のバックアップをリカバリする場合の手順は、[リカバリ後にファイル システムをチェックする] オプションがないなど、いくつかの小さな違いを除いてほぼ同じ です。 元のハード ドライブにリカバリする場合、リカバリ ウィザードの手順は単純で す。バックアップしたディスクと同じ数のディスクをリカバリ先として選ぶことだけに注意 してください。

データ ディスク バックアップを容量の異なるハード ドライブにリカバリする場合は、容量とジオメトリ(ヘッドの 数およびトラックあたりのセクタ数)によって微妙な違いがあります。 今までよりも容量の小さいハード ドライブ にリカバリする場合は、パーティションのサイズも同じ割合で縮小されます。 今までよりも容量の大きいハード ドライブにリカバリする場合は、ハード ドライブのジオメトリが同じであれば、バックアップ ディスクはそのままリカ バリされ、未割り当ての領域が残ります。ハード ドライブのジオメトリが異なると、パーティションのサイズは同 じ割合で増加します。

# 10.4 ファイルとフォルダのリカバリ

使用したバックアップの種類に応じて、ファイルとフォルダをリカバリする方法はいくつか あります。 ほとんどの場合は、Windows でファイルとフォルダをリカバリします。 ディス ク/パーティションのイメージからファイルやフォルダをリカバリすることもできます。 イ メージからファイル/フォルダをリカバリするには、イメージをマウント(「イメージのマウ ント 『91ページ』」を参照)し、Windows エクスプローラを使用して目的の場所にファイ ル/フォルダをコピーします。

ファイル/フォルダを 1 つだけ、または数ファイルのみをリカバリする必要がある場合は、必要なイメージ バック アップ アーカイブをダブルクリックします。 次に、リカバリする必要のあるファイルを含むフォルダを開いてファイル を選択し、右クリックして、ショートカット メニューで [コピー] を選択します。リカバリするファイルを保存する フォルダを開き、フォルダ内で右クリックして、ショートカット メニューで [貼り付け] を選択します。 バックアッ プ アーカイブから保存先フォルダにファイルをドラッグすることもできます。

以下に、イメージからファイル/フォルダをリカバリするもう 1 つの方法を示します。 メージ アーカイブからのファイルとフォルダのリカバリ『72ページ』」をご参照ください。

### 10.4.1 イメージ アーカイブからのファイルとフォルダのリカバリ

イメージ アーカイブからは、ディスク/パーティション全体だけでなくファイル/フォルダも リカバリできます。

- メインのプログラム メニューで[リカバリ] →□ディスクとパーティションのリカバリ]
   を選択してリカバリ ウィザードを開始します。
- 2. アーカイブを選択します。

直接 FTP サーバーからデータをリカバリするには、アーカイブにあるファイルのサイズが 2 GB 以下である必要があります。 2 GB を超えるサイズのファイルが含まれている可能性がある場合 は、最初にアーカイブ全体を(最初の完全バックアップと共に) ローカル ハードディスクまたは ネットワーク共有ドライブにコピーします。

- [リカバリの方法] のステップで [指定したファイルおよびフォルダをリカバリする] を 選択します。
- 選択したファイル/フォルダのリカバリ先を選択します。元の場所にデータをリカバリすることができます。また、必要に応じて新しい場所を選択することもできます。

ブータブル レスキュー メディアを使ってファイルやフォルダをリカバリする際は、[元の場所] オプションは無効になっています。これは、スタンドアロン版の Acronis True Image HD で使用 されるドライブ文字が Windows でのドライブの識別方法と異なることがあるためです。

新しい場所を選択すると、追加で必要な [インストール先] のステップが表示されま す。新しい場所を選択した場合、デフォルトでは、元の絶対パスはリカバリせずに、選 択した項目がリカバリされます。項目をフォルダ構造全体と共にリカバリすることもで きます。この場合、[絶対パスをリカバリする]を選択します。

[インストール先]の手順で、ディレクトリッリー上の新しい場所を選択します。[新しいフォルダの作成]をクリックして、ファイルのリカバリ先とする新しいフォルダを作成できます。
- リカバリするファイルとフォルダを選択します。不要なフォルダはすべて選択解除して ください。選択解除しない場合は余分なファイルを大量にリカバリすることになりま す。
- 6. 最初のオプションのステップでは、選択したバックアップの作成以降のデータ変更を保持できます。バック アップ アーカイブにあるファイルと同じ名前のファイルがリカバリ先フォルダで見つかった場合の処理を選択 します。デフォルトでは、既存のファイルとフォルダは上書きされますが、最近のファイルとフォルダは上書き しないよう保護されます。必要に応じて該当するチェックボックスをオンにすることで、システムや隠しファ イル/フォルダを上書きしないよう保護できます。

また、このウィンドウで指定した条件に一致するファイルを上書きしないよう保護する こともできます。

[既存のファイルを上書きする] チェックボックスをオフにすると、ハードディスク上のファイルはアーカイ ブのファイルよりも無条件に優先されます。

- リカバリ処理のオプション(リカバリ処理の優先度、ファイルレベルのセキュリティ設定 など)を選択します。 このページで設定するオプションは、現在のリカバリ タスクにの み適用されます。
- 8. この時点までは、任意のステップを選択して設定を変更し、作成したタスクに修正を加えることができま す。[実行]をクリックすると、タスクの実行が開始されます。
- 9. 別のウィンドウにタスクの進行状況が表示されます。 [キャンセル] をクリックすると、処理は中止され ます。中止した手順によってリカバリ先のフォルダが変更されている場合があります。

# 11 追加の助や情報

# 11.1 リカバリ ウィザード - 詳細情報

ここでは、リカバリ ウィザードに関して、イメージ バックアップからのパーティション/ ディスクのリカバリについて説明します。 ファイルやフォルダをリカバリする必要がある 場合は、「ファイルとフォルダのリカバリ」をご参照ください。

### 11.1.1 リカバリ ウィザードの開始

メインのプログラム メニューで [リカバリ] →□ディスクとパーティションのリカバリ] を 選択してリカバリ ウィザードを開始します。

### 11.1.2 アーカイブの選択

 アーカイブを選択します。 Acronis True Image HD のデータベースにはバックアップ ア ーカイブの場所の情報が格納されており、その情報を基にアーカイブの一覧が表示され ます。 目的のバックアップが一覧に表示されていない場合(たとえば、そのバックアッ プがリカバリ環境で作成されたものである場合、または以前のバージョンの Acronis True Image HD によって作成されたものである場合)は、手動でバックアップを選択す ることができます。その場合は、[参照] をクリックし、ディレクトリ ツリーからバッ クアップの保存先を選択し、右ペインでバックアップを選択します。

| 名式体入177-            | 🧧 どのバックアップか  | らリカバリするかを選択             | Rしてください       |         |
|---------------------|--------------|-------------------------|---------------|---------|
| アーカイブの選択<br>リカバリの方法 | <b>区</b> 、詳細 |                         |               |         |
|                     | 名前           | 作成日                     | │□ │ 優先度      | 種類      |
|                     | ⊒ System_C_2 | 010_02_10               |               |         |
|                     | System_C_2   | 010_02_10 2010/02/10 17 | 45:26 🛛 🗙 🗙 🛧 | ★ 完全バック |
|                     |              |                         |               |         |
|                     |              |                         |               |         |
|                     |              |                         |               |         |
|                     |              |                         |               |         |
|                     |              |                         |               |         |
|                     |              |                         |               |         |
|                     |              |                         |               |         |
|                     |              |                         |               | ,       |
| オフションの人ナッフ:         | 147 0.00     | 1.00.002 010 0004       |               |         |

アーカイブが CD などのリムーバブル メディアに格納されている場合は、まず最後に作成した CD を挿入し、その後、リカバリ ウィザードの指示に従って新しいディスクから順に挿入します。

FTP サーバーから直接データをリカバリするには、アーカイブを構成するファイルのサイズが 2 GB 以下でなければなりま せん。 2 GB を超えるサイズのファイルが含まれている可能性がある場合は、最初にアーカイブ全体を(最初の完全バッ クアップとともに)ローカル ハードディスクまたはネットワーク ドライブにコピーします。

Windows Vista または Windows 7 のシステム ディスクをバックアップからリカバリするときに、システム ディスクに復元 ポイントが含まれている場合は、リカバリ後のシステム ディスクからコンピュータを起動してシステム復元ツールを開いたと きに、復元ポイントの一部(またはすべて)が失われることがあります。

## 11.1.3 リカバリの方法の選択

リカバリの対象を選択します。

| 🕒 リカバリ ウィザ-                 | - K                                       |
|-----------------------------|-------------------------------------------|
| 必要なステップ:                    | リカバリの方法を選択してください。                         |
| ✓ <u>アーカイブの選択</u>           | ◎ ディスクまたはパーティション全体をリカバリする(D)              |
| 🤣 リカバリの方法                   | ◎ おえしたファイルおけバフォルダをいわバリすろ(1)               |
| <u>リカバリ元</u><br>完了          | 元のディスク バックアップからリカバリするファイルとフォルダを選択しま<br>す。 |
|                             |                                           |
| <b>オプションのステップ:</b><br>オプション |                                           |
| 0                           | 次へ(N) > キャンセル(C)                          |

ディスクまたはパーティション全体をリカバリする

ディスクとパーティションのリカバリの種類を選択したら、必要に応じて以下のオプション を選択します。

#### 指定したファイルおよびフォルダをリカバリする

システムをリカバリせずに、破損したファイルの修復だけが目的の場合は、[指定したファ イルおよびフォルダをリカバリする]を選択します。

ディスク/パーティション イメージからファイルをリカバリできるのは、ファイル システムが FAT または NTFS の場合だけです。

### 11.1.4 リカバリするディスク/パーティションの選択

選択したアーカイブ ファイルに、複数のパーティションや、場合によっては複数のディス クが含まれている可能性があります。 どのディスク/パーティションをリカバリするかを選 択してください。 1 回のセッションで複数のパーティションやディスクを 1 つずつリカバリすることができます。その場合は、最初のディスクを選択してそのパラメータを設定してから、リカバリ対象の他のパーティションやディスクのそれぞれについても、同様にパラメータを設定します。

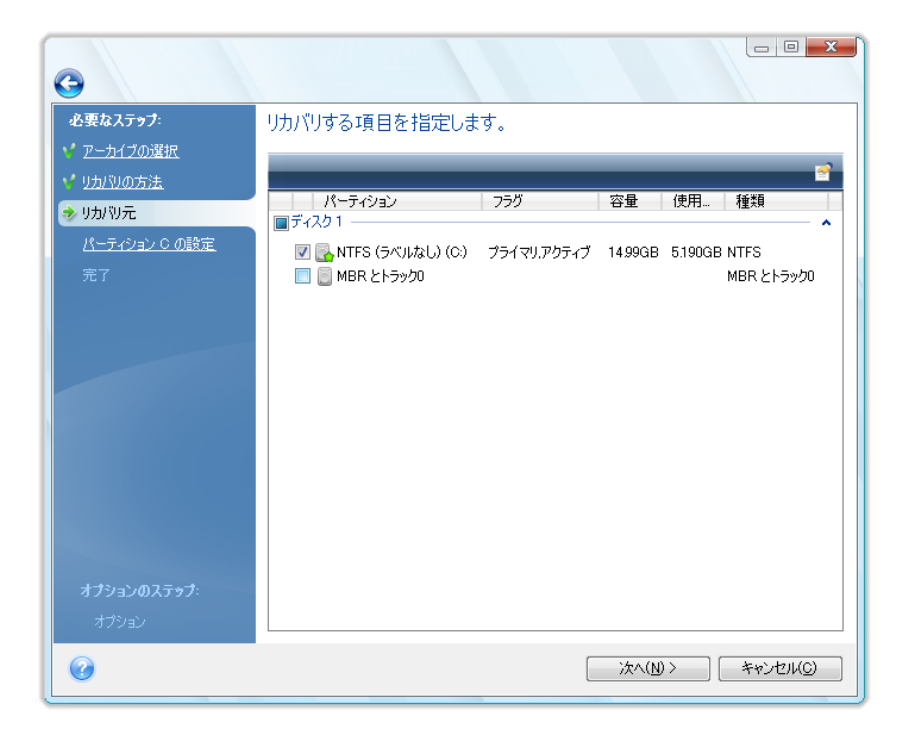

ディスクおよびパーティション イメージには、マスタ ブート レコード(MBR) とトラック 0 のコピーが含まれています。 これらは、このウィンドウ内の独立した 1 つの行に表示さ れます。 MBR とトラック 0 をリカバリするかどうかを指定するには、該当するチェックボ ックスを選択します。 MBR のリカバリは、システムを起動するために不可欠な場合に行い ます。

MBR のリカバリを選択すると、次のステップの画面の左下に [ディスク シグネチャをリカバリ] ボックスが表示されます。 ディスク シグネチャのリカバリが必要になるのは、次のような理由からです。

- Acronis True Image HD でスケジュールされたタスクが作成されるときに、ソース ハー ドディスクのシグネチャが使用されます。 同じディスク シグネチャをリカバリする場 合は、前に作成されたタスクを再作成または編集する必要はありません。
- 2. インストールされているアプリケーションによっては、使用許諾やその他の目的にディスク シグネチャを使用します。
- 3. Windows の復元ポイントを使用する場合は、ディスク シグネチャがリカバリされなければ復元ポイントは 失われます。
- 4. また、ディスク シグネチャをリカバリすると、Windows Vista および Windows 7 の「以前のバージョン」 機能で使用される VSS スナップショットをリカバリすることができます。

このチェックボックスがオフの場合は、リカバリされたドライブの新しいディスク シグネ チャが Acronis True Image HD によって生成されます。 これが必要になる可能性があるの は、イメージ バックアップを使用する目的が災害復旧ではなく、Windows Vista のハードデ ィスク ドライブのクローンを別のドライブに作成する場合です。 元のディスク シグネチ ャを復元してクローンを作成した後に、両方のドライブが接続された状態で Windows を起 動すると、問題が発生します。 Windows が起動されると、接続されているすべてのドライ ブのディスク シグネチャがローダによって検査され、2 つのディスク シグネチャが同一の 場合は、2 番目のディスク (おそらくクローン ディスク)のシグネチャが変更されます。 ク ローン ディスクのシグネチャが変更された後は、元のディスクなしでクローン ディスク単 独でシステムを起動することはできなくなります。クローン ディスクのレジストリの MountedDevices 項目は元のディスクのシグネチャを参照していますが、元のディスクが接 続されていなければ、そのシグネチャは取得できないからです。

### 11.1.5 リカバリ先ディスク/パーティションの選択

 選択したイメージのリカバリ先となるディスクまたはパーティションを選択します。デ ータを元の場所にリカバリすることも、別のディスク/パーティションや未割り当ての領 域にリカバリすることもできます。 リカバリ先のパーティションの空き領域が、イメー ジ データの圧縮解除後のサイズ以上であることが必要です。

リカバリ先のパーティションに格納されているデータはすべてイメージ データで置き換えられるので、バックアップされていないデータの中に必要なデータが残っていないことを確認してください。

 ディスク全体をリカバリするときは、リカバリ先ディスクが空かどうかを調べるために ディスク構造の分析が行われます。

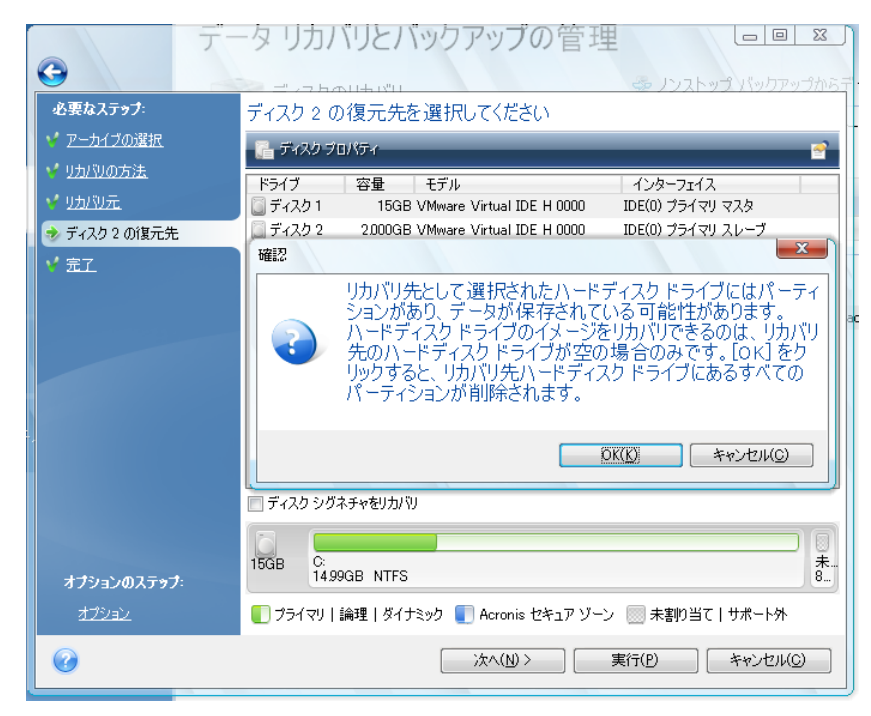

リカバリ先ディスクにパーティションがある場合は、ディスクにパーティションが存在し必要なデータが含まれている可能性があることを知らせる確認ウィンドウが表示されます。

次のいずれかを選択する必要があります。

- OK 既存のパーティションはすべて削除され、パーティションのデータはすべて失われます。
- キャンセル 既存のパーティションは一切削除されず、リカバリ処理は続行されません。処理をキャンセルするか、別のディスクを選択する必要があります。

実際の変更やデータ消去はまだ行われないことに注意してください。 この時点では、手順の確認の みが行われます。 すべての変更は、ウィザードの [概要] ウィンドウの [実行] がクリックされるま では行われません。

### 11.1.6 リカバリするパーティションの種類の変更

パーティションをリカバリする際に、パーティションの種類を変更できます。ただし、ほとんどの場合、その必要はありません。

変更が必要な場合について説明するために、オペレーティング システムとデータのいずれも、損傷したディスク の同じプライマリ パーティションに保存されていたと考えてみましょう。

システム パーティションを新しい(または同じ)ディスクにリカバリし、オペレーティング システムをそこから起動す る場合は、[アクティブ]を選択します。

Acronis True Image HD では、システム パーティションのリカバリ中に起動情報が自動的に修正され、シ ステム パーティションは元のパーティション(またはディスク)にリカバリされない場合でも起動可能になります。

既にパーティションとオペレーティング システムが存在する別のハードディスクにシステム パーティションをリカバ リすることは、一般的に、データだけを必要としている場合に行われます。 この場合は、パーティションを**論理** パーティションとしてリカバリすることで、データのみにアクセスします。

デフォルトでは、元のパーティションの種類が選択されます。

オペレーティング システムがインストールされていないパーティションを [**アクティブ**] に設定する と、コンピュータを起動できなくなります。

### 11.1.7 リカバリするパーティションのサイズおよび場所の変更

パーティションのサイズと場所を変更するには、画面の水平バー上でパーティションまたは その境界をドラッグするか、該当するフィールドに対応する値を入力します。

この機能を使用すると、リカバリするパーティション間でディスク領域を再配分することができます。この場合、 縮小するパーティションを最初にリカバリする必要があります。

| G                           |                                                                                           | ックアップの管理                                                                                              | ー 回 X 「<br>ゴ バックアップからテ |                  |
|-----------------------------|-------------------------------------------------------------------------------------------|----------------------------------------------------------------------------------------------------|------------------------|------------------|
| 必要なステップ:                    | パーティション E のリカバ                                                                            | り設定を指定してください                                                                                          |                        |                  |
| 🌱 <u>アーカイブの選択</u>           | パーティションの場所(必須) ―                                                                          |                                                                                                    |                        |                  |
| ✓ <u>リカバリの方法</u>            | NTFS (ボリューム) (E:)                                                                         |                                                                                                    | 新しい場所                  |                  |
| 💙 リカバリ元                     |                                                                                           |                                                                                                    |                        |                  |
| 🤣 パーティション E の設定             | パーティションの種類 ―――                                                                            |                                                                                                    |                        |                  |
| 完了                          | プライマリ. パーティションをアクティ                                                                       | ブとしてマークする                                                                                             | <u>デフォルトを変更</u>        |                  |
| <b>オブションのステッナ:</b><br>オプション | パーティション サイズ ――<br>前方の空き領域: 31KB<br>パーティション サイズ: 2039MB<br>後方の空き領域: 1.801GB<br>論理ドライブ文字 ―― | パーティション サイズ<br>パーティションのサイズを変す<br>(使用領域) 空き領域 未割の当<br>パーティション サイズ: 2039 意 MB マ<br>前方の空き領域: 1801 意 GB マ | 更することができま<br>iて領域      | ckupe¥System_E 🗙 |
| 0                           |                                                                                           |                                                                                                    | 受け入れる(A)               | キャンセル(の)         |

この変更方法は、ハードディスクのイメージを作成し、そのイメージをより大きなパーティションに リカバリすることによって、ハードディスクを新しい大容量のハードディスクにコピーする場合に役 立ちます。

### 11.1.8 リカバリされたパーティションへのドライブ文字の割り当て

Acronis True Image HD によってリカバリされたパーティションには、未使用のドライブ文 字が割り当てられます。 任意のドライブ文字をドロップダウン リストから選択すること も、[自動] 設定を選択してドライブ文字を自動的に割り当てることもできます。

FAT および NTFS 以外の、Windows がアクセスできないパーティションにはドライブ文字を割り当てないでください。

### 11.1.9 移行方法

Acronis True Image HD では、復元処理完了完了後にターゲット ディスクのパーティション レイアウトを選択できます。使用可能なオプションについては、「システムに大容量ハード ドライブ(2 TB を超えるもの)を新しく追加する場合」を参照してください。

### 11.1.10 リカバリ オプションの設定

[完了] ステップで [オプション] をクリックすると、リカバリ処理のオプション(リカバリ 処理の優先度など)を選択できます。 この設定は、現在のリカバリ タスクのみに適用され ます。 また、デフォルトのオプションを変更することもできます。 詳細については、「デ フォルトのリカバリ オプションの設定」を参照してください。

### 11.1.11 リカバリの実行

この時点までは、任意のステップを選択して設定を変更し、作成したタスクに修正を加える ことができます。 [キャンセル] をクリックすると、ディスクに変更は加えられません。 [実行] をクリックすると、タスクの実行が開始されます。

別のウィンドウにタスクの進行状況が表示されます。[キャンセル]をクリックすると、処理は中止されま す。ただし、リカバリ先のパーティションが削除され、その領域が未割り当てになることに注意してください。リカ バリが失敗した場合にも、同じ結果になります。削除されたパーティションをリカバリするには、再度パーティ ションをイメージからリカバリしてください。

# 11.2 デフォルトのリカバリ オプションの設定

データ リカバリ中にデフォルトで使用されるリカバリ オプションを設定するには、[ツー ルとユーティリティ] → [オプション] → [リカバリ オプション] を選択します。 デフォル トのリカバリ オプションは、Acronis True Image HD のインストール中に事前設定した値に いつでも復元することができます。 これを行うには、[オプション] ウィンドウのツールバ ーにある [この値をデフォルトに戻す] をクリックします。 1 つのリカバリ オプションだ けをリセットするには、左側のペインでオプションを選択し、[この値をデフォルトに戻す] をクリックします。 [すべてデフォルトに戻す] をクリックすると、バックアップやリカバリなどのすべてのデフォルト オプションは事前に設定された値にリセットされます。このため、このボタンを使用する場合は注意 が必要です。

# 11.2.1 ファイルのリカバリ オプション

次のファイル リカバリ オプションを選択できます。

- セキュリティ設定付きでファイルをリカバリする バックアップ時にファイルのセキュ リティ設定が保持されている場合(「バックアップのセキュリティ設定 『61ページ 』」 を参照してください)は、ファイルのセキュリティ設定をリカバリするか、リカバリ先の フォルダのセキュリティ設定をファイルに継承させるかを選択できます。 このオプショ ンが有効になるのは、ファイル/フォルダ アーカイブからファイルをリカバリする場合 のみです。
- [リカバリ前にバックアップ アーカイブをベリファイする] アーカイブが破損している疑い がある場合に、このオプションをオンにすると、リカバリする前にバックアップをベリファイすることができます。
- リカバリ後にファイル システムをチェックする このパラメータをオンにすると、リカバリ後にファイル システムの整合性をベリファイすることができます。ファイル システムのベリファイを実行できるのは、Windowsのディスク/パーティションをリカバリする場合に限られます。ベリファイ対象のファイル システムは、FAT16/32 および NTFS です。リカバリ中にコンピュータの再起動が必要な場合(たとえば、システム パーティションを元の場所にリカバリするとき)は、ファイル システムのチェックは行われません。

### 11.2.2 ファイル上書きオプション

このオプションは、イメージからのディスクとパーティションのリカバリには適用されません。

デフォルトでは、既存のファイルとフォルダは上書きされますが、最近のファイルとフォルダは上書きしないよう保護されます。

アーカイブのリカバリ時に特定のファイルの種類を保持するための、デフォルトのフィルタを設定できます。たとえば、隠しファイルとフォルダ、システムファイルとフォルダ、新しいファイルとフォルダ、および選択した条件に一致するファイルを、アーカイブファイルで上書きしないようにする場合があります。

条件の指定には、一般的な Windows のワイルドカード文字を使用できます。たとえば、拡張子 .exe を 持つすべてのファイルを保護するには、「\*.exe」を追加します。 My???.exe を指定すると、「my」で始ま る 5 文字のファイル名が付いた .exe ファイルがすべて保護されます。

[既存のファイルを上書きする] チェックボックスをオフにすると、ハードディスク上のファイルはアーカイブの ファイルよりも無条件に優先されます。

### 11.2.3 リカバリの優先度

デフォルトの設定は[低]です。

システム中で実行されているプロセスの優先度は、そのプロセスに割り当てられる CPU やシステム リソース の使用量を決定します。リカバリの優先度を下げることで、他の CPU タスクが使用できるリソースが増えま す。リカバリの優先度を上げると、同時に実行している他のプロセスからリソースを取得するため、リカバリ処 理の速度は向上します。優先度変更の効果は、全体的な CPU の使用状況およびその他の要因に応じ て異なります。

# 12 タスクスケジュールの作成

# 12.1 スケジュールされたタスク

Acronis True Image HD には、定期的なバックアップのスケジュールを設定する機能があり ます。これにより、データの安全性を高めることができます。

個別にスケジュールされたタスクを複数作成できます。たとえば、進行中のプロジェクトを毎日バックアップし、 システム ディスクを週に 1 回バックアップするようなタスクを作成できます。

バックアップ スケジュールを選択する際には、メディアの管理についてよく考慮する必要があります。たとえば、 書き込み可能な DVD にバックアップを行う場合は、スケジュールが実行されるときはいつでも空のディスクが 挿入されているように準備しておく必要があります。また、不在時に実行されるようなバックアップをスケジュー ル設定した場合は、常にそのことを忘れずに、必要なメディアをドライブに挿入しておくように準備する必要が あります。これに対し、バックアップ先がハードディスクやネットワーク デバイスであり、常時接続しておくことが 可能ならば、このような問題は発生しません。

スケジュールされたバックアップ タスクのバックアップ先がリムーバブル ドライブの場合は、デバ イスが接続されると自動的にバックアップが開始します。ただし、このような動作が行われるのは、 その前にスケジュールされた日時のバックアップの実行に失敗した場合だけです。リムーバブル ド ライブは、それ以前のすべてのバックアップに使用されたものと同じでなければなりません。別のリ ムーバブル ドライブを接続しても、バックアップ処理は開始されません。

新しいタスクのスケジュールを設定するには、次の方法があります。

- バックアップ タスクの作成時に、[スケジュールの編集...]をクリックします。または
- バックアップ ウィザードまたはベリファイ ウィザードの [スケジュール設定] ステップを実行します。または、
- [タスクとログ] 画面のツールバーの [バックアップ タスクの作成] または [検証タスクの作成] をクリックします。

スケジュールされたタスクを管理するには、サイドバーの**[タスクとログ]**をクリックしま す。表示される [タスクの管理] 画面では、右ペインの**[スケジュールされたタスク]**タブ がデフォルトで選択されています。このタブには、すべてのスケジュールされたタスクの名 前、ステータス、スケジュール、前回の実行時間、前回の結果、および所有者が一覧表示さ れます。

デフォルトでは自分のタスクだけが表示されますが、他のユーザーのタスクを表示または管理することもできま す。その場合は、メイン プログラム メニューの [ツールとユーティリティ] □[オプション] □[外観] を選択します。次に、[フィルタ] を選択し、[現在のユーザーが作成したタスクのみを表示する] チェックボックスをオフにします。

タスクのパラメータを変更するには、パラメータを編集します。方法は作成時と同様ですが、以前選択したオ プションがそのまま設定されるので、入力が必要なのは変更される部分のみです。タスクを編集するには、タ スクを選択してツールバーの [編集] をクリックします。

変更するのがタスクスケジュールのみの場合は、タスクを選択してツールバーの [スケジュールの変更] をクリックします。 確認しながらタスクを削除するには、タスクを選択してツールバーで [削除] をクリックします。

タスクの名前を変更するには、タスクを選択してツールバーの [名前の変更] をクリックし、新しいタスク名を 入力します。

選択されているタスクの実行をすぐに開始するには、ツールバーの [開始] をクリックします。

タスクがスケジュールされているけれども、しばらくの間は実行する必要がなく、その後で実行する可能性があ る場合は、ツールバーの [無効化] をクリックしてタスクを無効化しておき、後でそのタスクが必要になったとき に再度有効化することができます。そのため、タスクを最初から作成しなおす必要はありません。

複数の類似したタスクを作成する必要がある場合は、タスクを選択してツールバーの [クローン作成] をク リックするとタスクのクローンが作成されます。作成されたタスクの名前を変更し、必要な変更を行います。

これまでに説明した操作はいずれも、スケジュールされたタスクを右クリックしたときに開くショートカット メニューから選択することもできます。

同じ操作を、スケジュールされていないタスク([スケジュールされていないタスク] タブに表示されま す)に対して実行することもできます。スケジュールされていないタスクを編集するときに、何らかのスケジュール オプションを設定すると、そのタスクは [スケジュールされていないタスク] タブから [スケジュール されたタスク] タブに移動します。

## 12.2 スケジュールされたタスクの作成

スケジュールされたタスクを作成する手順は、次のとおりです。

バックアップ タスクまたは検証タスクの作成か編集を実行しているときに、[スケジュール] をクリックします。

### 12.2.1 スケジュール設定

[スケジュール設定]ウィンドウでは、タスクの実行間隔を指定することができます。

次のいずれかを選択します。

- スケジュールを設定しない タスクは保存されますが、自動的には開始されません。後で、[タスクの管理] ウィンドウからタスクを開始できます。
- 1回のみ 『83ページ』 タスクは指定された日時に 1回だけ実行されます。
- イベント発生時 『84ページ 』 タスクはイベントの発生時に実行されます。
- 時間単位 タスクは指定された間隔で定期的に実行されます。
- 日単位 タスクは1日に1回または数日に1回実行されます。
- 週単位 タスクは 1 週間に 1 回または数週間に 1 回、指定した曜日に実行されます。
- 月単位 『86ページ 』 タスクは月に 1 回指定した日に実行されます。

**注意:** グレーで表示されるスケジュール オプションは、Acronis Online Backup および製品の完全バー ジョンで使用できます。Acronis True Image HD のアップグレードに関する詳細については、製品の ツールバーの [完全パージョンの取得] をクリックしてください。

#### 認証情報

Windows XP 以降のオペレーティング システムでは、実行タスクを所有しているユーザー名 を指定しないと、スケジュールされたタスクは実行できません。

ログイン情報を指定する手順は、次のとおりです。

- [ユーザー名] フィールドにユーザー名を入力します。デフォルトでは、このフィールドには現在のユーザー名が表示されます。
- パスワードを入力します。パスワードを入力しないと、スケジュールされたタスクは実行されません。

スケジュールされたタスクの実行を、コンピュータが次に使用中でない状態(スクリーン セ ーバーが表示されるか、コンピュータがロックされた状態)になるまで延期する場合、[コン ピュータのアイドル時にのみタスクを実行する]チェックボックスをオンにします。

スケジュールした時刻にコンピュータの電源が入っていない場合はタスクが実行されませんが、実行されなかったタスクを次回のシステム起動時に強制的に実行することができます。そのためには、[実行されなかった 場合、コンピュータの起動時にタスクを実行する]パラメータを選択します。コンピュータが「スリープ」モードまたは「休止」モードから起動した場合、このオプションは機能しません。

USB フラッシュ ドライブまたは外付けハードディスク ドライブへのバックアップを実行するタスクをスケジュール すると、[実行されなかった場合、デバイスの接続時にタスクを実行する] チェックボックスと [現 在のデバイスが接続されている場合にのみタスクを実行する] チェックボックスという、さらに 2 つの チェックボックスがスケジュール画面に表示されます。最初のチェックボックスをオンにすると、スケジュールした時 刻に USB ストレージ デバイスが接続されていなかったために実行されなかったバックアップを、デバイスが接続されたときに実行することができます。同じデバイスが接続された場合にのみ、実行されなかったタスクを実 行するようにするには、[現在のデバイスが接続されている場合にのみタスクを実行する] チェック ボックスもオンにします。このチェックボックスをオフにした場合、実行されなかったタスクは、任意の USB ストレ ージ デバイスが接続されたときに実行されます。

HDD アラーム発生時にタスクを実行する – (Acronis Drive Monitor がインストールされている場合に使用可能) – 有効にすると、タスクに含まれているいずれかのハードディスクの考えられる問題に関する アラームが Acronis Drive Monitor で発生するとすぐにタスクが実行されます。Acronis Drive Monitor は、ハード ドライブの S.M.A.R.T. レポート、Windows のログ、および独自のスクリプトから受け取った情報 をベースにしたハード ドライブ状態監視ユーティリティです。

オペレーティング システムによっては、これらのオプションの一部が使用できない場合があります。

#### 回のみの実行パラメータ

回のみのタスクの実行では、次のパラメータを設定することができます。

- [開始時刻](時と分) タスクの開始時刻を設定します。時と分を手動で入力するか、
   上下の矢印ボタンを使用して開始時刻を設定します。
- [開始日](日、月、年) カレンダーから日付を選択します。
- スケジュールした時刻にコンピュータの電源が入っていない場合はタスクが実行されませんが、実行され なかったタスクを次回のシステム起動時に強制的に実行することができます。このように設定するには、 [実行されなかった場合、コンピュータの起動時にタスクを実行する] チェックボックスをオン にします。コンピュータが「スリープ」モードまたは「休止」モードから起動した場合、このオプションは機能 しません。

- スケジュールされたタスクの実行を、コンピュータが使用中でない状態(スクリーン セーバーが表示される、またはコンピュータがロックされる)になるまで延期するには、[コンピュータのアイドル時にのみタスクを実行する] チェックボックスをオンにします。
- HDD アラーム発生時にタスクを実行する (Acronis Drive Monitor がインストールされてい る場合に使用可能) - 有効にすると、タスクに含まれているいずれかのハードディスクの考えられる問題 に関するアラームが Acronis Drive Monitor で発生するとすぐにタスクが実行されます。 Acronis Drive Monitor は、ハード ドライブの S.M.A.R.T. レポート、Windows のログ、および独自のスクリプト から受け取った情報をベースにしたハード ドライブ状態監視ユーティリティです。

#### イベント発生時の実行パラメータ

イベント発生時のタスクの実行では、次のパラメータを設定することができます。

[このタスクを次のイベント発生時に実行します] - 次の一覧からイベントを選択します。

[システム起動時] - オペレーティング システムの起動時に毎回タスクが実行されます。 [システム シャットダウン時] - コンピュータのシャットダウン時または再起動時に毎回タスクが実 行されます。

[ユーザー ログオン時] - 現在のユーザーがオペレーティング システムにログオンするたびにタスクが 実行されます。

[ユーザー ログオフ時] - 現在のユーザーがオペレーティング システムからログオフするたびにタスクが 実行されます。

- 当日そのイベントが最初に発生したときにのみタスクを実行する場合は、[1 日 1 回の み] パラメータを選択します。
- タスクの最初の実行日を指定するには、タスクの [開始日] パラメータを設定します。

Windows Vista 以降のオペレーティング システムの Winlogon サービスは以前の Windows オペレー ティング システムの同サービスとはまったく違うものになっており、タスク実行のスケジュール設 定で [システム シャットダウン時] および [ユーザー ログオフ時] は無効になっています。

#### 時間指定実行パラメータ

タスクを実行する間隔を指定することができます。

- 実行間隔: スケジュールしているタスクの実行間隔(時、分、秒)を指定します。たと えば 40 分と入力した場合、タスクは前回のタスク実行開始から 40 分経過するたびに 実行されます。
- スケジュールした時刻にコンピュータの電源が入っていない場合はタスクが実行されませんが、実行されなかったタスクを次回のシステム起動時に強制的に実行することができます。このように設定するには、 [実行されなかった場合、コンピュータの起動時にタスクを実行する]チェックボックスをオンにします。コンピュータが「スリープ」モードまたは「休止」モードから起動した場合、このオプションは機能しません。
- スケジュールされたタスクの実行を、コンピュータが使用中でない状態(スクリーン セーバーが表示される、またはコンピュータがロックされる)になるまで延期するには、[コンピュータのアイドル時にのみ タスクを実行する] チェックボックスをオンにします。
- HDD アラーム発生時にタスクを実行する (Acronis Drive Monitor がインストールされている場合に使用可能) 有効にすると、タスクに含まれているいずれかのハードディスクの考えられる問題に関するアラームが Acronis Drive Monitor で発生するとすぐにタスクが実行されます。Acronis Drive

Monitor は、ハード ドライブの S.M.A.R.T. レポート、Windows のログ、および独自のスクリプトから受け取った情報をベースにしたハード ドライブ状態監視ユーティリティです。

タスクの最初の実行日を指定するには、タスクの[開始日]パラメータを設定します。

#### 日単位の実行パラメータ

日単位のタスクの実行では、次のパラメータを設定することができます。

- 開始時刻:(時と分) タスクの開始時刻を設定します。時と分を手動で入力するか、上下の矢印ボタンを使用して開始時刻を設定します。
- スケジュールした時刻にコンピュータの電源が入っていない場合はタスクが実行されませんが、実行されなかったタスクを次回のシステム起動時に強制的に実行することができます。このように設定するには、 [実行されなかった場合、コンピュータの起動時にタスクを実行する] チェックボックスをオンにします。コンピュータが「スリープ」モードまたは「休止」モードから起動した場合、このオプションは機能しません。
- スケジュールされたタスクの実行を、コンピュータが使用中でない状態(スクリーン セーバーが表示される、またはコンピュータがロックされる)になるまで延期するには、[コンピュータのアイドル時にのみタスクを実行する] チェックボックスをオンにします。

HDD アラーム発生時にタスクを実行する – (Acronis Drive Monitor がインストールされて いる場合に使用可能) – 有効にすると、タスクに含まれているいずれかのハードディスクの 考えられる問題に関するアラームが Acronis Drive Monitor で発生するとすぐにタスクが実 行されます。Acronis Drive Monitor は、ハード ドライブの S.M.A.R.T. レポート、Windows のログ、および独自のスクリプトから受け取った情報をベースにしたハード ドライブ状態 監視ユーティリティです。

次に、実行間隔を選択します。

- 毎日 タスクは毎日実行されます。
- すべての平日 タスクは平日にのみ実行されます。
- (…) 日に1回-タスクの実行間隔を指定します(何日かごとに1回)。

次の間隔でタスクを実行する: (…)時間(午前 0 時まで) -1 日に何度かバックアップを 実行する場合に選択します。この機能は、常に大量のデータが変更され、1 日に数回の増分 バックアップをスケジュールする場合に便利です。

タスクの最初の実行日を指定するには、タスクの [開始日] パラメータを設定します。

#### 週単位の実行パラメータ

週単位のタスクの実行では、次のパラメータを設定することができます。

- 開始時刻:(時と分) タスクの開始時刻を設定します。時と分を手動で入力するか、上下の矢印ボタンを使用して開始時刻を設定します。
- スケジュールした時刻にコンピュータの電源が入っていない場合はタスクが実行されませんが、実行されなかったタスクを次回のシステム起動時に強制的に実行することができます。このように設定するには、 [実行されなかった場合、コンピュータの起動時にタスクを実行する] チェックボックスをオンにします。コンピュータが「スリープ」モードまたは「休止」モードから起動した場合、このオプションは機能しません。
- スケジュールされたタスクの実行を、コンピュータが使用中でない状態(スクリーン セーバーが表示される、またはコンピュータがロックされる)になるまで延期するには、[コンピュータのアイドル時にのみタスクを実行する] チェックボックスをオンにします。

 HDD アラーム発生時にタスクを実行する – (Acronis Drive Monitor がインストールされてい る場合に使用可能) – 有効にすると、タスクに含まれているいずれかのハードディスクの考えられる問題 に関するアラームが Acronis Drive Monitor で発生するとすぐにタスクが実行されます。Acronis Drive Monitor は、ハード ドライブの S.M.A.R.T. レポート、Windows のログ、および独自のスクリプトから受 け取った情報をベースにしたハード ドライブ状態監視ユーティリティです。

次に、実行間隔を選択します。

(…) 週間に1回-タスクを実行する間隔を指定します(例:2週間に1回-2週間に1回タスクを実行します)。

タスクを実行する曜日を選択します。

タスクの最初の実行日を指定するには、タスクの [開始日] パラメータを設定します。

#### 月単位の実行パラメータ

月単位のタスクの実行では、次のパラメータを設定することができます。

- 開始時刻(時と分) タスクの開始時刻を設定します。時と分を手動で入力するか、上下の矢印ボタンを使用して開始時刻を設定します。
- スケジュールした時刻にコンピュータの電源が入っていない場合はタスクが実行されませんが、実行され なかったタスクを次回のシステム起動時に強制的に実行することができます。このように設定するには、 [実行されなかった場合、コンピュータの起動時にタスクを実行する] チェックボックスをオン にします。コンピュータが「スリープ」モードまたは「休止」モードから起動した場合、このオプションは機能 しません。
- スケジュールされたタスクの実行を、コンピュータが使用中でない状態(スクリーン セーバーが表示される、またはコンピュータがロックされる)になるまで延期するには、[コンピュータのアイドル時にのみタスクを実行する] チェックボックスをオンにします。
- HDD アラーム発生時にタスクを実行する (Acronis Drive Monitor がインストールされてい る場合に使用可能) - 有効にすると、タスクに含まれているいずれかのハードディスクの考えられる問題 に関するアラームが Acronis Drive Monitor で発生するとすぐにタスクが実行されます。 Acronis Drive Monitor は、ハード ドライブの S.M.A.R.T. レポート、Windows のログ、および独自のスクリプト から受け取った情報をベースにしたハード ドライブ状態監視ユーティリティです。

次に、実行間隔を選択します。

- 指定曜日 週の番号と曜日を選択します(たとえば、第1月曜日を選択すると、タスクは毎月第1月曜日に実行されます)。
- 指定日 タスクの実行日を選択します(たとえば、月の 10 日、20 日、および最終日にタスクを実行 できます)。

タスクの最初の実行日を指定するには、タスクの[開始日]パラメータを設定します。

#### 12.2.2 認証情報

Windows XP 以降のオペレーティング システムでは、実行タスクを所有しているユーザー名 を指定しないと、スケジュールされたタスクは実行できません。

ログイン情報を指定する手順は、次のとおりです。

 ユーザー名を [ユーザー名] フィールドに入力します。 デフォルトでは、このフィール ドには現在のユーザー名が表示されます。  [パスワード] フィールドにパスワードを入力します。パスワードを入力しないと、スケジュールされたタスク は実行されません。

# 12.3 スケジュールされたタスクの編集

タスクのパラメータを変更するには、[編集]コマンドを使用します。

#### スケジュールされたタスクを編集する手順は、次のとおりです。

- 編集するスケジュールされたタスクを選択します。
- 右クリックし、コンテキストメニューの [編集] を選択します。

## 12.4 スケジュールされたタスクの名前の変更

タスク名を、より適切な名前に変更することができます。

#### スケジュールされたタスクの名前を変更する手順は、次のとおりです。

- 名前を変更するスケジュールされたタスクをクリックして選択します。
- そのタスクを右クリックし、コンテキストメニューから [名前の変更] を選択します。
- スケジュールされたタスクに付ける名前を入力します。

## 12.5 スケジュールされたタスクの削除

#### スケジュールされたタスクを削除する手順は、次のとおりです。

- 削除するスケジュールされたタスクを選択します。
- そのタスクを右クリックし、コンテキストメニューから [削除] を選択します。
- 操作を確定します。

# 12.6 スケジュールされたタスクの実行時に必要な認証

Windows XP、Windows Vista、および Windows 7 では、実行されるタスクの所有者となる ユーザーの名前を指定しておく必要があります。指定されていない場合は、スケジュールに 従って実行することはできません。

# 13 ブータブルメディアの作成

# 13.1 Linux ベースのレスキュー メディアの作成

緊急用起動ディスクを使用して、ベアメタル システムまたはクラッシュしたコンピュータ で Acronis True Image HD を起動できます。 すべてのデータをセクタ単位でバックアップ アーカイブにコピーして、Windows 以外のコンピュータのハードディスクをバックアップ することもできます。 これには、スタンドアロン版の Acronis True Image HD がインスト ールされたブータブル メディアが必要になります。

ブータブル メディアは、ブータブル メディア ビルダを使用して作成することができます。 このメディアを作成す るには、空の CD-R/RW、DVD+R/RW、またはコンピュータの起動に使用可能なその他のメディア(Zip ドラ イブなど)が必要になります。

Acronis True Image HD には、ブータブル ディスクの ISO イメージをハードディスク上に作成する機能もあります。

コンピュータに Acronis Disk Director Suite などの他のアクロニス製品がインストールされている場合は、それらのプログラムのスタンドアロン版も同じブータブル ディスクに追加することができます。

インストール時にブータブル メディア ビルダをインストールしなかった場合は、Acronis True Image HD でこの機能を使用することはできません。

ブータブル メディアから起動したときは、Ext2/Ext3、ReiserFS、Linux SWAP ファイルシステムが採用されているディス クやパーティションへのバックアップを行うことはできません。

[ツールとユーティリティ] メニューの [ブータブル レスキュー メディアの作成] を選択します。 [スタート] メニューから、[すべてのプログラム] → [Acronis] → [Acronis True Image HD] → [ブータブル レスキュー メディア ビルダ] を選択して、Acronis True Image HD をロードせずにブータブル レスキュー メディア ビルダを起動することもできます。

2. ブータブル メディアに追加する Acronis プログラムのコンポーネントを選択します。

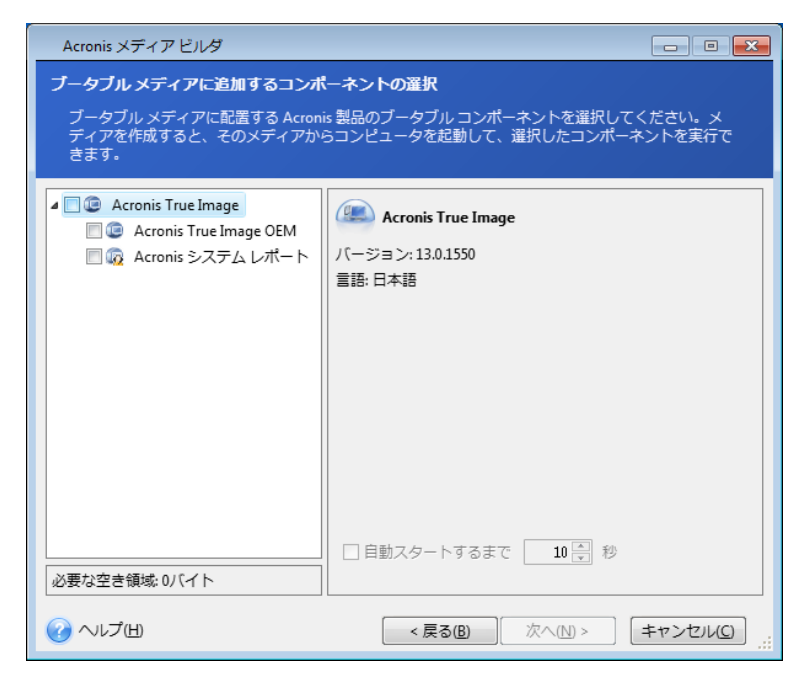

Acronis True Image HD には、次のコンポーネントがあります。

#### Acronis True Image OEM 完全版

USB、PC カード(以前の PCMCIA)、SCSI インターフェイス、およびそれらを介して接続されるストレージ デバイスがサポートされます。そのため、このコンポーネントを使用することをお勧めします。

#### Acronis システム レポート

このコンポーネントを使用すると、Windows および Acronis True Image OEM 完全版で起動できな いときにレスキュー メディアから起動した後、システム レポートが生成されます。

次のウィンドウでは、ブータブル メディアの起動パラメータを設定して、レスキュー メディアの起動オプションを構成すると、さまざまなハードウェアとの互換性を向上さ せることができます。 nousb、nomouse、noapic などのオプションが利用できます。 使用可能なすべての起動パラメータについては、「起動パラメータ 『152ページ』」を 参照してください。 上級ユーザー向けに用意されているパラメータです。 ブータブル メディアからの起動をテスト中にハードウェアの互換性の問題が発生した場合は、アク ロニス テクニカル サポートにお問い合わせください。

[自動バックアップ開始まで] パラメータでは、ブート メニューのタイムアウト間隔を指定します。このパラメータが指定されていない場合、ブート メニューが表示され、OS または Acronis コンポーネント のどちらを起動するかが選択されるまで待機します。たとえば、アクロニス製品のレスキュー メディアに対 してこのパラメータを 10 秒に設定すると、ブート メニューが表示されてから 10 秒後にスタンドアロン版 の Acronis True Image HD が起動します。

アクロニス製品の他のコンポーネントについては、それぞれのユーザーズ ガイドを参照してください。

 作成するブータブル メディアの種類 (CD-R/RW、DVD+R/RW、または 3.5 インチ フロ ッピー ディスク)を選択します。 BIOS にこの機能がある場合は、リムーバブル USB フ ラッシュ ドライブなどの他のブータブル メディアを作成できます。 ブータブル ディ スクの ISO イメージを作成することもできます。 フロッピー ディスクを使用する場合は、一連のフロッピー ディスクに対して一度に 1 つのコンポー ネント(たとえば Acronis True Image HD 完全版)しか書き込むことができません。 別のコンポーネ ントを書き込むには、ブータブル メディア ビルダをもう一度実行してください。

| Acronis メディア ビルダ                                     |                                                                              |
|------------------------------------------------------|------------------------------------------------------------------------------|
| <b>ブータブル メディアの種類の選択</b><br>ブータブル メディアの作成に使用するドライブ?   | を選択してください。                                                                   |
| この一覧には、ブータブル メディアの作成に使用<br>ドライブ、またはその他のブータブル メディアを作り | できるデバイスがすべて含まれています。CD、DVD、USB フラッシュ<br>成したり、ブータブル ディスクの ISO イメージをビルドしたりできます。 |
| 名前<br>                                               | 種類 35 インチ フロッピー ディスク                                                         |
| USO イメージ                                             | ISO イメージ ファイル                                                                |
|                                                      |                                                                              |
|                                                      |                                                                              |
|                                                      |                                                                              |
|                                                      |                                                                              |
|                                                      |                                                                              |
|                                                      |                                                                              |
|                                                      |                                                                              |
| <ul><li>(円)</li></ul>                                | < 戻る(B) 次へ(N) > 「キャンセル(C)」                                                   |

- CD、DVD、その他のリムーバブル メディアに作成する場合は、空のメディアを挿入します。プログラムによってメディアの容量が判別されます。 ブータブル ディスクの ISO イメージの作成を選択した場合は、作成する ISO イメージのファイル名と保存先の フォルダを指定します。
- 2. 次に、(ISO または CD/DVD を選択しなかった場合は)必要となる空フロッピー ディスクの枚数が計算 されるので、それらを準備します。準備が整ったら、[実行] をクリックします。

ブータブル メディアを作成したら、メディアに必要事項を記入して安全な場所に保管して ください。

新しいバージョンのプログラムで作成されたバックアップは、前のバージョンのプログラム とは互換性がない可能性があることに注意してください。 このため、Acronis True Image HD をアップグレードした場合は必ず新しいブータブル メディアを作成することをお勧めし ます。 また、スタンドアロン版の Acronis True Image HD をご使用の場合は、レスキュー メディアから起動したときに Windows XP 以降のオペレーティング システムで利用可能な 暗号化機能を使用して暗号化されたファイルやフォルダをリカバリすることはできませんの で、注意してください。 詳細については、「ファイル レベルのセキュリティ設定 『61ペー ジ』」を参照してください。 これに対し、Acronis True Image HD の暗号化機能を使用して 暗号化されたアーカイブのバックアップはリカバリすることができます。

# 14 アーカイブの参照およびイメージのマウント

Acronis True Image HD には、アーカイブの内容を管理する機能として、イメージのマウントとイメージの参照が用意されています。

イメージを仮想ドライブとしてマウントすると、物理ドライブであるかのようにアクセスすることができます。これにより、次のことが可能になります。

- 固有のドライブ文字を持つ新しいディスクがドライブー覧に表示される
- Windows エクスプローラやその他のファイル マネージャを使用して、物理ディスクまたはパーティションに 保存されているかのように、イメージの内容を参照できる
- 実在するディスクと同じように仮想ディスクを使用(ファイルやフォルダを開く、保存、コピー、移動、作成、 削除)することができる 必要に応じて、読み取り専用モードでイメージをマウントすることもできます。

この章で説明した処理は、FAT および NTFS でファイル システムでのみサポートされます。

ファイル アーカイブとディスク/パーティション イメージには、どちらもデフォルトで「.tib」拡張子が付いていますが、マウントできるのは**イメージ**のみであることにご注意ください。ファイル アーカイブの内容を表示するには、参照処理を使用してください。参照とマウントの処理の概要は次のとおりです。

|             | 参照                  | イメージのマウント    |
|-------------|---------------------|--------------|
| アーカイブの種類    | ディスクまたはパーティション イメージ | パーティション イメージ |
| ドライブ文字の割り当て | いいえ                 | はい           |
| アーカイブの変更    | いいえ                 | いいえ          |
| ファイルの抽出     | はい                  | はい           |

# 14.1 イメージのマウント

- メイン メニューで [ツールとユーティリティ]□→□イメージのマウント] を選択する か、または [データ リカバリとバックアップの管理] 画面でイメージ アーカイブを右 クリックしてショートカット メニューで [イメージのマウント] を選択して、マウント ウィザード を起動します。
- 2. マウントするアーカイブを選択します。

|             |                           |   |                  | _       |                |
|-------------|---------------------------|---|------------------|---------|----------------|
| 😔 マウント ウィザー | - ド                       |   |                  |         |                |
| 必要なステップ:    | バックアップのマウント               |   |                  |         |                |
| → アーカイブの選択  | -                         |   |                  |         |                |
| 完了          |                           |   |                  |         |                |
|             | 名前作成日                     | ⊐ | 優先度              | 種類      | パス             |
|             | イメージ                      |   |                  |         | _ ^            |
|             | 🖃 🧧 sysC                  |   |                  |         |                |
|             | j sysC 2010/09/02 4:04:31 |   |                  | 完全バックアッ | プ E:¥sys       |
|             |                           |   |                  |         |                |
|             |                           |   |                  |         |                |
|             |                           |   |                  |         |                |
|             |                           |   |                  |         |                |
|             |                           |   |                  |         |                |
|             | •                         |   |                  |         | •              |
| オプションのステップ: |                           |   |                  |         | 4.07           |
| ドライブ文字      | //X: E:¥sysC.tib          |   |                  |         | 参照             |
|             |                           |   | 次へ( <u>N</u> ) > | キャン     | セル( <u>C</u> ) |
|             |                           |   |                  |         |                |

 仮想ディスクとしてマウントするパーティションを選択します。(ディスクが1つのパ ーティションで構成されている場合を除き、ディスク全体のイメージをマウントするこ とはできません)。イメージに複数のパーティションが含まれている場合、デフォルト では、すべてのパーティションがマウント対象として選択され、ドライブ文字が自動で 割り当てられています。マウントするパーティションに異なるドライブ文字を割り当て る場合は、[オプション]をクリックします。

| 😋 マウント ウィザー       | ٠K                          |
|-------------------|-----------------------------|
| 必要なステップ:          | 概要                          |
| ✓ <u>アーカイブの選択</u> |                             |
| ◆ 完了              | マウントするパーティション: 1            |
|                   | モート: 読み取り専用<br>パーティション 1:   |
|                   | ドライブ文字: H:                  |
|                   | ファイル システム: NTFS<br>ラベル: CCC |
|                   | サイズ: 40GB                   |
|                   | クラスタ サイス: 4KB               |
|                   |                             |
|                   |                             |
|                   |                             |
|                   |                             |
|                   |                             |
|                   |                             |
| オプションのステップ:       |                             |
| ✓ ドライブ文字          |                             |
| 0                 | オプション(Q) 実行(P) キャンセル(C)     |

仮想ディスクに割り当てるドライブ文字を、[マウント ドライブ文字] ドロップダウン リストから選択することもできます。 パーティションをマウントしない場合は、ドロッ プダウン リストから [マウントしない] を選択するか、該当するパーティションのチェ ックボックスをオフにします。

| 🚱 マウント ウィザ-            | - K                                                                                 |
|------------------------|-------------------------------------------------------------------------------------|
| 必要なステップ:               | ドライブ文字                                                                              |
| ✓ <u>アーカイブの選択</u> ✓ 完了 | マウントするパーティションを選択し、ドライブ文字を割り当ててください:                                                 |
|                        | 🛍 र्गवारन्त 🕮 👻 😭                                                                   |
|                        | パーティション         マウント ド         フラグ         容量         空き         相           ディスク 1 |
|                        | ✓ ▲NTFS (CCC) (C:) H: ブライマリ,アクティブ 40.00GB 24.09GB NT                                |
|                        |                                                                                     |
|                        |                                                                                     |
|                        |                                                                                     |
|                        |                                                                                     |
| オプションのステップ:            |                                                                                     |
| 🚸 ドライブ文字               | □ パーティションを書き込み可能モードでマウントする                                                          |
| 0                      | 実行( <u>P</u> ) キャンセル( <u>C</u> )                                                    |

- 4. 設定が完了したら [実行] をクリックし、選択したパーティション イメージを仮想ディ スクとして接続します。
- 5. イメージが接続されると、Windows エクスプローラが起動し、仮想ディスクの内容が表示されます。これで、ファイルまたはフォルダが実際のディスク上にあるかのように作業することができます。

# 14.2 イメージのアンマウント

仮想ディスクの維持にはかなりのシステム リソースが消費されるため、必要な操作がすべて終了したら、仮想ディスクをマウント解除することをお勧めします。ディスクのアンマウントを行わない場合、このディスクはコンピュータの電源をオフにすると消滅します。

仮想ディスクの接続を切断するには、[ツールとユーティリティ] → [イメージのアンマウント] を 選択し、アンマウントするディスクを指定してから [OK] をクリックします。 複数のパーティションがマウントされている場合は、デフォルトですべてのパーティションがアンマウントの対象に 選択されます。マウントされているドライブの接続をすべて切断することも、マウントしておく必要がなくなったド ライブだけ切断することもできます。

| 😟 マウント解除     |                             |                 |                |
|--------------|-----------------------------|-----------------|----------------|
|              | ?ウント解除します<br>。ドライブを選択してください | .) <sub>e</sub> |                |
| ドライブ文字       | ボリューム ラベル                   | ディスクサイズ         | ファイルシステム       |
| ₩ <b>F</b> : | System Keserved             | 100MB           | NIFS           |
|              |                             |                 | OK(K) キャンセル(C) |

Windows エクスプローラでディスク アイコンを右クリックし、[アンマウント] を選択して、この操作を行うこともできます。

# 15 バックアップ アーカイブとその内容の検索

# 15.1 検索

Acronis True Image HD では、バックアップ アーカイブを参照できるだけでなく、tib アー カイブ自体と tib アーカイブ内のファイルの検索、アーカイブについてのコメント内のフル テキスト検索が可能です。 これにより、Acronis True Image HD の使用や、バックアップ アーカイブからのファイルのリカバリに必要な情報が見つけやすくなります。 データを検 索する方法は、次のとおりです。

 検索文字列を Acronis True Image HD ウィンドウ右上の [検索] フィールドに入力して 虫眼鏡のアイコンをクリックすると、[データ リカバリとバックアップの管理] 画面が 表示されます。 ウィンドウの該当タブに検索結果が出力されます。

| 🥑 📲 バックアップ・ 📲 し                        | カパリ・ ※ ツールとユー                          | ระประ         | *           | 完全的                  | 数を取得する System                 | P 3            |
|----------------------------------------|----------------------------------------|---------------|-------------|----------------------|-------------------------------|----------------|
|                                        | データリカノ                                 | いと            | バックアップ      | プの管理                 |                               |                |
| <b>ヾ</b> ックアップ                         | ディスクの!                                 | リカバリ<br>をバックア | ップからリカバリし   | ◎オン<br>ます。           | ライン パックアップからう                 | データをリカバリ       |
| リカバリ                                   |                                        |               |             |                      | ( <u>A</u>                    | バックアップの参照      |
|                                        | ディスクのバックアップ                            | ファイルの         | (WORWJ PRAT | ました                  |                               |                |
| 370200                                 | 名前                                     | サイズ           | オブジェクトの種類   | 前回の変更                | フォルダ                          |                |
| ,,,,,,,,,,,,,,,,,,,,,,,,,,,,,,,,,,,,,, | バックアップ名<br>System_8_19_2011.tib        | 10,109KB      | ディスクのバックアップ | 8/19/2011 4:09:32 PM | C:\Users\user64\Documents\/{  | ックアップ          |
| リールとユーティリティ                            | バックアップの内容<br>よ System Volume Informati | on OKB        | File folder | 8/5/2011 7:35:02 PM  | C:\Users\user64\Documents\//( | ックアップ\System_8 |
|                                        |                                        |               |             |                      |                               |                |
|                                        |                                        |               |             |                      |                               |                |
|                                        |                                        |               |             |                      |                               |                |
|                                        |                                        |               |             |                      |                               |                |
|                                        |                                        |               |             |                      |                               |                |
|                                        |                                        |               |             |                      |                               |                |

 デフォルトでは、Acronis True Image HD が情報を検索できるすべてのソースで検索が 実行されます。 [バックアップ名] および [バックアップの内容] で該当する領域を指定 して、目的の情報ソースを選択できます。

Acronis True Image HD は、ネットワーク共有、Acronis オンライン ストレージ、および Windows で [リムーバブル ストレージがあるデバイス] として認識されるデバイスでの検索は実行できません。

- [バックアップ名] 領域には、tib アーカイブの検索結果がアーカイブ ファイル名で表示 されます。 ファイル名をダブルクリックすると、対応するアーカイブが Windows エク スプローラで開かれ、そのアーカイブの内容を調べることができます。 アーカイブのフ ァイル名を右クリックしてショートカット メニューの適切な項目を選択すると、アーカ イブを検証したりリカバリしたりできます。 ショートカット メニューには、tib アーカ イブの場合は [リカバリする]、[マウント] (イメージ バックアップ用)、[検証]、[移動 ]、[削除]、[参照]、[コメントの編集]、および [詳細] ボタンが含まれます。
- [バックアップの内容] 領域には、tib アーカイブ内でのファイルとフォルダの検索結果が表示されます。ファイル名をダブルクリックすると、そのファイルが開きます。ファイル名を右クリックしてショートカットメ

ニューで [リカバリする] を選択すると、ファイルをリカバリすることができます。また、このショートカット メニューからファイルやそのファイルを含む親フォルダを開くこともできます。

検索結果の理解に役立つよう、検索機能で使用されるアルゴリズムについて以下に説明しま す。

tib アーカイブにあるファイルを検索する際には、ファイル名の全部または一部を入力します。一般的な Windows のワイルドカード文字を使用することもできます。 たとえば、アーカイブにあるすべてのバッチ ファイルを検索するには、「\*.bat」と入力します。「my???.exe」と入力すると、ファイル名が5文字の「my」で始まるすべての .exeファイルを検索できます。 検索では大文字と小文字が区別されないため、「Backup」と「backup」は同じ検索文字列とみなされます。 また、入力した検索条件に該当するファイルが100 個に達すると、検索が停止されます。 検索結果に必要なファイルが含まれていない場合は、検索条件を調整する必要があります。

1 つのファイルが複数のバックアップに含まれており、変更されていない場合は、最も古いバッ クアップ ファイルでのみ、そのファイルが検索結果に表示されます。 変更されたことのあるフ ァイルの場合は、そのファイルの変更されたバージョンが含まれるバックアップ ファイルがすべ て検索結果に表示されます。

- バックアップ アーカイブに追加されたコメントの検索方法は異なります。 最も大きな 違いは、Windows のワイルドカード文字として「\*」と「?」を使用できないことです。 こ の場合、フルテキスト検索が行われるため、これらの文字を利用すると、コメント内で これらの文字が含まれているものがすべて検索されるだけです(存在する場合)。 フル テキスト検索は、以下の規則に従って実行されます。
- 検索条件は、スペースまたは論理演算子(「AND」、「OR」、「NOT」)(大文字であることに注意)で区切られたキーワードで構成されます。
- 使用できる論理演算子は1つだけです(検索文字列の最初の演算子)。それ以外は、キーワードと見なされるか、無視されます。
- スペースで区切られたキーワードで検索する場合、すべてのキーワードが含まれた結果のみが表示されます。

[バックアップ名] 領域には、検索条件に一致するすコメントを含むアーカイブ ファイルが 表示されます。 アーカイブを参照するには、対象のアーカイブをダブルクリックします。

# 15.2 Windows サーチと Google デスクトップの統合

Acronis True Image HD には、Google デスクトップと Windows サーチ(WDS) 用のプラグ インが用意されています。 コンピュータ上でこれらの検索エンジンを使用する場合、使用 する検索エンジンが Acronis True Image HD によって検出され、tib バックアップ アーカイ ブのインデックスを作成するのに適したプラグインがインストールされます。 バックアッ プのインデックスを作成すると、バックアップ アーカイブの検索が高速化されます。 イン デックスが作成されると、Google デスクトップまたは Windows サーチのデスクバーのクエ リ フィールドにファイル名を入力するだけで、Acronis True Image HD を起動せずにアーカ イブの内容を検索できます。 検索の結果はブラウザ ウィンドウに表示されます。 検索結 果を使用して、以下のことを行えます。

- 任意のファイルを選択し、開いて参照したり、ファイル システムの(アーカイブ以外の)
   任意の場所に保存したり、元の場所に戻す。
- どのアーカイブに指定したファイルが保存されているか確認し、そのアーカイブをリカバリする。

Google デスクトップでは、[クイック検索] ウィンドウを利用できます。 このウィンドウに は、コンピュータからの検索に対する関連性が最も高い結果が表示されます。 データを入 力するにつれて結果が変化するため、コンピュータ上の必要なものがある場所にすばやくア クセスできます。 Windows サーチも、類似する機能を提供します。

Google デスクトップと Windows サーチには、バックアップ アーカイブ内のファイル名のインデックス作成機能 だけでなく、Acronis True Image HD の tib アーカイブに含まれる多数のファイルのフルテキスト インデック スの作成機能も用意されており、この機能を使用してファイルの内容を検索できます。

バックアップ アーカイブに含まれるファイルのフルテキスト インデックスが作成されるのは、 Google デスクトップと Windows サーチにより認識されるファイルの種類だけです。 認識されるデ ータとしては、テキスト ファイル、Microsoft Office ファイル、Microsoft Office Outlook や Microsoft Outlook Express のすべてのアイテムなど、さまざまなものがあります。

Google デスクトップおよび Windows サーチは Acronis Secure Zone にアクセスできないため、これらの検索エンジンを使用してゾーン内のアーカイブを検索したり、インデックスを作成したりすることはできません。

## 15.2.1 Google デスクトップと Acronis True Image HD の組み合わせ

Google デスクトップを所有していない場合は、Google のウェブサイトから無料でダウンロードできます。 [Google デスクトップ] をクリックし、ダウンロードとインストールの手順 に従います。

- tib アーカイブ内のファイル検索に Google デスクトップを利用するための手順は、次のとおりです。
- プラグインをインストールするには、サイドバーで[ツールとユーティリティ]を選択します。 右側ペインで [検索設定] をクリックし、[デスクトップ検索オプション] ウィンドウで該当するチェックボックスをオンにします。 次のウィンドウが表示されます。

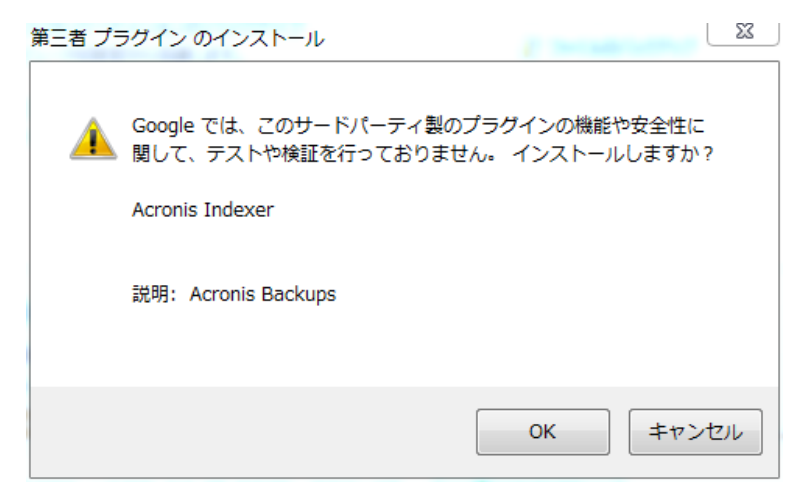

 プラグインがインストールされていることを確認します。 システム トレイにある Google デスクトップのアイコンを右クリックし、コンテキスト メニューから [オプシ ョン] を選択します。 Google デスクトップにより、ブラウザに [設定] ウィンドウが表 示されます。 [インデックス作成のプラグイン] 領域で [Acronis Indexer (Acronis バッ クアップ)] が選択されていることを確認します。

| 🏉 Google デス | 、クトップ設定 - Wi               | ndows Internet Explorer                                 |                                     |                          |                |
|-------------|----------------------------|---------------------------------------------------------|-------------------------------------|--------------------------|----------------|
|             | 🌀 http:// <b>127.0.0</b> . | 1:4664/options&s=3KV0IfjLhc •                           | r 🗟 😚 🗙 🚼 G                         | oogle                    | <del>ب</del> ۹ |
| 🖕 お気に入り     | 👍 🏉 ಹಿತ್ತರ                 | めサイト 🔻 🙋 Web スライス ギ                                     | マラ マ                                |                          |                |
| の Google デ  | スクトップ設定                    |                                                         | • 🔊 • 🖃 🖶 •                         | ・ページ(P) ・ セーフティ(S) ・     | ・ ツール(0) 👻 🔞 🕶 |
|             |                            |                                                         |                                     |                          |                |
| 検売す         | 27/21                      | へ」ゴーカット系領」 検売の考え                                        | - トントオスマノニノ大河                       | stou ± ≠                 |                |
| 17.36 9     | 8/174                      | 1 ノナツノスに豆類の、1火糸できる                                      | しん J に 9 句 / 1 ブ ム 化医<br>           | 31//しより。<br>同 予宁主        |                |
|             |                            |                                                         | Vvora                               | ☑ 小庄衣<br>☑ 八声            |                |
|             |                            | □ ナヤツΓ<br>□ ウァゴの履歴                                      | Excer     DoworPoint                | II 爭                     |                |
|             |                            | ▼ フェンの順圧<br>▼ マディア ファイル                                 |                                     |                          |                |
|             |                            | ■ >> 1/ >> 1/2 ■ テキスト、その他のファイル                          | ☑ 連絡先                               | ▼ アーカイブ (ZIP)            |                |
|             |                            |                                                         |                                     |                          |                |
|             |                            | 📃 バスワード保護された Offic                                      | e 文書 (Word、Excel)                   |                          |                |
|             |                            | 🔲 ウェブの履歴にあるセキュリ                                         | ティで保護されたペーシ                         | ν̈́ (HTTPS)              |                |
| インデッ<br>グイン | ックス作成のブラ                   | インデックスに登録する追加アイ                                         | ть:                                 |                          | E              |
|             |                            | Acronis Indexer (Acronis E                              | ackups)                             |                          |                |
|             |                            |                                                         |                                     |                          |                |
|             |                            | フラクインをインストールして他の<br><u>ページ</u> にアクセスしてください。             | アイテムをインテックスト                        | こ登録するには、 <u>フラクインのタク</u> |                |
| 検索す         | る場所                        | 追加のドライブやネットワーク上の<br>すべてインデックスに登録されま<br>検索するドライブまたはフォルダダ | )フォルダをインデックス <br>す。<br><u>6追加する</u> | に登録します。固定ドライブは、テ         | フォルトで          |
|             |                            | 検索しないファイル、フォルダ、ウ                                        | ェブ サイトの指定:                          |                          |                |
|             |                            | 検索しないファイルまたはフォルタ                                        | <u>ぎを追加</u> または http://             | UF                       | えん を追加         |
|             |                            |                                                         |                                     |                          |                |
| <b></b>     |                            | <b>(</b>                                                | ローカル イントラネッ                         | ト   保護モード: 無効 🍡          | ▼ € 100% ▼     |
|             |                            |                                                         |                                     |                          |                |

システム トレイの Google デスクトップのアイコンを再度右クリックし、[インデック スの作成] → [インデックスの再作成] の順に選択します。 表示される確認ウィンドウ で [はい] をクリックします。 Google デスクトップにより、新しいコンテンツがすべて 既存のインデックスに追加されます。

Google デスクトップによりコンピュータのハードディスク上にあるすべての tib ファイル のインデックスが作成され、そのインデックス情報がインデックス データベースに追加さ れるまでには、多少の時間がかかります。 所要時間は tib アーカイブとそれに含まれるフ ァイル数によって異なります。 たとえば 1 時間後などに、バックアップしたことを把握しているファイルの名前をクエリ フィールドに入力して、 Google デスクトップによって tib アーカイブのインデックスが作成されたかどうか確認します。 Google デスク トップでインデックスの作成を完了している場合は、ファイルが見つかった tib アーカイブが表示されます。

| Google                                              |
|-----------------------------------------------------|
| … デスクトップの 10 件の結果をすべて ブラウザ で表示                      |
| 📷 Imagestib の中に Sky of London tib://acronis.content |
| 📷 Imagestib @中に Sky of Gomelj tib://acronis.content |
| 📰 Sky of SoZjpg - F:¥Images                         |
| 🔄 Sky of Gomeljpg - C¥Images                        |
| 📰 Sky of London.jpg – C:¥Images                     |
| 🔄 Sky of SoZjpg – C:¥Images                         |
| クイック検索ボックスを使用して検索するには Ctrl キーを 2 回押し;               |
| ⊘ デスクトップ検索(D): sky of                               |
| G ウェブ検索(W): sky of                                  |
| sky of                                              |
| ▲ Ø  Is to 15:11 5:11 2010/09/01                    |

検索結果をすべて表示するには、[すべての結果] をクリックします。次のスクリーン ショ ットのような検索結果が表示されます。

| ⓒ ⊙ ▼ Ø http://127.0.0.1:4664/search?q=sky+of&fl ▼ 🗟 4 😾 🔀 sky of                                                           |
|----------------------------------------------------------------------------------------------------|
| 🚖 お気に入り 🛛 🍰 🏉 おすすめサイト 🔻 🖉 Web スライス ギャラ 🔻                                                                                    |
| Ø sky of - Google デスクトップ 🔄 🔹 🗟 ▼ 🖾 🖶 🐨 ページ(P) ▼ セーフティ(S) ▼ ツール(O) ▼ 🔞 ▼                                                     |
| Coogle       ウェブ 画像 グルーブ ニュース 地図 デスクトップ その他 »       ・         Sky of       様素 デスクトップ 設定<br>検索オプション                          |
| デスクトップ: <u>すべて</u> -0メール - 6ファイル - 2ウェブの履歴 - 0 チャット - 0 その他 2件中 1 - 2件目 (0.01秒)                                             |
| インデックスから削除する   関連性の高い順に並べ替え 日付順                                                                                             |
| <b>注: 一部の結果のみです (0 % 完了)。</b> インデックスを更新 処理中、インデックス作成はコンビュータがアイドル状態のときに行われます。                                                |
| ● D:マイバックアップ \mages.tib の中に Sky of London.jpg があります<br>tib://acronis.content/D:/マイバックアップ/Images.ti/Sky of London.jpg - 4.56 |
| D:マイ バックアップ Umages.tib の中に Sky of SoZ jpg があります<br>tib://acronis.content/D:/マイ バックアップ/Images.tib/C/Sky of SoZ jpg - 4:56    |
| [ <u>tib://acronis.content からの結果をさらに表示]</u>                                                                                 |
|                                                                                                    |
| sky of 検索                                                                                                    |
|                                                                                                    |
|                                                                                                    |
| 🔍 ローカル イントラネット   保護モード: 無効 🛛 🖓 ▼ 🔍 100% 🔻                                                                                   |

ブラウザ ウィンドウで任意のファイル バージョンに対応する行をクリックすると、[開く] と [リカバリする]の 2 つのオプションのみが表示された小さいダイアログが開きます。

| 🥙 system – Google デスクトップ – Microsoft I                                                                                                    | nternet Explorer 📃 🗖 🗙                                                                                                    |
|----------------------------------------------------------------------------------------------------|----------------------------------------------------------------------------------------------------|
| ファイル(E) 編集(E) 表示(V) お気に入り(A) ツー                                                                                                    |                                                                                                    |
| 🕝 戻る 🔹 🕑 👻 🛃 🏠 🔎 検索                                                                                                    | אָר אאָנגאט 🚱 🎯 אין 🔂 אין אאָנגאט אין אין אאָנגאט                                                                                                    |
| アドレス(D) 🕘 http://127.0.0.1:4664/search?q=system&f                                                                                         | lags=68#=10&s=7enfgfs0yGG1QwAzDXt2Qg 💽 移動 リンク 🎽 🈏 Snaglt 📋 🖆                                                                                                    |
| Google ウェブ 画像 グル<br>デスクトップ System                                                                                                    | <u>ーブ ニュース ブロダクト</u> デスクトッブ <u>その他 »</u><br>検索 <u>デスクトップ設定</u><br>検索オブション                                                                                                    |
| デスクトップ:すべて-0メール- <u>2つ</u>                                                                                                    | <u>7ァイル</u> - <u>3ウェブの履歴</u> - 0 チャット - 0 その他 5件中 1 - 5件目 (0.04 ≸                                                                                                    |
|                                                                                                    | インデックスから削除する   関連性の高い順に並べ替え 日付順                                                                                                    |
| 注: 一部の結果のみです (8 % 完了)。<br>アイドル状態のときに行われます。<br>② <u>C:Documents and Settings\Japanes</u><br>tib://acronis.content/C:/Documents and/        | インデックス作成 (1 回限り) 処理中. インデックス作成はコンピュータが<br>iel <u>My DocumentsV (ックアップ)<b>System</b> E 20</u><br>Acronis True Image Google テスラトッ <b>フヒの統</b> 合                                                                                                    |
| C:\Documents and Settings\Jap                                                                                                    | ファイルに対して実行する操作を選択してくださ                                                                                                    |
| acronis.content/seetnoven s Sympt<br>[tib://acronis.content からの結果をさら]<br>System E 2010 02 12.tib<br>マイドキュメントV いックアップ <b>\System_</b> E_20 | <b>入</b> 表示                                                                                                    |
| C:\Program Files\Acronis\Truelmac                                                                                                    | الله العام ( المراجع ( المراجع ( المراجع ( المراجع ( المراجع ( المراجع ( المراجع ( المراجع ( المراجع ( المراجع (                                                                                                    |
| for Acronis True Image .Acronis True Imag<br>and hare metal restore for workstations an                                                   | kup,                                                                                                    |
|                                                                                                    |                                                                                                    |
| ē                                                                                                    | <u>المجامعة المجامعة ا</u> |

[開く] を選択すると、このファイルの種類に対応するアプリケーションが起動され、その ファイルが開かれます。 [リカバリする] を選択すると、Acronis True Image HD が起動 し、ファイルを任意の場所にリカバリすることができます。

### 15.2.2 Windows Search と Acronis True Image HD の組み合わせ

デスクトップ検索機能が組み込まれているいずれかのエディションの Windows Vista または Windows 7、あるいは Windows デスクトップ サーチ 3.0 以降を使用している場合、 Windows Search で tib ファイルをサポートすることができます。

Windows Search をインストールしていないが使用したい場合は、Microsoft のウェブサイト から Windows Search 4.0 を無料でダウンロードできます。 ダウンロードするには、 [Windows Search 4.0] をクリックします。 ダウンロードしたファイルをダブルクリックし てインストール手順に従います。

Windows Search は、zip ファイル コンテンツのインデックス作成には対応していません。

Windows Search を使用するための手順は、次のとおりです。

- プラグインを登録するには、サイドバーで[ツールとユーティリティ]を選択します。 右側ペインで[検索設定]をクリックし、[デスクトップ検索オプション]ウィンドウで 該当するチェックボックスをオンにします。 プラグインが正常に登録されると、 Acronis True Image HD によって「プラグインの登録に成功しました」という情報が記載 されたウィンドウが表示されます。
- 2. tib のサポートが有効になっていることを確認します。 システム トレイにある Windows Search アイコン を右クリックし、コンテキスト メニューで [Windows デスクトップ サーチのオプション...] を選

択します。次のウィンドウが表示されます。[含まれる場所]の一覧に「tib://...」という項目が表示されていることを確認します。

Windows Vista で [インデックスのオプション] ウィンドウを開くには、コントロール パネルを 開いてから **[インデックスのオプション]** アイコンをダブルクリックします。 Windows Vista の インデックスのオプションでは内容や外観が多少異なりますが、以下の説明の大部分は Windows Vista にも当てはまります。

| A<br>2<br>インデックスのオプション                                     | X                         |
|------------------------------------------------------------|---------------------------|
| 640 個のインデックスが作成されました<br>インデックスの作成は完了しました。                  | °                         |
| インデックスを作成する対象:<br>含まれる場所                                   | 除外                        |
| <ul> <li></li></ul>                                        |                           |
| ピオフライン ファイル (JP-W7-Ux64¥testuser)<br>↓ スタート メニュー<br>↓ ユーザー | AppData; AppData; AppData |
|                                                            |                           |
| 変更(M)  デックス処理が検索結果に及ぼす影響  検索とインデックス作成のトラブルシューティング          | - 時停止(P)<br>閉じる           |

3. [詳細設定] をクリックして [ファイルの種類] タブを選択し、tib 拡張子が選択されて おり、[フィルタの説明] フィールドに「.tib IFilter」が表示されていることを確認します。 [プロパティとファイルのコンテンツのインデックスを作成する] を選択します。

| <b>I</b>        |                       |   |  |
|-----------------|-----------------------|---|--|
| 💌 🐼 sys         | ファイル プロパティのフィルター      |   |  |
| 📝 📄 tab         | プレーン テキスト フィルター       |   |  |
| 🔽 📄 tar         | ファイル プロパティのフィルター      |   |  |
| 🔽 📄 tdl         | プレーン テキスト フィルター       |   |  |
| 📝 📄 text        | ファイル プロパティのフィルター      |   |  |
| 📝 📄 tgz         | ファイル プロパティのフィルター      |   |  |
| 🔽 📑 theme       | ファイル プロパティのフィルター      |   |  |
| 🔽 📑 the mepack  | ファイル プロパティのフィルター      |   |  |
| 🔽 🦲 tib         | ファイル プロパティのフィルター      |   |  |
| 📝 🌉 tif         | ファイル プロパティのフィルター      |   |  |
| 📝 🔜 tiff        | ファイル プロパティのフィルター      |   |  |
| 📝 🖬 tis         | ファイル プロパティのフィルター      | - |  |
|                 |                       |   |  |
| ~ このファイルのインデックス | くの作成(方)法              |   |  |
| ◎ ブロバティのみイン:    | デックスを作成する(P)          |   |  |
| 🔘 プロパティとファイル    | のコンテンツのインデックスを作成する(C) |   |  |
|                 |                       |   |  |

4. **[OK]** をクリックし、**[インデックスのオプション]** ウィンドウで、tib バックアップ ア ーカイブが保存されているディスクが [含まれる場所] の一覧に表示されていることを確 認します。 そのディスクが含まれていない場合、TIB ファイルのインデックスは作成されません。 ディスクを追加するには、**[変更]** をクリックし、表示されたウィンドウで そのディスクを選択します。

| 🚇 インデックスが作成された場所                                     |                                                         | 23    |  |  |  |  |  |
|------------------------------------------------------|---------------------------------------------------------|-------|--|--|--|--|--|
| 選択された場所の変更                                           |                                                         |       |  |  |  |  |  |
| 📝 🖉 Internet Explorer 履歴 (JP-\                       | 🔽 🏼 Ø Internet Explorer 履歴 (JP-W7-Ux64¥Administrator)   |       |  |  |  |  |  |
| 📝 🔋 😺 tib://{S=1=5=21=3739993186                     | V ib://{S-1-5-21-3739993186-2517857622-1596764502-500}/ |       |  |  |  |  |  |
| 📝 🛛 😰 オフライン ファイル (JP-W7-Ux                           | 🔽 🧧 オフライン ファイル (JP-W7-Ux64¥Administrator)               |       |  |  |  |  |  |
| 📔 🛛 🛛 🦻 オフライン ファイル (JP-W7-Ux                         | 64¥testuser)                                            |       |  |  |  |  |  |
| 📃 🕞 👂 💒 ローカル ディスク (C:)                               |                                                         |       |  |  |  |  |  |
| 📃 🕨 👝 ローカル ディスク (D:)                                 |                                                         | E     |  |  |  |  |  |
| 📃 🕨 👝 ローカル ディスク (E:)                                 |                                                         |       |  |  |  |  |  |
| 📃 🕒 🖻 👝 ローカル ディスク (F:)                               |                                                         |       |  |  |  |  |  |
| □ ▷ □ □ -カル ディスク (G:)                                |                                                         |       |  |  |  |  |  |
| 📃 💼 ローカル ディスク (H:)                                   |                                                         |       |  |  |  |  |  |
| □ ▷ □ □ □ ¬カル ディスク(1)                                |                                                         | _     |  |  |  |  |  |
|                                                      |                                                         | · ·   |  |  |  |  |  |
| 選択された場所の概要                                           |                                                         |       |  |  |  |  |  |
| 含まれる場所                                               | 除外                                                      |       |  |  |  |  |  |
| Ø Internet Explorer 履歴 (JP-₩7-U<br>Windows Live Mail |                                                         |       |  |  |  |  |  |
| 🚺 Windows Live Mail                                  |                                                         |       |  |  |  |  |  |
| 📔 🦉 オフライン ファイル (JP-W7-Ux64¥A                         |                                                         |       |  |  |  |  |  |
| 🔋 📴 オフライン ファイル (JP-W7-Ux64¥te                        |                                                         |       |  |  |  |  |  |
|                                                      |                                                         |       |  |  |  |  |  |
| ▲ ユーザー<br>●                                          | AppData; AppData; AppD                                  | ata   |  |  |  |  |  |
|                                                      | 1<br>                                                   |       |  |  |  |  |  |
|                                                      |                                                         |       |  |  |  |  |  |
| 💮 すべての場所の表示(S)                                       | OK                                                      | キャンセル |  |  |  |  |  |
|                                                      |                                                         |       |  |  |  |  |  |

バックアップをネットワーク共有に保存している場合も、Windows Search でインデックスを作成できます。 必要な作業は、その共有を [含まれる場所] の一覧に追加することだけです。入力するには、[詳細オプション] の [UNC の場所の追加] タブを選択して、適切な UNC パスを [UNC パスの追加] に入力します。

Windows Search によりコンピュータのハードディスク上にあるすべての tib ファイルのイ ンデックスが作成され、そのインデックス情報がインデックス データベースに追加される までには、多少の時間がかかります。 所要時間は tib アーカイブとそれに含まれるファイ ル数によって異なります。 インデックスの作成が完了すると、デスクトップ サーチにより tib バックアップ アーカイブ内のファイルを検索できるようになります。 WDS および Windows Vista の検索エンジンは同様に機能しますが、検索結果の表示方法は異なります。

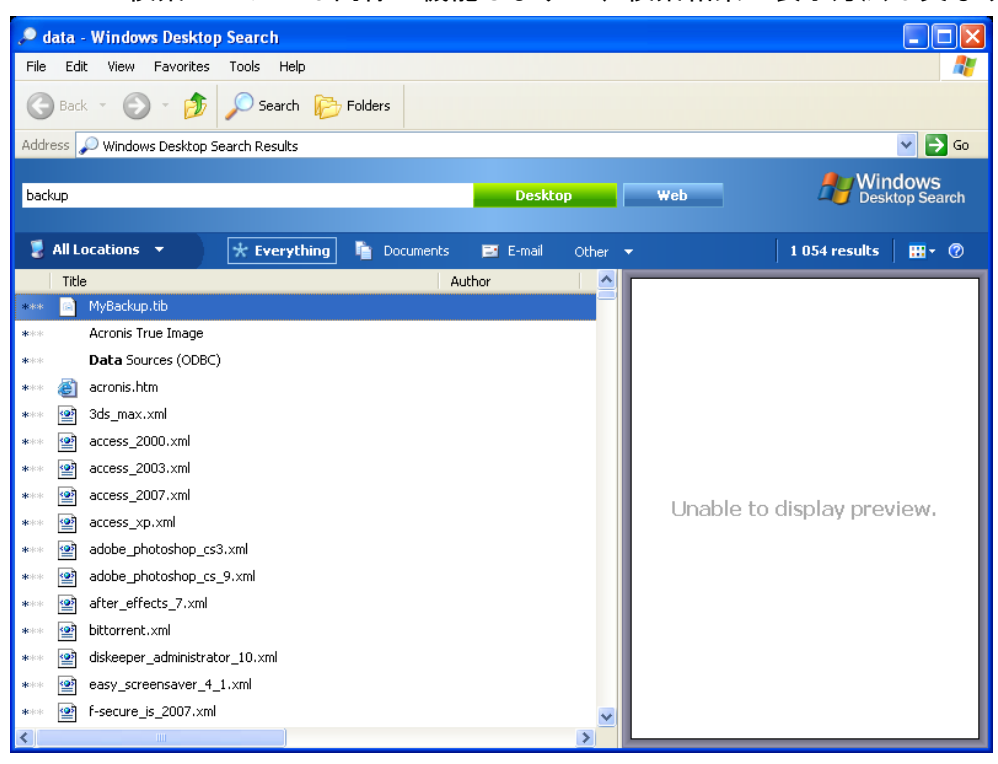

Windows Search の検索結果

|                                        | 所: インデックスが作成された場所            |                 | <b>- - - + - j</b> | 名前:backup |                | ×   |
|----------------------------------------|------------------------------|-----------------|--------------------|-----------|----------------|-----|
| 表示項目: すべて 電子                           | メール ドキュメント ピクチ               | ヤ 音楽 その他        |                    |           | 高度             | な検索 |
| 場所 [                                   | 🖇 インデックスが作成された場所             | •               | 名前                 | backup    |                |     |
| 田付 ▼ ft                                | £意 ▼ 2010/02/11              | -               | タグ                 | タグの追加     |                |     |
| サイズ (KB) f                             | £意 ▼                         |                 | 作成者                | 作成者の追加    |                |     |
| <br>一 インデックスのないファ<br>める (時間がかかる可能      | ・イル、隠しファイルおよびシステ.<br>性があります) | ム ファイルを含        |                    |           | 検索( <u>R</u> ) |     |
| 🎍 整理 👻 🏢 表示 👻                          | 📙 検索条件を保存 🎾 検索ツ              | /−JL +          |                    |           |                | 0   |
| お気に入りリンク                               | 名前                           | 更新日時            | 種類                 | フォル       | 9              | 作成者 |
| ■ ドキュメント                               | )) Backup                    | 2010/02/11 7:01 | ファイル フォル           | ダ パブリ     | ック (C:¥ユ       |     |
| 📔 ピクチャ                                 |                              |                 |                    |           |                |     |
| 💽 ミュージック                               |                              |                 |                    |           |                |     |
| 日本 日本 日本 日本 日本 日本 日本 日本 日本 日本 日本 日本 日本 |                              |                 |                    |           |                |     |
|                                        |                              |                 |                    |           |                |     |
|                                        |                              |                 |                    |           |                |     |
| フォルダ 🔺                                 | •                            |                 |                    |           |                | •   |
| 1個の項目                                  |                              |                 |                    |           |                |     |

Windows Vista の検索結果

# 16 その他の操作

# 16.1 バックアップ アーカイブのベリファイ

ベリファイの手順では特定のバックアップからデータをリカバリできるか確認します。次の ように、選択したバックアップによってベリファイ対象が異なります。

- 完全バックアップを選択すると、プログラムはその完全バックアップのみをベリファイします。
- 増分バックアップを選択すると、プログラムは最初の完全バックアップ、選択した増分バックアップ、および 選択した増分バックアップ以前に作成された一連のバックアップがあれば、これをすべてベリファイします。

この情報は、たとえば、完全バックアップおよび一連の増分バックアップで構成されるバッ クアップ アーカイブが破損していることが分かった場合に役立ちます。 アーカイブのトラ ブルシューティングを行う手順は、次のとおりです。 最初に完全バックアップをベリファ イします。 これが破損している場合は、アーカイブ全体が使用できません。 破損していな い場合は、増分バックアップを古いものから順にベリファイします。問題となっている増分 バックアップが見つかるまで続けます。 破損している増分バックアップ以降の増分バック アップはすべて使用できませんが、少なくともそれ以前のバックアップからのデータのリカ バリは可能です。

このようなベリファイ作業は、ベリファイウィザードを使用して行います。

- 1. アーカイブをベリファイするには、サイドバーで[**リカバリ**]をクリックします。
- 2. ベリファイするアーカイブを選択し、ツールバーで [ベリファイ] をクリックします。
- 3. [実行] をクリックすると、ベリファイ処理が開始されます。ベリファイが完了すると、結果ウィンドウが表示 されます。 [キャンセル] をクリックすると、ベリファイをキャンセルできます。

## 16.2 タスクとログの表示

Acronis True Image HD ではタスクとログの画面が提供されており、操作ログを参照することができます。 ログには、たとえばバックアップの作成や検証結果(失敗の場合の理由を含む)についての情報が表示されます。

Acronis True Image HD のほとんどの処理では独自のエントリがログに記述されますが、イメージのマウント/アンマウントとブータブル メディアの作成ではログは提供されません。

また、Acronis オンライン バックアップの処理については一部の情報のみがログに含まれます。 これらの機能 の処理についてのその他の情報は、独自のログに記述されます。 このログはアクロニスのサポート スタッフ が、これらの機能の問題をトラブルシューティングするのに役立てることを目的としているため、ユーザーは使用 できません。 ログは、Acronis システム レポートに含まれています。

[タスクとログ] 画面を開くには、サイドバーの [タスクとログ] をクリックします。 デフォルトでは、[ロ グ] タブが選択された状態で画面が開きます。 このタブには、選択した日付のログが表示されます。 その 日付のログがない場合は、該当するメッセージが表示されます。

カレンダーの色のマークは、エラーが発生した完了タスクと正常に完了したタスクがある日付についての情報を 示します。現在の日付は、太字で強調表示されています。スケジュールされたタスクでマークされている日 付をクリックすると、その日付にスケジュールされているタスクが表示されます。 カレンダーの両側にある左右の矢印のボタンを使用すると、カレンダーに表示される月を変更できます。数か 月前または数か月後に移動した場合、[今日] ボタンをクリックすると、現在の月および日付にすばやく戻れ ます。

過去の日付をクリックすると [ログ] タブに移動し、選択した日付のログが表示されます。その日付のログ がない場合は、該当するメッセージが表示されます。

[ログ] タブを選択すると、上側ペインにはカレンダー、下側ペインにはログの内容が表示されます。

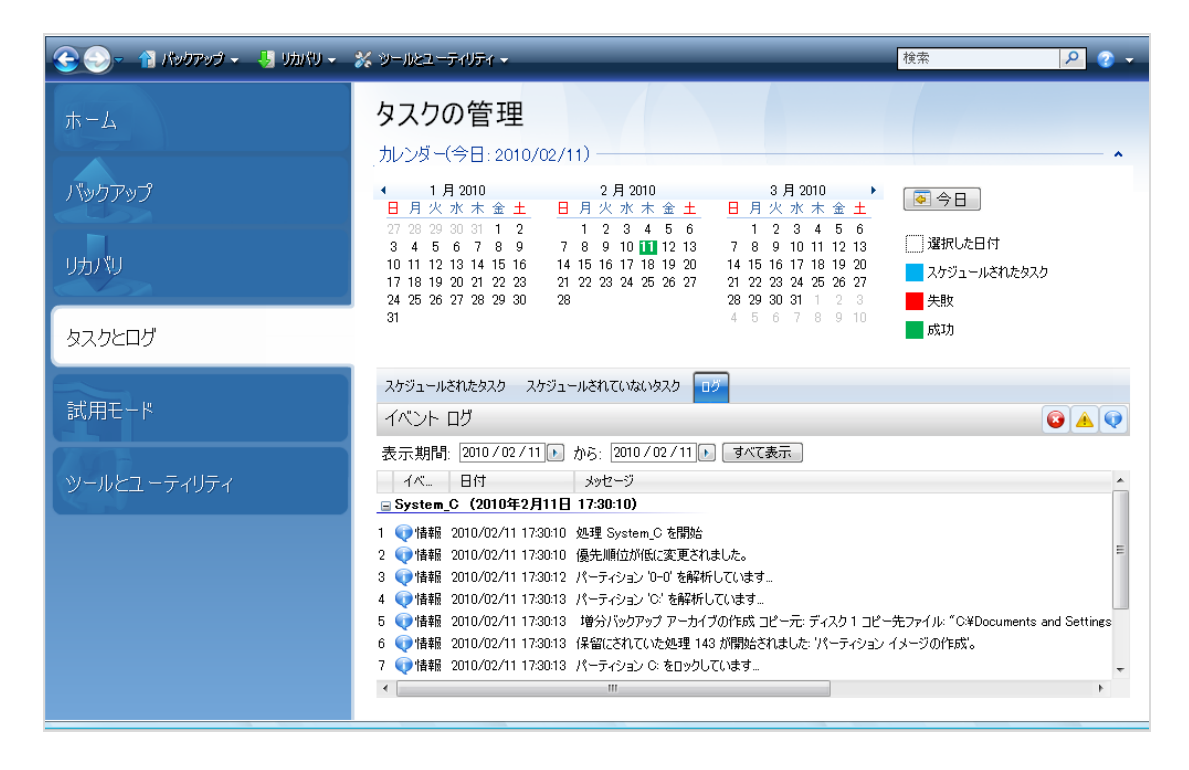

特定の期間のログを確認するには、[表示期間]の領域で[開始日:]および[終了日:]フィ ールドの右向き矢印をクリックして期間を選択します。[開始日:]フィールドの矢印をクリ ックすると、ポップアップカレンダーが開くので、任意の日付をダブルクリックして期間 の開始日を設定できます。次に、同じように[終了日:]フィールドに終了日を入力しま す。ポップアップカレンダーの月の名前の部分にある左右の矢印を使用して、月や年を変 更することができます。また、目的の期間の開始日と終了日を直接そのフィールドに入力 することもできます。ログをすべて表示する場合は、[すべて表示]ボタンをクリックしま す。

ログのエントリを削除するには、エントリを選択してツールバーの [削除] ボタンをクリックします。ログのエント リをすべて削除するには、[すべて削除] ボタンをクリックします。また、[保存]ボタンをクリックしてログ エン トリをファイルに保存することもできます。すべてのログをファイルに保存するには、[すべて保存] をクリックし ます。

ログに表示されたいずれかのステップがエラーで終了した場合、対応するログには赤い円内に白い「x」のマー クが付けられます。

右側の 3 つのボタンはメッセージのフィルタ処理を制御します。赤い円内に白い「x」のマークはエラー メッセ ージをフィルタし、黄色の三角に感嘆符のマークは警告をフィルタし、青い丸に「i」のマークは情報メッセージを フィルタします。 現在のステップの詳細を見やすく表示するため、カレンダーペインの右上部にある上向き矢印をクリックして カレンダーを非表示にすることができます。これにより、ログの領域が広くなります。カレンダーを再度表示す るには、カレンダーペインの右上にある下向きの矢印をクリックします。

# 16.3 バックアップ アーカイブの管理

古いバックアップや不要になったバックアップを削除して新しいバックアップのために領域 を空けるなど、バックアップ アーカイブの管理をする必要が生まれることがあります。 Acronis True Image HD でバックアップ アーカイブを作成すると、アーカイブの情報がメタ データ情報データベースに保存されるので、バックアップ アーカイブの管理(たとえば、バ ックアップ アーカイブの削除や移動)を行うときは、Windows エクスプローラではなく、 必ず Acronis True Image HD のツールを使用してください。 バックアップ アーカイブの管 理を行うには、サイドバーの [リカバリする] を選択して、[データ リカバリとバックアッ プの管理] 画面を開きます。

| Acronis True Image HD         |                  |                     |        |        |                  |                          |                    |
|-------------------------------|------------------|---------------------|--------|--------|------------------|--------------------------|--------------------|
| 😌 🌖 📲 バックアップ・ 🤚 !             | リカパリ・ 🐇 ツールとコ    | レーティリティ・            |        | _      | 完全版              | な取得する 秋率                 | P 🕜 •              |
|                               | データリカ            | いいとい                | 、ックア   | ァップの   | 管理               |                          |                    |
| バックアップ                        | ディスク             | のリカバリ<br>-タをバックアッ:  | プからリカ/ | (リします。 | 🌒 গ>র            | <b>ライン バックアップ</b> からラ    | ータをリカバリ            |
| リカパリ                          |                  |                     |        |        |                  | <b>A</b>                 | バックアップの参照          |
|                               | ティスクロバックアッ       | ファイルのパッ             | クアップ   |        |                  |                          |                    |
| ねてのとのガ                        | 名前 ~             | 作成日                 |        | 優先度    | 種類               | 172                      |                    |
|                               | イメージー            |                     |        |        |                  |                          | ^                  |
| ツール <i>ベ</i> ユ <i>ー</i> ティリティ | (€ System_8,19,1 | 011 8/19/20114-09-3 | 2 PM   |        | - 売金バック <b>7</b> | °σ7 C/Users/user6hDocume | hti J (ックアップASyste |
|                               | *                |                     |        |        |                  |                          | ,                  |

[ディスクのバックアップ] タブに表示されるのはイメージ バックアップです。

希望するバックアップ アーカイブを右クリックして開くショートカット メニューで、バッ クアップに対して次の処理を実行できます。

- 参照 「アーカイブの参照およびイメージのマウント 『91ページ 』」を参照してください。
- リカバリする 「リカバリ ウィザード 詳細情報 『74ページ』」を参照してください。
- ベリファイ 「バックアップ アーカイブの検証 『104ページ』」を参照してください。
- イメージのマウント(イメージの場合のみ) 「イメージのマウント」を参照してください。
- コメントの編集 バックアップ作成時に付けられたコメントの編集や、スケジュールに従って無人で実行されたバックアップのコメントの追加が可能です。
- 名前の変更 バックアップ アーカイブまたは個々のバックアップの名前を変更します(バックアップの名前の変更が反映されるのは Acronis True Image HD のメタデータ データベースだけで、バックアップ ファイル名は変更されません)。

- 移動 「バックアップ アーカイブの移動 『107ページ 』」を参照してください。
- **削除** 「バックアップ アーカイブの削除 『107ページ 』」を参照してください。
- 詳細 選択されているバックアップの詳細情報が表示されます。

# 16.4 バックアップ アーカイブの削除

不要になったバックアップやバックアップ アーカイブは削除することができます。 Acronis True Image HD でバックアップ アーカイブを作成すると、アーカイブの情報がメタデータ 情報データベースに保存されるので、不要なアーカイブ ファイルを Windows エクスプロー うで削除しても、そのアーカイブに関する情報はデータベースからは削除されず、Acronis True Image HD からはそのアーカイブがまだ存在しているものと見なされます。 その結 果、既に存在していないバックアップに対してもプログラムが処理を実行しようとして、エ ラーが発生します。 このため、必要のなくなったバックアップやバックアップ アーカイブ を削除するときは、必ず Acronis True Image HD のツールを使用してください。 バックア ップ アーカイブ全体を削除するには、そのアーカイブを選択してツールバーで [削除] をク リックするか、バックアップ アーカイブの完全バックアップを右クリックしてショートカ ット メニューで [削除] を選択します。 次の画面が表示されます。

| @ バックアップの削除        |                              |       |                |                                | - • •          |
|--------------------|------------------------------|-------|----------------|--------------------------------|----------------|
| 選択したバックアッ          | ップを削除しますカ                    | ייס?  |                |                                |                |
| MyBackup_15.06.201 | <b>1</b> 15.06.2011 13:42:47 |       |                |                                |                |
| 🔍 次のバックアップが        | 削除されます:                      |       |                |                                |                |
| <b>凤</b> 、詳細       |                              |       |                |                                |                |
| 名前                 | 作成日<br>15.06.2011 13:42:47   | … 優先度 | 種類<br>完全バックアップ | パス<br>D:\My Backups\MyBackup_1 | 15.06.2011.tib |
|                    |                              |       |                |                                |                |
|                    |                              |       |                |                                |                |
|                    |                              |       |                |                                |                |
|                    |                              |       |                |                                |                |
|                    |                              |       |                |                                |                |
|                    |                              |       |                |                                |                |
|                    |                              |       |                |                                |                |
|                    |                              |       |                | 削除                             | キャンセル(C)       |

[削除] をクリックすると、バックアップ アーカイブがハードディスクからだけではなく、 メタデータ情報データベースからも削除されます。

# 16.5 バックアップ アーカイブの移動

Acronis True Image HD でバックアップ アーカイブを別の場所に移動できるようになりました。 これは、新しいバックアップのための領域を空けたいが、以前のバックアップ アーカ イブを、たとえばネットワーク共有など、別の場所で保持したい場合に役立ちます。 他に も、バックアップ アーカイブを保持するのに使用しているディスクをリカバリする場合が 考えられます。 バックアップ アーカイブがリカバリ対象のハードディスクと同じハードデ ィスクにある場合、プログラムではリカバリできません。バックアップ アーカイブを他の ハードディスクに移動させる必要があります。

サイドバーで [リカバリする] をクリックしてから、移動させるアーカイブを選択します。

- 2. アーカイブを移動させるには、[データ リカバリとバックアップの管理] 画面でアーカイブを選択 します。 Acronis True Image HD では常にアーカイブ全体が移動するので、アーカイブが複数のバッ クアップで構成されている場合はどのバックアップでも選択できます。
- 3. 選択を完了したら右クリックし、ショートカットメニューで [移動] を選択します。
- 4. 移動が完了すると、[データ リカバリとバックアップの管理] 画面の [パス] の列でアーカイブのパスが変 更されます。
# 17 新しいディスクへのシステムの転送

## 17.1 一般情報

コンピュータのユーザーの多くが、ハードディスクの容量不足を経験します。データ用の領 域がなくなった場合は、次の章で説明しているようにデータ ストレージ専用に別のディス クを追加することができます。

しかし、ハードディスクにオペレーティング システムやインストール済みアプリケーション用の十分な領域がない と、ソフトウェアの更新や新しいアプリケーションのインストールを行うことができなくなります。この場合は、シス テムを大容量のハードディスクに移行する必要があります。

システムを移行するには、まずコンピュータにディスクを取り付けなければなりません(詳細については「ハードディスクと起動順『145ページ』」を参照してください)。コンピュ ータに別のハードディスク用のベイがなければ、ハードディスクを一時的に CD ドライブの 場所に取り付けるか、または USB を使用して外付け型のターゲット ディスクに接続しま す。それができない場合は、ディスク イメージを作成してより大きなパーティションを持 つ新しいハードディスクにリカバリすることで、ハードディスクのクローンを作成します。

自動と手動の2 つの移行モードを使用できます。

自動モードでは、いくつかの簡単な操作を行うだけで、パーティション、フォルダ、およびファイルを含むすべての データを新しいディスクに移行することができます。元のディスクがブータブル(起動用)ディスクだった場合は、 新しいディスクがブータブルになります。

元のディスクと新しいディスクの違いは、新しいディスクのパーティションの方が大きいという点だけです。その他は、インストールされたオペレーティングシステム、データ、ディスクラベル、設定、ソフトウェアを含みすべて同じになります。

自動モードでは、データの移行のみが実行されます。つまり、元のディスクのレイアウトを新しいディスクへ複製する処理が行われるだけです。その他の処理を行う場合は、クローン作成パラメータに 関する追加の設定を行う必要があります。

手動モードでは、さまざまなデータ転送に対応できます。パーティションとデータの移行方 法を次から選択することができます。

- 現状のまま
- 新しいディスク領域を元のディスクのパーティションに比例して配分
- 新しいディスク領域を手動で配分

プログラムの画面では、破損したパーティションの左上の隅に、赤い丸に白い「×」のマー クが付きます。クローン作成を開始する前に、適切なオペレーティング システム ツールを 使用して、ディスクにエラーがないかどうかを調べ、エラーがあれば修正する必要がありま す。

現在のバージョンの Acronis True Image HD では、ダイナミック ディスクのクローン作成はサポートされていません。

移行方法を選択する前に、ソース ハード ドライブとターゲット ディスクについて、特定の情報を確認しておく 必要があります。

1. ハードウェアが UEFI をサポートしているかどうか

- UEFI は比較的新しい標準であるため、すべてのシステムでサポートされているわけ ではありません。 また Windows Vista SP1 より前の 32 ビット Windows および 64 ビット Windows では、UEFI での起動がサポートされていません。 また移行を開始する前に、現在、オペレーティング システムが BIOS と UEFI のど ちらで起動されているかを確認する必要があります。 システムで UEFI がサポート されているかどうかを確認する場合、および、UEFI からの起動を有効または無効に する方法を確認する場合は、「統合拡張可能ファームウェア インターフェイス」 セク ションを参照してください。
- 2. オペレーティング システムが GPT をサポートしているかどうか

ターゲット ディスクの容量が 2 TB よりも大きい場合、2 TB を超えるディスク領域 を使用するには、ディスクを GPT スタイル 『117ページ』に変換する必要がありま す。また、MBR パーティション スタイルの場合、Windows では、アクセス可能な 容量は最大 2 TB になります。

ー部のオペレーティング システムは GPT をサポートしていないため、ソース パー ティションのオペレーティング システムが GPT をサポートしていることを確認し ます。 オペレーティング システムが GPT をサポートしているかどうかを確認する には、トピックの「パーティション レイアウト 『117ページ』」を参照してくださ い。

 ターゲット ディスク サイズが 2 TB よりも大きいかどうか
 ターゲット ハード ドライブが 2 TB よりも大きい場合、使用可能なオプションの 説明については、表 1 『117ページ 』 を参照してください。
 システムを移行するハード ドライブが 2 TB よりも小さい場合、使用可能なオプションの説明については、表 2 『120ページ 』 を参照してください。

# 17.2 セキュリティ

転送の実行中にコンピュータの電源が切れた場合や、誤って**[リセット]**が押された場合 は、転送処理は未完了となるため、ハードディスクのパーティション作成とフォーマットま たはクローン作成をもう一度行う必要があります。

元のディスクは読み取り専用で、パーティションやサイズが変更されるわけではないので、データが失われること はありません。システム転送手順を実行しても、元のディスクは一切変更されません。 手順の完了後に、 古いディスクをフォーマットするか、含まれているデータを完全に消去することをお勧めします。 これらのタスク には、Windows のツールまたは Acronis DriveCleanser を使用します。

ただし、元のディスクのデータはすぐには削除しないことをお勧めします。データが新しいディスクに正しく転送されて、そのディスクからコンピュータが正常に起動し、すべてのアプリケーションが動作していることを確認するまでは、削除しないでください。

# 17.3 転送の実行

転送を効率的に行うには、転送先(新しい)ドライブをコンピュータに取り付けてから、転送元ドライブを別の場所(たとえば外付けの USB エンクロージャ)に取り付けます。特にラップトップ コンピュータの場合は、このとおりにすることをお勧めします。

クローンの作成を開始するには、メイン プログラム メニューの [ツールとユーティリティ] → [ディス クのクローン作成] の順に選択します。

ステップごとの説明については、「ディスクのクローン作成 『112ページ 』」セクションを参照して ください。

# 18 ディスク管理

Acronis True Image HD には、多機能で使いやすいハードディスク ユーティリティがありま す。新しいディスクの追加ウィザードを使用すると、コンピュータに新しいハードディスク を容易に追加できます。拡張容量マネージャでは、2 TB を超えるハードディスク領域を割 り当てることができます。SSD のトリミング ウィザードでは、ソリッド ステート ドライ ブ (SSD) での書き込み操作の速度を改善できます。

# 💁 新しいディスクの追加

新しいディスクの追加ウィザードを使用すると、コンピュータに新しいハードディスク ドライブを容易に追加できます。パーティションを作成しフォーマットして、このハードディスク ドライブを使用できるようにします。

[新しいディスクの追加]項目をクリックすると、新しいディスクの追加ウィザードが起動します。

# У 拡張容量マネージャ

拡張容量マネージャ 『28ページ』により、2 TB を超えるハードディスク領域全体を割り当てて使用できるようになります。

[ディスクの拡張容量] 項目をクリックすると、拡張容量マネージャ ウィザード 『28ページ』が起動します。

# 衫 Trim SSD

Windows Vista 以前で動作しているソリッド ステート ドライブ (SSD) で書き込み操作の速度の自然な低下を緩和するには、SSD のトリミング ウィザード 『132ページ』を使用します。

SSD のトリミング ウィザードを起動して、マシンに接続されている SSD ストレージ デバイスのパフォーマンス を最適化するには、[Trim SSD] 項目をクリックします。

# 18.1 ディスクのクローン作成

オペレーティング システムやインストールされたアプリケーション用の領域が不足する と、ソフトウェアを更新できなくなります。 この場合は、システムを大容量のハードディ スクに移行する必要があります。

Acronis True Image HD では、あるディスクのデータをすべて別のデータに転送する(ディスクのクローン作成)手順を簡単に実行できます。

### ディスクのクローンを作成する手順は、次のとおりです。

- サイドバーの [ツールとユーティリティ] をクリックして [ディスクのクローン作成] を 選択するか、ツールバーの [ツールとユーティリティ] をクリックして [ディスクのク ローン作成] を選択します。
- ディスクのクローン作成ウィザードのステップを順に実行します。
  - クローン作成モードの選択

- ソース ディスクの選択
- ターゲット ディスクの選択
- 移行方法
- 手動レイアウト
- クローン作成の概要

## 18.1.1 クローン作成モードの選択

使用可能な移行モードには次の2種類があります。

- [自動](ほとんどの場合は自動モードの使用をお勧めします)-自動モードでは、いくつかの簡単な操作を行うだけで、選択したデータを新しいディスクに移行することができます。元のディスクがブータブル(起動用)ディスクだった場合は、新しいディスクがブータブルになります。
- [手動] -手動モードではデータ移行の柔軟性は同じですが、新しいディスクのパーティションのレイアウト、種類、属性をより制御できます。たとえば手動モードは、ディスクパーティションのレイアウトを変更したり、パーティション ラベルを再割り当てしなくてはならない場合に便利です。

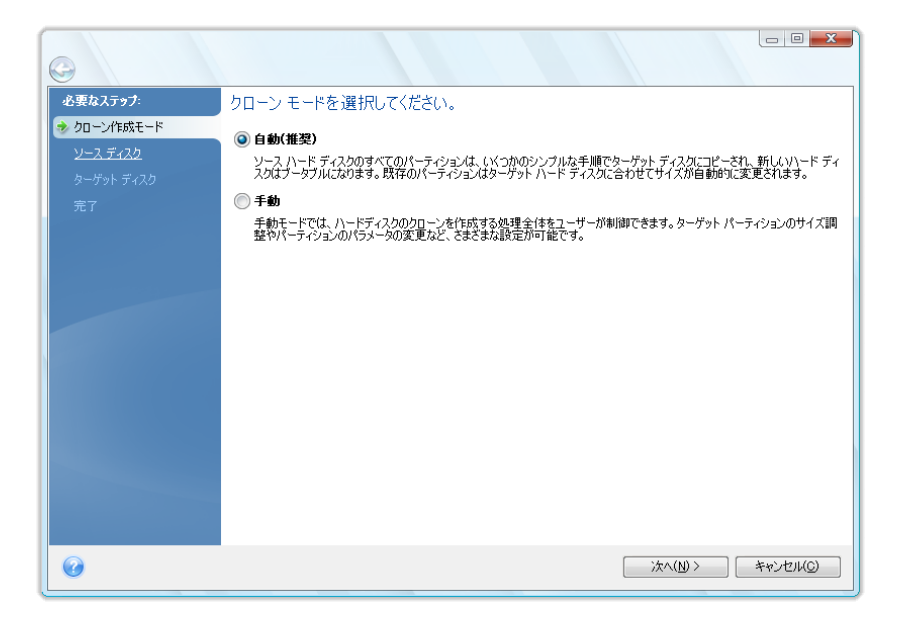

パーティションが作成されているディスクと作成されていないディスクの 2 つが検出されると、プロ グラムはパーティションが作成されているディスクをソース ディスク、作成されていないディスク をターゲット ディスクとして自動的に認識するため、その後の 2 つの手順は省略されます。

# 18.1.2 ソース ディスクの選択

このウィンドウに表示される情報(ディスク番号、容量、ラベル、パーティション、および ファイル システムの情報)を参照して、移行元と移行先を決定することができます。パーテ ィションを持つディスクが複数検出されたときは、ソース ディスク(つまり、古い方のデー タ ディスク)を指定するためのウィンドウが表示されます。

| 必要なステップ:    | 下の一覧からソース ハード ディスクを選択してくださし                | ١.                |
|-------------|--------------------------------------------|-------------------|
| / クローン作成モード | 🎦 ディスク プロパティ                               |                   |
| 🌛 ソース ディスク  | ドライブ 交母 エデル                                | インカーフェイフ          |
| ターゲット ディスク  | ディスク1 15GB VMware Virtual IDE H 0000       | 108(0) プライマリ マスタ  |
|             | 📓 ディスク 2 2.000GB VMware Virtual IDE H 0000 | IDE(0) プライマリ スレーブ |
|             | 📋 ディスク 3 2,000GB VMware Virtual IDE H 0000 | IDE(0) セカンダリ スレーブ |
|             |                                            |                   |
|             |                                            |                   |
|             | 2000GB E:<br>1088GB NTFS                   | 大割01当て<br>9341MB  |

移行元ディスクを選択し、[次へ]をクリックして次に進みます。

現在のバージョンの Acronis True Image HD では、ダイナミック ディスクのクローン作成はサポートされていません。

## ディスクとパーティション情報の表示

- 「項目] 表示する項目を選択します。項目の境界をマウスでドラッグすると、項目の 幅を変更できます。
- 「ディスク プロパティ](オブジェクトを右クリックすると表示されるコンテキスト メニューからもアクセス可能)- 選択したパーティションまたはディスクのプロパティのウィンドウを開きます。
   このウィンドウは 2 つのペインで構成されています。左側のペインにはプロパティのツリーが、右側のペインには選択したプロパティの詳細な説明が表示されます。ディスク情報にはディスクの物理的なパラメータ(接続の種類、デバイスの種類、サイズなど)が表示されます。パーティション情報にはパーティションの物理的なパラメータ(セクタ、位置など)と論理的なパラメータ(ファイル システム、空き領域、割り当てられているドライブ文字など)の両方が表示されます。

# 18.1.3 ターゲット ディスクの選択

コピー元(ソース)のハードディスクを選択後、ディスク情報のコピー先(ターゲット)の ハードディスクを選択します。前のウィンドウでソースとして選択したディスクはグレー表 示になり、選択できなくなっています。

| 0                     |                                                                                       |                                        |
|-----------------------|---------------------------------------------------------------------------------------|----------------------------------------|
| 必要なステ <del>ッ</del> プ: | 下の一覧からターゲット ハード ディスクを選択してくださ                                                          | さい。                                    |
| ✓ <u>クローン作成モード</u>    | 🚰 ディスク プロパティー                                                                         | e                                      |
| <u>     ソースディスク</u>   | ドライブ 容量 モデル                                                                           | 128-7112                               |
| ターケット ディスク            | ディスク1     15GB VMware Virtual IDE H 0000     ディスク1     15GB VMware Virtual IDE H 0000 | IDE(0) プライマリ マスタ                       |
| 元二                    |                                                                                       | IDE(0) フライマリ スレープ<br>IDE(0) セカンダリ スレープ |
|                       |                                                                                       |                                        |
|                       | 2000GB ポリューム (G)<br>1992GB NTFS<br>・ プライマリ   論理   ダイナミック 🌒 Acronis セキュア ゾーン 🗐 未着      | ()<br>オ<br>別り当て   サポート外                |
| 0                     |                                                                                       | 次へ(N) > キャンセル(C)                       |

ターゲット ディスクを選択し、[次へ] をクリックして先に進みます。

いずれかのディスクにパーティションが作成されていない場合は、プログラムが自動的にそのディス クを移行先として認識するため、この手順は省略されます。

## 18.1.4 移行方法

Acronis True Image HD で使用できるデータ転送方法には、次のものがあります。

- [現状のまま] 古いパーティション 1 つにつき 1 つの新しいパーティションが、同一のサイズ、種類、ファイル システム、ラベルで作成されます。使用されない領域は未割り当てになります。
- [移行先にあわせる] 新しいディスクの領域は、各パーティションの元の大きさに比例して配分されます。

■ [手動] - 新しいサイズとその他のパラメータを指定できます。

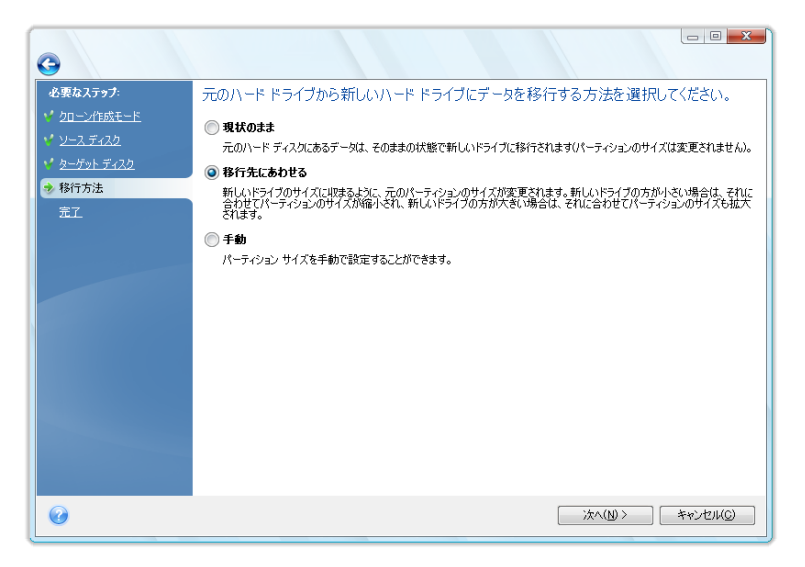

**[現状のまま]** を選択すると、サポートされていないファイル システムや破損したファイル システム も転送されます。

## 18.1.5 移行方法

Acronis True Image HD では、クローン作成処理完了後にターゲット ディスクのパーティション レイアウトを選択できます。「パーティション レイアウト 『117ページ』」を参照し てください。

ソースおよびターゲット ハード ドライブのパラメータに応じて、該当する使用可能なオプ ションを表で確認できます。ターゲット ディスクが 2 TB よりも大きい場合は表 1 『117ペ ージ』、ターゲット ディスクが 2 TB 未満の場合は表 2 『120ページ』 を参照してくだ さい。

移行方法を選択する前に、ソース ハード ドライブとターゲット ディスクについて、特定の情報を確認しておく 必要があります。

1. ハードウェアが UEFI をサポートしているかどうか

UEFI は比較的新しい標準であるため、すべてのシステムでサポートされているわけ ではありません。 また Windows Vista SP1 より前の 32 ビット Windows および 64 ビット Windows では、UEFI での起動がサポートされていません。 また移行を開始する前に、現在、オペレーティング システムが BIOS と UEFI のど ちらで起動されているかを確認する必要があります。 システムで UEFI がサポート されているかどうかを確認する場合、および、UEFI からの起動を有効または無効に する方法を確認する場合は、「統合拡張可能ファームウェア インターフェイス」 セク ションを参照してください。

2. オペレーティング システムが GPT をサポートしているかどうか

ターゲット ディスクの容量が 2 TB よりも大きい場合、2 TB を超えるディスク領域 を使用するには、ディスクを GPT スタイル 『117ページ』に変換する必要がありま す。また、MBR パーティション スタイルの場合、Windows では、アクセス可能な 容量は最大 2 TB になります。 ー部のオペレーティング システムは GPT をサポートしていないため、ソース パー ティションのオペレーティング システムが GPT をサポートしていることを確認し ます。 オペレーティング システムが GPT をサポートしているかどうかを確認する には、トピックの「パーティション レイアウト 『117ページ』」を参照してくださ い。

3. ターゲット ディスク サイズが 2 TB よりも大きいかどうか

ターゲット ハード ドライブが 2 TB よりも大きい場合、使用可能なオプションの 説明については、表 1 『117ページ 』 を参照してください。 システムを移行するハード ドライブが 2 TB よりも小さい場合、使用可能なオプションの説明については、表 2 『120ページ 』 を参照してください。

パーティション レイアウト

パーティション レイアウトによって、オペレーティング システムがハード ドライブ上の パーティションを整理する方法が決まります。

- MBR (マスター ブート セクタ): ディスクのプライマリ パーティション テーブルを格納するための 512 バイトのブート セクタ。ディスクの第 1 セクタです。
   MBR は標準的なパーティション スキームです。ほとんどのハード ドライブで使用されています。 MBR の主な制約としては、ハードディスクのサイズを最大 2 TB までしかサポートしていないことが挙げられます。そのため、大容量ハード ドライブを使用しても 2 TB を超える領域を使用できません。
- GPT (GUID パーティション テーブル): MBR よりも新しい、標準的なハードディスク 用パーティション テーブル レイアウト。
   GPT では最大 9.4 ZB (9.4 × 10<sup>21</sup> バイト) までのディスク/パーティション サイズが 可能です。

次の表は、GPT ディスクの読み取りや GPT ディスクからの起動を、どのオペレーティング システムがサポ ートしているかを示しています。

|                          | GPT ディスクを読み取り可能 | GPT ディスクから起動可能 |
|--------------------------|-----------------|----------------|
| Windows XP x32           | ×               | ×              |
| Windows XP x64           | 0               | ×              |
| Windows Vista x32        | 0               | ×              |
| Windows Vista x64        | 0               | ×              |
| Windows Vista x64 SP1 以降 | 0               | 0              |
| Windows 7 x32            | 0               | ×              |
| Windows 7 x64            | 0               | 0              |

### 表 1: ターゲット ディスクが 2 TB を超えている

下の表は、ソース ディスクを大容量ハードディスク(2 TB を超えるもの)に移行する場合 に使用可能なオプションを示しています。

ソース ディスクが MBR の場合、ターゲット ディスクを MBR のままにするか、Acronis True Image HD を 使用して GPT に変換するかを選択する必要があります。

各オプションの長所と短所は、お使いのシステムのパラメータによって異なります。 多くは、ターゲット ディスク のブータビリティと大容量ディスクの領域全体を使用できるかどうかに関係しています。

|                                                       | システムは BIOS 起動である (Windows<br>または Acronis ブータブル メディア)                                                                                                    | システムは UEFI 起動である(Windows<br>または Acronis ブータブル メディア)                                                                                                    |
|-------------------------------------------------------|----------------------------------------------------------------------------------------------------|----------------------------------------------------------------------------------------------------|
| ソース ディス<br>クは MBR で<br>あり、OS は<br>UEFI をサポー<br>トしていない | クローン作成後、パーティション ス<br>タイルは MBR のままとなります。<br>クローン作成したオペレーティング<br>システムに Acronis Bus ドライバが<br>インストールされます。 また、MBR<br>は 2 TB を超えるハード ドライブを<br>サポートしていないため、2 TB を<br>ですべてのディスク領域を使用す<br>るでってのディスク領域を使用す<br>るには、パーティション スタイル<br>GPT に変更するか、または<br>のできるか、または<br>のできるが、または<br>のできる<br>で、2 TB を超えるディスク<br>管理ツール<br>できるようにする必要があり<br>ます。 | 次のいずれかの移行方法を選択でき<br>す。<br>・ ソース パーティションを変更せ<br>ずにコピーする<br>パーティション スタイルは MBR の<br>ティション スタイルは MBR の<br>ティション スタイルは MBR の<br>こちなりレーティングシステムをし<br>かして、システムでしたす。<br>たないりようないして、<br>たないないため、<br>2 TB を超えるハード ドライブがインス<br>2 TB をしていないため、<br>2 TB を超えるバード ドライブを超え<br>ででのディスク領域と使用できません。<br>すて、パーティション スタイル<br>を<br>の ポーティション スタイルを<br>の<br>のパーティション スタイルを<br>の<br>た<br>のパーティション スタイルを<br>の<br>た<br>の<br>ア<br>の<br>パーティション スタイルを<br>の<br>た<br>の<br>た<br>し<br>つ<br>た<br>い<br>た<br>め<br>、<br>2 TB を超えるディスク<br>領<br>し<br>、<br>れ<br>て<br>の<br>い<br>ま<br>た<br>は<br>処理完<br>日<br>し<br>、<br>れ<br>た<br>の<br>方<br>に<br>す<br>る<br>必要<br>す<br>の<br>し<br>、<br>れ<br>た<br>に<br>す<br>る<br>い<br>た<br>の<br>た<br>て<br>の<br>た<br>し<br>て<br>い<br>た<br>い<br>た<br>の<br>た<br>の<br>た<br>し<br>て<br>の<br>の<br>、<br>し<br>て<br>の<br>し<br>、<br>の<br>た<br>し<br>て<br>の<br>い<br>し<br>、<br>の<br>い<br>し<br>、<br>の<br>た<br>し<br>て<br>の<br>い<br>た<br>し<br>て<br>の<br>し<br>し<br>て<br>い<br>た<br>の<br>い<br>し<br>て<br>い<br>た<br>い<br>た<br>い<br>た<br>の<br>い<br>た<br>の<br>し<br>し<br>に<br>す<br>っ<br>し<br>、<br>た<br>い<br>た<br>い<br>た<br>の<br>い<br>た<br>の<br>い<br>た<br>の<br>、<br>い<br>た<br>い<br>た<br>い<br>た<br>い<br>た<br>の<br>い<br>た<br>の<br>た<br>い<br>た<br>の<br>、<br>う<br>し<br>し<br>て<br>い<br>な<br>い<br>た<br>っ<br>、<br>う<br>し<br>し<br>て<br>し<br>て<br>い<br>た<br>い<br>た<br>い<br>た<br>し<br>に<br>し<br>て<br>い<br>た<br>い<br>た<br>し<br>、<br>し<br>し<br>て<br>し<br>て<br>し<br>て<br>い<br>た<br>、<br>、<br>う<br>し<br>し<br>て<br>し<br>て<br>し<br>て<br>し<br>に<br>す<br>、<br>う<br>し<br>て<br>し<br>て<br>し<br>て<br>し<br>て<br>し<br>し<br>て<br>い<br>た<br>い<br>た<br>の<br>、<br>の<br>で<br>し<br>つ<br>に<br>す<br>、<br>つ<br>し<br>て<br>し<br>て<br>し<br>し<br>こ<br>つ<br>で<br>し<br>し<br>て<br>し<br>し<br>し<br>て<br>し<br>し<br>し<br>し<br>し<br>し<br>て<br>し<br>し<br>し<br>し<br>し<br>し<br>し<br>し<br>し<br>し<br>し<br>し<br>し |

| ソース ディス<br>クは MBR で<br>あり、OS は<br>UEFI をサポー<br>トしている           | パーティション スタイルは移行後も<br>MBR のままとなります。 クローン<br>作成したオペレーティング システム<br>に Acronis Bus ドライバがインスト<br>ールされます。 MBR は 2 TB を超え<br>るハード ドライブをサポートしてい<br>ないため、2 TB を超えるディスク領<br>域は使用できません。 すべてのディ<br>スク領域を使用するには、パーティ<br>ション スタイルを GPT に変更する<br>か、または処理完了後に Acronis<br>True Image HD を再起動し、Acronis<br>拡張容量マネージャを使用して、2<br>TB を 超えるディスク領域を<br>Windows ディスク管理ツールで認識<br>できるようにする必要があります。                                                                                                    | ターゲット ディスクのパーティショ<br>ン スタイルは自動的に GPT に変換<br>されます。 このディスクは、UEFI<br>起動用として使用できます。 また、<br>すべてのディスク領域を使用できま<br>す。                                                                                                    |
|----------------------------------------------------------------|----------------------------------------------------------------------------------------------------|----------------------------------------------------------------------------------------------------|
| ソース ディス<br>クは MBR で<br>あり、OS は<br>Windows 以外<br>または OS が<br>ない | 次のいずれかの移行方法を選択できます。      ソース パーティションを変更せずにコピーする      パーティション スタイルは MBR のままとなります。MBR は 2 TB を超えるハード ドライブをサポートしていないため、2 TB を超えるディスク領域は使用できません。 すべてのディスク領域を使用するには、パーティション スタイルを GPT に変更するか、または処理完了後に Acronis True Image HD を再起動し、Acronis True Image HD を再起動し、Acronis True Image HD を可能のののののののののののののののののののののののののののののののののののの | 次のいずれかの移行方法を選択できます。      ソース パーティションを変更せずにコピーする      パーティション スタイルは MBR のままとなります。MBR は 2 TB を超えるハード ドライブをサポートしていないため、2 TB を超えるディスク領域は使用できません。 すべてのディスク領域を使用するには、パーティション スタイルを GPT に変更するか、または処理完了後に Acronis True Image HD を再起動し、Acronis True Image HD を再起動し、Acronis True Image HD を再起動し、Acronis True Image HD を再起動し、Acronis True Image HD を再起動し、Acronis True Image HD を再起動し、Acronis True Image HD を再起動し、Acronis True Image HD を再起動し、Acronis True Image HD を再起動し、Acronis True Image HD を再起動し、Acronis True Image HD を可能す。     パーティション スタイルを GPT に変換する     ターゲットのパーティションが GPT スタイルに変換されます。 ソース ディスクに Windows オペレーティ |
|                                                                | フィスクに Windows オペレーティ<br>ング システムがインストールされて<br>いないため、ターゲット ディスクを<br>起動用として使用できません。 すべ<br>てのディスク領域を使用できます。                                                                                                    | レーティ<br>ング システムがインストールされて<br>いないため、ターゲット ディスクを<br>起動用として使用できません。<br>た、すべてのディスク領域を使用で<br>きます。                                                                                                    |

| ソース ディス<br>クは GPT であ<br>り、OS は<br>UEFI をサポー<br>トしている           | パーティション スタイルは移行後も<br>GPT のままとなります。 お使いのオ<br>ペレーティング システムは GPT か<br>らの BIOS 起動をサポートしていな<br>いため、処理完了後、システムは<br>BIOS から起動できなくなります。<br>すべてのディスク領域を使用できま<br>す。 | この処理は、パーティション レイア<br>ウトにもディスクのブータビリティ<br>にも影響しません。パーティション<br>スタイルは GPT のままとなり、ター<br>ゲット ディスクは UEFI 起動が可能<br>となります。 すべてのディスク領域<br>を使用できます。 |
|----------------------------------------------------------------|----------------------------------------------------------------------------------------------------|----------------------------------------------------------------------------------------------------|
| ソース ディス<br>クは GPT であ<br>り、OS は<br>Windows 以外<br>または OS が<br>ない | この処理は、パーティション レイア<br>ウトにもディスクのブータビリティ<br>にも影響しません。パーティション<br>スタイルは GPT のままとなり、ター<br>ゲット ディスクは起動できません。<br>すべてのディスク領域を使用できま<br>す。                           | この処理は、パーティション レイア<br>ウトにもディスクのブータビリティ<br>にも影響しません。パーティション<br>スタイルは GPT のままとなり、<br>UEFI ではターゲット ディスクは起<br>動できません。 すべてのディスク領<br>域を使用できます。   |

## 表 2: ターゲット ディスクが 2 TB 未満

下の表は、ソース ディスクを 2 TB 未満のハードディスクに移行する場合に使用可能なオ プションを示しています。

ソース ディスクが MBR の場合、ターゲット ディスクを MBR のままにするか、Acronis True Image HD を 使用して GPT に変換するかを選択する必要があります。

各オプションの長所と短所は、お使いのシステムのパラメータによって異なります。 多くは、ターゲット ディスク のブータビリティに関係しています。

|                                                       | システムは BIOS 起動である(Windows<br>または Acronis ブータブル メディア)                                                                                        | システムは UEFI 起動である<br>(Windows または Acronis ブータ<br>ブル メディア)                                           |
|-------------------------------------------------------|----------------------------------------------------------------------------------------------------|----------------------------------------------------------------------------------------------------|
| ソース ディスク<br>は MBR であ<br>り、OS は UEFI<br>をサポートしてい<br>ない | この処理は、パーティション レイア<br>ウトにもディスクのブータビリティに<br>も影響しません。パーティション ス<br>タイルは MBR のままとなり、ターゲ<br>ット ディスクは BIOS 起動が可能と<br>なります。 すべてのディスク領域を<br>使用できます。 | 処理完了後、パーティション ス<br>タイルは MBR のままとなりま<br>す。お使いのオペレーティング<br>システムではサポートされていな<br>いため、UEFI 起動はできませ<br>ん。 |
| ソース ディスク<br>は MBR であ<br>り、OS は UEFI<br>をサポートしてい<br>る  | この処理は、パーティション レイア<br>ウトにもディスクのブータビリティに<br>も影響しません。パーティション ス<br>タイルは MBR のままとなり、ターゲ<br>ット ディスクは BIOS 起動が可能と<br>なります。 すべてのディスク領域を<br>使用できます。 | ターゲットのパーティションが<br>GPT スタイルに変換され、ターゲ<br>ット ディスクの UEFI 起動が可<br>能になります。 すべてのディス<br>ク領域を使用できます。        |

|                                                           | 次のいずれかの移行方法を選択できま<br>す。                                                                                                    | 次のいずれかの移行方法を選択で<br>きます。                                                                                                    |
|-----------------------------------------------------------|----------------------------------------------------------------------------------------------------|----------------------------------------------------------------------------------------------------|
| ソース ディスク<br>は MBR であ<br>り、OS は                            | ■ ソース パーティションを変更せ<br>ずにコピーする                                                                                                | ■ ソース パーティションを変更<br>せずにコピーする                                                                                                |
|                                                           | パーティション スタイルは MBR の<br>ままとなります。 システムに<br>Windows オペレーティング システム<br>が搭載されていないため、ターゲット<br>ディスクは起動できません。                        | パーティション スタイルは MBR<br>のままとなります。 システムに<br>Windows オペレーティング シス<br>テムが搭載されていないため、タ<br>ーゲット ディスクは起動できま<br>せん。                    |
| たは OS がない                                                 | ■ パーティション スタイルを GPT<br>に変換する                                                                                                | ■ パーティション スタイルを<br>GPT に変換する                                                                                                |
|                                                           | お使いのオペレーティング システム<br>は GPT からの BIOS 起動をサポート<br>していないため、ターゲット ディス<br>クは GPT スタイルに変換され、シス<br>テム ディスクではないディスクとし<br>て使用されます。    | お使いのシステムに Windows オ<br>ペレーティング システムが搭載<br>されていないため、ターゲットの<br>パーティションは GPT スタイル<br>に変換され、システム ディスク<br>ではないディスクとして使用され<br>ます。 |
| ソース ディスク<br>は GPT であり、<br>OS は UEFI を<br>サポートしている         | 処理完了後、パーティション スタイ<br>ルは GPT のままとなります。お使い<br>のオペレーティング システムは GPT<br>からの BIOS 起動をサポートしていな<br>いため、システムは BIOS から起動で<br>きなくなります。 | 処理完了後、パーティション ス<br>タイルは GPT のままとなり、オ<br>ペレーティング システムは UEFI<br>起動が可能となります。                                                   |
| ソース ディスク<br>は GPT であり、<br>OS は Windows<br>以外または OS<br>がない | 処理完了後、パーティション スタイ<br>ルは GPT のままとなります。お使い<br>のオペレーティング システムは GPT<br>からの BIOS 起動をサポートしていな<br>いため、システムは BIOS から起動で<br>きなくなります。 | 処理完了後、パーティション ス<br>タイルは GPT のままとなりま<br>す。お 使 い の シス テム に は<br>Windows オペレーティング シス<br>テムが搭載されていないため、シ<br>ステムは起動できません。        |

## 18.1.6 除外する項目の指定

[除外する内容] セクションでは、ディスクのクローンに組み込まないファイルおよびフォルダの除外を設定できます。

- 1. 除外する項目の一覧を作成するには、次のうちいずれかを実行します。
  - [ファイルとフォルダごとに除外する] タブで、一般的なファイル ブラウザを使用し、ファイルおよびフォルダを選択します。
  - [マスクごとに除外する] タブでそれぞれのファイルおよびフォルダ(フル パスが必要)の名前を入力するか、一般的なワイルドカード文字 \* および ? を使用してパターンを定義します。右側の [追加]、[編集]、[削除]、[すべて削除]の各ボタンを使用し、リストの項目のセットを制御します。

この 2 つの方法を組み合わせることができます。たとえばファイル マスクを定義 し、ファイル ブラウザで特定の項目を選択します。

| ディスクのクローン作成ウ-<br>で ディスクのクロー<br>必要なステップ:<br>・ クローン作成モード                                            | (ザード<br>ン作成ウィザード<br>ファイルとフォルダごとには外する<br>■ 및 マイコンピュータ                                                                                                    | マスクごとに除外する                                                                                                    | 日付種類                                                                                                    |                                                                              |
|---------------------------------------------------------------------------------------------------|----------------------------------------------------------------------------------------------------|----------------------------------------------------------------------------------------------------|----------------------------------------------------------------------------------------------------|------------------------------------------------------------------------------|
| <ul> <li>✓ <u>&gt;−スティスク</u></li> <li>✓ <u>ターケットティスク</u></li> <li>◆ 除外する内容</li> <li>売工</li> </ul> | ▷       □       System Reserved (?)         □       □       □       □         □       □       □       □         □       □       □       □         □       □       □       □         □       □       □       □         □       □       □       □         □       □       □       □         □       □       □       □         □       □       □       □         □       □       □       □         □       □       □       □         □       □       □       □         □       □       □       □         □       □       □       □         □       □       □       □         □       □       □       □         □       □       □       □         □       □       □       □         □       □       □       □         □       □       □       □         □       □       □       □         □       □       □       □         □ | Image: SRecycle.Bin         Image: SRecycle.Bin         Image: SRecycle.B | 8/5/2011 84 ファイル フォルタ<br>7/14/2009 9 不暇なトライブ<br>7/14/2009 7 ファイル フォルタ<br>8/5/2011 92 ファイル フォルタ<br>8/19/2011 3 ファイル フォルタ<br>8/5/2011 84 ファイル フォルタ<br>8/5/2011 84 ファイル フォルタ<br>8/5/2011 84 ファイル フォルタ<br>8/19/2011 84 ファイル フォルタ<br>8/19/2011 84 ファイル フォルタ<br>8/19/2011 2 ファイル | 7<br>7<br>7<br>7<br>7<br>7<br>7<br>7<br>7<br>7<br>7<br>7<br>7<br>7<br>7<br>7 |
| Ø                                                                                                 | <ul> <li>III ・</li> <li>0.37GB 9.6GB</li> <li>使用領域 空き領域 ●除外</li> </ul>                                                                                                    | <<br>領域<br>〔                                                                                                    | ""<br>次へ(N) > 〕 〔 キャン                                                                                                    |                                                                              |

NTFS ハード リンクがあるファイルを選択するか、いずれかの方法で指定して除外する 場合は、このハード リンクも選択するか指定してクローンから除外する必要があること に注意してください。このようにしないと、ファイルは除外されず、クローン作成後に ターゲット ディスクに表示されます。

**注意:**ファイルを除外すると、除外した項目のサイズが計算され、クローンを作成するデータが ターゲット ディスクに適合するかどうかが確認されます。この処理の完了には最大で数分かかる ことがあります。

2. 次のステップに進むには、[次へ]をクリックします。

## 空き領域が不十分であるという注意メッセージ

操作を実行するのに十分な空き領域がターゲット ハードドライブにないという注意メッセ ージが表示されることがあります。考えられる理由は次のとおりです。

- ソースディスクからクローンを作成するデータの量が、ターゲットディスクの使用可能容量を超えています。この問題を解決するには、クローンからより多くの項目を除外して[次へ]をクリックします。必要に応じて、この注意メッセージが表示されなくなるまで、この操作を数回繰り返します。
- サポートされていないファイル システムがソース ディスクにあり、ターゲット ディスクより大きくなっています。この場合、ターゲット ディスクのサイズはソース ディスクのサイズと同じかそれ以上であることが必要であり、さらに項目を除外しても意味がありません。
- サポートされているファイル システムとサポートされていないファイル システムの両方を含むパーティション がソース ディスクにはあります。サポートされているファイル システムを含むパーティションからクローンが作 成されるデータの量とサポートされていないファイル システムを含むパーティションのサイズを足したものよ り、ターゲット ディスクの容量は小さくなります。この場合は、さらに項目を除外すると効果が上がることが あります。

### 除外の例

ソース ディスクのファイルとフォルダは、個別に、およびパターンに従って一括してクロ ーンから除外できます。このようなパターンは、ファイル名かフォルダ名、または一般的な ワイルドカード文字によって定義したファイル マスクにすることができます。

- \* -0 以上の文字で置き換えられます。
- ? 正確に1 文字で置き換えられます。

必要に応じて、セミコロンで区切って複数の基準を同一行に入力できます。たとえば、.gif および .bmp の拡張子を持つすべてのファイルを除外する場合は、「\*.gif;\*.bmp」と入力 します。

| パターン       | 例                | 説明                                                                       |
|------------|------------------|--------------------------------------------------------------------------|
| 名前         | F.log            | 「F.log」という名前のファイルをすべて除外します。                                              |
|            | F                | 「F」という名前のフォルダをすべて除外します。                                                  |
| ファイル<br>パス | C:\Finance\F.log | C:\Finance フォルダに置かれている「F.log」という名前のファイルを除<br>外します。                       |
| フォルダ<br>パス | C:\Finance\F\    | C:\Finance\F というフォルダを除外します(ディスクを表す文字および<br>末尾のバックスラッシュ(\)から始まるフル パスを指定)。 |
| マスク        | *.log            | .log 拡張子の付いたファイルをすべて除外します。                                               |
| (*)        | F*               | 「F」で始まる名前のファイルとフォルダをすべて除外します(フォルダ F、F1、ファイル<br>F.log、F1.log など)。         |
| マスク<br>(?) | F???.log         | 「F」で始まる 4 文字の名前の .log ファイルをすべて除外します。                                     |

次の表では、除外の例をいくつか挙げて説明します。

マスクのワイルドカードはファイル名またはフォルダ名の一部のみを表し、ファイル パスの一部を 置き換えることはできません。サブフォルダは、バックスラッシュ「\」を使用して常に明示的に指定 する必要があります。たとえばディレクトリ C:\Program Files\Acronis\TrueImageHome\ にある、フ ァイル名に「Qt」を含むすべてのファイルを除外するには、\*\Prog\*\Acr\*\True\*\\*Qt\*.??? という行 を使用できます。

## 18.1.7 手動レイアウト

移行方法として [手動] を選択した場合は、新しいディスクのパーティションのサイズを変 更できます。デフォルトでは、ソース ディスクとターゲット ディスクの容量の比率に応じ て、サイズが変更されます。このウィンドウには、移行元のハードディスクを表す四角形 と、各ディスクのパーティションおよび未割り当て領域、および新しいディスク レイアウ トが表示されます。 ハードディスク番号とともに、ディスク容量、ラベル、ボリューム、およびファイル システム情報が表示されます。 ボリュームの種類(プライマリ、論理、および未割り当ての領域)は、それぞれ異なる色で表示されます。

| 0                                      |                                                          |                    |
|----------------------------------------|----------------------------------------------------------|--------------------|
| <b>必要なステゥプ</b> :<br>✓ <u>クローン作成モード</u> | 新しいハード ディスクのパーティションを下の一覧から選択してください。                      | <b>∏ , , , , ,</b> |
| ✓ <u>ソース ディスク</u> ✓ <u>ターゲット ディスク</u>  | パーティション         フラヴ         容量         空き領<br>ディスり 3 -   | 域 種類               |
| ✓ <u>移行方法</u> 参 ディスク レイアウトの変更          | NTFS (ラベルなし) (E) ブライマリ、アクティブ 1999GB 15<br>(○ 未割)当て 504KB | 87GB NTFS<br>未割り当て |
| 完工                                     |                                                          |                    |
|                                        |                                                          |                    |
|                                        |                                                          |                    |
|                                        |                                                          |                    |
|                                        | 2000gB E<br>1999gB NTFS                                  |                    |
|                                        | ● プライマリ   論理   ダイナミック ● Acronis セキュア ゾーン ◎ 未割0当て   サポート外 |                    |
| Ø                                      | (1)~次(1)                                                 | >                  |

既存のボリュームのサイズ、ボリュームの種類、ドライブ文字またはラベルを変更するに は、ボリュームを右クリックして [編集] を選択し、開いたウィンドウでパラメータを設定 します。

| $\mathbf{\Theta}$   | (                          | パーティションの設定                              |
|---------------------|----------------------------|-----------------------------------------|
| 必要なステップ:            | 新しいハード ディスク                |                                         |
| ✓ <u>クローン作成モード</u>  | 🧷 編集 🛛 プロパティ               | 🌠 作成するパーティションの設定を指定してください。              |
| 🌱 <u>ソース ディスク</u>   | 18-7-7131                  | #4.1                                    |
| 💙 <u>ターゲット ディスク</u> | ディスク 3                     | フィス・<br>最小28MB 最大28                     |
| ¥ <u>移行方法</u>       | 🛃 NTFS (ラベルなし) (E:)        |                                         |
| 📀 ディスク レイアウトの変更     | ◎ 未割り当て                    | 2                                       |
| 完了                  |                            |                                         |
|                     |                            |                                         |
|                     |                            | パーティション サイズ: 12 📑 GB 🔫                  |
|                     |                            | 前方の空き領域: 0 🚊 MB 🚽                       |
|                     |                            | (彼方の)空き領域: U 🚊 MB 👻                     |
|                     |                            | ファイル システム: パーティションのドライブ文字: パーティション ラベル: |
|                     |                            | NIFS 〒 E: 〒<br>                         |
|                     |                            | ハーナイジョブの種類を進伏していたさい。                    |
|                     |                            | アンパイン                                   |
|                     | 2,000GB E:<br>1,999GB NTFS |                                         |
|                     | ■ プライマリー 論理   ダイー          |                                         |
|                     |                            |                                         |
|                     | ų,                         |                                         |

[次へ]をクリックすると、クローン作成の概要ウィンドウに進みます。

**ご注意ください。**このウィンドウの [**戻る**] をクリックすると、選択されたサイズと位置の変更内容 がすべてリセットされるため、もう一度指定し直す必要があります。

## 18.1.8 クローン作成の概要

ディスクのクローン作成の概要には、実行する操作の簡単な説明の一覧、およびクローンか ら除外されるファイル、フォルダ、ファイル マスクの一覧が含まれています。

| <b>G</b>                                                                                                    |                                                                                                    |
|----------------------------------------------------------------------------------------------------|----------------------------------------------------------------------------------------------------|
| <ul> <li>必要な入テップ:</li> <li>シローン作成モード</li> <li>シローン作成モード</li> <li>シローンでのたっていた</li> <li>シローンでのたっていた</li> <li>ターガットディスク</li> <li>登行方法</li> <li>ディスクレイアウトの変更</li> <li>ティスク</li> </ul> | 概要<br><u>ソースディスカ: ディスカ 2</u><br>ター <b>ゲット ディスカ</b> : ディスカ 3                                                                                 |
|                                                                                                    | 適用前:<br>2000GB ポリューム (G)<br>1992GB NTFS ま。<br>適用1後:<br>2000GB E<br>1999GB NTFS ま。<br>75/マリ   論理   ダイナミック ① Acronis セキュア ゾーン ③ 未割り当て   サポート外 |
| 0                                                                                                    | 実行(P) キャンセル(C)                                                                                                    |

- [実行]をクリックすると、ディスクのクローン作成が開始します。
- 処理をキャンセルしてメイン プログラム ウィンドウに戻るには、[キャンセル] をクリックします。

現在アクティブになっているオペレーティング システムが含まれているディスクのクローン作成の場合は、再起動が必要になります。[実行]をクリックした後に、再起動を要求するメッセージが表示されます。

再起動後に自動的に稼働しない場合は、コンピュータを手動で再起動し、ブート中にブートメニューを入力 して [Acronis ローダー] オプションを選択します。この操作によって稼働します。

クローン作成元のディスクがシステム ディスクではない場合、および OS が含まれていても現在アクティブになっていない場合は、コンピュータの再起動は不要です。[実行] をクリックすると、元のディスクから新しいディス クへのクローン作成処理が開始し、別のウィンドウに進行状況が表示されます。

# 18.2 新しいハードディスクの追加

ハードディスクにデータ(家族の写真や動画など)を保存するための十分な空き領域が存在 しない場合は、古いハードディスクを新しい大容量のハードディスクに交換するか(新しい ディスクへのデータ転送については前章で説明しています)、古いハードディスクをシステ ム用として残し、データ保存専用の新しいハードディスクを追加します。コンピュータに別 のハードディスクを追加する空きベイが存在する場合は、ハードディスク ドライブを追加 する方が、ハードディスクのクローンを作成するよりも簡単です。

新しいハードディスクを追加するには、まずコンピュータにハードディスクを取り付ける必要があります。

新しいハードディスクを追加する手順は、次のとおりです。

- サイドバーで [ホーム]の項目をクリックし、[ツールとユーティリティ] に移動して、
   [新しいディスクの追加] を選択します。または、ツールバーの [ツールとユーティリティ] をクリックし、[新しいディスクの追加] を選択します。
- 新しいディスクの追加ウィザードのステップに従います。
  - ターゲット ハードディスク
  - 初期化オプション
  - 新しいパーティションの作成
  - 新しいパーティションの設定
  - ディスクの追加の概要

新しいハードディスクに既にパーティションが存在する場合は、まず、そのパーティションを削除す る必要があります。追加したハードディスクにパーティションが含まれている場合、注意メッセージ が表示されます。追加したハードディスク上の既存のパーティションを削除するには、[OK] をクリ ックします。

## 18.2.1 ターゲット ハードディスク

コンピュータに追加したハードディスクを選択します。 複数のハードディスクを追加した 場合は、そのうちの 1 台を選択し、[次へ] をクリックして先に進みます。 後で、新しいデ ィスクの追加ウィザードを起動し、別のディスクを追加することもできます。

システムにインストールしたすべてのハードディスクのディスク名、ディスク ドライブのモデル、ディスク容量、ファ イル システム、インターフェイスなどのプロパティを表示することもできます。

## 18.2.2 初期化方法の選択

Acronis True Image HD は、MBR と GPT の両方のパーティション スキームをサポートして います。 このウィザードのステップでは、新しいディスクに適用するパーティション レイ アウトを選択できます。

- MBR(マスター ブート セクタ): パーティションのサイズが最大 2.19 TB(2.19 x 10^12 バイト) に制限される古いパーティション スキーム。
   これは、ハード ドライブが 2 TB よりも大きい場合、新しいディスクを追加しても、超 過した領域にはパーティションが作成されないということです。 領域全体を割り当てる には、Acronis 拡張容量マネージャを実行する必要があります。
- GPT (GUID パーティション テーブル):ディスクとパーティションの最大サイズとして、9.4 ZB (9.4 x 10^21 バイト)まで対応できる新しいパーティション スキーム。

GPT は新しいパーティション スキームであり、MBR の使用目的に応えながら、さらに優れた機能性を発揮します。 オペレーティング システムが GPT ディスクをサポートしており、他の方法を使用すべき理由が特にない場合は、GPT レイアウトで新しいディスクを初期化することをお勧めします。

32 ビット バージョンの Windows XP を使用している場合、GPT の初期化方法は使用できず、[初期 化オプション] のステップは表示されません。

必要な初期化方法を選択したら、[次へ]をクリックします。

## 18.2.3 新しいパーティションの作成

ハードディスクの空き領域を使用するには、パーティションが作成されている必要がありま す。パーティショニングは、ハードディスクの空き領域を論理領域に分割する処理です。 論理領域はそれぞれ独立したディスクとして機能することができ、固有のドライブ文字とフ ァイル システムなどが割り当てられます。ハードディスクを複数の論理領域に分割しない 場合でも、パーティションの作成は必要です。そのハードディスク全体を1つとして扱う つもりであることを、オペレーティングシステムに認識させるためです。

ディスクに未割り当ての領域がない場合は、パーティションを作成できません。

新しいパーティションを作成する手順は、次のとおりです。

- パーティションを選択してウィンドウ上部の[新しいパーティションの作成]をクリックするか、パーティションを右クリックしてコンテキストメニューの[新しいパーティションの作成]を選択します。
- 作成するパーティションについて、以下の設定を指定します。
  - 新しいパーティションのサイズ
  - 新しいパーティションのファイル システム
  - パーティションの種類
  - パーティションのドライブ文字とラベル

### パーティションの設定

作成するパーティションについて次の設定を行います。

### サイズ

作成するパーティションのサイズと位置を変更できます。

パーティションのサイズを変更する手順は、次のとおりです。

- パーティションの境界にマウスカーソルを置きます。パーティションの境界上にマウスカーソルを置くと、両側に矢印が付いた縦の二重線に変化します。
- マウスの左ボタンを押してパーティション境界をドラッグすると、パーティションのサイズを拡大または縮小できます。

パーティションのサイズを手動で設定することもできます。その場合は、サイズを [パーティション サイズ] フィールドに直接入力してください。

パーティションの場所を変更する手順は、次のとおりです。

- パーティションにマウス カーソルを置きます。 マウス カーソルが、十字カーソルに変 化します。
- [前方の空き領域] フィールドと [後方の空き領域] フィールドの値が目的のサイズになるまで、マウスの左ボタンを押したままパーティションをドラッグします。各フィールドに値を直接入力して、手動で設定することもできます。

論理ドライブを作成する場合は、作成されるパーティションの直前に、システムが使用するための未 割り当て領域が確保されます。 プライマリ パーティションのみ、または論理パーティションとプラ イマリ パーティションを作成する場合は、システムが使用する未割り当て領域は確保されません。 この未割り当ての領域が不要な場合は、後でプライマリ ディスクの領域に変換することもできます。

### ファイル システム

作成するパーティションのファイル システムの種類を選択したら、[次へ] をクリックして 次に進みます。 パーティションごとにファイル システムの種類を変えることもできます。

パーティションをフォーマットしないままにするか、または次のファイル システムの種類から選択することができます。

- [FAT16] は、DOS ネイティブのシステムです。 ほとんどのオペレーティング システム はこのファイル システムを認識します。 ただし、ディスク ドライブのサイズが 4 GB を超える場合は、FAT16 でフォーマットすることはできません。
- [FAT32] は、FAT ファイル システムの 32 ビット版で、最大 2 TB のボリュームをサポートします。
- [NTFS] は、Windows NT、Windows 2000、Windows XP、および Windows Vista のネイティブ のファイル システムです。これらのオペレーティング システムを使用している場合に選択してください。 Windows 95/98/Me および DOS からは、NTFS パーティションにアクセスできないことに注意してください。
- [Linux Ext2] は、Linux ネイティブのファイル システムです。十分に高速ですが、ジャーナリング ファ イル システムではありません。
- [Linux Ext3] は、Red Hat Linux Version 7.2 で正式に導入された、Linux のジャーナリング ファ イル システムです。 Ext2 との上位および下位互換性があります。 複数のジャーナリング モードを備 え、32 ビットおよび 64 ビット アーキテクチャの双方で、プラットフォームに依存しない幅広い互換性を 実現します。
- [Linux ReiserFS] は、Linux のジャーナリング ファイル システムです。一般的に Ext2 より信頼性 が高く高速です。Linux のデータ パーティションにはこれを選択します。

### パーティションの種類

ハードディスクの空き領域を使用するには、パーティションが作成されている必要がありま す。パーティショニングは、ハードディスクの空き領域を論理領域に分割する処理です。 論理領域はそれぞれ独立したディスクとして機能することができ、固有のドライブ文字とフ ァイル システムなどが割り当てられます。ハードディスクを複数の論理領域に分割しない 場合でも、パーティションの作成は必要です。そのハードディスク全体を1つとして扱う つもりであることを、オペレーティングシステムに認識させるためです。

作成するパーティションの種類を選択します。新しいパーティションの種類を「プライマリ」または「論理」として 指定することができます。

プライマリ - このパーティションからコンピュータを起動できるようにする場合は、このパラメータを選択します。 それ以外の場合は、論理ドライブとして作成することをお勧めします。 各ドライブを、4 つのプライマリ パーティションだけにするか、または3 つのプライマリ パーティションと 1 つの拡張パーティションにすることができます。

注意: 複数のプライマリ パーティションがある場合に、アクティブになるのは一度に 1 つだけです。他のプライマリ パーティションは隠しパーティションとなり、オペレーティング システムからはアクセスできなくなります。

 パーティションをアクティブとしてマークする - アクティブなパーティションは、 オペレーティング システムの読み込みに使用されます。 オペレーティング システ ムがインストールされてないパーティションをアクティブに選択すると、コンピュ ータを起動できなくなります。

 論理 - このパーティションにオペレーティング システムをインストールして起動する 予定がない場合は、このパラメータを選択します。 論理ドライブは、パーティション分 割されて独立した単位として割り当てられた物理ディスクの一部ですが、それぞれ別の ドライブとして機能します。
 注意:論理ドライブを作成する場合は、作成されるパーティションの直前に、システム

が使用するための未割り当て領域が確保されます。 プライマリ パーティションのみ、 または論理パーティションとプライマリ パーティションを作成する場合は、システムの ための未割り当て領域は確保されません。 この未割り当ての領域が不要な場合は、後で プライマリ ディスクの領域に変換することもできます。

ドライブ文字

作成するパーティションに割り当てるドライブ文字を、ドロップダウン リストから選択し ます。 [自動] を選択すると、アルファベット順で最初の未使用のドライブ文字が割り当て られます。

パーティション ラベル

パーティション ラベルは、パーティションを簡単に識別できるように割り当てる名前で す。 たとえば、オペレーティング システムがインストールされているパーティションは System、アプリケーションのパーティションは Program、データが保存されているパーテ ィションは Data、などのように名前を付けます。パーティション ラベルは、オプションの 属性です。

作成するパーティションのラベルを入力し、[確定]をクリックして次に進みます。

### 18.2.4 新しいディスクの追加の概要

新しいディスクの追加の概要には、パーティション(ディスク)に対して実行される処理の 簡単な説明の一覧が表示されます。

- [実行]をクリックすると、新しいパーティションの作成処理が開始されます。
- 処理をキャンセルしてメイン プログラム ウィンドウに戻るには、[キャンセル] をクリックします。

[実行] ボタンをクリックする前に、[戻る] ボタンおよび [次へ] ボタンをクリックして [新しいディ スクの追加ウィザード] ウィンドウ間を移動し、設定を変更することができます。

## 18.3 Acronis 拡張容量マネージャ

Acronis 拡張容量マネージャにより、ご使用のオペレーティング システムで大容量ディスク を MBR パーティション スタイルでサポートできるようになります。 その結果、2 TB を超 える領域が使用可能になります。この空き領域は個別のディスクとして認識され、通常の物 理ハードディスクと同様にオペレーティング システムやアプリケーションからアクセスで きます。 Acronis 拡張容量マネージャ ウィザードには、2 TB を超えるハードディスク(未割り当てまたは MBR パー ティション スタイル)がすべて表示されます。ここでは、どのディスク領域が Windows によって認識および割 り当てられるのかを確認できます。ウィザードでは、この領域を Windows ネイティブ容量と呼びます。

| @ 拡張容量マネージャ                                                     |                                       |
|-----------------------------------------------------------------|---------------------------------------|
| 拡張容量ディスクの割り当て                                                   |                                       |
| WDC WD25EZRS-00J99B0                                            |                                       |
| Windows ネイティブ容量                                                 | 拡張容量                                  |
| 2.27TB D:<br>2TB                                                | 未割り当て<br>0.27TB                       |
| [新しいディスクの追加] または Windows ディスク管理ツールによってこのストレージにアクセスす<br>ることができます | このストレージ上に拡張容量<br>ディスクを作成することがで<br>きます |
|                                                                 |                                       |
|                                                                 | 新て <u>に</u> ) キャンセル(C)                |

2 TB を超える領域は、[拡張容量] と表示されます。 拡張容量ディスクを有効にすると、オペレーティング システムがこの領域を認識するようになり、ディスク管理処理が可能になります。

[領域の割り当て]をクリックすると、次のステップで割り当てることができるディスク領域が表示されます。

| ◎ 拡張容量マネージャ          |                                       |
|----------------------|---------------------------------------|
| 拡張容量ディスクの割り当て        |                                       |
| WDC WD25EZRS-00J9980 |                                       |
| Windows ネイティブ容量      | 拡張容量                                  |
| 2 27TB D:            | ===================================== |
| 2TB                  | 0.27TB                                |
|                      | -                                     |
|                      |                                       |
|                      | 0.271B 未割り当て<br>0.27TB                |
|                      |                                       |
| 0                    | と戻る(B) 適用(A) キャンセル(C)                 |

[適用] ボタンをクリックすると、拡張容量ディスクが物理ディスクにエミュレートされます。 物理ディスクが 4 TB を超えており、ホスト オペレーティング システムが GPT パーティション レイアウトをサポートしていない場 合は、複数の MBR 拡張容量ディスクが出現します。

これらの拡張容量ディスクはブータブルではありませんのでご注意ください。多くのプロパティは物 理ディスクと同じです。

領域を割り当てたら、拡張容量ディスクを一時的にオフにすることができます。オフにする には、[拡張容量ディスクを一時的にオフにする]をクリックします。これにより、拡張容 量ディスクはディスク管理ツールで表示されなくなりますが、ディスク領域は割り当てられたままなので、表示されていないパーティションは後で有効にすることができます。

| 💿 拡張容量マネージャ          | <b></b>                                                                                                    |
|----------------------|----------------------------------------------------------------------------------------------------|
| Acronis 拡張容量ディスク     |                                                                                                    |
| WDC WD25EZRS-00J99B0 |                                                                                                    |
| Windows ネイティブ容量      | 拡張容量                                                                                                    |
| ZTB D:<br>2TB<br>2TB | 0.27TB       F:       G:       未割り当て         36.5GB       72.5GB       0.17TB         拡張容量ディスクを一時的にオフにする         拡張容量ディスクの削除 |
| Ø                    | 閉じる(C)                                                                                                    |

拡張容量ディスクを削除するには、[拡張容量ディスクの削除] をクリックし、次のステップで [適用] ボタ ンをクリックします。ディスクはシステムから削除され、その結果、2 TB を超えるディスク領域にはアクセスでき なくなります。この領域を後で割り当てるには、拡張容量マネージャを再起動する必要があります。

| 💿 拡張容量マネージャ          |                               | <b>×</b>        |
|----------------------|-------------------------------|-----------------|
| 拡張容量ディスクの削除          |                               |                 |
| WDC WD25EZRS-00J99B0 |                               |                 |
| Windows ネイティブ容量      | 拡張容量                          |                 |
| ZTB D:<br>2TB<br>ZTB | 0.27TB F: G:<br>36.5GB 72.5GB | 未割り当て<br>0.17TB |
|                      |                               | ,               |
|                      | 未割り当て<br>0.27TB               |                 |
| 0                    | < 戻る(B) 適用(                   | A) キャンセル(C)     |

## 18.3.1 Acronis 拡張容量マネージャが起動しない場合

次のいずれかの理由により、Acronis 拡張容量マネージャが起動しない場合があります。

- 2 TB を超える MBR パーティション スタイルのハード ドライブがシステムにない -新しいディスクの追加ツールを使用して、ハード ドライブ上の領域全体の割り当て と管理を実行できます。
- システムに大容量ディスクはあるが、まだ初期化されていない
- ディスクのセクタ サイズが 512 kB を超えている

# 18.4 SSD のトリミング

SSD のトリミングウィザードではソリッド ステート ドライブ (SSD) での書き込み操作の 速度を改善し、パフォーマンスの低下を緩和できます。この問題は、SSD の集中的な使用ま たは長期にわたる使用の結果として自然に発生し、SSD がデータの上書きと削除を行う方法 から生じます。

従来のハード ドライブと同じように、SSD からファイルを削除すると、データ セルは消去されず、「使用可能」 というフラグが付きます。オペレーティング システムで、後からこのようなセルに書き込み操作を行う場合、スト レージ デバイスの観点から考えると、その操作は実際には上書き操作になります。従来のハードドライブの 場合、これは空のセルに書き込むようなものです。ところが SSD セルは例外であり、新しい書き込み操作を 実行する前に消去をする必要があります。ハードウェアの制限のため、SSD での消去操作は常に 512 KB のブロックに影響します。このため、以前削除した 60 KB のデータを別の 60 KB のデータで上書きする必 要がある場合、ブロック全体の内容が SSD から読み取られてキャッシュに保存されてから、ブロックは実際に 消去されます。次に、必要なデータが、キャッシュされたブロック内で変更されます。最後に、ブロック全体が SSD に書き戻されます。このため、書き込みのパフォーマンスは大幅に低下する結果となります。この問題を 避けるため、ストレージ デバイスで空のセルが使用可能である限り、新しいデータは常に新しい場所に保存 されます。そのうち SSD に空のセルがなくなると、すべての書き込み操作により、上記の「読み取って消去し て修正して書き込む」というサイクルが始まります。

SSD のトリミング ウィザード では、削除としてマークされたデータが完全にパージされ、データ セル が空になって新しい書き込み操作用に準備されます。

**注意:** このユーティリティでは標準的な TRIM コマンドで、使用されなていない消去可能なデータの ブロックについて SSD に通知します。これをサポートするために必要なファームウェアが SSD にあ ることを確認してください。

#### SSD のトリミング

### 警告:この操作は取り消すことができません。操作が完了すると、データのリカバリは不可能になり ます。

Acronis True Image HD による SSD のトリミングは、Windows Vista 以前を使用している場合に限って合理的に動作します。Windows 7 では標準的な TRIM コマンドが最初からサポートされ、データが削除されるとすぐにセルが消去されます。

SSD をトリミングする手順は次のとおりです。

- サイドバーまたはツールバーで [ツールとユーティリティ] をクリックし、[SSD のト リミング] を選択します。
   ウィザードが開きます。
  - リイリートが用さまり。
- 2. 使用可能なドライブの一覧から、トリミングする SSD を選択して [次へ] をクリックします。
- 3. 概要ページを読み、[実行] をクリックします。
- Windows でこのウィザードを実行した場合は、要求されたときに [再起動] をクリックします。
   再起動後、スタンドアロンの Linux ベース環境では動作が自動的に進みます。操作が完 了すると、Windows はこのウィザードによって再び起動されます。

# 19 セキュリティとプライバシーのツール

Acronis True Image HD には、ハードディスク ドライブ全体または個々のパーティションの データを確実に消去するためのツールが含まれています。

これらのツールを使用すると、機密情報のセキュリティだけでなく、コンピュータを使用するときのプライバシーも 守ることができます。ユーザー自身が知らずに残している操作の履歴(さまざまなシステム ファイルに残されて いる記録)も消去できるからです。このような操作履歴には、ユーザー名やパスワードが含まれている可能 性があります。

ツールとその用途は次のとおりです。

特定のパーティションやディスク上のデータを確実に消去してリカバリ不可能にするには、Acronis DriveCleanserを実行します。

# **19.1 Acronis DriveCleanser**

オペレーティング システムの多くは、安全にデータを消去するツールがないため、削除されたファイルのリカバリも、単純なアプリケーションで簡単に実行できます。 ディスク全体を再フォーマットしても、機密データが完全に消去されたことは保証されません。

Acronis DriveCleanser を使用すれば、選択されたハードディスクまたはパーティション上のデータを確実か つ永久的に消去することができます。データ消去の方法にはさまざまなものがあり、消去するデータの重要 性に応じて適切な方法を選択できます。

Acronis DriveCleanser を起動するには、メイン プログラム メニューの [ツールとユーティリティ]□→ □[Acronis DriveCleanser] を選択します。 Acronis DriveCleanser では、次の処理を実行できま す。

- 選択されているハードディスクまたはパーティションのデータを、あらかじめ設定された方法を使用して消去する
- ユーザー定義(カスタム)の消去方法を作成して、ハードディスクのデータを消去する

Acronis DriveCleanser は、ウィザード形式でハードディスクに対するすべての処理を順に指定できるようになっています。データの消去は、ユーザーがウィザードの概要ウィンドウで [実行] をクリックするまでは行われません。 どの時点でも、前のステップに戻って他のディスクやパーティションまたはデータ消去方法を選択することができます。 データを消去するハードディスク パーティションを選択します。

|                  |                                                            | - • •             |
|------------------|------------------------------------------------------------|-------------------|
| Acronis DriveCle | anser                                                      |                   |
| 必要なステップ:         | 消去するデータのあるドライブとパーティションを選択してください。                           |                   |
| ◆ ソースの選択         |                                                            |                   |
| <u>アルゴリズムの選択</u> |                                                            | ×                 |
| 完了               | 40GB CCC (C:)<br>40.00GB NTFS                              |                   |
|                  |                                                            |                   |
|                  | 10GB GGG (G:)                                              |                   |
|                  | 9.997GB NTFS                                               |                   |
|                  |                                                            | 未割り               |
|                  | 27.34GB NTFS                                               | 2.660GB           |
|                  |                                                            |                   |
|                  | 15GB FFF (F:) 未割り当て<br>4.883GB NTFS 10.12GB                |                   |
|                  |                                                            |                   |
|                  |                                                            |                   |
|                  | - 【】 プライマリ 論理 ダイナミック - 【】 Acronis セキュア ソーン - 💹 未割り当て サポート外 |                   |
| 0                | 次へ(N) >                                                    | キャンセル( <u>C</u> ) |

消去するパーティションを決定するには、該当する四角形を選択します。 パーティション が選択されたことを示す赤いマークが右上に表示されます。

データを消去する対象として、ハードディスク全体や複数のハードディスクを選択することができます。選択 するには、ハードウェアに対応する四角形(デバイス アイコン、ディスク番号、および容量が表示されていま す)をクリックします。

複数のパーティションを同時に選択でき、パーティションが存在するハードディスク ドライブまたはディスクがそれぞれ異なっていてもかまいません。また、ディスクの未割り当て領域を選択することもできます。

続行するには、[次へ]をクリックしてください。

選択されたディスクやパーティションにシステムのディスクまたはパーティションが含まれている場合は、警告ウィンドウが表示されます。

| Acronis DriveCleanser                                 | nser                                                            |
|-------------------------------------------------------|-----------------------------------------------------------------|
| <b>必要なステップ:</b><br>◆ ソースの運択<br><u>アルゴリズムの運択</u><br>売了 | 消去するデータのあるドライブとパーティションを選択してください。<br>50GB S C:<br>1 49.90GB NTFS |
|                                                       | <ul> <li>Certains True Image</li> <li></li></ul>                |
| <b>オプションのステップ:</b><br>消去後の処理                          | 【】プライマリ 論理 ダイナミック 【】 Acronis セキュアゾーン ─── 末割り当て サポート外            |
| Ø                                                     | 次へ(N) > キャンセル(C)                                                |

この場合は注意が必要です。警告ウィンドウの [OK] をクリックしてから、概要ウィンドウの [実行] をクリックすると、Windows オペレーティング システムが格納されているシステム パーティションの内容が消去されます。

Acronis DriveCleanser では、一般的に使用されているさまざまなデータ消去方法が活用されています。消去方法の説明については、このマニュアルの「ハードディスクの消去方法『149ページ』」を参照してください。 独自のデータ消去方法を作成する場合は、[カスタム...]を選択して「データを消去するユーザー定義消去方法の作成」に進みます。

| Acronis DriveCle                                              | eanser                                                                                                    |
|---------------------------------------------------------------|----------------------------------------------------------------------------------------------------|
| 必要なステップ:                                                      | アルゴリズムの選択                                                                                                    |
| <ul> <li>✓ ソースの選択</li> <li>◆ アルゴリズムの選択</li> <li>完了</li> </ul> | データ消去方法を指定するには、一覧からあらかじめ定義された方法を選択してください。選択したアルゴリズムの説<br>明が一覧の下に表示されます。独自のアルゴリズムを作成して使用するには、 【ユーザー定義…】を選択してくださ<br>い。以前に定義して保存したユーザー定義の方法を使用するには、 【ファイルから読み込む】を選択してください。                                            |
|                                                               | 高速 🔽                                                                                                    |
|                                                               | ※更<br>米国周防総省準拠 DoD 5220.22-M 方式<br>米国海軍準拠 NAVSO P-5239-26-RLL 方式<br>米国海軍準拠 NAVSO P-5239-26-MFM 方式<br>ドイツ VSITR 方式<br>ロシア GOST P50739-95 方式<br>グートマン(Peter Gutmann) 方式<br>Bruce Schneier 方式<br>ユーザー定義<br>ファイルから読み込む |
| 0                                                             | ( <u>(</u> ) > ( <u>(</u> ) > ( <u>(</u> ) )                                                                                                    |

ディスク消去方法を選択または作成したら、[次へ] をクリックして次に進みます。 Acronis DriveCleanser の画面に、データ消去タスクの概要が表示されます。 [実行] をクリックする前に、[選択されているパーティションを完全に消去する] ボックスを選択する必要があります。[オプション] をクリックすると、データ消去対象として選択されているパーティションでの消去後の処理を選択できます。これは、デフォルトの処理である [フォーマットする] が適切でない場合に行います。

[消去後の処理] ウィンドウでは、次の3 つのいずれかを選択できます。

- **何もしない** 下で選択されている方法を使用してデータの消去のみを行います。
- パーティションを削除する データを消去して、パーティションを削除します。
- フォーマットする データを消去して、パーティションをフォーマットします(デフォルト)。

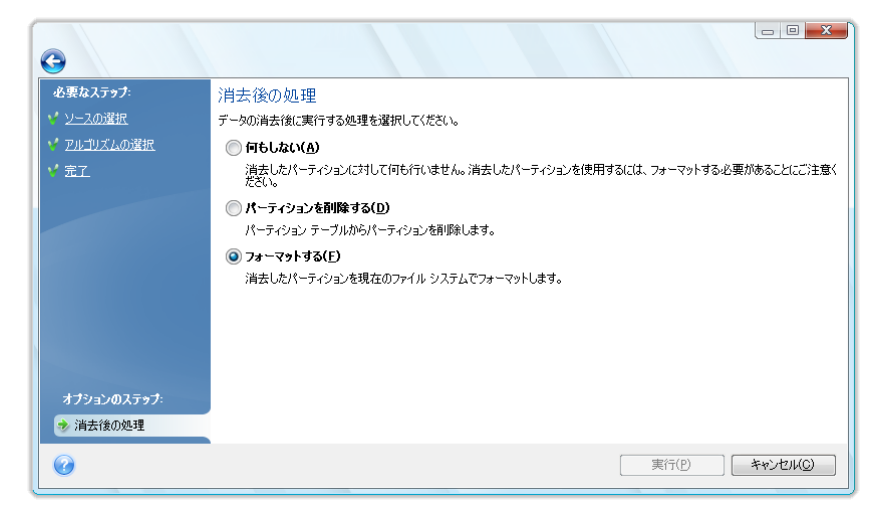

この例では、**[フォーマットする]** が選択されています。 このオプションを選択すると、パ ーティションのデータが消去されて、パーティションが再フォーマットされます。 ダイナミック ディスクおよび GPT ディスクのパーティションは削除できません。

この先に進む前に、作成済みのタスクに変更を加えることができます。 消去後の処理を選 択した後で [実行] をクリックすると、タスクの実行が開始します([実行] ボタンをクリッ クできない場合は、サイドバーの [完了] をクリックしてから [選択されているパーティシ ョンを完全に消去する] ボックスを選択すると、[実行] ボタンがクリック可能になりま す)。 選択されたパーティションまたはディスクの内容を消去するのに必要なすべての処理 が自動的に実行されます。 消去が終了すると、そのことを示すメッセージが表示されま す。

Acronis DriveCleanser のもう 1 つの便利な機能として、ハードディスクまたはパーティションにデータ消去 方法を適用した結果の表示があります。データが消去されたディスクまたはパーティションの状態を見るに は、サイドバーの [ツールとユーティリティ]を選択します。右ペインの Acronis DriveCleanser 領 域に、[ハード ドライブの現在の状態を表示する] リンクがあります。このリンクをクリックしてから、ど のパーティションのデータ消去の結果を表示するかを選択します。 DriveCleanser に統合されている Acronis ディスク エディタが、読み取り専用モードで開きます。

前述の消去方法は、機密データを消去するレベルがそれぞれ異なっています。このため、表示される消去 結果も、データ消去方法によって異なります。 実際に表示されるのは、0 またはランダムな記号で埋められ たディスクのセクタになります。

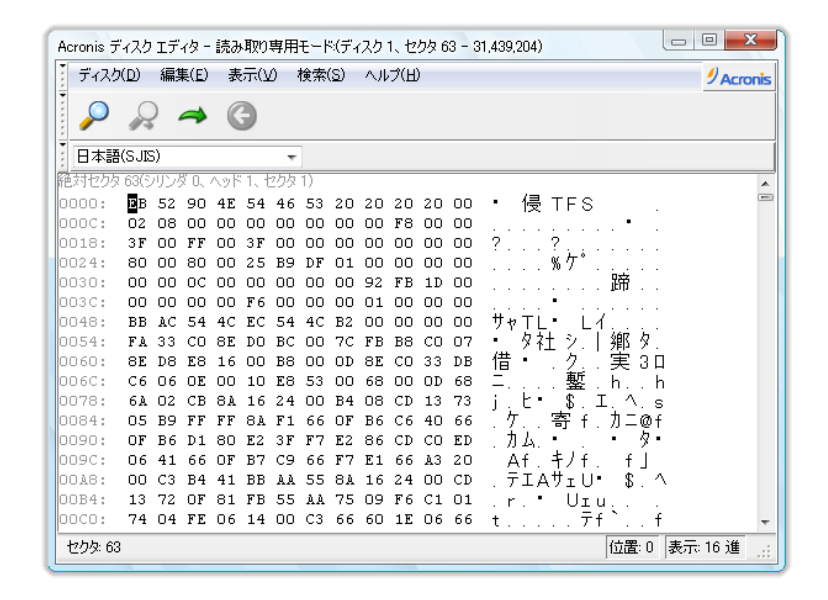

# 19.2 データを消去するユーザー定義消去方法の作成

Acronis DriveCleanser には、ハードディスク データのユーザー独自の消去方法を作成する 機能が用意されています。 さまざまなレベルのデータ消去方式があらかじめ定義されてい ますが、ユーザー独自の消去方法を作成することも選択できます。 この機能は、確実なデ ィスク消去の方法で使用されている原則を十分に理解したうえで使用してください。 ハードディスクのデータ消去方法を独自に作成するには、[アルゴリズムの選択] ウィンドウのドロップダウン リストで [ユーザー定義] を選択します。 このオプションを選択すると、新しい必須ステップが DriveCleanser ウィザードに追加され、実際のセキュリティ要件に合わせてデータ消去アルゴリズムを作成することができます。

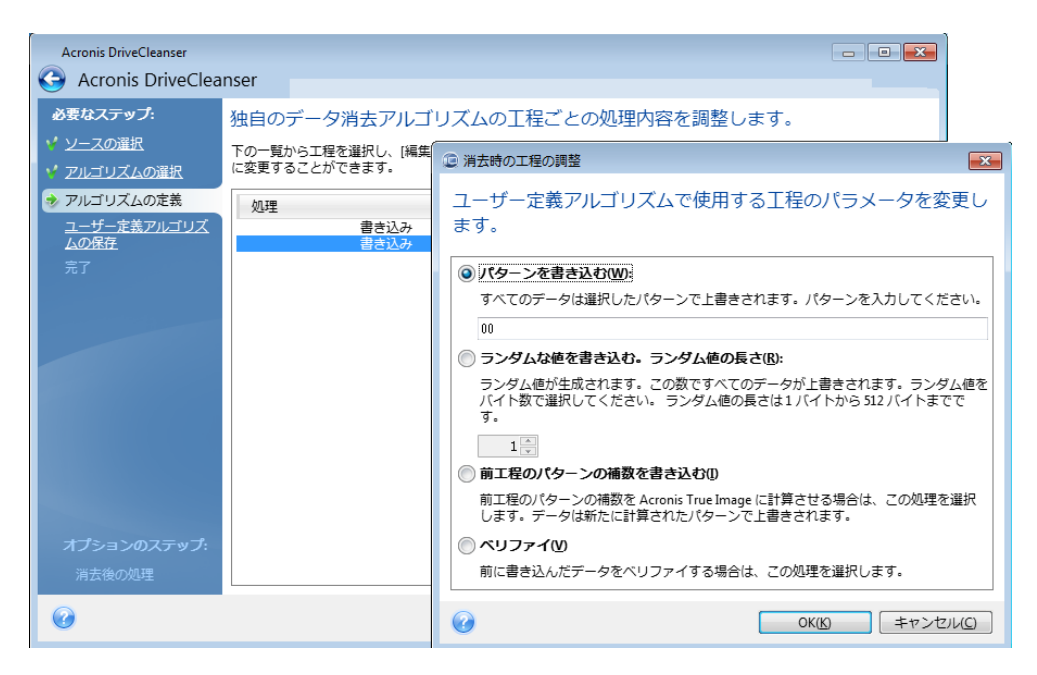

作成した独自のアルゴリズムを保存しておくことができます。 この機能は、作成したアル ゴリズムを再び使用する予定がある場合に便利です。

アルゴリズムを保存するには、ファイル名を指定し、保存するフォルダを左ペインのツリーで選択します。

ユーザー定義の各消去方法は、ファイル名をつけて別々のファイルに保存されます。新しい消去方法を既存のファイルに書き込むと、既存のファイルの内容は消去されます。

Acronis DriveCleanser の実行時に作成して保存したデータ消去アルゴリズムを後で使用するには、次の手順を実行します。

[アルゴリズムの選択] ウィンドウのドロップダウン リストから [ファイルから読み込む…] を選択し、データ消去アルゴリズム パラメータのファイルを選択します。 デフォルトでは、作成したファイルの拡張子は \*.alg になっています。

# 20 トラブルシューティング

### セクションの内容

| 全般              | 138 |
|-----------------|-----|
| インストールの問題点      | 139 |
| バックアップとベリファイの問題 | 139 |
| リカバリの問題         | 141 |
| リカバリ後のシステム起動の問題 | 142 |
| その他の問題          | 143 |

# 20.1 全般

以降のセクションは、Acronis True Image HD のインストールおよび使用中に発生した問題 のトラブルシューティングに役立ちます。 トラブルシューティングの章には、他の情報と ともに、アクロニス製品の問題の解決に役立つ アクロニス サポート ナレッジ ベース (KB) の資料へのリンクが含まれています。 該当するトラブルシューティングのセクションにお 客様の問題の解決策が示されていない場合は、リンクをクリックして KB にアクセスし、検 素機能を使用して、問題に関連するキーワードを入力してください。 トラブルシューティ ングの章では最も一般的な問題が扱われているため、お客様の特有の問題を解決するには、 KB が役立つ場合があります。 また、アクロニスのサポートセンターは随時新しい資料を KB に追加しています。 問題の解決策が KB で見つからなかったり、推奨された解決策が役 に立たない場合は、Acronis Customer Central までお気軽にお問い合わせください。

アクロニスのサポート担当者は、お客様にシステム レポートの提供を求めることがあります。レポートを作成 するには、[ヘルプ] メニューで [システム レポートの生成] を選択し(Windows でプログラムを起動できる場 合)、レポートを保存し、Acronis Customer Central に送信します。 Windows を起動できない問題が 発生している場合は、アクロニスのレスキュー メディアから起動し、Acronis True Image HD のスタンドアロ ン版で、[ヘルプ] メニューの同じ項目を選択してレポートを作成します。

また、ウィザードが開かれていたり、タスクが実行されていたり、エラー メッセージが表示されている場合でも、 Windows および Acronis True Image HD のスタンドアロン版で Ctrl キーを押しながら F7 キーを押し て、システム レポートの作成を開始することもできます。

さらに、レスキュー メディアに Acronis システム レポート ツールを追加できるようになりました。このツールを 使用すると、Windows と Acronis True Image OEM(完全版)の両方で起動できない場合にレスキュー メディアから起動した後、システム レポートを作成することができます。 この場合、レポートの保存に使用す る USB フラッシュ ドライブを用意する必要があります。

問題の原因は外付けハードディスクの接続の緩みなど、単純なことである場合がよくあります。この章で説 明している他の解決策を試す前に、問題が次のいずれかの原因により発生していないかどうかを確認してく ださい。

- 外付けドライブへの接続の緩み
- 低品質な接続ケーブル

外付け USB ハード ドライブを使用している場合は、次の点についても確認してください。

■ ハブを経由してドライブに接続している場合は、PC の背面のコネクタに直接接続する

 PC に接続されている他の USB デバイスとの競合を避けるために、すべての USB デバイスの接続を外 す(マウスとキーボードを除く)

# 20.2 インストールの問題点

Acronis True Image HD をインストールできないときは、次の解決方法を試してください。

- インストール時に [現在のユーザーにのみインストール]を選択した場合は [このコンピュータを共有するすべてのユーザーにインストール]を選択してみてください。[このコンピュータを共有するすべてのユーザーにインストール]を選択した場合は [現在のユーザーのみにインストール]を選択してみてください。
- 2. インストール ファイルを起動するときに、ファイルを右クリックして [管理者として実行] を選択するという 方法を使用します。
- 3. Vista のビルトイン Administrator アカウントにログインして、次の手順でプログラムをインストールします。

a. **[スタート] → [すべてのプログラム]** の順にクリックし、[アクセサリ] フォルダを 開きます。

b. [コマンド プロンプト] 項目を右クリックして [管理者として実行] を選択します。

c. 開いたウィンドウで、次のコマンドを入力します。

net user administrator /active:yes

「administrator」と「/active:yes」の間にはスペースがあることに注意してください。

- d. 現在のアカウントをログオフして、Administrator アカウントにログインします。
- e. アプリケーションのインストールをもう一度実行します。

以上のことを試しても解決できない場合は、Acronis サポート ナレッジ ベースの記事を参照して問題のトラブルシューティングを行ってみてください。 この記事には、具体的な手順が記載されています。「Acronis ソフトウェアのインストールに関するトラブルシューティング」を参照してください。

# 20.3 バックアップとベリファイの問題

1) バックアップまたはベリファイで問題が発生した場合は、初めに、Acronis True Image HD のビルドが最新であることを確認してください。 これは、アクロニスのアカウントから ダウンロードできます。 アクロニスは常に製品の向上を目指しており、 最新のビルドで は、バグの修正やハードウェア互換性の強化が行われている可能性があります。

2) データのバックアップ時またはバックアップ アーカイブの検証時にエラーが発生した場合は、原因としてハー ドディスクのエラーや不良セクタが考えられます。したがって、ソース ディスクとターゲット ディスク(バックアップ 時に問題が発生した場合)またはバックアップ アーカイブのストレージ ディスク(バックアップ アーカイブのベリフ ァイ時にエラーが発生した場合)のチェックを実行してください。ディスクをチェックするには、Windows の chkdsk ユーティリティを次の手順で実行します。

- コマンド プロンプトを開きます([スタート]→[ファイル名を指定して実行]→cmd)

- chkdsk DISK: /r と入力します。DISK: は、チェックするパーティションのドライブ文字です(たとえば「D:」)。 C: ドライブをチェックする場合は、PC の再起動が必要になることがあります。

3) エラーの原因として、RAM モジュールの欠陥が考えられます。 PC のメモリ モジュールをテストするには、 テストに使用するメディアの種類に応じて、次のいずれかをダウンロードします。 - memtest アーカイブ (フロッピー ディスクの場合)

- memtest アーカイブ (USB フラッシュ ドライブの場合)

- memtest アーカイブ (CD の場合)

アーカイブの圧縮を解除して、メモリ テスト プログラムの入ったブータブル メディアを作成します。 手順については、アーカイブ内の README.txt を参照してください。

4) 次に挙げる症状に該当する場合は、その解決方法を試してみてください。

#### RPC サーバーが利用できない

バックアップ タスクが手動で開始されたときに、「エラー #1722 - RPC サーバーを利用で きません」というエラーが返されます。 このような場合は、 <u>http://kb.acronis.com/content/1521</u> をクリックして、アクロニス サポートのナレッジ ベー スの記事「RPC Server is Unavailable (Error Code: 1722)」 (RPC サーバーが利用できない (エラー コード: 1722))に記載されている解決方法を試してみてください。

#### ネットワーク バックアップの問題

Windows のネットワーク共有へのバックアップに関する問題のトラブルシューティング手順については、<u>http://kb.acronis.com/content/1684</u>をクリックして、アクロニス サポートのナレッジ ベースの記事「Troubleshooting Network Backup Issues in Windows」(Windows でのネットワーク バックアップ問題のトラブルシューティング)を参照してください。

#### マップされたドライブへのバックアップに失敗することがある

マップされたドライブへのイメージの保存に成功したりしなかったりする理由と、この問題 を回避する方法については、<u>http://kb.acronis.com/content/1545</u> をクリックして、アクロニ ス サポートのナレッジ ベースの記事「Saving an Image to a Mapped Drive from an Acronis True Image Task Fails Sporadically」(Acronis True Image タスクからマップされたドライブ へのイメージの保存が度々失敗する)を参照してください。

# USB フラッシュ ドライブにバックアップするときの「次のボリュームを挿入してください」というメッセージ

Acronis True Image HD では、USB フラッシュ ドライブはリムーバブル メディアとして扱われます。 FAT32 でフォーマットされている場合は、1 ファイルあたり 4 GB というサイズの制限があります。したがって、バックアップのサイズがこれよりも大きいときは、バックアップが自動的に 4 GB のボリュームに分割され、次のボリュームのための次のメディアが挿入されるまでバックアップ処理が停止します。 [OK] をクリックすると、バックアップ処理が続行されます。 メッセージが再度表示された場合は、同じ操作を、バックアップが完了するまで繰り返してください。 詳細については、http://kb.acronis.com/content/1805 にあるアクロニス サポートのナレッジ ベースの記事「Acronis True Image Asks to Insert Next Volume When Backing Up to USB Flash Drive」(USB フラッシュ ドライブにバックアップするときに Acronis True Image から次のボリュームを挿入するよう求められる)を参照してください。

#### NTFS 圧縮パーティションのバックアップに関する問題

Acronis True Image では、NTFS 圧縮パーティションのバックアップに失敗することがあり ます。このようなパーティションの扱いについては、いくつかの制限があるからです。 可 能であれば、パーティションの圧縮を解除してからバックアップしてください。 詳細につ いては、<u>http://kb.acronis.com/content/1811</u> にあるアクロニス サポートのナレッジ ベース の記事「Acronis True Image Fails to Back Up a Compressed Partition」(Acronis True Image が 圧縮パーティションのバックアップに失敗する)を参照してください。

### Acronis True Image HD の画面にバックアップが破損していると表示される

破損したバックアップのトラブルシューティングおよび問題解決の方法については、 <u>http://kb.acronis.com/content/1517</u> にあるアクロニス サポートのナレッジ ベースの記事「 Troubleshooting Issues with Corrupt Backups」(破損したバックアップに関する問題のトラ ブルシューティング)を参照してください。

# 20.4 リカバリの問題

障害後のシステムまたはデータのリカバリは、Acronis True Image HD で実行される最も重要な処理です。 バックアップ データをリカバリできなければ、バックアップ プログラム に価値はありません。 リカバリで問題がある場合は、次の操作を試してください。

1) 最初に、Acronis True Image HD が最新のビルドであることを確認します。 これは、アクロニスのアカ ウントからダウンロードできます。

2) 外付けドライブからイメージをリカバリする場合は、そのイメージを他のストレージにコピーしてリカバリを再 度試行します。問題がハードウェアに関するものである可能性があります。

3) Windows でリカバリを試した場合は、レスキューメディアで起動してリカバリ手順を再度試します。

4) データ パーティションのバックアップの場合は、パーティションをマウントすることで、少なくとも一部のファイ ルおよびフォルダをリカバリできる可能性があります。

5) 以上の方法で問題が解決しない場合は、このセクションで問題の解決方法が提示されているか確認します。

## スタンドアロン版の Acronis True Image HD でバックアップを含むネットワーク共有が 見つからない場合

Acronis True Image のスタンドアロン版を使用していて目的のネットワーク共有を見つけられない場合は、いくつかの原因が考えられます。 <u>http://kb.acronis.com/content/1550</u> をクリックして、アクロニス サポートのナレッジ ベースの記事「Standalone Version of Acronis True Image Cannot Find Network Share with an Image Archive」(スタンドアロン版の Acronis True Image でイメージ アーカイブを含むネットワーク共有が見つからない場合)を参照してください。

## レスキュー メディアで起動した後にネットワーク共有にログオンできない場合

イメージ アーカイブのあるネットワークにスタンドアロン版の Acronis True Image HD で ログオンできず、ユーザー名とパスワードを何度も要求される場合の解決方法については、 http://kb.acronis.com/content/1551 をクリックして、アクロニス サポートのナレッジ ベー スの記事「Standalone Version of Acronis True Image Recovery Wizard Keeps Asking for User Name and Password When Trying to Restore an Image from a Network Share」(ネットワー ク共有からイメージをリカバリする際に、スタンドアロン版の Acronis True Image のリカ バリ ウィザードでユーザー名とパスワードが何度も要求される場合)を参照してください。

### Microsoft Outlook の電子メールのバックアップをリカバリした後に新しいユーザー プロ ファイルが作成される場合

解決策については、<u>http://kb.acronis.com/content/1804</u> をクリックして、アクロニス サポ ートのナレッジ ベースの記事「Restoring E-Mail Backup of Microsoft Outlook Creates a New Profile」(Microsoft Outlook 電子メールのバックアップをリカバリすると新しいプロファイ ルが作成される場合)を参照してください。

### リカバリしたファイルやフォルダにアクセスできない場合

Acronis True Image でファイルやフォルダをリカバリした後、これらにアクセスしようとす ると「アクセスは拒否されました」というメッセージが表示される場合があります。 この問 題を解決するには、<u>http://kb.acronis.com/content/1520</u> をクリックして、アクロニス サポ ートのナレッジ ベースの記事「Access Denied to Files or Folders Restored with Acronis True Image」(Acronis True Image で復元したファイルやフォルダへのアクセスが拒否される場 合)を参照してください。

# 20.5 リカバリ後のシステム起動の問題

システムがバックアップ時に起動可能であれば、リカバリ後も起動可能と考えるのは当然で す。しかし、オペレーティングシステムの起動に使用するために保存されている情報が、 リカバリの時点で最新ではなくなっている可能性があります。特に、パーティションのサイ ズ、場所、またはリカバリ先のドライブが変更された場合です。 Acronis True Image HD で リカバリを実行すると、Windows ローダが自動的に更新されます。 他のローダも修復され る場合がありますが、ローダを再度アクティブ化する必要がある場合もあります。 特に、 デュアル ブート構成の Linux のボリュームをリカバリするときは、Linux が正しく起動さ れるようにするために、修正プログラムの適用や設定の変更が必要になることがあります。 次に示すのは、オペレーティング システムのリカバリ後に起動できなくなったときにユー ザーによる追加の操作が必要となる一般的な状況をまとめたものです。

### 別のハードディスク ドライブ(HDD)から起動するようにコンピュータの BIOS が構成さ れている

解決策: オペレーティング システムが存在する HDD から起動するように BIOS を構成します。

BIOS のブート シーケンス設定メニューが 2 つ存在することもあります。1 つはブート デバイス優 先順位を設定するもので、もう 1 つは HDD ブート順序を設定するものです。

Windows がダイナミック ボリュームにリカバリされたが、このボリュームは「起動可能」 に設定できない

解決策: ベーシック ボリュームまたはシンプル ダイナミック ボリュームに Windows をリカバリします。

システム パーティションのリカバリ先ディスクに MBR が存在しない

システム パーティションのリカバリ先として、MBR が存在しないディスクを指定した場合は、システム パーティ ションと共に MBR をリカバリするかどうかをたずねるメッセージが表示されます。 システムを起動可能にする 必要がない場合にのみ、MBR をリカバリしないことを選択してください。

解決策:対応するディスクの MBR と共にパーティションを再度リカバリします。

「NTLDR is missing」というエラー メッセージが表示され、Windows が起動しない

**解決策**: Windows XP を Acronis True Image HD でリカバリした後に「NTLDR is missing」というエラーが発生した場合にシステムを起動可能にする方法については、 http://kb.acronis.com/content/1759 にあるアクロニス サポートのナレッジ ベース記事「 Windows Fails to Boot With "NTLDR is missing"」(「NTLDR is missing」が表示され、Windows が起動しない)を参照してください。

# 20.6 その他の問題

### Acronis True Image HD をインストールすると共有フォルダにアクセスできなくなる場合

Acronis True Image HD をコンピュータにインストールした後にマシン上のローカル共有フ オルダにアクセスできなくなる理由を確認するには、<u>http://kb.acronis.com/content/1554</u> に あるアクロニス サポートのナレッジ ベースの記事「Shared Folders Cannot be Accessed after Installation of Acronis True Image」(Acronis True Image のインストール後に共有フォ ルダにアクセスできない場合)を参照してください。

### Acronis True Image HD が Windows でハードディスクを認識しない場合

アクロニス製品が Windows でハードディスクが見つからないと報告する場合、原因はおそらくサードパーティのソフトウェアがハードディスクへのアクセスをブロックしているためです。 詳細については、<u>http://kb.acronis.com/content/1515</u> にあるアクロニス サポートの ナレッジ ベースの記事「Acronis Product Does Not Detect Hard Disks in Windows」(アクロ ニス製品が Windows でハードディスクを検出しない場合)を参照してください。

### Acronis True Image HD と Windows BitLocker

BitLocker で暗号化されたシステムをバックアップおよびリカバリするには、アクロニスの レスキュー メディアから起動してからセクタ単位のイメージを作成する必要があります。 詳細については、<u>http://kb.acronis.com/content/1734</u> にあるアクロニス サポートのナレッ ジ ベースの記事「Compatibility of Acronis True Image with Windows Vista BitLocker」 (Acronis True Image と Windows Vista BitLocker の互換性)を参照してください。

### Windows でのディスクのクローン作成処理が再起動後に中断する場合

アクロニス製品が Windows のネイティブ モードで再起動するが、クローン作成処理が数秒 で終了し、クローンが作成されません。 この問題に対応するには、 <u>http://kb.acronis.com/content/1757</u>にあるアクロニス サポートのナレッジ ベースの記事「 Acronis Product Fails to Clone After Reboot」(再起動後にアクロニス製品でクローンを作成 できない場合)を参照してください。

## スタンドアロン版の Acronis True Image HD は、ハード ドライブや NIC カードを検知 しません。

これは、リカバリ環境には適切なドライバがないためです。この問題は次の方法で解決できます。

- Acronis システム レポートを作成し、必要なドライバを含むレスキュー メディアの iso ファイルを提供するよう Acronis Customer Central に依頼します。

- 必要なドライバを含む、Windows ベースのリカバリ環境を作成します。 <u>http://kb.acronis.com/content/1506</u>にある「Working with Acronis True Image Plug-In for BartPE」(BartPE 用 Acronis True Image プラグインの使用)を参照してください。

## パーティションの解析時に複数の「セクタ ... から読み取ることができませんでした」とい うエラー メッセージが表示される場合

問題を解決するには、chkdsk の実行およびアクロニスのドライバの更新を行います。 詳細 については、<u>http://kb.acronis.com/content/1514</u> にあるアクロニス サポートのナレッジ ベ ースの記事「Multiple "Failed to read from sector..." Error Messages During Partition Analysis 」(パーティション解析中に複数の「セクタ ... から読み取ることができませんでした」とい うエラー メッセージが表示される場合)を参照してください。

### ハード ドライブのクローンの容量が間違っている場合

ドライブのクローンの容量が元のドライブとは異なるはずだが同じになっている場合、問題 の原因はホスト保護領域です。 詳細については、<u>http://kb.acronis.com/content/1710</u> にあ るアクロニス サポートのナレッジ ベースの記事「HPA Makes the Cloned Drive Display Wrong Capacity」(HPA が原因でドライブのクローンの容量が正しく表示されない場合)を 参照してください。

### マウントされたイメージ アーカイブを参照していると「アクセスは拒否されました」という メッセージが表示される場合

マウントされたイメージ内のフォルダを参照しようとするとこのメッセージが表示される理由、およびその解決方法については、<u>http://kb.acronis.com/content/1549</u> にあるアクロニスサポートのナレッジ ベースの記事「When Trying to Explore Certain Folders of a Mounted Image Archive, Access Denied Message Appears」(マウントされたイメージ アーカイブの特定フォルダを参照しようとすると、「アクセスは拒否されました」というメッセージが表示される場合)を参照してください。

### 複数の CD/DVD に分割されたイメージのマウントに失敗する場合

分割されたイメージのマウントに関する問題の説明は、<u>http://kb.acronis.com/content/1546</u> にあるアクロニス サポートのナレッジ ベースの記事「Mounting an Image Spanned over Several CD or DVD Discs Fails」(複数の CD または DVD ディスクに分割されたイメージの マウントに失敗する場合)を参照してください。

### Acronis True Image HD の起動に時間がかかる場合

この問題を解決する方法は、次のとおりです。

- Acronis True Image HD が最新のビルドであることを確認します。
- 最新のアクロニスのドライバをインストールします。 最新のドライバがない場合は、 Acronis Customer Central に依頼します。
- Distributed Link Tracking Client サービスを無効にします。
- アクロニスの実行ファイルを、ウィルス対策ソフトウェアが信頼できるアプリケーションのリストに追加します。
- 必要がなければ Vista リカバリ ポイントを削除します。
# 21 ハードディスクと起動順

## 21.1 BIOS での起動順の並び替え

BIOS には、コンピュータの初期構成を行うためのセットアップ ユーティリティが組み込ま れています。 セットアップ ユーティリティを開始するには、コンピュータの電源をオンに した直後に開始される POST (power-on self test) シーケンス中に、特定のキーの組み合わ せ(Del、F1、Ctrl+Alt+Esc、Ctrl+Esc キーなど、BIOS によって異なります)を押す必 要があります。 通常は起動テスト中に、必要なキーの組み合わせを示すメッセージが表示 されます。 このキーの組み合わせを押すと、BIOS に組み込まれているセットアップ ユー ティリティのメニューが表示されます。

メニューの外観、メニューに表示される項目と項目名は、BIOS の製造元によって異なります。 コンピュータ のマザーボード用の BIOS の製造元として最もよく知られているのは、Award/Phoenix と AMI です。ま た、標準的なセットアップ メニューの項目に関しては BIOS ごとの違いはほとんどありませんが、拡張(または 高度な)セットアップの項目は、コンピュータおよび BIOS バージョンによって大幅に異なります。

BIOS メニューでは、特に起動順を調整することができます。 起動順の管理は、AMI BIOS、AWARD BIOS、およびハードウェアの大手メーカーなど、BIOS バージョンごとに異なります。

コンピュータ BIOS では、オペレーティング システムをハードディスクからだけでなく、CD-ROM、DVD-ROM、 およびその他のデバイスからも起動できます。 レスキュー メディア(CD、DVD、または USB スティック)デバイ スを最初の起動デバイスにするなど、起動順の変更が必要になることがあります。

コンピュータに C:、D:、E:、および F: というドライブ文字が割り当てられた複数のハードディスクがある場合 は、オペレーティング システムをディスク E: から起動するように起動順を変更することができます。 この場 合、起動順を E:、CD-ROM:、A:、C:、D: のように設定する必要があります。

これは、起動順の一覧にある最初のデバイスから起動が実行されることを意味するものではありません。単に、オペレーティング システムの起動がこのデバイスで最初の試行であることを意味します。 ディスク E: にオペレーティング システムがない場合や、E: がアクティブでない場合もあります。 この場合、BIOS は一覧に記載された次のデバイスを照会します。

BIOS は、IDE コントローラに接続されている順序(プライマリ マスタ、プライマリ スレー ブ、セカンダリ マスタ、セカンダリ スレーブの順)に従ってディスクに番号を付け、次に SCSI ハードディスクに番号を付けます。

BIOS セットアップで起動順を変更した場合、この順序どおりではなくなります。 たとえば、起動をハードディ スク E: から実行するよう指定した場合、通常の環境では 3 番目になるハードディスク(一般的には IDE ハードディスクのセカンダリ マスタ)から番号付けが開始されます。

コンピュータにハードディスクを設置し、BIOS で構成すると、コンピュータ(またはマザー ボード)はそのディスクの存在と主なパラメータを「認識」するようになります。 ただし、 オペレーティング システムがハードディスクを処理するためにはまだ十分ではありませ ん。 さらに、新しいディスク上にパーティションを作成し、Acronis True Image HD を使用 してそのパーティションをフォーマットする必要があります。「新しいハードディスクの追 加」を参照してください。

## 21.2 コンピュータへのハードディスク ドライブの設置

## 21.2.1 一般的な IDE ハードディスク ドライブの設置方法

新しい IDE ハードディスクを設置するには、以下の手順に従います(開始前にはコンピュー タの電源を切ってください)。

- 新しいハードディスクのコントローラ ボードにジャンパを適切に取り付け、ハードディ スクをスレーブに設定します。 通常、ハードディスク ドライブには、ジャンパを正し く取り付ける方法が示された図が貼られています。
- 2. コンピュータを開き、新しいハードディスクを特殊なホルダの付いた 3.5 インチまたは 5.25 インチ スロットに挿入します。 ディスクをネジでしっかり固定します。
- 3. 電源ケーブルを新しいハードディスクに差し込みます(黒 2 本、黄 1 本、赤 1 本から成る 4 芯ケーブ ル。このケーブルは決まった向きでしか取り付けられません)。
- 40 芯または 80 芯のフラット データ ケーブルをハードディスクとマザーボードのソケットに差し込みます (差し込みに関する規則については後述します)。ハードディスク ドライブのコネクタ部分またはコネクタ の付近には 1 番ピンを表す印が付いています。ケーブルの一端は、1 番ピン用に芯が 1 本だけ赤く なっています。ケーブルがコネクタに正しく差し込まれていることを確認してください。また、ケーブルの多 くは、1 方向にしか差し込めないようになっています。
- 5. コンピュータの電源を入れ、コンピュータの起動時に画面に表示されるキーを押して BIOS のセットアップ を開始します。
- 設置したハードディスクを type、cylinder、heads、sectors、mode(または translation mode)などのパラメータを設定して構成するか(パラメータの情報はハードディスクのケースに記載されて います)、あるいは BIOS の IDE 自動検出ユーティリティを使用して自動的に構成します。
- Acronis True Image HD のコピーが格納されている場所に応じて、起動順を A:、C:、CD-ROM など に設定します。 起動ディスクがある場合は、このディスクが順番の最初になるように設定します。CD か ら起動する場合は、起動順が CD-ROM から始まるようにします。
- BIOS の設定を終了し、変更を保存します。 Acronis True Image HD は、マシンの再起動後に自動的に起動します。
- 9. Acronis True Image HD を使用し、ウィザードの質問に答えてハードディスクを構成します。
- 10. 作業が完了したらコンピュータの電源を切り、ディスクを起動用にする場合は、ディスクのジャンパをマス タの位置に設定します(ディスクを追加のデータストレージとして設置する場合は、スレーブの位置の ままにします)。

## 21.2.2 マザーボードのソケット、IDE ケーブル、電源ケーブル

マザーボードには、ハードディスクを接続できるスロットが 2 つ (プライマリ IDE および セカンダリ IDE) あります。

IDE(Integrated Drive Electronics)インターフェイスを持つハードディスクは、マークの付いた 40 芯または 80 芯のフラット ケーブル(ケーブルの芯のうち 1 本は赤です)でマザーボードに接続します。

各ソケットにハードディスクを 2 台接続できます。つまり、この種類のハードディスクを合計 4 台まで接続で きます(各 IDE ケーブルにはプラグが 3 つあり、2 つはハードディスク、1 つはマザーボードのソケットに接続 します)。 IDE ケーブル プラグは通常、一定の方向でしかソケットに接続できないよう設計されています。 一般的に、 ケーブル プラグにあるピン穴のうちの 1 つは閉じられており、この閉じられた穴に対応するピンがマザーボード のソケットから取り外されています。このため、ケーブルを間違った方向に差し込むことはできません。

また、ケーブルのプラグに突起があり、ハードディスクおよびマザーボードのソケットにくぼみがある場合もあります。これも、ハードディスクとマザーボードを接続する方向を間違えないための工夫です。

以前はこのような設計のプラグがなかったため、IDE ケーブルはマークの付いた芯が電源ケーブルに 最も近くなるようにハードディスクのソケットに接続する、つまりマークの付いた芯をソケットの1 番ピンに接続するという経験則がありました。マザーボードにケーブルを接続する場合も同様のルールを使 用していました。

間違った方向でケーブルをハードディスクまたはマザーボードに接続しても、必ずしもディスクやマザーボードの 電子部分が損傷するわけではありません。BIOS によるハードディスクの検出や初期化が行われないだけで す。

ー部の、特に古い型のハードディスクには、接続方法を誤るとドライブの電子部分が損傷するものも あります。

\* \* \*

ここでは、すべての種類のハードディスクについては説明しません。現在、最も一般的に使用されているのは IDE また は SCSI インターフェイスを持つハードディスクです。 IDE ハードディスクとは異なり、SCSI ハードディスクは PC に 6 台から 14 台まで接続できます。ただし、これらを接続するには特別な SCSI コントローラ(ホスト アダプタ)が必要で す。 SCSI ハードディスクは通常はパーソナル コンピュータ(ワークステーション)では使用されませんが、サーバーでよく見 られます。

IDE ケーブルの他に、4 芯の電源ケーブルをハードディスクに接続する必要があります。 このケーブルも、一定の方向でしか差し込むことができません。

## 21.2.3 ハードディスク ドライブとジャンパの構成

コンピュータではハードディスク ドライブを**マスタ**またはスレーブとして構成できます。 構成は、ジャンパと呼ばれるハードディスク ドライブの特別なコネクタを使用して行いま す。

ジャンパは、ハードディスクの電子回路基板上、またはハードディスクとマザーボードを接続する特別なソケットのいずれかにあります。

通常は取り付け位置の説明がドライブに貼られています。典型的なマークは、DS、SP、CS、PK です。

それぞれのジャンパ位置は、次に示すハードディスクの特定の設置モードに対応します。

- DS マスタ/工場出荷値
- SP スレーブ(またはジャンパは不要)
- CS マスタ/スレーブのケーブル セレクト: ハードディスクの用途は、マザーボードとの物理的 な位置関係によって決定されます。
- PK ジャンパのパーキング位置: 既存の構成でジャンパが不要な場合に、ジャンパを配置できる 位置です。

ジャンパをマスタの位置に設定したディスクは、BIOS(Basic Input/Output System)によって起動用として扱われます。

Copyright © Acronis, Inc.

同じケーブルに接続した複数のハードディスクのジャンパはマスタ/スレーブのケーブル セレクトの位置に配置できます。この場合、BIOS は、IDE ケーブルに接続されているディスクの中で、マザーボードに近いほうのディスクを「マスタ」と見なします。

残念ながら、ハードディスクのマークは標準化されていません。 ご使用のハードディスクのマーク が上述のものと異なる場合もあります。 さらに、旧式のハードディスクの場合は、1 つではなく 2 つのジャンパによって用途が定義されることがあります。 ハードディスクをコンピュータに設置す る前に、マークについてよく確認してください。

ハードディスクをマザーボードに物理的に接続し、ハードディスクが機能するようジャンパ を正しく設定しただけではまだ不十分です。マザーボードの BIOS で、ハードディスクを適 切に構成する必要があります。

## 21.2.4 SATA ハード ドライブの取り付け

最近製造されたコンピュータのほとんどは、ハード ドライブのインターフェイスとして SATA を使用しています。 一般的に、SATA ハード ドライブの方が IDE ドライブよりも取 り付けは簡単です。SATA の場合は、マスタ スレーブ ジャンパを設定する必要がないから です。 SATA ドライブに使用されるインターフェイス ケーブルは細く、コネクタは 7 ピン キー付きです。 そのため、コンピュータ内部の空気が流れやすくなります。 SATA ドライ ブへの電力供給には、15 ピン コネクタが使用されます。 SATA ドライブの中には、従来の 4 ピン電源コネクタ (Molex) をサポートするものもあります。Molex と SATA のどちらの コネクタを使用してもかまいませんが、両方を同時に使用すると、ハード ドライブが壊れ るおそれがあります。 また、SATA 電源コネクタ付き電源リード線の空きがあることも必要 です。 SATA ポートを持つシステムのほとんどは、SATA 電源コネクタを少なくとも 1 個は 備えています。 SATA 電源コネクタがない場合は、Molex/SATA 変換アダプタが必要です。 SATA 電源コネクタがあっても既に使用されている場合は、リード線を分岐させる Y アダプ タを使用します。

## 21.2.5 新しい内部 SATA ドライブを設置するための手順

- コンピュータに付属している資料を参照し、使用されていない SATA ポートを見つけま す。新しい SATA ドライブを SATA コントローラ カードに接続する場合は、カードを 取り付けます。 SATA ドライブをマザーボードに接続する場合は、利用可能なマザーボ ード ジャンパ(該当する場合)を有効にします。 大部分のハードディスク キットには SATA インターフェイス ケーブルと固定用ネジが付いています。 SATA インターフェイ ス ケーブルの片側をマザーボードの SATA ポートかインターフェイス カードに接続 し、もうー方をドライブに接続します。
- 2. 次に、電源リードを差し込むか、または Molex-to-SATA アダプタを使用します。
- ドライブを準備します。SATA 300 ハードディスク ドライブを設置する場合、コンピュータ(または SATA ホスト アダプタ)の資料を参照し、SATA 300 ドライブがサポートされていることを確認します。SATA 300 ドライブがサポートされていない場合は、ドライブのジャンパ設定を変更する必要があることがありま す(ドライブのマニュアルを参照してください)。SATA 150 ハードディスク ドライブの場合は設定を変更 する必要はありません。
- コンピュータの電源を入れ、新しいドライブについての起動メッセージを確認します。 見つからない場合 は、コンピュータの CMOS 設定プログラムを起動し、使用中のポートで SATA を有効化する(あるい は、単に SATA を有効化する)ための BIOS 構成メニューのオプションを探します。 マザーボードに付 属する資料で、該当する BIOS 固有の説明を確認します。

- オペレーティング システムによって SATA ドライブが認識されなければ、使用している SATA コントロー ラに適したドライバが必要です。ドライブが認識された場合はステップ 8 に進みます。
   通常は、マザーボートか SATA コントローラの製造元のウェブサイトから最新のドライ バ バージョンを入手するのが最善の方法です。
   SATA コントローラ ドライバのコピーをダウンロードしたら、そのドライバ ファイルをハードディスク ドライブの 既知の場所に格納します。
- 元のハードディスクから起動します。
  オペレーティング システムによって SATA コントローラが検出され、適切なソフトウェ アがインストールされるはずです。 ドライバ ファイルへのパスの入力が必要になるこ とがあります。
- SATA コントローラおよび接続している SATA ハードディスクが、オペレーティング シ ステムに正しく検出されることを確認します。 それには、デバイス マネージャにアク セスします。

通常、SATA コントローラはデバイス マネージャの SCSI および RAID コントローラ セ クションに表示され、ハードディスクはディスク ドライブ セクションに表示されま す。

デバイス マネージャで SATA コントローラと SATA ハードディスクが黄色の感嘆符付きで表示される場合、およびその他の方法でエラー表示される場合は問題があります。

コンピュータにハードディスクを設置し、BIOS で構成すると、コンピュータがハードディスクの存在と主なパラメータを「認識」するようになります。 ただし、オペレーティング システムがハードディスクを処理するためにはまだ十分ではありません。 さらに、新しいディスク上にパーティションを作成し、Acronis True Image HD を使用してそのパーティションをフォーマットする必要があります。「新しいハードディスクの追加」を参照してください。 その後 SATA コントローラから起動するように BIOS を構成し、SATA ハードディスク ドライブから起動してみて成功することを確認します。

## 21.3 ハードディスクの消去方法

情報をハードディスクから削除するときに、安全ではない手段(たとえば Windows での単純な削除)を使用すると、その情報は簡単にリカバリできてしまいます。 特殊な機器を使用 すれば、繰り返し上書きされた情報でもリカバリできます。 したがって、確実なデータ消 去の重要性は、これまでになく強まっています。

磁気メディア(ハードディスク ドライブなど)の**情報の確実な消去**とは、専門家が既知のあらゆるツールとリカ バリ方法を使用してもデータをリカバリできないようにすることです。

このことをもう少し具体的に説明しましょう。ハードディスクに格納されるデータは、1 と 0 の 2 進数のシーケンスとなっており、このことはディスクの部分ごとに磁化を変化させるという方法で表現されます。

一般的に言って、ハードディスクに書き込まれた 1 はハードディスク コントローラによって 1 として読み取ら れ、0 は 0 として読み取られます。ただし、0 に 1 を上書きすると、ある条件の下ではその結果は 0.95 と なり、1 を 1 に上書きすると結果は 1.05 となります。このような違いは、コントローラにとっては無関係で す。しかし、特殊な機器を使用すれば、「下に隠れている」0 と 1 のシーケンスを簡単に読み取ることがで きます。

このような方法で「削除された」データを読み取るのに必要なものは、専用のソフトウェアと、それほど高価で はないハードウェアだけであり、その方法としては、ハードディスクのセクタの磁化やトラックの縁に残留している 磁化を分析する、あるいは最新の磁気顕微鏡を使用するなどが使用されます。 磁気メディアに書き込んだときの目に見えない効果を要約すると、「ディスクの各トラックに格納されているもの は、それまでに書き込まれた**すべてのレコードのイメージ**であるが、そのレコード(磁気層)の効果は、 時間がたつにつれて次第に認識しにくくなる」となります。

## 21.3.1 情報の抹消方法の動作原理

ハードディスクから情報を物理的に完全に抹消するには、記録媒体のすべての磁気領域 1 つ 1 つに対して、特別に選ばれた論理的な 1 と 0 の並び (サンプル データ)を書き込み、 磁気の状態をできるだけ多くの回数切り替えます。

ー般的なハードディスクの論理データエンコーディング方法を利用すれば、セクタに書き込まれる記号(または最小単位のデータビット)の並びのサンプルを選択して、継続的かつ効果的に機密データを抹消することができます。

国家規格で提唱された方法では、ランダムな記号をディスク セクタに対して(1 回または 3 回)記録しま す。これは単純で確実性に欠ける方法ですが、それほど重大ではない状況では効果的です。 最も有効 な情報抹消方法は、あらゆる種類のハードディスクに記録されたデータの、微細な特徴の詳細な分析に基 づくものです。 このような理由により、情報の抹消を保証するには、複数の工程で処理する複雑な方法が 必要となります。

情報の抹消を保証する技術に関する具体的な理論は、Peter Gutmann 氏による論文で紹介されています。次の論文を参照してください。

[Secure Deletion of Data from Magnetic and Solid-State Memory]

## 21.3.2 アクロニス製品で使用できる情報消去方法

次の表では、アクロニス製品で使用できる情報抹消方法について簡単に説明しています。 それぞれ、ハードディスク セクタの工程数と、各セクタにバイト単位で書き込まれる数値 を表します。

| No. | アルゴリズム(書き込<br>み方法)               | 工程数 | 記録                                                                                                    |
|-----|----------------------------------|-----|----------------------------------------------------------------------------------------------------|
| 1.  | 米国国防省準拠 DoD<br>5220.22-M 方式      | 4   | 第 1 工程 - 各セクタの各バイトにランダムに選択した記号。第 2<br>工程 - 第 1 工程で書き込まれた値の補数。第 3 工程 - 再度、ラン<br>ダムな記号。第 4 工程 - 書き込み結果の検証。 |
| 2.  | 米国海軍準拠 NAVSO<br>P-5239-26-RLL 方式 | 4   | 第 1 工程 - 全セクタに 0x01。第 2 工程 - 0x27FFFFFF。第 3 工<br>程 - ランダムな記号のシーケンス。第 4 工程 - 検証。                          |
| 3.  | 米国海軍準拠 NAVSO<br>P-5239-26-MFM 方式 | 4   | 第 1 工程 - 全セクタに 0x01。第 2 工程 - 0x7FFFFFFF。第 3 エ<br>程 - ランダムな記号のシーケンス。第 4 工程 - 検証。                          |
| 4.  | ドイツ VSITR 方式                     | 7   | 第 1~第 6 工程 - 0x00 と 0xFF を交互に。第 7 工程 - 0xAA。つ<br>まり、順番に 0x00、0xFF、0x00、0xFF、0x00、0xFF、0xAA とな<br>る。      |
| 5.  | ロシア GOST<br>P50739-95 方式         | 1   | セキュリティ レベルが 6~4 のシステムの場合、各セクタの各バ<br>イトに論理値ゼロ(数値 0x00)。                                                   |
|     |                                  |     | セキュリティ レベルが 3~1 のシステムの場合、各セクタの各バイトにランダムに                                                                 |

## 情報抹消方法に関する説明

| No. | アルゴリズム(書き込<br>み方法)        | 工程数 | 記録                                                                                                    |
|-----|---------------------------|-----|----------------------------------------------------------------------------------------------------|
|     |                           |     | 選択された記号(数値)。                                                                                                    |
| 6.  | グートマン(Peter<br>Gutmann)方式 | 35  | 非常に高度な方式。 この方式は、ハードディスクの情報抹消につ<br>いての Peter Gutmann 氏の理論に基づいている(『Secure Deletion<br>of Data from Magnetic and Solid-State Memory』を参照)。    |
| 7.  | Bruce Schneier 方式         | 7   | Bruce Schneier が著書『応用暗号論』で提唱している 7 回の工程で<br>上書きする方法。 1 工程目で 0xFF を、2 工程目で 0x00 を書き込<br>み、その後、暗号的にセキュリティの高い擬似ランダム シーケン<br>スで 5 工程の書き込みを行う。 |
| 8.  | 高速                        | 1   | 全セクタに対して論理値ゼロ(数値 0x00)で抹消。                                                                                                    |

## 22 起動パラメータ

Linux カーネルを起動する前に適用できる追加パラメータ。

## 22.1 説明

Linux カーネルを起動する前に適用できる追加パラメータ

### 説明

次のパラメータを使用すると、Linux カーネルを特殊モードで読み込むことができます。

#### acpi=off

ACPI を無効にします。ハードウェアの特定の構成に役立ちます。

### noapic

APIC (Advanced Programmable Interrupt Controller) を無効にします。ハードウェアの特定の構成に役立ちます。

### nousb

USB モジュールの読み込みを無効にします。

### nousb2

USB 2.0 のサポートを無効にします。 このオプションを指定しても、USB 1.1 デバイスは動作します。 このオプションを指定すると、USB 2.0 モードでは動作しない一部の USB ドラ イブを USB 1.1 モードで使用できます。

### quiet

このパラメータはデフォルトで有効になっており、起動メッセージは表示されません。 このパラメータを削除すると、Linux カーネルが読み込まれるときに起動メッセージが表示されるようになり、Acronis プログラムが実行される前にコマンド シェルが提供されます。

nodma

すべての IDE ディスク ドライブの DMA を無効にします。 カーネルが一部のハードウェア でフリーズするのを防ぎます。

nofw

FireWire (IEEE1394) のサポートを無効にします。

nopcmcia

PCMCIA ハードウェアの検出を無効にします。

nomouse

マウスのサポートを無効にします。

■ [モジュール名]=off

モジュールを無効にします(例: sata\_sis=off)。

pci=bios

PCI BIOS の使用を強制し、ハードウェア デバイスには直接アクセスしません。 たとえ ば、コンピュータが標準以外の PCI ホスト ブリッジを備えているような場合にこのパラメ ータを使用することがあります。

### pci=nobios

PCI BIOS の使用を無効にします。ハードウェアへの直接アクセスのみを許可します。 たと えば、BIOS が原因で起動時にクラッシュが発生すると考えられる場合にこのパラメータを 使用することがあります。

### pci=biosirq

PCI BIOS の呼び出しを使用して、割り込みルーティング テーブルを取得します。 これら の呼び出しは、一部のコンピュータではバグがあり、使用するとコンピュータがフリーズし ますが、他のコンピュータでは、割り込みルーティング テーブルを取得する唯一の方法で す。 カーネルが IRQ を割り当てることができない場合、またはマザーボード上のセカンダ リ PCI バスを検出できない場合は、このオプションを試してください。

### vga=ask

現在のビデオ カードで使用できるビデオ モードの一覧を取得し、ビデオ カードとモニタ に最適なビデオ モードを選択できるようにします。 自動的に選択されたビデオ モードが お使いのハードウェアに適合しない場合は、このオプションを試してください。